## CardioSoft<sup>®</sup>

Verzia 6.5

Návod na obsluhu 2027786-117 SLO Revízia A

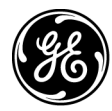

**GE Medical Systems** Information Technologies

gemedicalsystems.com

**POZNÁMKA**: Informácie tohto návodu na obsluhu sa vzťahujú iba na systémový softvér verzie 6.5. Nevzťahuje sa na skoršie verzie softvéru. Kvôli neustálej inovácii výrobku, si vyhradzujeme právo zmeny informácií uvedených v návode bez predbežných upozornení.

CASE, CardioSoft, CardioSys, MAC, MARS a MUSE sú obchodné známky, ktoré vlastní spoločnosť GE Medical Systems Information Technologies, člen skupiny General Electric, a budú sa predávať pod spoločným názvom GE Healthcare. Všetky ostatné obchodné známky vlastnia ich príslušní majitelia.

© 2006 General Electric Company. Všetky práva vyhradené.

## Informácie o označení CE

### Zhoda s predpismi

Systém CardioSoft s označením CE-0459, so súhlasom GMED, vyhovuje podmienkam smernice Council Directive 93/42/EEC zaoberajúcej sa zdravotníckymi zariadeniami a spĺňa nariadenia a podmienky opísané v prílohe I. tejto smernice.

Toto zariadenie je zaradené do triedy IIa, v súlade s prílohou IX. smernice Council Directive 93/42/EEC.

Označenie CE sa vzťahuje len na doplnky a príslušenstvo opísané v kapitole Informácie pre objednávateľa.

Výrobok spĺňa požiadavky na elektromagnetickú odolnosť podľa normy IEC 60601-1-2 "Electromagnetic Compatibility - Medical Electrical Equipment" (Elektromagnetická kompatibilita - zariadenia zdravotníckej techniky).

Rádiové interferencie vysielané týmto výrobkom vyhovujú požiadavkám normy EN 55 011 – zariadenia triedy B.

Magnetické a elektrické polia môžu rušiť správny chod zariadenia. Preto sa musíte presvedčiť, či každé externé zariadenie, ktoré je zapnuté v okolí systému spĺňa normy EMC o elektromagnetickej kompatibilite. Zariadenie RTG, prístroje MRI, rádiové zariadenia, mobilné telefóny, atď. môžu spôsobovať interferencie, pretože môžu emitovať silné elektromagnetické žiarenie. Počítač používajte mimo dosahu týchto zariadení a overte si správne fungovanie zariadenia CardioSoft pred použitím.

Bezpečnosť a efektívnosť tohto zariadenia bola overovaná porovnaním voči skôr distribuovaným zariadeniam. Hoci nie každá z noriem vzťahujúcich sa na teraz používané zariadenia vyhovuje skôr distribuovaným (napr. normy elektromagnetickej kompatibility), toto zariadenie nijako negatívne neovplyvňuje efektívne a bezpečné používanie skôr distribuovaných zariadení (pozri Návod na obsluhu).

Krajina pôvodu je vyznačená na štítku zariadenia.

CE

Pre vaše poznámky

## Obsah

| Úvod1-1                                                                                                    |  |  |  |
|----------------------------------------------------------------------------------------------------|--|--|--|
| Licenčná zmluva                                                                                                    |  |  |  |
| O tomto návode na obsluhu                                                                                                    |  |  |  |
| Cieľová skupina návodu na obsluhu                                                                                                    |  |  |  |
| Bezpečnostné informácie1-6Určenie prístroja.1-6Všeobecné informácie1-6Definícia1-8Klasifikácia1-12Symboly zariadenia1-13Biokompatibilita1-14Technická údržba1-14Poznámka1-14 |  |  |  |
| Servisné informácie                                                                                                    |  |  |  |

## 2

3

1

| nformácie o výrobku2-1                                                                                                    |                                        |  |  |  |
|----------------------------------------------------------------------------------------------------|----------------------------------------|--|--|--|
| Nastavenie počítača/servera<br>Minimálne technické požiadavky na počítač/server<br>Periférne zariadenia pre pripojenie k počítaču                                                                                                    | <b>2-3</b><br>2-3<br>2-3               |  |  |  |
| Uvedenie systému do prevádzky       Pripojenie k elektrickej sieti, Zapnutie, Funkčný test       Vstupná obrazovka       Použitie myši       Tlačidlá ovládajúce záťažové testy       Prezeranie a tlač Návodu na obsluhu       Online pomoc | <b>2-6</b><br>2-7<br>2-8<br>-10<br>-11 |  |  |  |
| Voliteľné softvérové funkcie2                                                                                                    | -12                                    |  |  |  |

| Príprava kože pacienta                                              |
|---------------------------------------------------------------------|
| Aplikácia elektród                                                  |
| Označenia zvodov na moduloch zberu údajov                           |
| Miesta aplikácie elektród pre štandardné zvody (12 zvodov)          |
| Miesta aplikácie elektród pre štandardné zvody (15 zvodov)          |
| Alternatívne miesta aplikácie elektród pre zvody MASON-LIKAR        |
| Miesta aplikácie elektród so zvodmi FRANK X, Y, Z                   |
| Miesta aplikácie elektród pre zvody NEHB                            |
| Miesta aplikácie elektród pre pomocné zvody CM5, CC5, ML (CML)3-11  |
| Miesta aplikácie elektród s pomocnými zvodmi CM5, CC5, CH (CMH)3-12 |
| Pripojenie modulu zberu údajov CAM 143-13                           |

| Výber záznamu pacienta a typu testu                                          |                             |  |
|------------------------------------------------------------------------------|-----------------------------|--|
| Výber záznamu pacienta z Local Database<br>Prehľad<br>Výber záznamu pacienta | <b>.4-3</b><br>.4-3<br>.4-4 |  |
| Vyvolanie záznamu pacienta z databázy systému MUSE                           | .4-5                        |  |
| Vloženie nového pacienta                                                     | .4-7                        |  |
| Záznamy pacienta z externých programov                                       | .4-8                        |  |

| Pokojové EKG                                                                                                    |
|----------------------------------------------------------------------------------------------------|
| Zadanie informácií o teste                                                                                                    |
| Karta Patient Information                                                                                                    |
| Karta Medications                                                                                                    |
| Záznam pokojového EKG       5-6         Prehľad                                                                                                    |
| Prehľad po teste (Post Test Review)5-11                                                                                                    |
| Súhrn testu5-11Záznamy EKG.5-13Medians.5-16Prehľad arytmií5-20Vektorové diagramy.5-22Kontinuálny záznam EKG.5-23Tlač správy5-25Vyhotovenie interpretácie5-26Porovnanie pokojových EKG záznamov.5-28 |

| Záťažový test                                       | 6-1           |
|-----------------------------------------------------|---------------|
| Informovanie pacienta                               | 6-3           |
| Zadávanie informácií o teste                        | 6-4           |
| Prehľad                                             | 6-4           |
| Karta Patient Information                           | 6-4           |
| Karta Test / Personnel                              | 6-6           |
| Karta Medications                                   | 6-7           |
| Pred testom                                         | 6-8           |
| Obrazovka pred zberom údajov                        | 6-8           |
| Počas testu                                         |               |
| Obrazovka zberu údajov                              |               |
| Predzáťažová fáza.                                  | 6-13          |
| Záťažová fáza                                       | 6-14          |
| Okná údajov EKG                                     | 6-16          |
| Fáza zotavenia                                      | 6-26          |
| Fáza ukončonia testu                                | 6-27          |
| Prehľad                                             | 6 <b>-</b> 27 |
| Postup                                              | 6-27          |
| Po teste — vyhodnotenie po teste                    | 6-29          |
| Súhrn testu                                         | 6-29          |
| Trendy                                              | 6-32          |
| Trendy TWA                                          | 6-33          |
| Sample Cardiac Cycles (Vzorky srdcových cyklov)     | 6-35          |
| Vzorky cyklov TWA                                   | 6-39          |
| Záznamy EKG                                         |               |
| Prehľad arvtmií.                                    | 6-41          |
| Kontinuálny záznam EKG                              | 6-43          |
| Waterfall (Kaskáda)                                 | 6-47          |
| 12SL                                                | 6-48          |
| Tlač správy                                         | 6-50          |
| Formáty správ                                       | 6-51          |
| Správy generované počas testov – laserová tlačiareň | 6-51          |
| Záverečné správy.                                   | 6-52          |
| Monitorovanie vzdialených staníc záťažového testu   | 6-54          |
|                                                     |               |
|                                                     |               |
|                                                     |               |

| Ambulantné meranie krvného tlaku7-             | 1             |
|------------------------------------------------|---------------|
| Prenosné monitory krvného tlaku7-              | 3             |
| Pripojenie prenosného monitora krvného tlaku7- | 3             |
| Nastavenie prenosného monitora krvného tlaku   | <b>4</b><br>4 |

| Postup                                      |
|---------------------------------------------|
| Revízia po teste                            |
| Sťahovanie údajov                           |
| Súhrn testu                                 |
| Tvorba alebo úprava interpretácie výsledkov |
| Grafikony                                   |
| Tabuľkový súhrn                             |
| Hodinové priemery                           |
| Štatistický súhrn                           |
| Tlač správy                                 |

| Spirometrické testy8-1                                                                                                    |  |  |  |  |
|----------------------------------------------------------------------------------------------------|--|--|--|--|
| Snímače                                                                                                    |  |  |  |  |
| Zadanie informácií o teste     8-4       Prehľad     8-4       Karta Patient Information     8-4       KartaTest / Personnel     8-5       Medikácie     8-6                                              |  |  |  |  |
| Vykonávanie spirometrických testov                                                                                                    |  |  |  |  |
| Prehľad po teste (Post Test Review)     8-14       Súhrn testu     8-14       Tvorba alebo úprava interpretácie výsledkov     8-16       Tlač správy     8-17       Porovnanie dvoch spirogramov     8-18 |  |  |  |  |

## 9

| Správa súborov                                                                                      | 9-1               |
|----------------------------------------------------------------------------------------------------|-------------------|
| Prehľad                                                                                             | 9-3               |
| Zvolenie záznamov pacienta                                                                          | 9-4               |
| Prezeranie, editácia, tlač záznamov pacienta<br>Zobrazenie a tlač záznamov pacienta zo systému MUSE | <b>9-6</b><br>9-7 |
| Odosielanie, exportovanie, odstraňovanie záznamov pacienta                                          | 9-8               |

| 1 |                                                                                                    |
|---|----------------------------------------------------------------------------------------------------|
|   | Nastavenia systému 11-1                                                                                                    |
|   | Nastavenie pokojového EKG11-3Karta Acquisition11-3Karta Lead Sequence11-7Karta Miscellaneous11-8Karta Final Report11-9                                                                                                    |
|   | Nastavenie záť ažového testu       11-12         Karta Writer       11-12         Karta Screen       11-12         Karta Screen       11-13         Karta Lead Sequence       11-17         Karta Protocol Editor       11-19         Karta Final Report       11-23         Karta Miscellaneous 1       11-24         Karta ST/Medians/12SL       11-30         Karta TWA       11-31 |
|   | Nastavenie ambulantného merania krvného tlaku     .11-32       Karta Acquisition     .11-32       Karta Miscellaneous     .11-34                                                                                                    |
|   | Nastavenie spirometrie     11-36       Karta Acquisition     11-36       Karta Miscellaneous     11-37                                                                                                    |
|   | Vlastné nastavenia, nastavenie z výroby11-39                                                                                                    |
|   | Konfigurácia systému       11-41         Karta General.       11-41         Karta Devices.       11-53         Karta Modem       11-54         Karta MUSE.       11-55         Karta Option Code       11-57         Karta Country Settings.       11-58         Karta EMR       11-59                                                                                                 |

| Δ |                   |     |
|---|-------------------|-----|
|   | Čistenie a údržba | A-1 |

| Čistenie, dezinfekcia a údržba<br>Povrch zariadenia<br>Káble, elektródy | • • • • • • • • • • • • • • • • • • • |                                       |                                       | <br><b>. A-3</b><br>. A-3<br>. A-3 |
|-------------------------------------------------------------------------|---------------------------------------|---------------------------------------|---------------------------------------|------------------------------------|
| Údržba<br>Pred každým použitím<br>Technické prehliadky                  | · · · · · · · · · · · · · · · · · · · | · · · · · · · · · · · · · · · · · · · | · · · · · · · · · · · · · · · · · · · | <br><b>. A-4</b><br>. A-4<br>. A-4 |

## B R

| Rôzne poučenia | <br> | <br>B-1 |
|----------------|------|---------|
|                | <br> | <br>    |

| Pripojenie periférnych zariadení     B-3       Bicyklové ergometre.     B-3       Bežecké trenažéry     B-3       Monitor krvného tlaku.     B-3       SpO2 Monitor.     B-3       Záznamník EKG.     B-3       Modem.     B-3       Laserová tlačiareň     B-4 |
|----------------------------------------------------------------------------------------------------|
| Aplikačné tipy     B-3       Všeobecné použitie     B-3       EKG záznamy u pacientov s kardiostimulátorom.     B-3       Vyhotovenie EKG záznamov počas defibrilácie.     B-3                                                                                  |
| Rovnice referenčných hodnôt, interpretačné módy, merania     B-12       Rovnice referenčných hodnôt     B-12       Interpretačné schémy.     B-12       Definícia spirometrických testovacích hodnôt     B-12                                                   |
| CardioSoft Web     B-20       Pripomienky     B-21       Zobrazenie testov     B-22                                                                                                    |
| Inštalácia programuB-22                                                                                                    |
| Riešenie problémov     B-2       Diaľkový servis     B-2                                                                                                    |
| Program náhrady liečebných nákladov/Klinický informačný systém (CIS) B-20                                                                                                    |
| Údržba systému                                                                                                    |
| Prenos vytlačených dokumentov faxom B-28                                                                                                    |
| Program merania a interpretácie EKG B-2                                                                                                    |

| 1 |   |
|---|---|
|   | J |

| Informácie pre objednávateľa | <br> | <br> | <br>• • | <br> | <br> | <br> |  | <br> |  | <br> | <br> | C-3 |
|------------------------------|------|------|---------|------|------|------|--|------|--|------|------|-----|
| Príslušenstvo                | <br> | <br> |         | <br> | <br> | <br> |  | <br> |  | <br> |      | C-3 |

# 1 Úvod

Pre vaše poznámky

## Licenčná zmluva

Otvorením obálky dávate najavo svoj súhlas s podmienkami licenčnej zmluvy. Ak nesúhlasíte s podmienkami tejto zmluvy, vráť te uzatvorenú obálku s dokumentáciou a dodaný hardvér dodávateľovi a obdržíte peniaze späť.

Predmetom tejto zmluvy je udelenie licencie, ktorá sa vzťahuje na používanie softvérového programu a na dokumentáciu zariadenia. Firma GE Medical Systems Information Technologies vám priznáva osobné nevýlučné a neprevoditeľné právo používať tento softvér. Softvér a dokumentácia sú chránené zákonom o autorských právach. Držiteľ licencie sa týmto zaväzuje dodržovať ustanovenia autorského zákona. Softvér a s ním súvisiace práva zostávajú vo vlastníctve firmy GE Medical Systems Information Technologies. Z toho vyplýva, že priložená kópia uvedeného programu môže byť nainštalovaná len na jednom počítači (PC). Prenášať softvér na iný počítač prostredníctvom siete, alebo iných komunikačných kanálov je zakázané. Program a s ním súvisiacu dokumentáciu je zakázané meniť, kopírovať, pripájať k iným programom, alebo dať k dispozícií tretím osobám. Držiteľ licencie je zodpovedný za všetky škody, ktoré môžu poskytovateľovi licencie vzniknúť v dôsledku porušovania autorských práv, vyplývajúcich z tejto licenčnej zmluvy. Poskytovateľ licencie informuje všetkých užívateľov, že súčasný stav techniky neumožňuje vytvorenie takého programu, ktorý by pri všetkých aplikáciách a kombináciách pracoval bezchybne. Poskytovateľ licencie nie je zodpovedný za nesprávnu funkčnosť výrobku. Poskytovateľ licencie nie je povinný poskytovať aktualizáciu programov tým držiteľom licencie, ktorí nevyplnili a neodoslali späť svoje registračné karty.

© GE Medical Systems Information Technologies GmbH, 2001-2006. Všetky práva vyhradené. Munzinger Str. 3 D-79111 Freiburg, Nemecko Telefón +49 (0) 7 61 45 43 0 Fax:+49.761.45.43.233

GE Medical Systems Information Technologies, Inc. 8200 West Tower Avenue Milwaukee, WI 53223 USA Tel:+1.414.355.5000 800.558.5120 (len pre USA) Fax:+1.414.355.3790

## O tomto návode na obsluhu

## Doterajšie zmeny

Zmeny v tomto návode je možné vykonať len na základe príkazov na zmenu od firmy GE Medical Systems *Information Technologies*. Kód zmeny, teda číslo, za ktorým nasleduje číslo časti dokumentu, sa s každou aktualizáciou návodu na obsluhu mení.

| Tabuľka 1: Doterajšie zmeny |                     |                                                  |  |  |  |  |  |  |  |  |  |
|-----------------------------|---------------------|--------------------------------------------------|--|--|--|--|--|--|--|--|--|
| Číslo časti/zmena           | Dátum               | Poznámky                                         |  |  |  |  |  |  |  |  |  |
| 2027786-117-A               | 3. februára<br>2006 | Prvé vydanie, zhoduje sa s verziou softvéru 6.5. |  |  |  |  |  |  |  |  |  |

## Účel návodu

Tento návod obsahuje pokyny nevyhnutné k zaisteniu bezpečnej prevádzky zariadenia v súlade s jeho funkčnosť ou a účelom použitia.

Kde je to potrebné, návod uvádza ďalšie dôležité pramene relevantných informácií a/alebo zdroje technickej pomoci.

### Cieľová skupina návodu na obsluhu

Návod je určený hlavne pre odborných zdravotníckych pracovníkov. Od odborných zdravotníckych pracovníkov sa očakáva praktická znalosť lekárskych procedúr, postupov a terminológie, ktoré sú nevyhnutné k výkonu jednotlivých vyšetrení.

#### Konvencie

Návod obsahuje nasledovné konvencie:

Štýly

- Tučný text odkazuje na klávesy na klávesnici, funkčnú klávesnicu, zadávaný text či hardwarové prvky, ako napríklad tlačidlá, alebo spínače zariadenia.
- Text kurzívou odkazuje na softvérové termíny, ktoré označujú položky menu, ovládacie prvky na obrazovke, či tlačidlá a voľby v rôznych oknách.
- Pre vykonanie operácie, ktorá je označená znamienkom (+) medzi názvami jednotlivých klávesov musíte stlačiť a držať prvý kláves a súčasne raz stlačiť druhý kláves. Tento postup nazývame kombináciou klávesov.
   Príklad: "Stlačte Ctrl+Esc " znamená stlačiť a držať kláves Ctrl a súčasne stlačiť kláves Esc.
- Ak je v pokynoch uvedený presný textový reť azec obsahujúci jednu, alebo viacej medzier je miesto, kde sa má stlačiť medzerník označené ako <space>. Vďaka tomu označeniu stlačíte medzerník tam, kde je to potrebné.

### llustrácie

Všetky používané ilustrácie v návode slúžia iba ako príklady. Nemusia teda presne zobrazovať postup nastavovania zariadenia či konkrétne údaje.

Všetky mená nachádzajúce sa v príkladoch a v ilustráciách sú fiktívne. Akákoľvek podobnosť so skutočnými osobami je čisto náhodná.

## Bezpečnostné informácie

## Určenie prístroja

- CardioSoft je počítačový systém a slúži na elektrokardiografické (pokojové EKG, záťažové testy) a spirometrické testy, ako aj na ambulantné meranie krvného tlaku. Používanie programu je povolené len pod priamym dozorom praktického lekára.
- Počítač so systémom CardioSoft nie je určený ako na monitorovanie vitálnych fyziologických funkcií.
- Počítač so systémom CardioSoft by nemal byť používaný ako zariadenie na záchranu života.
- Počítač so systémom CardioSoft neovplyvňuje funkciu činnosti kardiostimulátora pacienta, alebo iných elektrických stimulátorov.
- Počítač s CardioSoft-om by nemal byť používaný súčasne s vysokofrekvenčnými chirurgickými zariadeniami. Pred použitím vysokofrekvenčného chirurgického zariadenia musíte pacienta odpojiť od počítača s CardioSoft-om.
- CardioSoft používa program pre analýzu, ktorý sa môže použiť ako nástroj pre interpretáciu kriviek EKG.
- Toto zariadenie nie je určené pre intrakardiálne použitie.

### Všeobecné informácie

- Tento návod je neoddeliteľnou súčasť ou zariadenia. Musí byť uložený stále v blízkosti PC. Dôsledné dodržovanie pokynov uvedených v návode je podmienkou pre správny a spoľahlivý chod zariadenia, ako aj pre zaistenie bezpečnosti pacienta a obsluhy. Prečítajte si najprv celý návod, pretože informácie patriace k viacerým kapitolám sú uvedené len raz.
- Systém riadenia kvality firmy GE Medical Systems *Information Technologies* je v súlade s normami DIN EN ISO 9001 a EN ISO 13485.
- V záujme maximálnej bezpečnosti pacienta, nerušenej prevádzky a zabezpečenia presnosti merania, doporučujeme používať výlučne príslušenstvo firmy GE Medical Systems *Information Technologies*. Za pripojenie príslušenstva od iných výrobcov zodpovedá užívateľ sám.
- Záruka sa nevzťahuje na škody spôsobené používaním nevhodného príslušenstva, alebo spotrebného materiálu od iných výrobcov.

- Firma GE Medical Systems Information Technologies zodpovedá za bezpečnosť, spoľahlivosť a výkonnosť zariadenia len v prípade, ak:
  - montáž, rozširovanie, nastavenia, úpravy, modifikácie a opravy vykonáva firma GE Medical Systems *Information Technologies* alebo autorizovaní zástupcovia firmy GE Medical Systems *Information Technologies*.
  - elektroinštalácia príslušnej miestnosti zodpovedá požiadavkám vyplývajúcim z príslušných zákonných predpisov a
  - zariadenie je používané v súlade s pokynmi uvedenými v tomto návode.
- Zariadenie je chránené proti vplyvu defibrilačného výboja aby bolo zaistené normou predpísané vybíjanie zvyškového el. náboja.
- Presnosť reprodukcie vstupného signálu
  - Celková chyba systému sa testuje pomocou postupu popísaného v norme AAMI EC11 3.2.7.1. Maximálna celková chyba systému je ± 5%.
  - Testovanie frekvenčnej odozvy prebieha v súlade s normou AAMI EC11 3.2.7.2, metódy A a D.
- Účinky modulácie v digitálnom systéme

Toto zariadenie používa techniku digitálneho vzorkovania, ktoré môžu vyvolať určité odchýlky v amplitúdach Q, R a/alebo S vĺn. Tento efekt sa väčšinou vyskytuje pri pediatrických vyšetreniach. Ak lekár spozoruje tento jav, musí si uvedomiť, že pôvod zmeny amplitúdy v tomto prípade nie je úplne fyziologického pôvodu. Pri meraní napätia vĺn Q, R a S odporúčame použiť komplexy QRS s najväčšou odchýlkou konkrétnych vĺn.

- Pred pripojením akýchkoľvek zariadení, ktoré nie sú odporúčané v tomto návode kontaktujte GE Medical Systems *Information Technologies*.
- Použité súčiastky a príslušenstvo musia vyhovovať bezpečnostným predpisom IEC 60601 a ich podmienkam a/alebo konfigurácia systému musí spĺňať požiadavky IEC 60601-1-1 pre zariadenia zdravotníckej techniky.
- Použitie príslušenstva, ktoré nezodpovedá príslušným bezpečnostným predpisom pre tieto zariadenia môže znížiť bezpečnosť výsledného systému. Pri výbere zariadenia, by ste mali brať do úvahy nasledujúce aspekty:
  - použitie príslušenstva a vybavenie v blízkosti pacienta a
  - dôkaz toho, že bezpečnostná certifikácia zariadenia bola vykonaná v súlade s príslušnými národnými normami prispôsobenými normám IEC 60601-1, prípadne IEC 60601-1-1.

#### Definícia

Bezpečnostné termíny používané v tomto návode akými sú: Nebezpečenstvo, Výstraha a Upozornenie upozorňujú na nebezpečenstvo a vyjadrujú mieru závažnosti ohrozenia. Zoznámte sa s ich definíciami a významom

Nebezpečná situácia je definovaná ako príčina možného zranenia osôb.

Bezpečnostné informácie uvedené v tejto časti sa vzťahujú na zariadenie ako celok.

Poradie bezpečnostných informácií nezodpovedá ich dôležitosti.

**Nebezpečenstvo** – označuje bezprostredne hroziace nebezpečenstvo, ktoré (pokiaľ nebudú podniknuté účinné preventívne opatrenia) povedie k úmrtiu či ťažkému poraneniu.

**Výstraha** – upozorňuje na potencionálne nebezpečnú situáciu, ktorá (pokiaľ nebudú podniknuté účinné preventívne opatrenia) môže viesť k úmrtiu či ťažkému poraneniu.

**Upozornenie** – upozorňuje na potencionálne nebezpečnú situáciu, ktorá (pokiaľ nebudú podniknuté účinné preventívne opatrenia) môže viesť k ľahšiemu poraneniu, alebo k poškodeniu prístroja/majetku.

#### Nebezpečenstvo

Nebezpečenstvo výbuchu — Používanie zariadenia nie je vhodné v takých zdravotníckych priestoroch, kde hrozí prípadné nebezpečenstvo výbuchu. Nebezpečenstvo výbuchu hrozí najmä tam, kde sa používajú horľavé anestetiká, alebo prostriedky na čistenie pokožky a dezinfekciu. V prostredí obohatenom o kyslík sa zariadenie môže používať len za určitých podmienok. Prostredie sa považuje za obohatené o kyslík v prípade ak obsahuje viac než 25% kyslíka, alebo kde je vzduch obohatený o oxid dusný.

#### Výstraha

Nebezpečie úrazu elektrickým prúdom — riaď te sa nasledovnými pokynmi. Ich zanedbanie ohrozuje život pacienta, užívateľ a a ostatných prítomných.

- Pred uvedením zariadenia do prevádzky sa obsluha musí presvedčiť či je zariadenie prevádzkyschopné a v dobrom technickom stave. Hlavne je potrebné skontrolovať, či nie sú poškodené káble. Poškodené káble a prípojky je potrebné okamžite vymeniť.
- Keď odpájate zariadenie z elektrickej siete, najprv sa odpojte zástrčku zo zásuvky na stene a až potom odpojte kábel od zariadenia. V opačnom prípade môže dôjsť ku kontaktu s napätím elektrickej siete, napríklad ak sa neúmyselne zasunú kovové súčiastky do koncovky sieť ového kábla.
- Nepoužívajte predlžovacie káble s viacerými zásuvkami (MPSO).
- Všetky zariadenia systému musia byť napojené na spoločný sieť ový napájací okruh. Zariadenia, ktoré nie sú napojené na rovnaký sieť ový okruh, musia byť počas prevádzky elektricky izolované (elektricky izolované prepojenie RS 232); táto požiadavka sa nevzť ahuje na USA.
- PC musí byť nainštalované mimo dosahu pacienta, ak nespĺňa požiadavky normy EN 60601-1.
- Toto zariadenie nie je určené pre intrakardiálne použitie.
- Všetky bicyklové ergometre napojené k systému musia spĺňať požiadavky normy IEC 60601-1. Systém CardioSoft PC a pripojený ergometer, alebo bežecký trenažér musia byť zapojené do rovnakého elektrického okruhu prostredníctvom samostatných zásuviek, táto podmienka neplatí pre USA.

#### Výstraha

Nebezpečie úrazu elektrickým prúdom — riaď te sa nasledovnými pokynmi. Ich zanedbanie ohrozuje život pacienta, užívateľ a a ostatných prítomných.

- Všetky modemy pripojené k systému musia spĺňať požiadavky IEC 60950, alebo UL1950. Okrem toho je nutné dodržiavať smernice o používaní modemov platné v SR.
- Modem sa musí nachádzať v rámci zdravotného zariadenia, ale nie v blízkosti pacienta.
- Pred odoslaním údajov cez modem odpojte pacienta od PC.
- Zariadenia môžu byť navzájom zapojené, alebo zapojené k častiam iného systému len vtedy, ak máte istotu, že výsledné zapojenie neznamená žiadne nebezpečenstvo pre pacienta, personál ani pre životné prostredie. V prípade, že vznikne pochybnosť o bezpečnosti v dôsledku prepojenia zariadení, musí užívateľ kontaktovať výrobcu, alebo iného autorizovaného odborníka, ktorý musí byť schopný posúdiť, či týmto prepojením daných zariadení nevzniká nebezpečie pre pacienta, personál, alebo životné prostredie. Normy IEC 60601-1-1/EN 60601-1-1 musia byť v každom prípade dodržané.
- Do zariadení nemôžu preniknúť kvapaliny. Ak kvapaliny prenikli do zariadení, upovedomte servis, aby ich pred opätovným použitím skontroloval.
- Používajte len originálny pacientský kábel vyrobený firmou GE Medical Systems *Information Technologies*.

1-10

#### Výstraha

Nebezpečenstvo pre pacienta – Pri záťažových testoch musí byť k dispozícii defibrilátor a kardiostimulátor. Funkčný stav obidvoch prístrojov musí byť pravidelne kontrolovaný a obidva prístroje musia byť dostupné.

Nebezpečenstvo pre pacienta – Obsluha musí vedieť správne používať tieto zariadenia.

Nebezpečenstvo nesprávnej interpretácie – dokumenty vyhotovené počítačom musí prehliadať len odborný lekár. Výsledky z počítača majú význam len vtedy, keď sa používajú súbežne s klinickými nálezmi.

Nebezpečenstvo udusenia – všetok obalový materiál ukladajte mimo dosahu detí a zlikvidujte ho v súlade s platnými predpismi pre likvidáciu odpadov.

Nebezpečenstvo otravy – pri príprave a skladovaní chemikálií potrebných pre používanie či údržbu prístroja dodržiavajte pokyny výrobcu a kvôli prevencii otravy chemikálie skladujte v pôvodných obaloch.

RF interferencie – Známe RF zdroje, ako mobilné telefóny, rozhlasové, alebo televízne stanice, prenosné vysielačky môžu mať neočakávané, alebo rušivé účinky na tento prístroj. O konfigurácii sa poraďte s kvalifikovanými pracovníkmi.

#### Upozornenie

Poškodenie zariadenia — Pred pripojením zariadenia do siete, skontrolujte či menovité hodnoty napätia a frekvencie uvedené na štítku zariadenia súhlasia s hodnotami siete.

Strata údajov - Predchádzajte stratám údajov denným zálohovaním systému a údajov pacienta.

Obmedzená distribúcia - V Spojených štátoch je federálnym, zákonom obmedzený predaj tohto výrobku len predaj lekárom, alebo na lekársky predpis.

Ochrana heslom — Ak je prístup do systému chránený heslom, heslo sa má uložiť na bezpečnom mieste a poskytnúť ho len registrovaným užívateľom.

Zberný modul — CardioSoft používajte len v spojení so zberným modulom CAM-USB / CAM-14 alebo so zberným modulom CORINA.

Konfigurácia prístroja — Prístroj, či systém sa nesmie používať v blízkosti iných prístrojov, alebo uložený na iných prístrojoch. Ak sa takejto konfigurácii nedá vyhnúť, vyskúšajte, či je prístroj alebo systém schopný normálnej prevádzky.

O splnení požiadaviek druhého vydania normy EN 60601-1-2 (2001) a bezpečnostných informáciách sa informujte v servisnej príručke tohto výrobku v časti o elektromagnetickej imunite.

### Klasifikácia

| Typ ochrany proti zásahu elektrickým<br>prúdom                                                                                       | II. trieda                                                                                                    |
|----------------------------------------------------------------------------------------------------|----------------------------------------------------------------------------------------------------|
| Stupeň ochrany proti zásahu elektrickým<br>prúdom                                                                                    | CAM USB / CAM-14: Typ BF, chránený<br>voči defibriláčnému výboju<br>CORINA: Typ CF, chránený voči<br>defibriláčnému výboju |
| Stupeň ochrany proti nebezpečnému<br>prieniku vody                                                                                   | uvedené zariadenie nie je chránené<br>proti prieniku vody                                                                  |
| Stupeň bezpečnosti pri použití v<br>prítomnosti horľavej zmesi anestetík so<br>vzduchom, alebo s kyslíkom, prípadne<br>oxidom dusným | Nevhodné pre použitie v prítomnosti<br>zápalnej zmesi anestetík so vzduchom,<br>alebo kyslíkom či oxidom dusným.           |
| Metódy sterilizácie, alebo dezinfekcie<br>doporučené výrobcom                                                                        | sterilizácia: nie je aplikovateľná<br>dezinfekcia: pozri príloha A                                                         |
| Prevádzkový režim                                                                                                    | nepretržitá prevádzka                                                                                                    |

#### Symboly zariadenia

#### Poznámka

Niektoré symboly sa neobjavujú na každom prístroji.

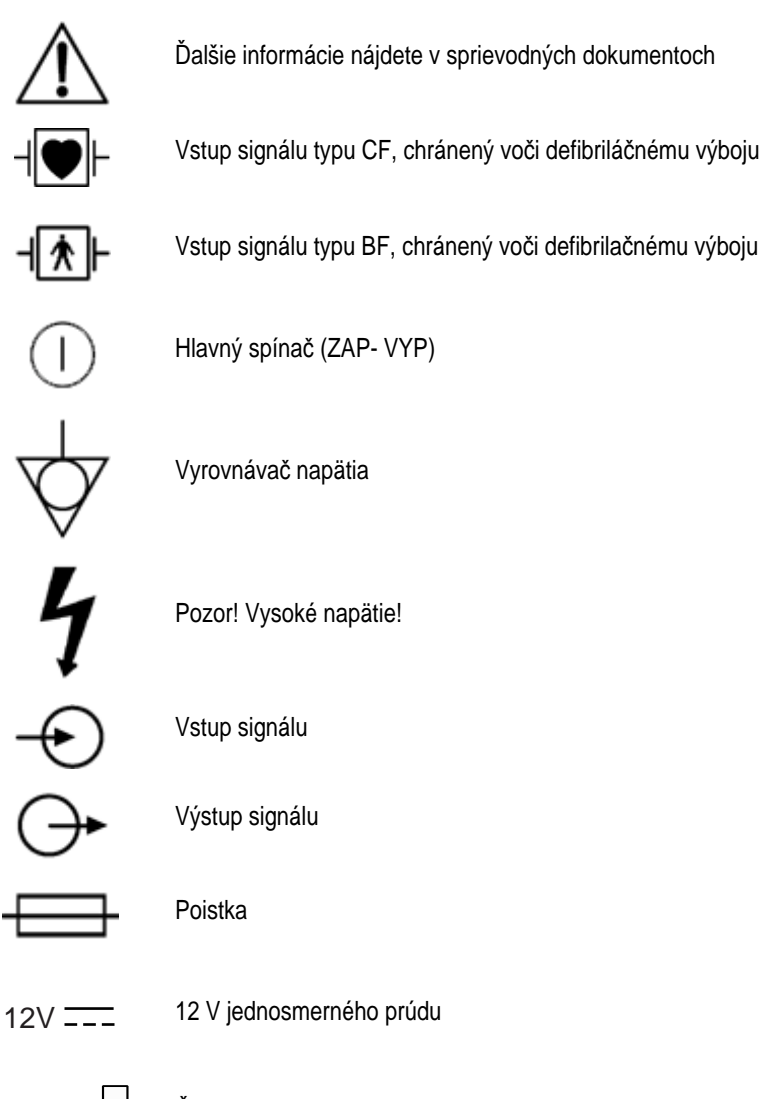

Číslo, ktoré sa nachádza pod týmto symbolom, je dátum výroby vo

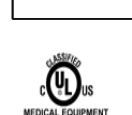

formáte RRRR-MM. Zdravotnícke zariadenie - Klasifikované s ohľadom na zásah

elektrickým prúdom, požiar a mechanické nebezpečenstvá iba podľa normy UL 60601-1/CAN/CSA C22.2 č. 601.1, CAN/CSA C22.2 č C22.2 č. 601-2-25, IEC 60601-2-25, IEC 60601-1-1.

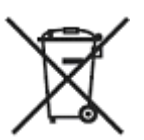

Tento symbol naznačuje, že odpadové elektrické a elektronické zariadenie sa nesmie likvidovať na netriedenej skládke odpadu a musí sa zbierať oddelene. Ohľadom informácií vzťahujúcich sa na likvidáciu vášho zariadenia, prosím, kontaktujte autorizovaného zástupcu výrobcu.

#### **Biokompatibilita**

Všetky časti zariadenia a príslušenstvo zariadenia, popísané v tomto návode, ktoré prichádza do priameho kontaktu s pacientom, je v súlade s platnými normami biokompatibility. Ak máte akékoľvek otázky týkajúce sa tejto problematiky, kontaktujte firmu GE Medical Systems *Information Technologies*, alebo jej obchodných a servisných zástupcov.

#### Technická údržba

Technické údaje a ďalšie podrobné technické informácie nájdete v Servisnej príručke. Riaďte sa pokynmi uvedenými v časti "Údržba" na strane A-4. Doporučujeme tiež, aby ste sa riadili pokynmi oddelenia biomedicíny Vášho lekárskeho ústavu.

#### Poznámka

Naše prístroje obsahujú niekoľko polí, ktoré možno vyplniť pred meraním EKG. Niektoré polia treba vyplniť pred vyšetrením, niektoré sú voliteľné a je teda nechané na posúdenie používateľa, či sú pre vyšetrenie potrebné. Jedným z takýchto polí je RACE. Medicínski profesionáli sa zhodujú na užitočnosti tohto údaju pre analýzu niektorých patológii. Treba si uvedomiť, že v niektorých právnych systémoch je spracovanie dát prezrádzajúcich rasovú príslušnosť pacienta regulované, napríklad sa vyžaduje predchádzajúci súhlas pacienta. Ak sa rozhodnete tento typ dát zbierať, ste zodpovední za použitie legálne čistého postupu.

## Servisné informácie

### Servisné požiadavky

Servisné práce na zariadení musia byť vykonané iba GE Medical Systems *Information Technologies* autorizovaným servisným personálom. Pri pokuse neoprávnenej osoby o opravu zariadenia v záručnej dobe sa táto záruka stáva neplatnou.

Užívateľ je povinný oznámiť nutnosť vykonania servisných prác firme GE Medical Systems *Information Technologies*, alebo jej autorizovaným zástupcom.

#### Identifikácia zariadenia

Každé zariadenie vyrobenému firmou GE Medical Systems *Information Technologies* má jednoznačné sériové identifikačné číslo. Sériové číslo je vyznačené na štítku zariadenia.

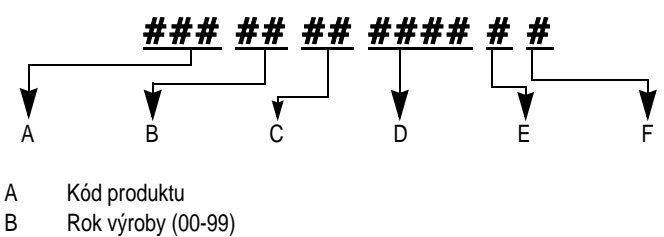

- 00 = 2000, 01 = 2001, 02 = 2002 (atď.)
- C Týždeň výroby
- D Sériové identifikačné číslo
- E Výrobný závod
- F Rôznorodé charakteristiky

Pre vaše poznámky

## 2 Informácie o výrobku

Pre vaše poznámky

## Nastavenie počítača/servera

## Minimálne technické požiadavky na počítač/server

Pre minimálne požiadavky na počítač a server sa, prosím, obráť te na inštaláciu softvéru Cardiosoft a sprievodcu aktualizáciou.

### Periférne zariadenia pre pripojenie k počítaču

Nižšie zobrazená ilustrácia zobrazuje počítačové rozhrania, kde sa dajú pripojiť periférne zariadenia.

#### Výstraha

Rádiové rušenie — V obytných priestoroch, zariadenia s ochranou proti rádiovému rušeniu podľa normy EN 55011, trieda A, môžu byť rušené žiarením vytváraným počítačom. V tomto prípade je užívateľ povinný vykonať náležité opatrenia.

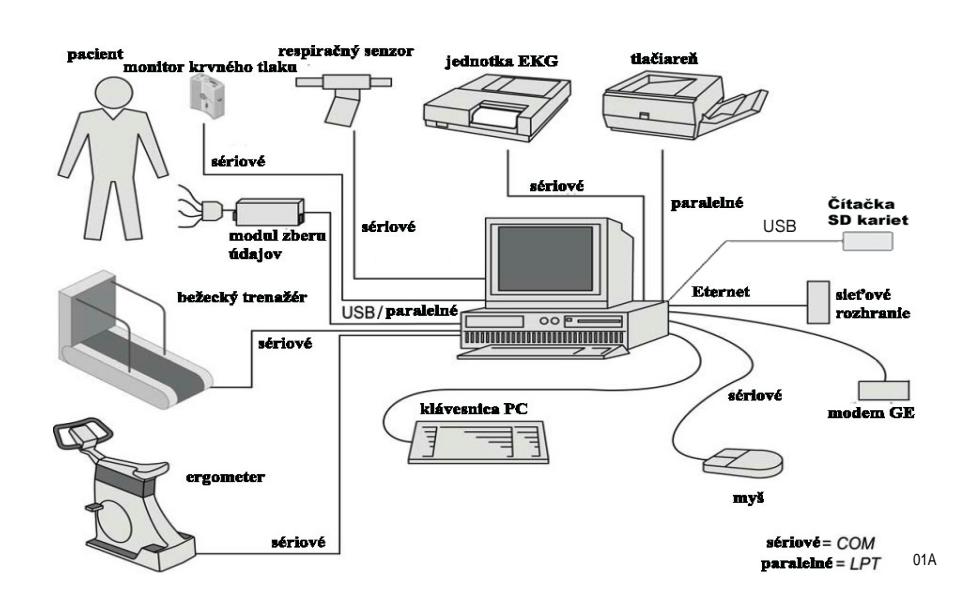

#### MAC 1200, MAC 500

Cez sériové rozhranie, môže byť systém EKG pripojený k PC spĺňajúcemu minimálne požiadavky firmy GE Medical Systems *Information* Technologies. *Ďalšie informácie zistíte na oddelení služieb zákazníkom firmy* GE Medical Systems *Information Technologies* Takáto kombinácia zariadení umožní preniesť pokojové EKG získané v automatickom móde do počítača, vrátane náležitých údajov.

Pozorne si preštudujte zásady bezpečnosti uvedené v tejto časti "Bezpečnostné informácie" na strane 1-6. V každom prípade musia byť splnené požiadavky normy IEC 606011-1-1.

Ohľadom inštalačných pokynov sa, prosím, obráť te na inštaláciu softvéru Cardiosoft a sprievodcu aktualizáciou.

#### Výstraha

Ohrozenie pacienta — Modul CAM 14 vždy pripojte k rozhraniu CAM-USB/CAM-USB A/T, nikdy nie priamo k počítaču.

Odpájanie zvodových káblov —Rozhranie CAM-USB/CAM-USB A/T umiestnite vždy na vhodné miesto (napr. na PC)

Nebezpečenstvo zásahu elektrickým prúdom / poškodenie zariadenia — Vstup signál od pacienta je vysoko izolovaný a je odolný voei defibrilácii (CAM-14, typ BF / CORINA, typ CF). Tento typ vstupu zaručuje bezpečnosť pacienta a chráni zariadenie počas defibrilácie a HF chirurgie. Aj napriek tomu by sa malo postupovať s extrémnou opatrnos?ou, kei sa na pacientovi napojenému na zariadenie vykonáva defibrilácia alebo HF chirurgia . Všeobecné pravidlo je, že vzdialenosť medzi elektródami EKG a elektródami defibrilátora alebo HF chirurgie by nemala byť menšia ako 15 cm. Ak toto nie je dodržané, prechodne odpojte káble pacienta od zariadenia počas defibrilácie alebo HF chirurugie. Je veľmi dôležité, aby vodivé časti akými sú konektory, elektródy alebo prevodníky, neprišli do kontaktu s inými uzemnenými, vodivými časť ami, kým sú pripojené k izolovanému vstupu údajov od pacienta. Takýto kontakt by premostil izoláciu pacienta a zrušil ochranu poskytovanú izolovaným vstupom. Obzvlášť nesmie dôjsť ku kontaktu neutrálnej (nulovej) elektródy a zeme.

#### Poznámka

Pred spustením programu CardioSoft si overte, či je modul pre zber údajov pripojený k počítaču a že sieť ový napájací adaptér je pripojený (ak je to potrebné). Ak modul pre zber údajov nie je pripojený, systém nemôže čítať vnútorné sériové číslo a všetky kódy volieb sa stanú neplatnými.

#### Poznámka

Nastavte zariadenie tak, aby mala obsluha jasný, nerušený výhľad na ovládací panel.

Len personál s náležitým školením a kvalifikáciou je oprávnený používať zdravotnícke vybavenie akým je PC s CardioSoft-om.

#### Klient CardioSoft/webový hardvérový kľúč CardioSoft

Pre použitie voliteľných softvérových balíkov

- Klient programu CardioSoft
- CardioSoft Web

vyžaduje hardvérový kľúč pre pracovné stanice, ktoré sú integrované v sieti a nemajú modul pre zber údajov. V závislosti od používaných hardvérových kľúčov sa odporúča k portu tlačiarne alebo k USB portu.

#### Poznámka

Na jednej pracovnej stanici nie je možné prevádzkovať súčasne aj modul pre zber údajov aj hardvérový kľúč.

Keď používate možnosť *plávajúcej licencie/softvéru CardioSoft Web*, tak sa hardvérový kľúč musí nainštalovať na serveri (iba v porovnaní so systémom Windows 2000 / 2003 Server).

#### Inštalácia programu CardioSoft

Ohľadom inštalačných pokynov programu CardioSoft sa, prosím, obráť te na inštaláciu softvéru Cardiosoft a sprievodcu aktualizáciou.

## Uvedenie systému do prevádzky

Softvér je program bežiaci pod systémom Windows. Jeho možnosti sa dajú rozšíriť aktiváciou jednotlivých voliteľných programov. Tento manuál popisuje program so všetkými voliteľnými možnosť ami (modulmi). Ak ste si nezakúpili niektoré časti (moduly) programu, jednoducho preskočte časti, ktoré sa nimi nezaoberajú. Prístup do programu je vyhradený len zaregistrovaným užívateľom. Po zaregistrovaní užívateľa, je mu pridelené heslo a práva (technik, doktor, s alebo bez práva zápisu údajov, atď.).

## Pripojenie k elektrickej sieti, Zapnutie, Funkčný test

- 1. Pred prvým zapnutím systému si prečítajte bezpečnostné informácie v časti "Bezpečnostné informácie" na strane 1-6.
- 2. Zapnite PC, monitor, v prípade použitia aj bicyklový ergometer alebo bežecký trenažér, elektrokardiograf a tlačiareň.
- 3. Dvakrát kliknite na ikonu CardioSoft, aby ste spustili program.

Keď sa zobrazí úvodná obrazovka (pozri "Vstupná obrazovka" na strane 2-7) a neobjaví sa žiadna správa o poruche, program je pripravený na prevádzku.

#### Poznámka

- Spolu s programom CardioSoft nespúšť ajte pod Windows viac ako jeden d'alší program.
- Počas zhotovenia EKG záznamov je šetrič obrazovky automaticky vypnutý.
- Pri prvom spustení programu, zadajte veľkosť obrazovky monitora ("Karta General" na strane 11-41).
- Deaktivujte všetky režimy úspor energie (BIOS, Windows).
- Zakúpené voliteľné programy otvorte spôsobom vysvetleným v easti "Karta Option Code" na strane 11-57.
- Raz za týždeň nechajte pevný disk skontrolovať antivírovým programom.
- Nevypínajte PC, pokiaľ ste správne neukončili program a nevypli systém Windows.
- Funkčný test spúšť ajte pravidelne (približne raz za mesiac). Funkčný test zahŕňa aj kontrolu opotrebenia káblov a iného príslušenstva.

#### Výstraha

Simulované údaje pacienta — Aby ste sa vyhli možnosti nesprávneho interpretovania informácií pacienta, tak umožnite simulované testovacie údaje pacienta pre demonštračné účely.

#### Vstupná obrazovka

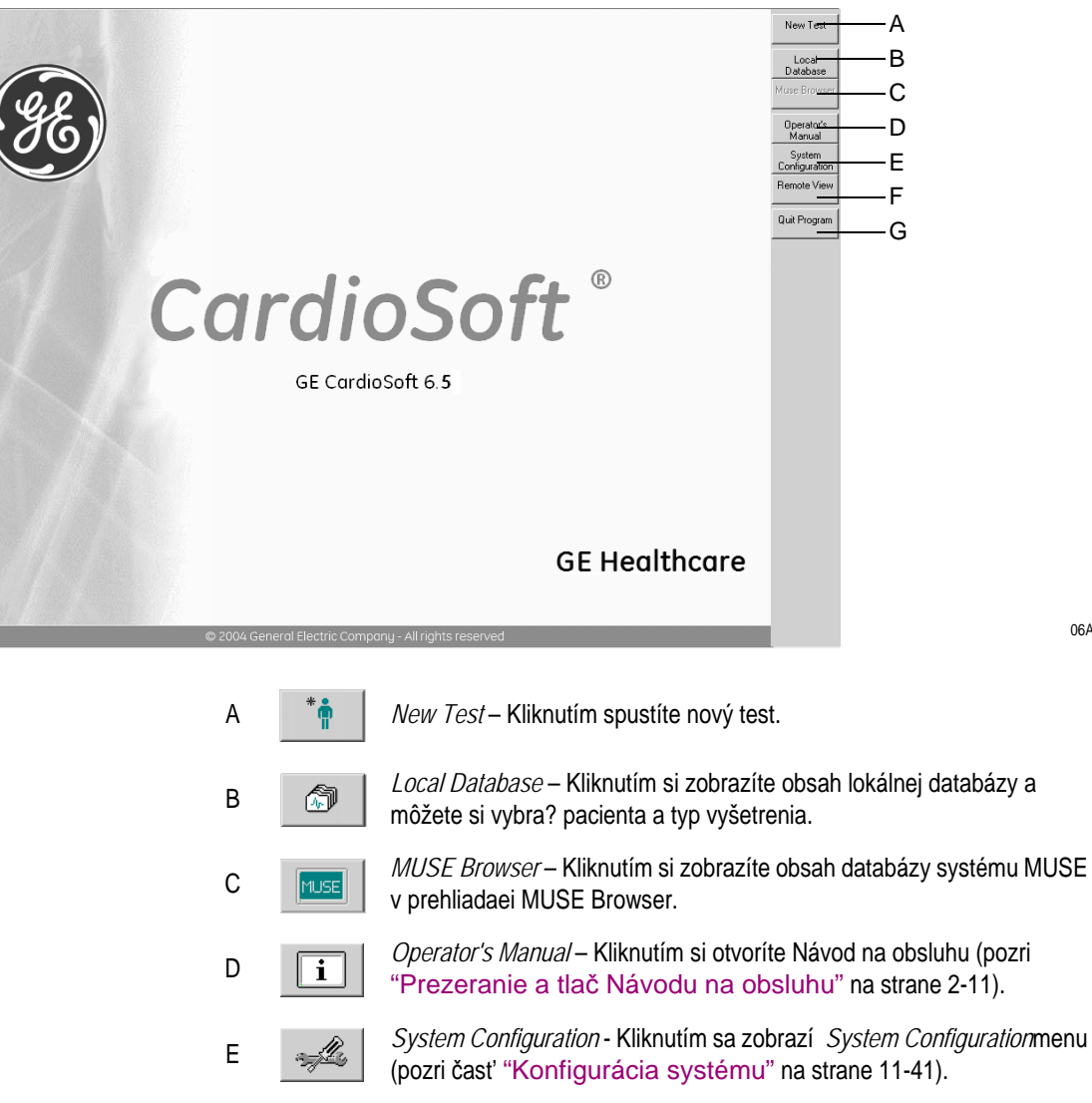

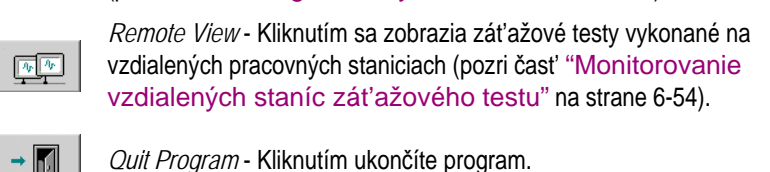

#### Poznámka

F

G

Obráť te sa na časť "Karta Country Settings" na strane 11-58 ohľadom informácií o výbere jazyka a prepnutie medzi textovými štítkami a ikonami alebo kliknite pravým tlačidlom na akékoľvek tlačidlo, aby ste prepli medzi textovými štítkami a ikonami.

06A

### Použitie myši

Tlačidlá

Pre stlačenie alebo aktivovanie tlačidla nastavte kurzor na ikonu pohybujúc pri tom myšou a potom stlačte ľavé tlačidlo myši.

Šípky Hore/Dole

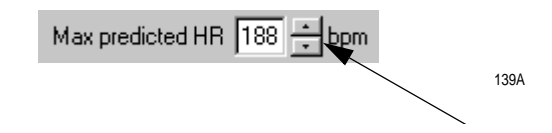

Kliknutím na šípku hore/dole môžete zvýšiť či znížiť hodnoty, alebo zmeniť nastavenia.

#### Posuvné lišty

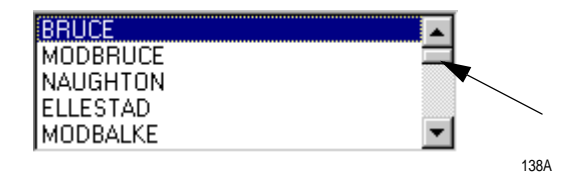

Kliknutím na šípky hore/dole môžete listovať v zozname po jednotlivých riadkoch. Ak chcete prechádzať zoznamom po väčších úsekoch,

- 1. Kliknite na pole rolovania.
- 2. Držte tlačidlo myši stlačené a posúvajte rolovací štvorec hore alebo dole.
- 3. Uvolnite tlačidlo myši.

#### Rozbaľovacie zoznamy

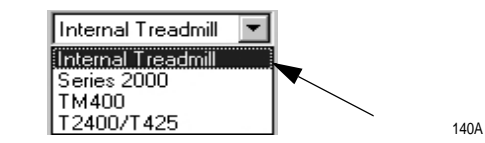

Voľba položky z rozbaľovacieho zoznamu.

- 1. Kliknite na šípku dolu. Tým si otvoríte zoznam.
- 2. Vyberte si niektorú z položiek.

#### OK, Cancel a Help

- Kliknutím na *OK* si zatvoríte otvorené okno a program potvrdí váš výber.
- Kliknutím na tlačidlo *Cancel* zatvoríte otvorené okno bez uloženia zmien.
- Kliknutím na tlačidlo *Help* si zobrazíte priamu (on-line) pomoc.

#### Dvojité kliknutie

"Dvojité kliknutie" znamená kliknutie na ľavé tlačidlo myši dvakrát rýchle za sebou.

### Tlačidlá ovládajúce záťažové testy

Tlačidlá na ovládanie záť ažového testu sú zobrazené v spodnej časti obrazovky, tieto tlačidlá aktivujete kliknutím myši. Niektoré tlačidlá môžu byť aktivované funkčnými klávesmi **F1** až **F12** na klávesnici.

Stručné vysvetlenie jednotlivých funkcií tlačidiel. Detailné informácie o vykonávaní záť ažového testu za pomoci tlačidiel nájdete v časti "Pred testom" na strane 6-8.

| F1:pretest | F2:exercise | F3:recovery | F4:test end         | arrhy doc   | hold stage                                                                                                | F5:speed +                                                    | F7:grade up                                                        | F9:start tmill                              | F11:comment                          |  |  |  |  |  |  |  |
|------------|-------------|-------------|---------------------|-------------|----------------------------------------------------------------------------------------------------|---------------------------------------------------------------|--------------------------------------------------------------------|---------------------------------------------|--------------------------------------|--|--|--|--|--|--|--|
| 12 lead    | medians     | rhythm      | recall              | stop writer | 12SL analysis                                                                                             | F6:speed -                                                    | F8:grade down                                                      | F10:STOP tmill                              | F12:enter BP                         |  |  |  |  |  |  |  |
|            |             |             | F1: pretes          | st          | spustí pred<br>stupňami pre<br>stlačte Shift                                                              | testovú fázu<br>ed testovej fá<br>+ <b>F1</b> or <b>Shi</b> t | i a spustí tiež<br>ázy (pre návra<br><b>ft +</b> <i>F1:prete</i> : | prechádzan<br>at do predcha<br>51).         | ie jednotlivými<br>ádzajúceho stupňa |  |  |  |  |  |  |  |
|            |             |             | F2: exerc           | ise         | týmto tlačidlom spustíte záťažovú fázu a s jeho pomocou<br>postupujete cez jednotlivé stupne tejto fázy.  |                                                               |                                                                    |                                             |                                      |  |  |  |  |  |  |  |
|            |             |             | F3: recov           | rery        | týmto tlačidlom spustíte fázu zotavenia a s jeho pomocou<br>postupujete cez jednotlivé stupne tejto fázy. |                                                               |                                                                    |                                             |                                      |  |  |  |  |  |  |  |
|            |             |             | F4: test e          | nd          | Týmto tlačid                                                                                              | lom ukončíte                                                  | e test a spust                                                     | íte tlač záve                               | ečnej správy.                        |  |  |  |  |  |  |  |
|            |             |             | arrhy doc           |             | zapína/vypír<br>tlačiarňou za                                                                             | na automatic<br>aznamená je                                   | ké hlásenie a<br>dnostranná s                                      | arytmie (v prí<br>práva o aryt              | pade arytmie sa<br>mii).             |  |  |  |  |  |  |  |
|            |             |             | hold stag           | e           | zachová pre<br>jednotlivých                                                                               | biehajúcu et<br>stupňov) Pre                                  | apu (zabloku<br>e opätovné s                                       | je automatic<br>pustenie stla               | kú následnosť<br>čte ešte raz        |  |  |  |  |  |  |  |
|            |             |             | F5: speed<br>load + | d + alebo   | zvýši rýchlos                                                                                             | sť trenažéra                                                  | alebo záťaž                                                        | ergometra.                                  |                                      |  |  |  |  |  |  |  |
|            |             |             | F6: speed<br>load - | / - alebo   | zníži rýchlos                                                                                             | ť trenažéra                                                   | alebo záťaž                                                        | ergometra.                                  |                                      |  |  |  |  |  |  |  |
|            |             |             | F7: grade           | ; +         | zvýši sklon t                                                                                             | renažéra.                                                     |                                                                    |                                             |                                      |  |  |  |  |  |  |  |
|            |             |             | F8: grade           | ; -         | zníži sklon tr                                                                                            | enažéra.                                                      |                                                                    |                                             |                                      |  |  |  |  |  |  |  |
|            |             |             | F9: start i         | treadmill   | zapne bežec<br>stroj sa nast                                                                              | cký pás. Ak s<br>aví na posle                                 | sa po rýchlon<br>dnú meranú                                        | n zastavení p<br>rýchlosť a st              | oás znovu spustí,<br>upeň sklonu.    |  |  |  |  |  |  |  |
|            |             |             | F10: stop           | treadmill   | zastaví beže                                                                                              | ecký pás.                                                     |                                                                    |                                             |                                      |  |  |  |  |  |  |  |
|            |             |             | F11: com            | ment        | umožní zadá<br>tabuľkového<br>okna Tabu                                                                   | ávanie dodat<br>súhrnu urče<br>Ilar Summ                      | točných infori<br>ené pre použí<br>i <mark>ary</mark> " na strai   | mácií a hodn<br>vateľa (pozri<br>ne 11-14). | ôt pre stĺpce<br>te "Konfigurácia    |  |  |  |  |  |  |  |
|            |             |             | F12: ente           | er BP       | sprístupní zá                                                                                             | áznamy o kry                                                  | vnom tlaku pa                                                      | acienta.                                    |                                      |  |  |  |  |  |  |  |
|            |             |             | 12-lead             |             | spustí vyhoto<br>sekúnd od m                                                                              | ovenie 10 se<br>nomentu stla                                  | ekundového E<br>ičenia tlačidla                                    | EKG (5 sekú<br>1).                          | nd z pamäte, 5                       |  |  |  |  |  |  |  |
|            |             |             | medians             |             | spustí tlač sp                                                                                            | orávy o med                                                   | iánoch.                                                            |                                             |                                      |  |  |  |  |  |  |  |
|            |             |             | rhythm              |             | spúšťa zázn<br>stlačením st                                                                               | am súvisléh<br><i>op writer</i> ).                            | o EKG v reál                                                       | nom čase (u                                 | končite záznam                       |  |  |  |  |  |  |  |
|            |             |             | recall              |             | zhotoví jedn                                                                                              | ostranný záz                                                  | znam za posl                                                       | edných 10 s                                 | ekúnd.                               |  |  |  |  |  |  |  |
|            |             |             | stop write          | er          | zastaví tepe                                                                                              | lnú tlačiareň                                                 |                                                                    |                                             |                                      |  |  |  |  |  |  |  |
|            |             |             | 12SL ana            | lysis       | spúšťa zázn                                                                                               | am 12SL (o                                                    | bsahuje sprá                                                       | vu o meraní                                 | a interpretáciu                      |  |  |  |  |  |  |  |

merania - k dispozícii len počas predzáťažovej a zotavovacej fázy).
## Prezeranie a tlač Návodu na obsluhu

Na CD-ROM-e k programu CardioSoft je k dispozícii aj návod na obsluhu.

Pre zobrazenie dokumentu kliknite na tlačidlo *Operator's Manual* na vstupnej stránke.

Systém spustí program *Acrobat Reader* a zobrazí úvodnú stránku návodu na obsluhu. Na prezeranie návodu na obsluhu použite nižšie uvedené ovládacie prvky.

#### Poznámka

Kliknutím na titulok kapitoly v obsahu návodu na obsluhu si túto kapitolu zobrazíte. Podobne kliknutím na výraz v indexe sa zobrazí zodpovedajúca strana návodu na obsluhu.

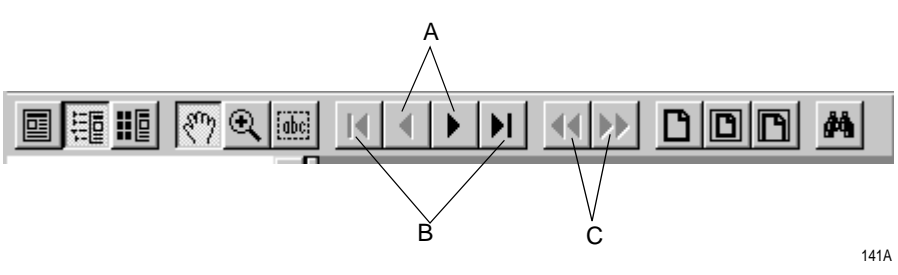

- A Listovanie v dokumente dopredu alebo späť.
- B Dostanete sa priamo na prvú alebo poslednú stranu dokumentu.
- C Zruší zmenu zobrazenia strany nebo pohľadu.

#### Pre tlač dokumentu:

- 1. Kliknite na File v zozname, potom na Print.
- 2. V dialógovom okne pre tlae si zvo3te možnosti tlaee:
  - Možnosť Print Range (všetky strany, aktuálna strana, alebo vybraná časť dokumentu)
  - kvalita tlače
  - počet kópií
- 3. Kliknutím na *OK* spustíte tlač.

## **Online pomoc**

Na mnohých obrazovkách nájdete tlačidlo *Help*. Kliknutím na tlačidlo sa zobrazí okno s kontextovou pomocou.

# Voliteľné softvérové funkcie

Mnoho funkcií je k dispozícii vo forme voliteľných doplnkov, ktoré je možné sprístupniť a rozšíriť tak funkčnosť systému CardioSoft. Nasleduje zoznam týchto voliteľných doplnkov. O podrobnostiach vás bude informovať náš obchodný zástupca.

### RESB (základný softvérový balík)

- 12-zvodové/ 15-zvodové EKG vybavenie pre zber údajov (pokojové EKG)
- ukladanie údajov z elektrokardiografov MAC 1200, MAC 500
- spracovanie údajov v rôznych formách

### **RESM (Meranie pokojového EKG)**

- nepretržité meranie z 12/15 zvodov pre zber údajov
- tabuľkové zabrazenie nameraných hodnôt
- ručná oprava referenčných značiek merania
- priame porovnanie dvoch pokojových EKG

### RESI (Interpretácia pokojového EKG)

- interpretácia meraného pokojového EKG s podrobnými vysvetlivkami
- liečba a vek pacienta sa berú do úvahy
- opakovaná analýza po manuálnej úprave značiek merania

# Monitorovanie vzdialeného miesta záťažového testu (ERGM)

- Počas záť ažového testu sú údaje priebežne odosielané prostredníctvom siete
- nasledujúce informácie sú dostupné na hociktorom pracovnom mieste v sieti:
  - názov stanice
  - 6 zvodov EKG, voliteľné zvody
  - informácie o záť ažovom teste a ergometre
  - srdečnej frekvencii a krvnom tlaku

### Ukladanie kontinuálneho záznamu EKG (EGMO)

- nepretržité ukladanie až 15 zvodov EKG
- farebne rozlíšené rôzne typy arytmií
- všetky úseky kontinuálneho záznamu EKG sa dajú zväčšiť a uložiť

### Ukladanie údajov na sieťovom serveri (NETS)

- uloženie údajov o vyšetreniach na nízko-kapacitnom serveri (< 3000 vyšetrení)</li>
- Uloženie údajov o vyšetreniach v databáze MUSE
- použitie zoznamu pacientov v databáze MUSE pre vyhľadanie údajov

#### NET2 (Ukladanie dát na sieť ovom serveri)

- uloženie údajov o vyšetreniach na serveri so strednou kapacitou (< 15 000 vyšetrení)</li>
- predbežné podmienky: NETS je potrebný

### NET3 (Ukladanie údajov na sieťovom serveri)

- uloženie údajov o vyšetreniach na vysoko-kapacitnom serveri (neobmedzený počet vyšetrení)
- predbežné podmienky: NET2 je potrebný

### ARRY (Zistenie aritmie/dokumentácia)

• dokumentácia arytmíí počas záť ažového testu

#### 2DWF (2D kaskádové zobrazenie krivky)

 kaskádovité zobrazenie počas záť ažových testov a v hláseniach záť ažových testov

### BRWS (MUSE prehliadač)

• Internetový prehliadač pre prístup do systému MUSE

### EXPD (export údajov)

• export výsledkov vyšetrení vo formáte XML alebo Excel

#### EPDF (export hlásenia vo formáte PDF)

 export hlásenia ako súbor vo formáte PDF (odporúčame používať minimálne Acrobat verzie 5.0)

### EWRD (export hlásenia vo formáte Word)

exportovanie konfigurovaných hlásení vo formáte Word (odporúčame používať minimálne MS Word 2000)

### DSPC (zobrazenie konfigurácie)

• konfigurácia okna vitálnych znakov

### ITBL (tabuľkový súhrn v priebehu vyšetrenia)

• zobrazenie tabuľkového súhrnu počas záť ažových testov

### ITRD (trend v priebehu testu)

• zobrazenie trendov počas záť ažových testov

### PRVT (zobrazenie predchádzajúceho testu)

zobrazenie predchádzajúceho záť ažového testu počas nového záť ažového testu

### TWAA (zmeny vĺn T)

• analýza zmien vĺn T v priebehu záť ažového testu

### ERG2 (meranie ST, arytmia, 6/12- zvodový záťažový test)

- záznam EKG z 3, 6, alebo 12 zvodov
- 12 zvodové meranie ST
- ♦ automatické alebo manuálne určenie bodu J+x
- prezentácia jednotlivých srdcových cyklov
- prezentácia východiskového intervalu ST a nameraného intervalu ST s možnosť ou priameho porovnania
- analýza arytmie a jej prezentácia počas záť ažového testu
- stupňová správa pre 12 zvodový záťažový test

### ERG3 (Záťažový test Expert Mode )

- ◆ manuálna úprava bodu E, J, a post-J
- okamžité sledovanie a vyhodnocovanie trendov až po kompletný rozbor EKG (záverečná správa)
- 15 zvodový záť ažový test

### ECGH (staršie záznamy EKG - vyžaduje hardvérový kľúč)

- zobrazenie mediánov pulzu pre viac ako 5 pokojových EKG pre porovnanie alebo tlač
- 3D prezentácia mediánov pulzu pre sériové porovnanie

### **CWEB** (rozhranie siete Internet)

 zobrazenie záznamov pacienta cez Internet (časť "CardioSoft Web" na strane B-20)

### XEMR (EMR rozhranie)

• softvérový balík pre komunikáciu s EMR rozhraním

### FLLX (Plávajúca licencia)

 softvérový balík, ktorý potrebujete, ak bude program súčasne používať viacero osôb; počet licencií sa odlišuje so zakúpeným kódom možností; vyžaduje, aby bol k serveru pripojený hardvérový kľúč

### Klient programu CardioSoft

 softvérová verzia pre úpravu záznamov pacienta na pracovných staniciach bez modulu na zber údajov

### Demo verzia programu CardioSoft

Pri práci s demo verziou programu CardioSoft, je potrebné brať do úvahy nasledovné skutočnosti:

- Testovaný pacient (Test Patient) je vždy určený (umelo vytvorené signály pacienta). Demo verzia nie je určená pre použitie na pacientoch.
- Modul pre zber údajov, respiračný senzor a TONOPORT sa nedajú pripojiť.
- Všetky dostupné sofvérové možnosti sú aktívne.
- Funkcie Copy Patient Records (Kopírovať záznamy pacienta), Receive Data from ECG Device (Prijímanie údajov z EKG zariadenia), Archive Patient Records (Archivovať záznamy pacienta) nie sú k dispozícii.

Pre vaše poznámky

# 3 Príprava pacienta

Pre vaše poznámky

# Aplikácia elektród – základy

Opatrná aplikácia elektród na pacienta je predpokladom získania nerušeného EKG. Pri záť ažových testoch je nevyhnutná starostlivá príprava kože pacienta (pozri stranu 3-4).

Pre pokojové EKG používajte systém aplikačných elektród firmy GE.

Používajte len elektródy odporúčané firmou GE Medical Systems *Information Technologies* a obráť te sa na jej obchodných zástupcov.

Po aplikácii elektródy na pravé rameno pacienta sa zobrazia na obrazovke snímania signálu všetky aplikované elektródy a kvalita signálu. Ak odpojíte elektródu z pravého ramena, systém sa správa, akoby boli všetky elektródy odpojené.

Prečítajte informácie uvedené v častiach "EKG záznamy u pacientov s kardiostimulátorom" na strane B-9 a "Vyhotovenie EKG záznamov počas defibrilácie" na strane B-9.

#### Výstraha

Nebezpečenstvo uškrtenia – Káble by mali byť vedené mimo pacientovho hrdla, aby sa zabránilo uškrteniu.

# Príprava kože pacienta

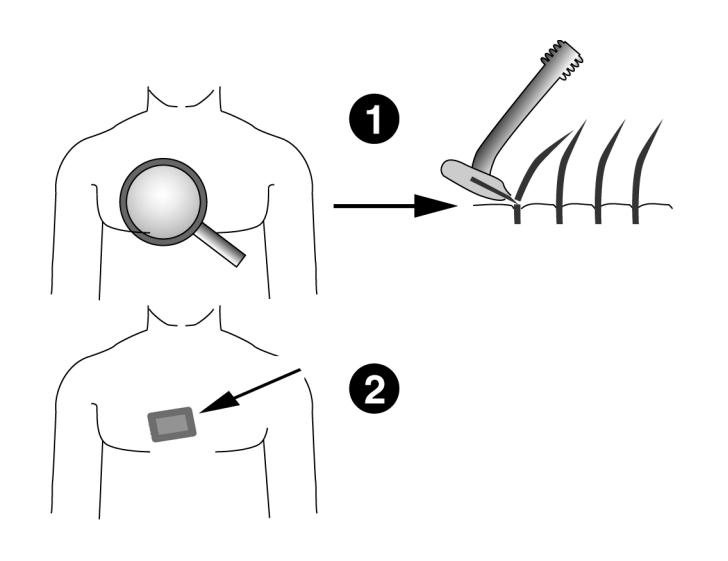

31A

- 1. Na miestach aplikácie elektród ohoľte ochlpenie kože a odmastite alkoholom.
- 2. Na každej strane odstráňte epidermickú vrstvu kože. Použite drsnú podložku alebo krém na prípravu pokožky.

# Aplikácia elektród

# Označenia zvodov na moduloch zberu údajov

\_

| CAM           | 14            | COR           | INA           |
|---------------|---------------|---------------|---------------|
| Označenie AHA | Označenie IEC | Označenie AHA | Označenie IEC |
| RL            | Ν             | RL            | Ν             |
| RA            | R             | RA            | R             |
| LA            | L             | LA            | L             |
| LL            | F             | LL            | F             |
| V1            | C1            | V1            | C1            |
| V2            | C2            | V2            | C2            |
| V3            | C3            | V3            | C3            |
| V4            | C4            | V4            | C4            |
| V5            | C5            | V5            | C5            |
| V6            | C6            | V6            | C6            |
| A1            | A1            | Nst           | Nst (A1)      |
| A2            | A2            | Nax           | Nax (A2)      |
| A3            | A3            |               |               |
| A4            | A4            |               |               |

#### UPOZORNENIE

Správne pripojenie zvodov - nedokonalé pripojenie spôsobí nepresnosti v EKG.

Prejdite zvod od štítku zberného modulu až po farebný konektor a potom k elektróde, aby bolo zaistené, že bude pripojený na správne miesto.

# Miesta aplikácie elektród pre štandardné zvody (12 zvodov)

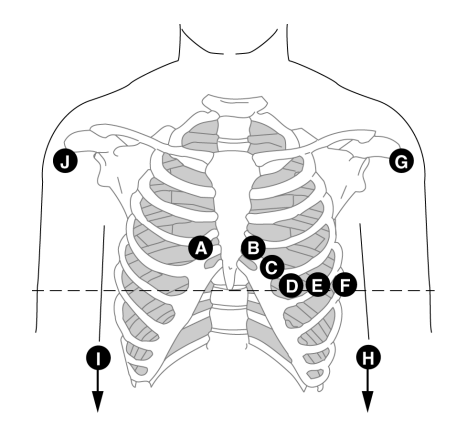

|   | Označenie<br>AHA | Označenie<br>IEC | Miesta aplikácie elektród                                           |
|---|------------------|------------------|---------------------------------------------------------------------|
| A | V1 červená       | C1 červená       | Štvrtý medzirebrový priestor vpravo od hrudnej kosti.               |
| В | V2 žltá          | C2 žltá          | Štvrtý medzirebrový priestor vľavo od hrudnej<br>kosti.             |
| С | V3 zelená        | C3 zelená        | Polovica vzdialenosti medzi miestami aplikácie B a D.               |
| D | V4 modrá         | C4 hnedá         | V medioklavikulárnej čiare v piatom<br>medzirebrovom priestore.     |
| Ε | V5 oranžová      | C5 čierna        | V prednej axilárnej čiare na úrovni D.                              |
| F | V6 fialová       | C6 fialová       | V strednej axilárnej čiare na úrovni D.                             |
| G | LA čierna        | L žltá           | Ľavé rameno (pokojové EKG), alebo ľavé plece<br>(záťažový test).    |
| J | RA biela         | R červená        | Pravé rameno (pokojové EKG), alebo pravé plece (záťažový test).     |
| Η | LL červená       | F zelená         | Ľavé chodidlo (pokojové EKG), alebo ľavé stehno<br>(záťažový test). |
| Ι | RL zelená        | N čierna         | Pravé chodidlo (pokojové EKG), alebo pravé stehno (záťažový test).  |

# Miesta aplikácie elektród pre štandardné zvody (15 zvodov)

Štandardné zvody + pravý, odporúčaný pre pediatrické EKG.

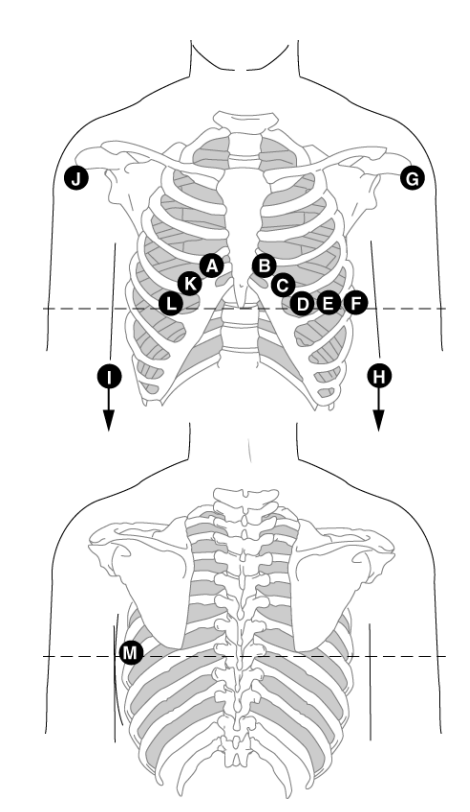

| 2 | 12 | 1  |  |
|---|----|----|--|
| э | 13 | ۱ŀ |  |
|   |    |    |  |

|      | Označenie<br>AHA | Označenie IEC | Miesta aplikácie elektród                                          |
|------|------------------|---------------|--------------------------------------------------------------------|
| A    | V1 červená       | C1 červená    | Štvrtý medzirebrový priestor vpravo od hrudnej kosti.              |
| В    | V2 žltá          | C2 žltá       | Štvrtý medzirebrový priestor vľavo od hrudnej kosti.               |
| С    | V3 zelená        | C3 zelená     | Polovica vzdialenosti medzi miestami aplikácie B a D.              |
| D    | V4 modrá         | C4 hnedá      | V medioklavikulárnej čiare v piatom medzirebrovom priestore.       |
| Е    | V5 oranžová      | C5 čierna     | V prednej axilárnej čiare na úrovni D.                             |
| F    | V6 fialová       | C6 fialová    | V strednej axilárnej čiare na úrovni D.                            |
| G    | LA čierna        | L žltá        | Ľavé rameno (pokojové EKG), alebo ľavé plece (záťažový test).      |
| J    | RA biela         | R červená     | Pravé rameno (pokojové EKG), alebo pravé plece (záťažový test).    |
| Η    | LL červená       | F zelená      | Ľavé chodidlo (pokojové EKG), alebo ľavé stehno (záťažový test).   |
| Ι    | RL zelená        | N čierna      | Pravé chodidlo (pokojové EKG), alebo pravé stehno (záťažový test). |
| K/A3 | V3R sivá         | C3R sivá      | Naproti C.                                                         |
| L/A2 | V4R sivá         | C4R sivá      | Naproti D.                                                         |
| M/A1 | V7 sivá          | C7 sivá       | Ľavá predná axilárna čiara na úrovni D.                            |

# Alternatívne miesta aplikácie elektród pre zvody MASON-LIKAR

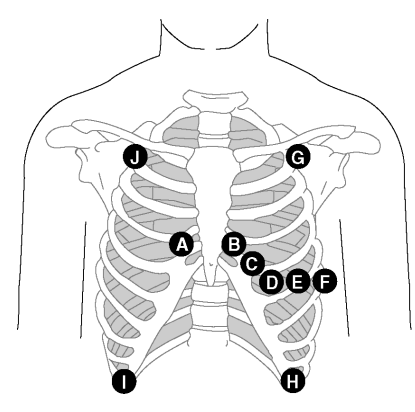

34A

|        | Označenie<br>AHA        | Označenie IEC        | Miesta aplikácie elektród                                                                          |
|--------|-------------------------|----------------------|----------------------------------------------------------------------------------------------------|
| А      | V1 červená              | C1 červená           | Štvrtý medzirebrový priestor vpravo od hrudnej kosti.                                              |
| В      | V2 žltá                 | C2 žltá              | Štvrtý medzirebrový priestor vľavo od hrudnej kosti.                                               |
| С      | V3 zelená               | C3 zelená            | Polovica vzdialenosti medzi miestami aplikácie B a D.                                              |
| D      | V4 modrá                | C4 hnedá             | V medioklavikulárnej čiare v piatom medzirebrovom priestore.                                       |
| Е      | V5 oranžová             | C5 čierna            | V prednej axilárnej čiare na úrovni D.                                                             |
| F      | V6 fialová              | C6 fialová           | V strednej axilárnej čiare v úrovni D a E.                                                         |
| G<br>J | LA čierna<br>RA biela   | L žltá<br>R červená  | Kúsok pod pravou a ľavou kľúčnou kosťou.                                                           |
| H<br>I | LL červená<br>RL zelená | F zelená<br>N čierna | Na dolnom okraji hrudného koša, alebo vo výške<br>pupku v ľavej a pravej medioklavikulárnej čiare. |

#### Poznámka

EKG zaznamenané pri aplikácii ramenných zvodových elektród na trup sa môže líšiť od záznamu vyhotoveného elektródami aplikovanými na ramenách. Zmenia sa charakteristiky vĺn Q a frontálnych osí, kým na úrovniach segmentu ST sú zmeny nepravdepodobné.

# Miesta aplikácie elektród so zvodmi FRANK X, Y, Z

Pre záznam ortogonálnych zvodov FRANK X, Y a Z aplikujte okrem štandardných elektród aj elektródy G (A3), B (A2) J (A4) a I (A1).

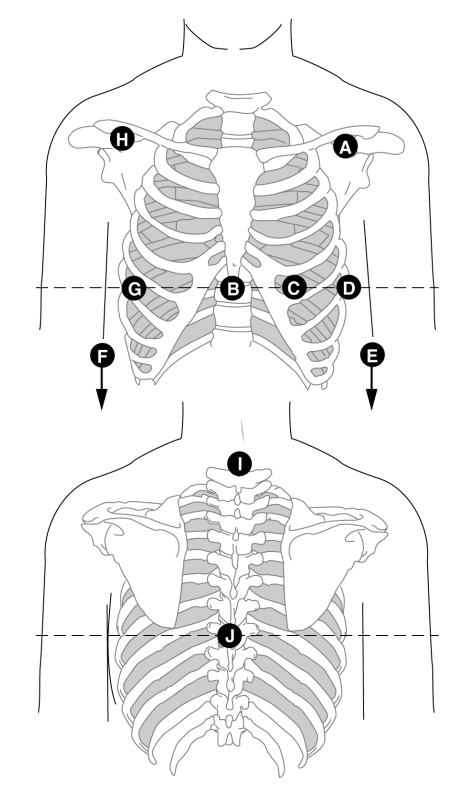

35A

|      | Označenie<br>AHA | Označenie<br>IEC | Miesta aplikácie elektród                                    |
|------|------------------|------------------|--------------------------------------------------------------|
| А    | LA čierna        | L žltá           | Pod kľúčnou kosťou.                                          |
| Н    | RA biela         | R červená        |                                                              |
| B/A2 | E oranžová       | E bledomodrá     | Hrudná kosť v úrovni C a D.                                  |
| С    | V4 modrá         | C4 hnedá         | V medioklavikulárnej čiare v piatom medzirebrovom priestore. |
| D    | V6 fialová       | C6 fialová       | V ľavej strednej axilárnej čiare na úrovni C.                |
| Е    | LL červená       | F zelená         | Pravé a ľavé stehno.                                         |
| F    | RL zelená        | N čierna         |                                                              |
| G/A3 | l oranžová       | l bledohnedá     | V pravej strednej axilárnej čiare na úrovni C a D.           |
| I/A1 | H oranžová       | H<br>bledomodrá  | Krk, neaplikujte na krčnú tepnu a hrdelnú žilu.              |
| J/A4 | M oranžová       | M<br>bledomodrá  | Stred chrbtice na úrovni C a D.                              |

# Miesta aplikácie elektród pre zvody NEHB

Pre záznamy zvodov NEHB, aplikujte okrem štandardných elektród aj elektródy A/A1 a B/A2 (C je zhodné s V4/C4).

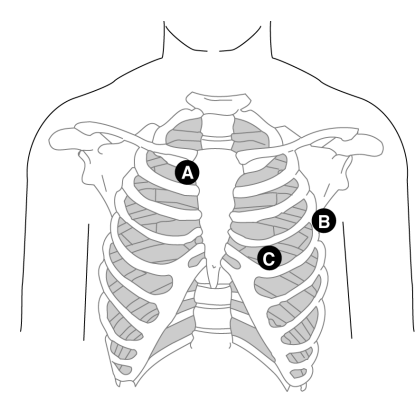

|      | Označenie<br>AHA | Označenie<br>IEC  | Miesta aplikácie elektród                                                                       |
|------|------------------|-------------------|-------------------------------------------------------------------------------------------------|
| A/A1 | A1 oranžová      | Nst biela         | Bod, kde sa druhé rebro napája na pravý okraj<br>hrudnej kosti.                                 |
| B/A2 | A2 oranžová      | Nax biela         | V piatom medzirebrovom priestore v ľavej zadnej axilárnej čiare. (Rovnaké miesto ako V7/C7.)    |
| С    | V4 modrá         | Nap biela<br>(C4) | V medioklavikulárnej čiare v piatom<br>medzirebrovom priestore. (Rovnaké miesto ako V4/<br>C4.) |

V závislosti od počtu zvolených zvodov sa ich signály zaznamenávajú nasledovne (pozri časť "Úpravy poradia zvodov" na strane 11-7, alebo "Úpravy poradia zvodov" na strane 11-17 ).

| Zvod | Monitorovanie 12 zvodov | Monitorovanie 15 zvodov |
|------|-------------------------|-------------------------|
| D    | kanál 7                 | kanál 13                |
| А    | kanál 8                 | kanál 14                |
| J    | kanál 9                 | kanál 15                |

36A

# Miesta aplikácie elektród pre pomocné zvody CM5, CC5, ML (CML)

\_

Okrem štandardných elektród aplikujte jednu elektródu na hrudnú kosť (A1) a jednu na miesto V5R/C5R (A2).

|           | 37A                                                                          |   |
|-----------|------------------------------------------------------------------------------|---|
| Elektróda | Miesta aplikácie elektród                                                    |   |
| A1 (Nst)  | V strede hrudnej kosti v druhom medzirebrovom priestore.                     | • |
| A2 (Nax)  | V piatom medzirebrovom priestore v pravej prednej axilárnej čiare (V5F/C5R). |   |

# Miesta aplikácie elektród s pomocnými zvodmi CM5, CC5, CH (CMH)

Okrem štandardných elektród aplikujte jednu elektródu na hrudnú kosť (A1), jednu na miesto V5R/C5R (A2) a jednu na krk (A3).

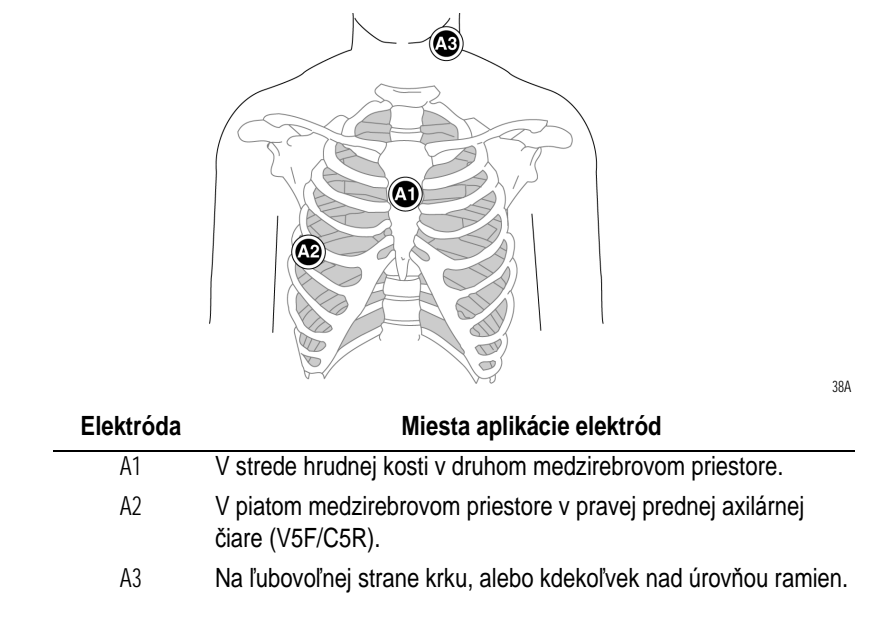

# Pripojenie modulu zberu údajov CAM 14

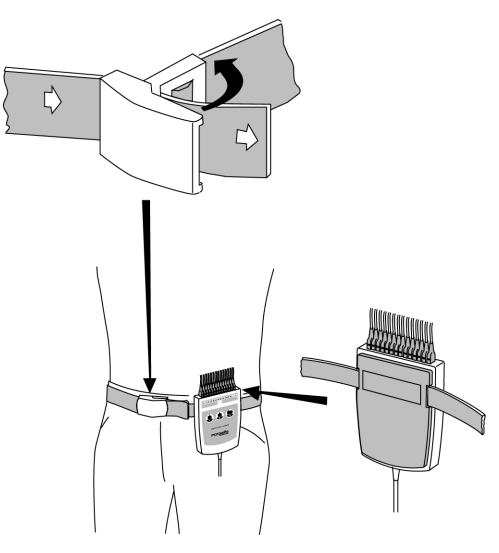

Pripojte modul zberu údajov na pacienta podľa obrázku.

Ak chcete uvoľniť pás, otvorte pracku.

#### Poznámka

Funkcie tlačidiel 1 a 2 na module zberu údajov sa menia v závislosti od vykonávaného testu:

Pokojové EKG:

Tlačidlo 1: spúšťa analýzu EKG

Tlačidlo 2: spúšť a vytváranie správy o srdcovom rytme

Tlačidlo 3: zastaví zapisovač

Záť ažový test:

Pri záť ažových testoch možno tlačidlám priraď ovať rôzne funkcie (pozri "Karta Miscellaneous 1" na strane 11-24 ). Základné funkcie tlačidiel:

Tlačidlo 1: spúšť a vytváranie správy pre 12 zvodov

Tlačidlo 2: spúšť a vytváranie správy o srdcovom rytme

Tlačidlo 3: zastaví zapisovač

### Pre vaše poznámky

# 4 Výber záznamu pacienta a typu testu

Pre vaše poznámky

# Výber záznamu pacienta z Local Database

# Prehľad

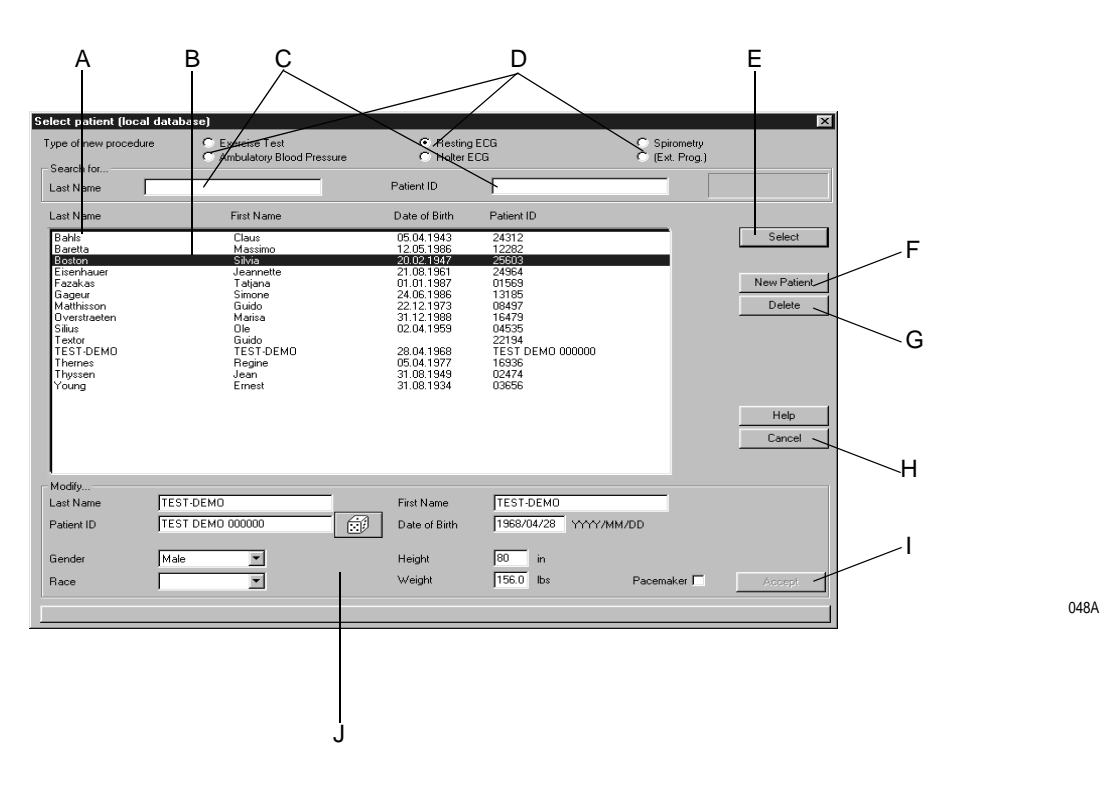

#### Poznámka

Pred začatím nového testu musíte vybrať záznam pacienta z databázy, alebo vložiť nového pacienta. V závislosti od konfigurácie systému, môžete pracovať buď s lokálnou databázou systému, alebo s databázou systému MUSE. Keď na vstupnej obrazovke vyberiete *New Test*, otvorí sa okno, v ktorom si môžete vybrať záznam pacienta a typ vyšetrenia, alebo vložiť údaje nového pacienta.

- A Kliknutím na next page/previous page zobrazíte ďalšie záznamy pacienta.
- B Kurzor riadku zvýrazní (vysvieti) záznam pacienta.
- C Textové polia pre zadanie priezviska pacienta/identifikačného čísla (ID).
- D Prepínače pre výber typu testu (viď návestie "Karta Devices" na strane 11-53)
- E Pre výber zvýrazneného pacienta kliknite na *Select*. Potom prejdite na obrazovku snímania údajov vybraného typu testu.
- F Kliknite na tlačidlo *New Patient*. Tým si aktivujete oblasť pre zadanie informácií o pacientovi.
- G Ak chcete odstrániť zvýraznený záznam pacienta z databázy, kliknite na tlačidlo Delete.
- H Kliknutím na tlačidlo Cancel zavriete okno.
- I Ak chcete uložiť nový, alebo zmenený záznam pacienta do databázy, kliknite na tlačidlo *Accept*.
- J Oblasť pre zadanie informácií o pacientovi.

# Výber záznamu pacienta

| 5                                                                                                    | 1                                                                                                    |                                                                                                    | 2                                                                                                    |                         | 4                                     | 1 |
|----------------------------------------------------------------------------------------------------|----------------------------------------------------------------------------------------------------|----------------------------------------------------------------------------------------------------|----------------------------------------------------------------------------------------------------|-------------------------|---------------------------------------|---|
| ect patient (local datab<br>pe of new procedure<br>iearch for                                                                                                    | ase)<br>C Exercise Test<br>Ambulatory Blood Pressure                                                                                                    | Resting E                                                                                                    |                                                                                                    | birometry<br>xt. Prog.) | ×                                     |   |
| st Name<br>Jahl<br>Jahl<br>Jangta<br>Jangta<br>Jangt | First Name<br>Claus<br>Massimo<br>Jornata<br>Ternat<br>Simone<br>Guido<br>Marisa<br>Ole<br>Guido<br>Buido<br>Harisa<br>Cle<br>Guido<br>Fagine<br>Jen<br>Ernest | Date of Birth<br>05.04.1943<br>12.05.1963<br>20.02.1977<br>20.06.1965<br>22.12.1973<br>31.12.1988<br>02.04.1959<br>22.04.1959<br>22.04.1959<br>20.04.1959<br>20.04.1959<br>31.08.1949<br>31.08.1934 | Patient ID 24312 12282 44312 12282 45594 13185 08497 15473 04535 22191 PEMO 000000 1536 15374 03556                 | •                       | Select New Patient Delete Help Cancel |   |
| odify<br>Ist Name TEST<br>stient ID TEST<br>ender Male<br>ace                                                                                                    | Г-DEM0<br>Г DEM0 000000                                                                                                    | First Name<br>Date of Birth<br>Height<br>Weight                                                                                                    | TEST-DEMO           1968/04/28         YYYY/MM/DD           80         in           156.0         lbs         Pacer | aker 🗖                  | Accept                                | 3 |

- 1. Ak chcete nájsť konkrétneho pacienta, zadajte jeho meno, alebo ID. Stačí zadať niekoľko prvých písmen, alebo číslic.
- 2. Zvoľte typ testu.
- 3. Skontrolujte údaje pacienta. Ak je nutné ich upravit':
  - a. Existujúce údaje prepíšte a
  - b. kliknite na Accept.
- 4. Pri výbere záznamu pacienta treba postupovať nasledovne:
  - a. Kliknite na Select alebo
  - b. stlačte kláves Enter.
- 5. Môžete tiež dvakrát kliknúť na meno pacienta a tým vybrať záznam.
- 6. Pokiaľ pracujete len s klávesnicou:
  - a. zadajte meno pacienta,
  - b. stlačte kláves Tab dvakrát a
  - c. potvrďte výber klávesom Enter.

#### Poznámka

Po výbere pacienta sa objaví obrazovka zberu údajov pre nový test.

048A

# Vyvolanie záznamu pacienta z databázy systému MUSE

Ak kliknete na *MUSE Browser* na začiatočnej obrazovke, objaví sa okno pre výber pacienta. Výber záznamu pacienta a typu vyšetrenia sa vykoná v zásade rovnako ako výber z lokálnej databázy (pozri "Výber záznamu pacienta" na strane 4-4).

Systém MUSE má ešte jedno tlačidlo: *Order List* (zoznam úloh) (pozri "Zoznam úloh systému MUSE" na strane 4-6).

#### Poznámka

- Je to voliteľná funkcia.
- Ak vložíte do systému nového pacienta, alebo zmeníte informácie o pacientovi, údaje sa najskôr uložia do lokálnej databázy. Údaje sa objavia v systéme MUSE až po ich odoslaní a uložení do systému MUSE.
- Informácie o konfigurácii systému pre komunikáciu s MUSE nájdete v časti "Karta MUSE" na strane 11-55.

### Zoznam úloh systému MUSE

Stlačením tlačidla *Order List* môžete zobraziť zoznam úloh pre svoju pracovnú stanicu.

|                      |                                     |                              | A<br>       |                        |             |                                                     |   |
|----------------------|-------------------------------------|------------------------------|-------------|------------------------|-------------|-----------------------------------------------------|---|
| MUSE Tes<br>Req. No. | t Information for [32]<br>Last Name | l]<br>First Name             | Patient ID  | Order date/time        | Type        | ×                                                   | В |
| 3634                 | SMILE                               | TOM                          | 321         | 021180-2001 21.33 M3AP | 12-680 664  | This location: 1<br>all locations<br>all test types | C |
|                      |                                     |                              |             |                        |             | E br      IF     all patients                       | В |
|                      |                                     |                              |             |                        |             | Patient ID<br>321<br>Find                           |   |
|                      |                                     |                              |             |                        |             |                                                     |   |
| Locatio<br>Room:     | n No.: 1<br>ECG R                   | Location:<br>HIS Order Ref.: | * 01 *<br>3 | ECG                    | 12 Lead ECG | <u>OK</u>                                           |   |
| Successf             | ully received a response fro        | m the server                 |             |                        |             | Cancel                                              |   |

159A

- A Pre tohto pacienta sú k dispozícii úlohy.
- B Vaše číslo umiestnenia.
- C V zozname sa zobrazujú len úlohy pre vaše umiestnenie □.
   V zozname sa zobrazia úlohy všetkých pracovných miest ☑.
- D V zozname sa zobrazia len úlohy pre záťažové testy □.
   V zozname sa zobrazia všetky úlohy ☑.
- E V zozname sa zobrazia len úlohy pre vášho pacienta □.
   V zozname sa zobrazia úlohy pre všetkých pacientov ☑.

# Vloženie nového pacienta

| spe of new procedure                                                                                                    | C Exercise Test<br>Ambulatory Blood Pressure                                                                     | <ul> <li>Resting</li> <li>Holter E</li> </ul>                                                                                                  | ECG<br>CG                                                                                                    | C Spirometry<br>C (Ext. Prog.) |                                         |
|----------------------------------------------------------------------------------------------------|----------------------------------------------------------------------------------------------------|----------------------------------------------------------------------------------------------------|----------------------------------------------------------------------------------------------------|--------------------------------|-----------------------------------------|
| search for<br>_ast Name                                                                                                    |                                                                                                    | Patient ID                                                                                                    |                                                                                                    |                                |                                         |
| .ast Name                                                                                                    | First Name                                                                                                    | Date of Birth                                                                                                    | Patient ID                                                                                                    |                                |                                         |
| Bahls<br>Baretta                                                                                                    | Claus<br>Massimo                                                                                                 | 05.04.1943<br>12.05.1986                                                                                                    | 24312<br>12282                                                                                                    |                                | Select                                  |
| Joston<br>Eisenhauer<br>Fazakas<br>Gageur<br>Matthisson<br>Dverstraeten<br>Silius<br>Textor<br>Detro<br>Textor<br>Textor<br>Textor<br>Textor<br>Textor<br>Textor<br>Textor<br>Textor<br>Textor<br>Textor<br>Toung | attivo<br>Jeannette<br>Ealana<br>Guido<br>Mariza<br>Ole<br>Guido<br>TEST-DEMO<br>FEST<br>JOEMO<br>Fesn<br>Ernest | 20023 947<br>21.08 1961<br>01.011387<br>24.06 1966<br>22.121973<br>31.121988<br>02.041959<br>28.041959<br>05.041957<br>31.081949<br>31.08.1934 | 2000<br>24960<br>01865<br>08497<br>18479<br>04535<br>22154<br>04535<br>22154<br>04535<br>22154<br>04535<br>22154<br>04535<br>22154<br>04535<br>22154<br>0300000<br>12474<br>03656 |                                | New Patient<br>Delete<br>Help<br>Cancel |
| fodify<br>ast Name T<br>atient ID T                                                                                                    | EST-DEMO                                                                                                    | First Name<br>Date of Birth                                                                                                    | TEST-DEM0<br>1968/04/28 \\\\\\/\/                                                                                                    | M/DD                           |                                         |
| iender M                                                                                                    | ale                                                                                                    | Height                                                                                                    | 80 in                                                                                                    |                                |                                         |
| lace                                                                                                    |                                                                                                    | Weight                                                                                                    | 156.0 lbs                                                                                                    | Pacemaker                      | Accept                                  |

048A

- 1. Kliknite na tlačidlo New Patient (nový pacient).
- 2. Zadajte priezvisko pacienta a stlačením klávesu **Tab** postupne prechádzajte na ďalšie položky, atď.
- 3. Zadajte identifikačné číslo (ID) pacienta.
  - a. K tomu môžete použiť klávesnicu, alebo
  - b. dajte príkaz systému, aby generoval náhodné číslo (vyberte kocku pomocou tlačidlom **Tab** a stlačte kláves **spacebar**).
- 4. Zadajte pohlavie pacienta s písmenami "m" (muž = male), alebo "f" (žena = female).
- Ak má pacient kardiostimulátor, označte políčko Pacemaker klávesom spacebar ☑).
- 6. Ak chcete uložiť nový alebo zmenený záznam pacienta do databázy, kliknite na tlačidlo *Accept*.
- 7. Vyberte typ testu.
- 8. Kliknite na Select. Objaví sa obrazovka zberu údajov pre nový test.

#### Poznámka

- Systém automaticky zmení prvé písmeno mena a priezviska na veľké.
- Záznam pacienta nie je možné vytvoriť bez identifikačného čísla (ID). Ak je to možné, zadajte tiež priezvisko pacienta, krstné meno, dátum narodenia a pohlavie – vďaka týmto údajom môže systém vykonať potrebné výpočty a správne vyhodnotiť výsledky testu.

# Záznamy pacienta z externých programov

Systém podporuje GE Medical Systems *Information Technologies* Holter ECG program MARS PC, rovnako aj externý program VIASYS MASTERCOPE.

#### Poznámka

firma GE Medical Systems *Information Technologies* nemôže zaručiť úplnú kompatibilitu externých programov s programom CardioSoft.

V spojení s externými programami, sú záznamy pacienta vždy zachovávané v programe CardioSoft, kým externé programy sa zaoberajú údajmi testu. V závere testu, CardioSoft len príjme sumár od externých programov a uloží ho k záznamom pacienta.

Pred vybratím externého programu, vyberte pacienta v programe CardioSoft. Ak chcete zmeniť zvoleného pacienta, musíte opustiť externý program a zvoliť iného pacienta v programe CardioSoft.

Komunikácia medzi programom CardioSoft a externým programom:

- 1. Spustit'CardioSoft.
- 2. Zvoľte pacienta.
- 3. Zvoľte externý program na obrazovke voľby procedúry (externý program musí byť nakonfigurovaný).
- 4. Vykonajte vyšetrenie (napr. Holter EKG).
- 5. Vráť te sa do programu CardioSoft, súhrn a záznam budú priradené k záznamom pacienta.

Externý program môže byť aktivovaný len vtedy, ak bol nakonfigurovaný ako je to vysvetlené v časti "Karta Devices" na strane 11-53.

#### Poznámka

Keď sa zmení konfigurácia externého programu, udržiavajte kompatibilitu, aby ste zabezpečili, že uložené údaje zostanú prístupné.

# 5 Pokojové EKG

Pre vaše poznámky

# Zadanie informácií o teste

# Prehľad

V závislosti od konfigurácie Vášho systému, sa okno *Test Information* otvorí automaticky, alebo ho môžete otvoriť stlačením tlačidla *Test Information*.

K dispozícii máte nasledujúce navigačné karty ponuky:

- Informácie o pacientovi (Patient Information)
- Test / Obsluhujúci personál (Test/Personnel)
- Medikácie (Medications)

Zatvorením karty stlačením tlačidla *Cancel* alebo *OK* sa zobrazí obrazovka zberu údajov.

### Karta Patient Information

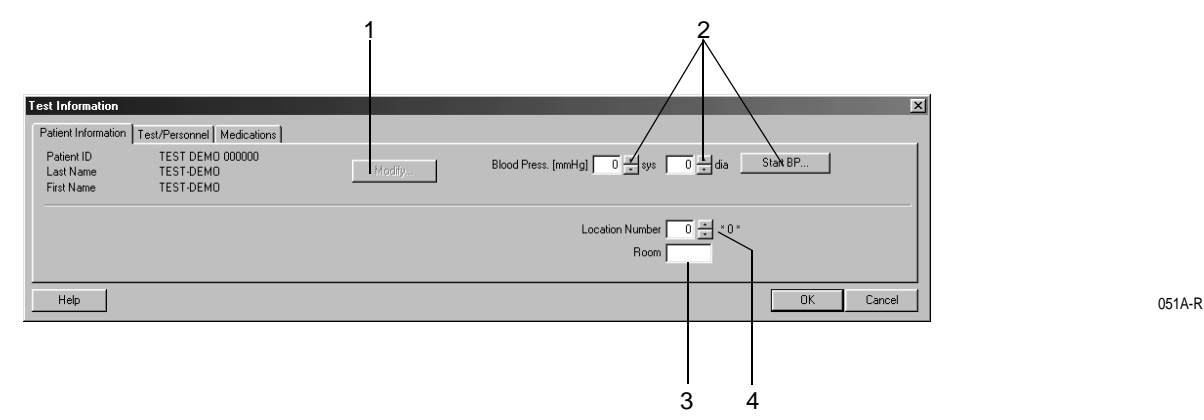

Karta Patient Information je otvorená.

- 1. Potvrďte meno a identifikačný kód pacienta. Ak nie je údaj správny, úprava je možná stlačením tlačidla *Modify*.
- 2. Zadajte hodnoty krvného tlaku, alebo začnite meranie krvného tlaku pomocou tlačidla *Start BP*....
- 3. Zadajte označenie pre Room (miestnosť max. 5 znakov).
- 4. Zvoľte *Location Number* (potrebné iba ak pracujete v databáze systému MUSE).

#### Poznámka

Číslu umiestnenia môžete priradiť aj názov (pozri časť "Karta MUSE" na strane 11-55), ktorý sa potom objaví namiesto čísla (napr. v Súhrne testu).

#### Poznámka

*Patient Information* (Informácie o pacientovi) sa dajú priradiť k pacientovmu súboru, alebo iba k prebiehajúcemu testu.

## Karta Test / Personnel

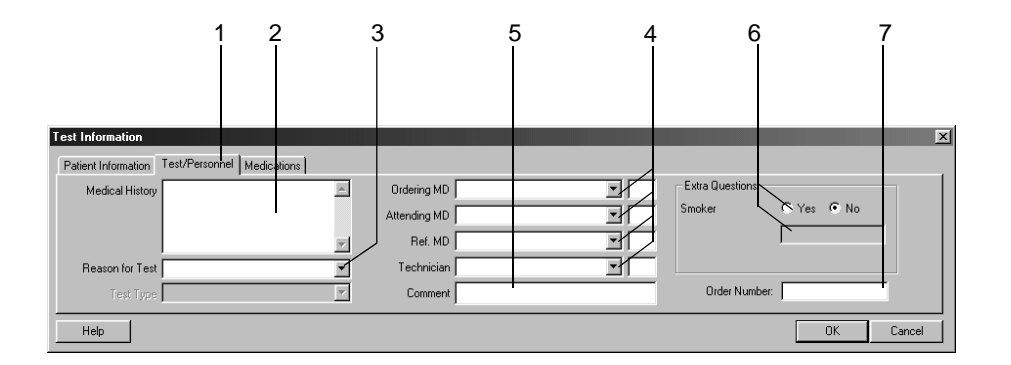

052A-R

- 1. Kliknite na kartu Test / Personnel.
- 2. Zadajte potrebné informácie v poli Medical History.
- 3. Zadajte dôvod testu *Reason for Test* alebo, zvoľte jeden zo zoznamu. Môžete zadať aj viac dôvodov.
- 4. Zadajte mená lekárov a laboranta, alebo ich vyberte zo zoznamu.
- 5. K testu môžete dopísať poznámky Comment.
- 6. Odpovedzte na doplňujúce otázky Extra Questions.
- 7. Zadajte poradové číslo *Order Number*. Toto číslo bude uvedené vo vytlačených hláseniach a v súhrne testu.

#### Poznámka

Knižnicu Dôvod testu *Reason for Test* možno upravovať (pozri časť "Editácia knižnice Reason for Test" na strane 11-4 ).

Podľa potreby môžete nadefinovať dve doplňujúce otázky (Extra Questions) (pozri časť "Karta Miscellaneous" na strane 11-8)

Zadajte meno lekára a technika EKG v ponuke *System Configuration* (Systémová konfigurácia) (pozri časť "Karta General" na strane 11-41).

## Karta Medications

|                     | 2 1                        | 3        |    |   |           |
|---------------------|----------------------------|----------|----|---|-----------|
|                     |                            |          |    |   |           |
|                     |                            |          |    |   |           |
| Test Information    |                            |          |    |   | X         |
| Patient Information | Test/Personnel Medications |          |    |   |           |
|                     | Medication                 | Dose     |    |   |           |
| 1                   |                            | •        | 6  | V |           |
| 2                   |                            | <b>T</b> | 7  | V |           |
| 3                   |                            | <b>•</b> | 8  | Y |           |
| 4                   |                            | <b>_</b> | 3  | V |           |
| 5                   |                            | <u> </u> | 10 | 7 |           |
| Help                |                            |          |    |   | OK Cancel |

053A-R

- 1. Zvoľte kartu Medications.
- 2. Zadajte alebo zvoľte maximálne 5 liekov.
- 3. Zadajte dávkovanie liekov.

#### Poznámka

Jednotlivé lieky môžete zaradiť do konkrétnych skupín liekov (pozri časť "Editácia skupín liekov, priraďovanie názvov liekov" na strane 11-6).

#### Poznámka

Vloženie liekov môže ovplyvniť analýzu vykonanú programom pre interpretáciu EKG (HEART). Diagnózu môžu ovplyvniť nasledujúce lieky:

| digitalis              | antiarytmiká Ic                              |
|------------------------|----------------------------------------------|
| diuretiká              | antiarytmiká III typu                        |
| psychotropné lieky     | antagonisti kalciového kanála –<br>Verapamil |
| steroidy               | antagonisti kalciového kanála –<br>Nifedipin |
| betablokátory II typu  | nitráty                                      |
| betablokátory III typu | ACE inhibítory                               |
| antiarytmiká la        | alfa blokátory                               |
| antiarytmiká Ib        | cytostatiká                                  |

Ak sa používa jeden, alebo viac týchto liekov, môže byť pred zmenou medikácie nutná opätovná analýza.

# Záznam pokojového EKG

# Prehľad

V hornej časti obrazovky sú viditeľné informácie potrebné pre kontrolu kvality signálu EKG. Zobrazí sa všetkých 12, alebo 15 zvodov. Vďaka schematickému znázorneniu umiestnenia elektród na trupe si môžete overiť, či sú všetky elektródy aplikované správnym spôsobom. Vlastné údaje kriviek sa objavia v spodnej oblasti.

S touto funkciou si môžete nechať zobraziť 10-sekundový úsek pokojového EKG a vykonať následnú analýzu, prípadne si nechať urobiť kompletný rozbor EKG pre časový úsek v dĺžke trvania až do 60 minút.

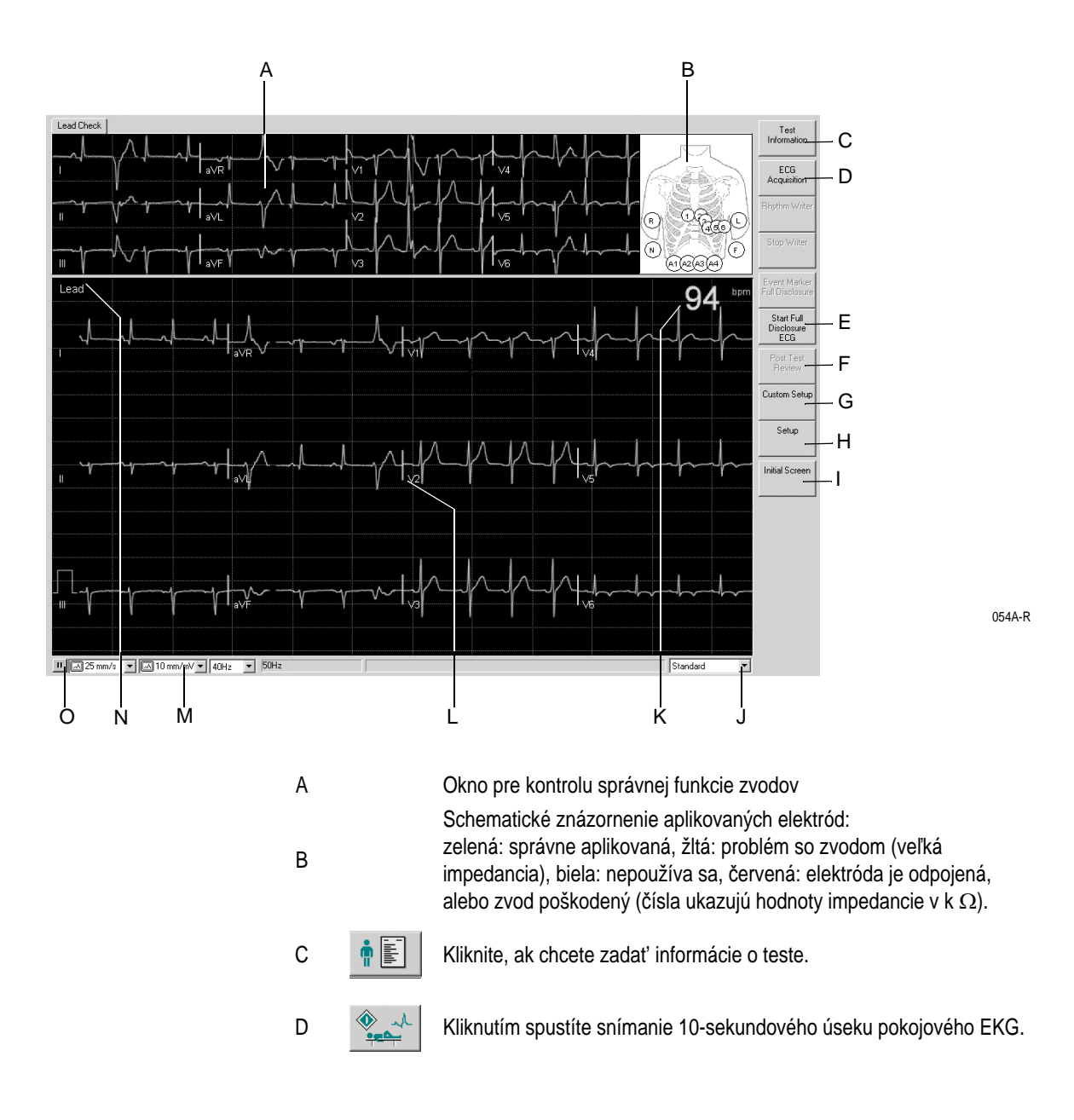

| Е |   | Kliknutím spustíte snímanie kompletného rozboru EKG.                                                                                                    |
|---|---|----------------------------------------------------------------------------------------------------|
| F | Ø | Kliknutím ukončíte snímanie kompletného rozboru EKG a/alebo ukončíte test a zobrazíte správu.                                                                                                    |
| G |   | Kliknite, ak chcete načítať systémové nastavenia uložené pre iných<br>užívateľov systému (pozri časť "Vlastné nastavenia, nastavenie<br>z výroby" na strane 11-39).                                          |
| Н |   | Kliknutím si zobrazíte ponuku nastavení pokojového EKG (pozri časť<br>"Nastavenie pokojového EKG" na strane 11-3).                                                                                           |
| I |   | Kliknutím sa vrátite na začiatočnú obrazovku.                                                                                                    |
| J |   | Zo zoznamu si môžete vybrať dočasnú sekvenciu zvodov.                                                                                                    |
| Κ |   | Srdcová frekvencia.                                                                                                    |
| L |   | Označenie zvodu: Na označenie zvodu kliknite pravým tlačidlom myši.<br>Zobrazia sa vám šípky hore/dole, ktorými si môžete upraviť základnú<br>čiaru EKG.                                                     |
| М |   | Stavový riadok: ovládacie prvky pre výber rýchlosti/zosilnenia pre<br>zapisovač a obrazovku, frekvencie filtra (aktuálne EKG), indikácie filtra<br>AC napájania a algoritmu Cubic Spline (ak je aktivovaný). |
| N |   | Výber dočasného formátu obrazovky: kliknutím pravým tlačidlom myši<br>si otvoríte zoznam, z ktorého si ľavým tlačidlom myši môžete vybrať<br>formát.                                                         |
| 0 |   | Kliknutím na túto ikonu zmrazíte a znovu uvoľníte posun krivky EKG (okrem vrchného zvodu). Merania sa môžu uskutočniť na zamrznutých vlnách (pozri "Meranie EKG" na strane 5-15).                            |
|   |   |                                                                                                    |

#### Výstraha

Nesprávna interpretácia - Uvedomte si, prosím, že filtre taktiež môžu pohltiť diagnosticky relevantné časti signálu, pretože obmedzujú jeho rozsah. Preto aktivujte filtre iba v nevyhnutných prípadoch

# 10-sekundový zázam EKG s analýzou

Systém priebežne ukladá 10-sekundové záznamy prichádzajúceho signálu EKG. Kliknutím na *ECG Acquisition* sa uloží posledných 10 sekúnd ako referenčné EKG pacienta a vykoná sa jeho analýza. Túto operáciu môžete opakovať ľubovoľne často. Nový segment EKG vždy prepíše predchádzajúci referenčný segment.

### Postup

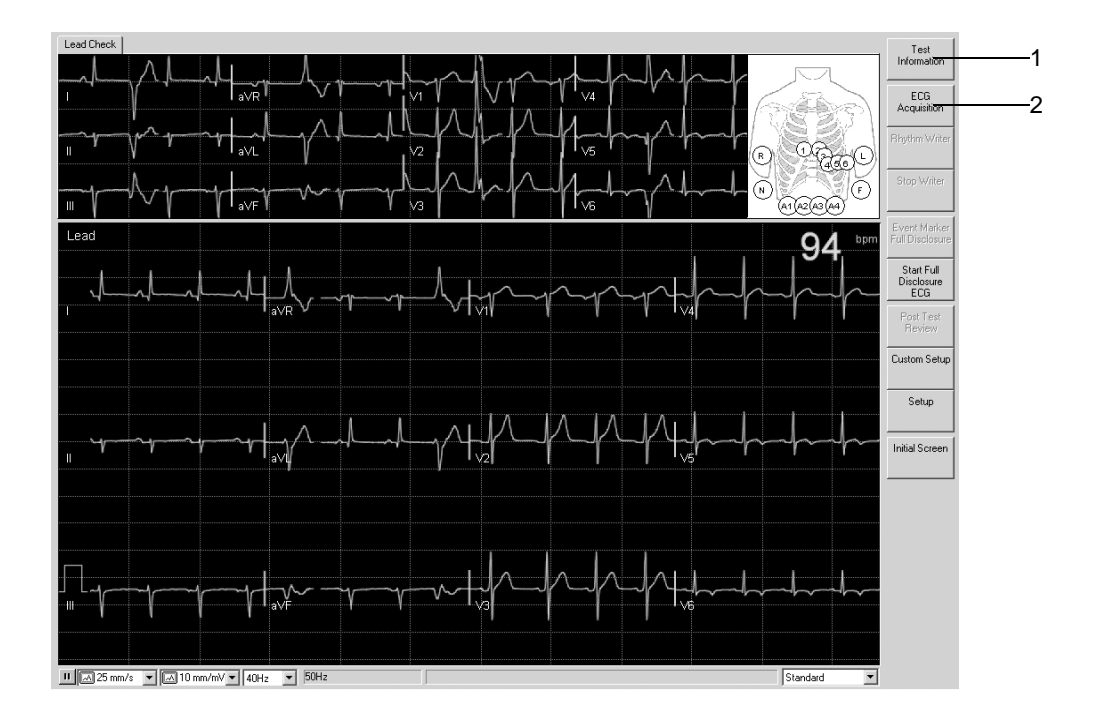

054A-R

- 1. Zadajte Test Information (informácie o vyšetrení), alebo overte údaje.
- 2. Kliknutím na *ECG Acquisition* spustíte zber údajov a analýzu 10-sekundového záznamu EKG.

#### Poznámka

Keď si zvolíte *ECG Acquisition* ešte pred tým, než systém stihol uložiť 10sekundový záznam EKG, zobrazí sa stĺpcový graf informujúci o priebehu ukladania.

Analyzovaný 10-sekundovž záznam EKG sa objaví na hornej časti obrazovky. Nová karta ponúka zodpovedajúcu interpretáciu.
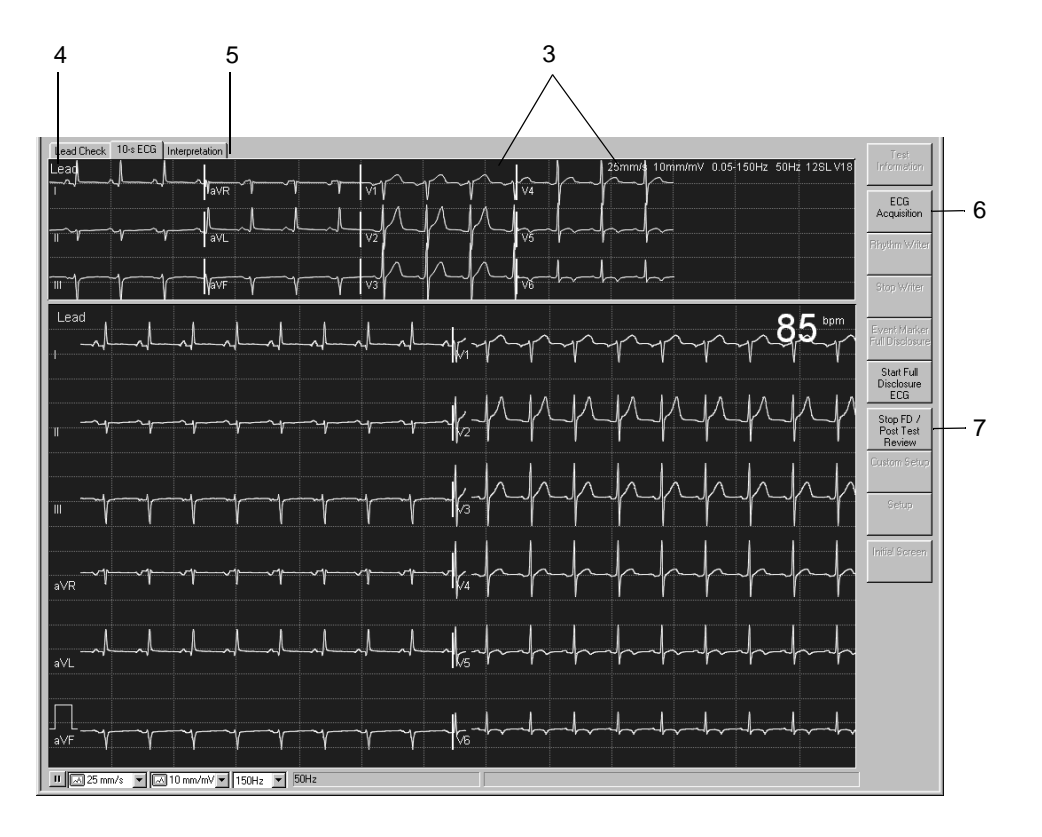

055A-R

- 3. Skontrolujte 10-sekundové záznamy EKG a údaje.
- 4. V prípade potreby zvoľte iný formát obrazovky.
- 5. Kliknutím zobrazíte *Interpretation* (interpretáciu) a môžete skontrolovať vyhodnotenie vykonané systémom a výsledky meraní.
- 6. Ak je to potrebné, zopakujte postup pomocou ECG Acquisition.
- Ak si už ďalej neprajete zaznamenávať EKG (pozri "Kontinuálny záznam EKG" na strane 5-10), kliknite na *Stop FD/Post Test Review*. Tým ukončíte snímanie signálu.

#### Poznámka

Kliknutím na *Stop FD/Post Test Review* zobrazíte Test Summary (Súhrn testu) (pozri "Súhrn testu" na strane 5-11).

## Kontinuálny záznam EKG

Môžete aktivovať nahranie kontinuálneho záznamu EKG pre časový úsek až 60 minút.

## Postup

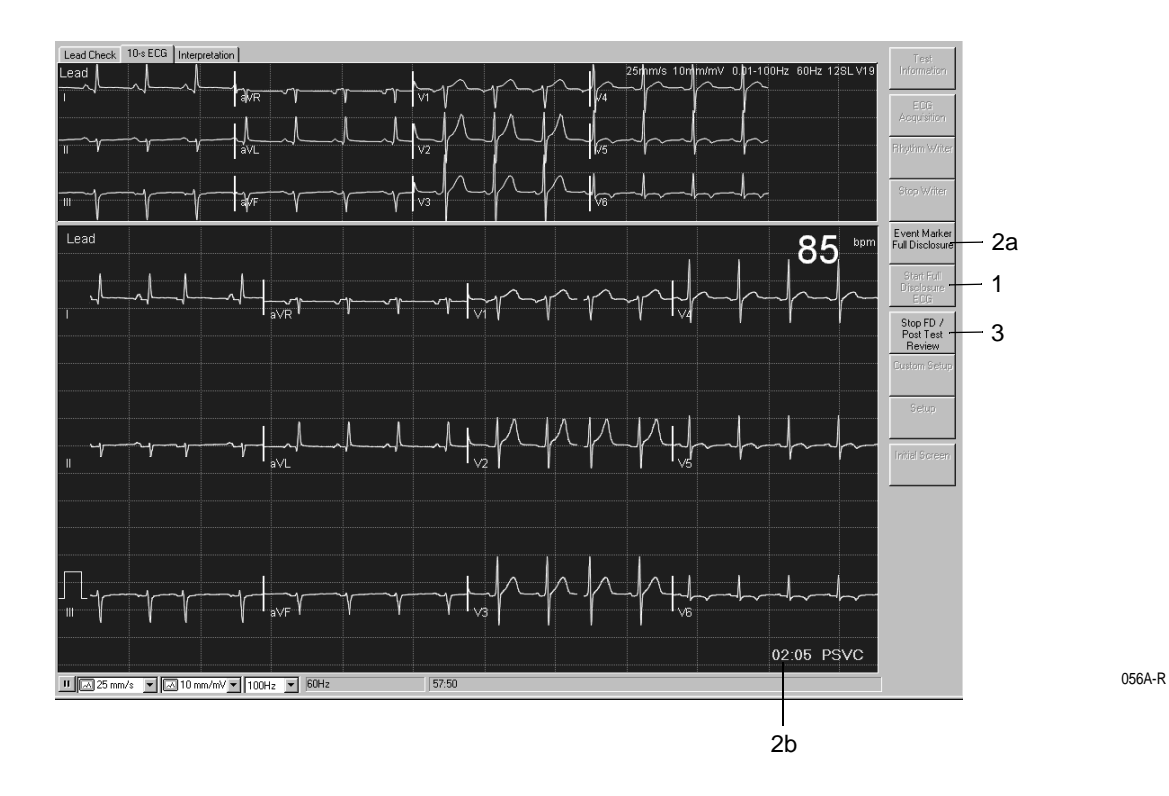

- 1. Kliknite na Start Full Disclosure ECG, čím spustíte ukladanie údajov EKG.
- 2. Po vytvorení kontinuálneho záznamu EKG:
  - a. Kliknutím na *Event Marker Full Disclosure* môžete vložiť indikátory príhod (vertikálna čiara).
  - b. Vždy sa zobrazí posledná arytmia.
- 3. Pre ukončenie tejto procedúry kliknite na Stop FD/Post Test Review.

#### Poznámka

Kliknutím na *Stop FD/Post Test Review* zobrazíte Test Summary (Súhrn testu) (pozri "Súhrn testu" na strane 5-11).

# Prehľad po teste (Post Test Review)

## Súhrn testu

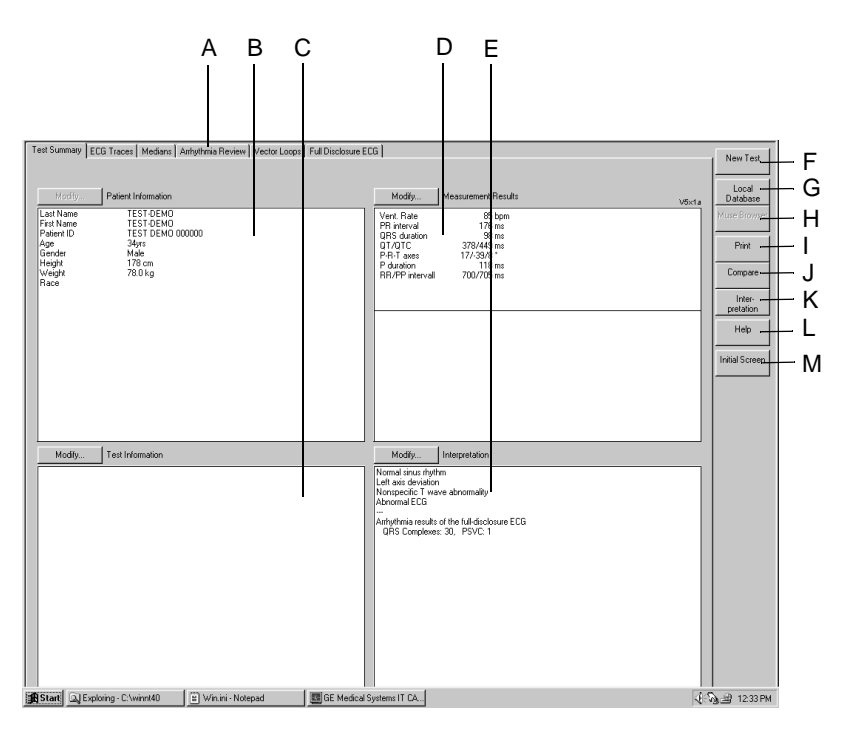

| А |                                                                                                    | Za účelom otvorenia príslušného okna zvoľte navigačnú kartu.                                       |
|---|----------------------------------------------------------------------------------------------------|----------------------------------------------------------------------------------------------------|
| В |                                                                                                    | Oblasť informácií o pacientovi.                                                                    |
| С |                                                                                                    | Oblasť informácií o teste.                                                                         |
| D |                                                                                                    | Oblasť výsledkov meraní.                                                                           |
| Е |                                                                                                    | Oblasť interpretácie.                                                                              |
| F | *                                                                                                    | Kliknutím zobrazíte zoznam pacientov pre nový test.                                                |
| G | <b>A</b>                                                                                                    | Kliknutím zobrazíte zoznam viacerých testov súčasného pacienta<br>(lokálna databáza).              |
| Н | MUSE                                                                                                    | Stlačte za účelom zobrazenia zoznamu viacerých testov súčasného pacienta (databázový systém MUSE). |
| Ι |                                                                                                    | Kliknutím zobrazíte okno nastavenia tlače.                                                         |
| J | ₽₽₽                                                                                                    | Kliknutím zobrazíte zoznam testov pre porovnanie s aktuálnym testom.                               |
| K | the second second secon | Kliknutím zobrazíte okno interpretácie, kde možno vygenerovať podrobnú interpretáciu testu.        |

- L ? Kliknutím aktivujete on-line program Pomocníka.
- М 🔸
- Kliknutím sa vrátite späť na úvodnú obrazovku.

Pomocou klávesov *Modify...* môžete upravovať, alebo doplniť údaje v príslušnom poli.

- Patient Information: Otvorí sa okno Patient Information.
- *Test Information*: Otvorí sa okno *Test Information*.
- Measurement Results: Otvorí sa okno, v ktorom môžete editovať výsledky merania. Upravené výsledky merania sú označené symbolom \*. V tomto okne môžete vybrať ⊋alebo zrušiť výber funkcie View system evaluation. Táto funkcia ovplyvňuje aj tlač, kombinované hlásenie, prenos a export údajov do systému MUSE.
- Interpretation: Otvorí sa okno, v ktorom si môžete vygenerovať interpretáciu testu (pozri časť "Vyhotovenie interpretácie" na strane 5-26).

#### Poznámka

Zmeny v informáciách o pacientovi ovplyvňujú iba aktuálny test, predchádzajúce testy toho istého pacienta sa nezmenia.

## Záznamy EKG

Na tejto obrazovke sa zobrazí referenčné EKG. V závislosti od zvoleného formátu obrazovky a rýchlosti môžu krivky zaberať aj niekoľko obrazoviek.

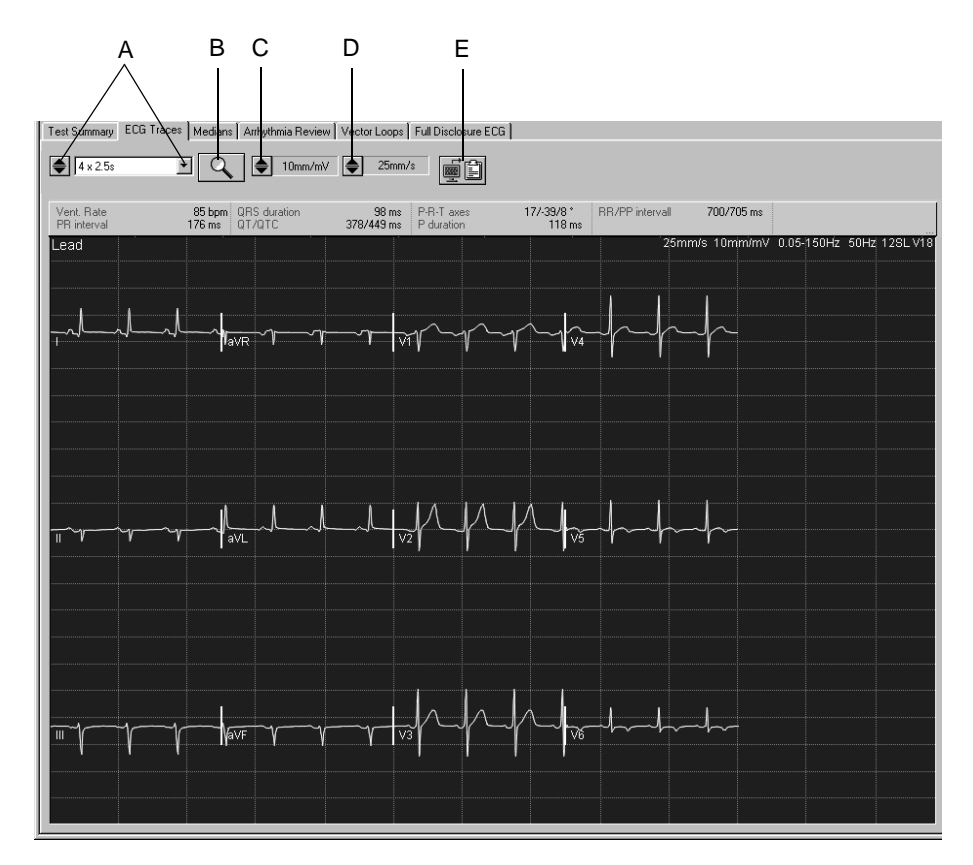

058A-R

A Kliknutím si vyberiete formát obrazovky:

Pomocou e môžete prezrieť jednotlivé formáty,

pomocou voríte zoznam.

Formát 1 x 10s I ... aVF zobrazí 10 sekúnd z prvej skupiny 6 štandardných zvodov,

formát 1 x 10s V1 to V6 zobrazí druhú skupinu 6 štandardných zvodov.

- B Kliknutím na ikonu si aktivujete funkciu zväčšenia kriviek (Zoom). Umiestnite kurzor lupy do oblasti, ktorá vás zaujíma a kliknite. Objaví sa zväčšený pohľad na danú časť (pozri "Režim zväčšenia (Zoom)" na strane 5-14).
- C Kliknutím zmeníte zosilenie (amplitúdu).
- D Stlačte, ak chcete zmeniť rýchlosť.
- E Kliknutím na túto ikonu skopírujete krivky do schránky. Zo schránky môžete údaje vložiť do inej aplikácie, napr. do Word-u, pomocou klávesovej skratky Ctrl + V.

## Režim zväčšenia (Zoom)

Je možné vybrať faktor zväčšenia medzi 2 a 12 a vybraný segment sa potom zobrazí vo všetkých zvodoch.

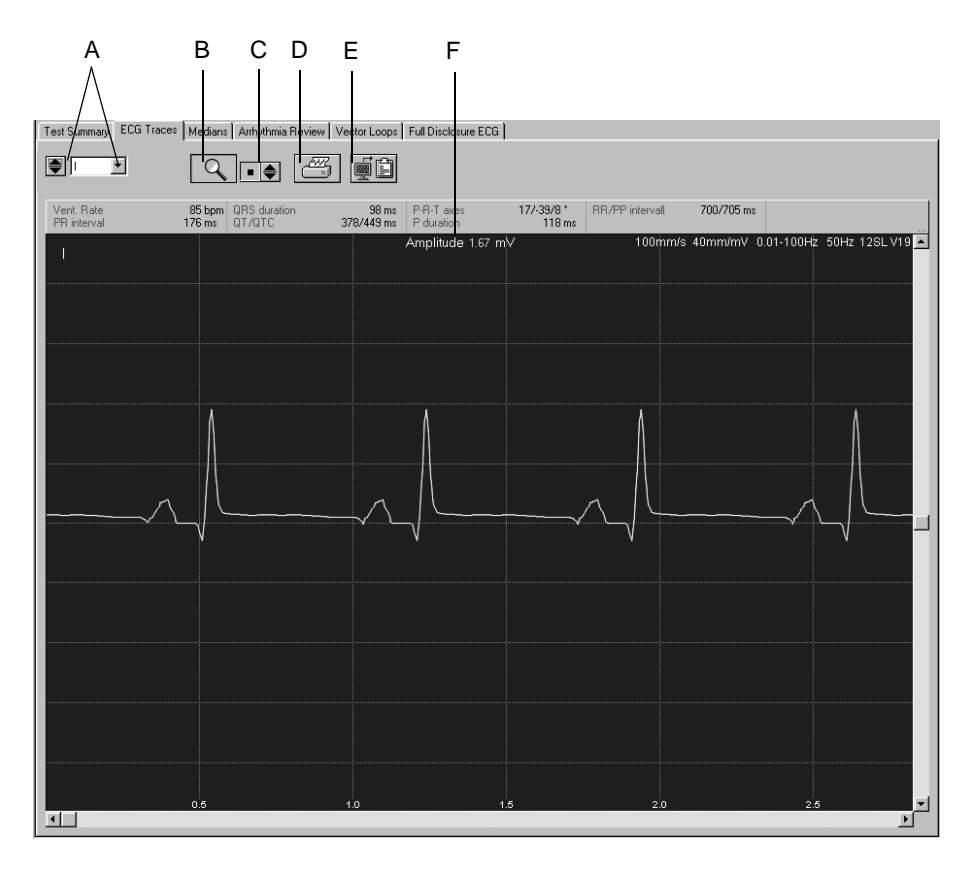

- A Kliknutím zvolíte zvod: Pomocou môžete prezrieť jednotlivé zvody, pomocou otvoríte zoznam.
   B Kliknutím na ikonu ukončíte funkciu zväčšenia kriviek (Zoom).
   C Kliknutím zvolíte faktor zväčšenia.
- D Kliknutím na túto ikonu vytlačíte segment.
- E Kliknutím na túto ikonu skopírujete segment do schránky.
- F Poloha kurzora v mV.

## Meranie EKG

Na všetkých krivkách EKG môžete vykonávať merania amplitúd (mV), intervalov (ms) a sklonov (mV/s).

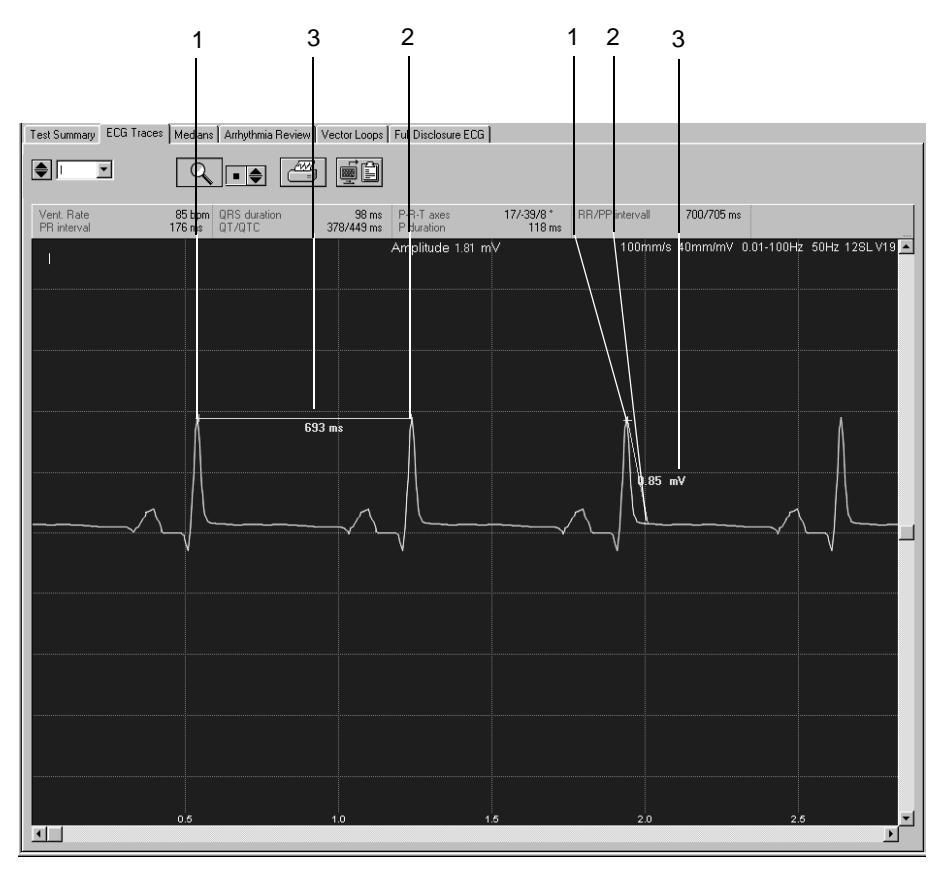

- 1. Kurzor umiestnite na prvý merací bod a kliknite. Objaví sa kríž posuvného meradla.
- 2. Nastavte kurzor na druhý merací bod a kliknite. Objaví sa
  - druhý kríž posuvného meradla
  - referenčnú krivku merania a
  - výsledky merania
- 3. Kliknutím pravým tlačidlom myši odstránite referenčné body.

## Medians

Na tejto obrazovke sú viditeľné mediánové komplexy všetkých zvodov a referenčné znaky tvoriace podklady pre analýzu. V prípade potreby môžete vykonať ďalšie merania.

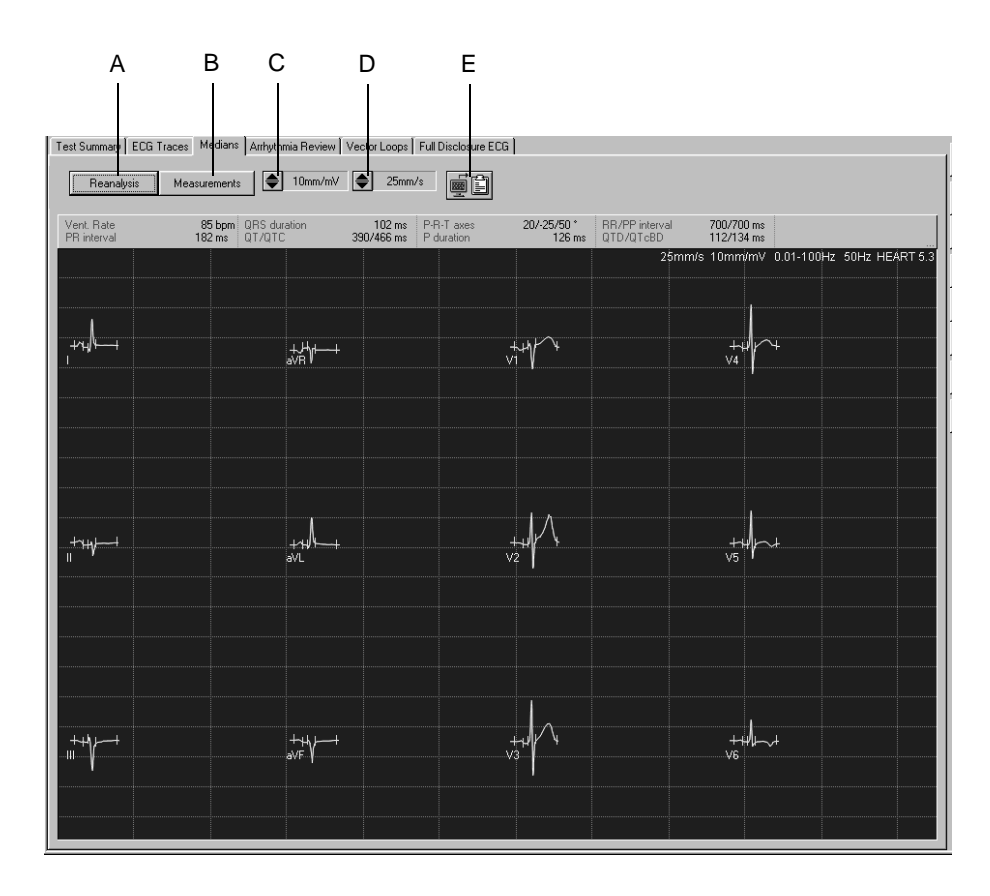

511A-R

- A Kliknutím na toto tlačidlo môžete vykonať opätovnú analýzu EKG (len pri programe pre interpretáciu EKG HEART – pozri "Opätovná analýza" na strane 5-17).
- B Stlačte za účelom zobrazenia tabuľkového súhrnu.
- C Kliknutím zmeníte zosilenie (amplitúdu).
- D Kliknutím môžete zvoliť rýchlosť.
- E Kliknutím na túto ikonu skopírujete oblasť krivky do schránky.

5-16

## Opätovná analýza

Opätovná analýza umožňuje ručnú zmenu pozície referenčných značiek meraní ST segmentu. Opätovná analýza je možná len v prípade, že je EKG analyzované programom HEART (pozri časť "Karta Miscellaneous" na strane 11-8).

Na obrazovke opätovnej analýzy môžete vidieť mediány všetkých zvodov superimponované. Aktuálne zvolený zvod je zvýraznený. Referenčné značky identifikované programom sú umiestené pod základnou čiarou EKG. Referenčné značky nad základnou čiarou je možné editovať. Tabuľka v pravom hornom rohu znázorňuje prehľad časových intervalov.

Referenčná značka konca vlny T sa dá upravovať pri každom jednotlivom zvode (pozri"Nastavenie koncovej značky vlny T" na strane 5-19).

Meranie možno vykonať aj na celom komplexe.

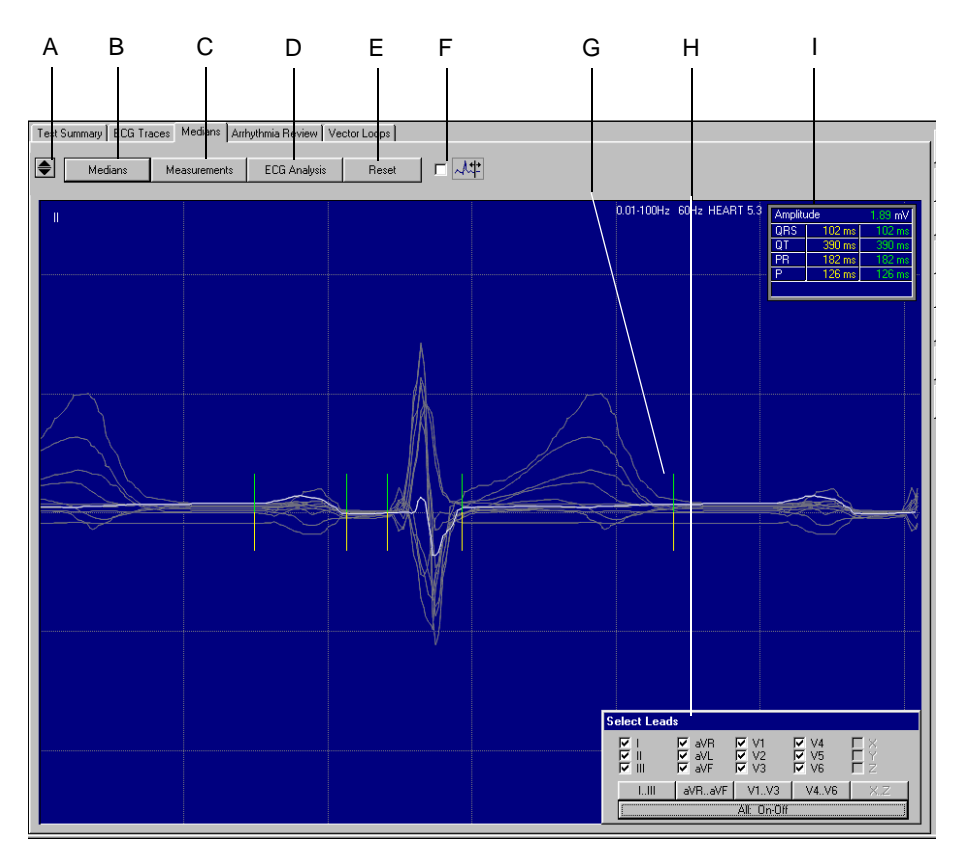

512A-R

A Kliknutím zvýrazníte zvod.

B Ak chcete zobraziť okno mediánov, kliknite sem.

- C Stlačte za účelom zobrazenia tabuľkového súhrnu.
- D Kliknutím na toto tlačidlo vykonáte opätovnú analýzu.
- E Kliknutím vrátite referenčné značky na pôvodné miesta.

- F Zvoľte, ak chcete upraviť pozíciu značky konca vlny T (pozri "Nastavenie koncovej značky vlny T" na strane 5-19).
- G Referenčná značka.
- H Ponuka pre výber zobrazených zvodov.
- I Tabuľka znázorňujúca časové intervaly a polohu kurzora v mV.

## Vykonanie opätovnej analýzy

- 1. Kliknite na referenčnú značku a držte tlačidlo myši stlačené.
- 2. Nastavte referenčný znak na nové miesto a pustite tlačidlo.
- 3. Ostatné referenčné značky meraní možno nastaviť podobne.
- 4. Kliknite na ECG Analysis.
- 5. Kliknite na *Reset* a *ECG Analysis*, ak sa chcete vrátiť k pôvodným výsledkom analýzy.

#### Poznámka

Začiatok a koniec vlny P môžu byť vyznačené prerušovane, napríklad pri fibrilácii siení. Znamená to, že program nebol schopný určiť presný začiatok a koniec vlny P. V tomto prípade na ne môžete kliknúť a pretiahnuť ich do požadovanej polohy. Tieto referenčné značky už budú zobrazené plnou čiarou. Pôvodnú polohu značiek môžete tiež obnoviť dvojitým kliknutím na značku.

#### Nastavenie koncovej značky vlny T

1. Začiarknite políčko.

Zmiznú mediány všetkých zvodov, okrem zvoleného.

- 2. Stlačte tlačidlo myši a držte ho, súčasne pretiahnite značku konca vlny T do správnej polohy.
- 3. Kliknite na ikonu pre výber zvodov, ktorých značky koncov vlny T chcete upraviť.

Nastavenie značky konca vlny T na tejto obrazovke, neovplyvní pozíciu značky konca vlny T v opätovnej analýze (pozri "Opätovná analýza" na strane 5-17).

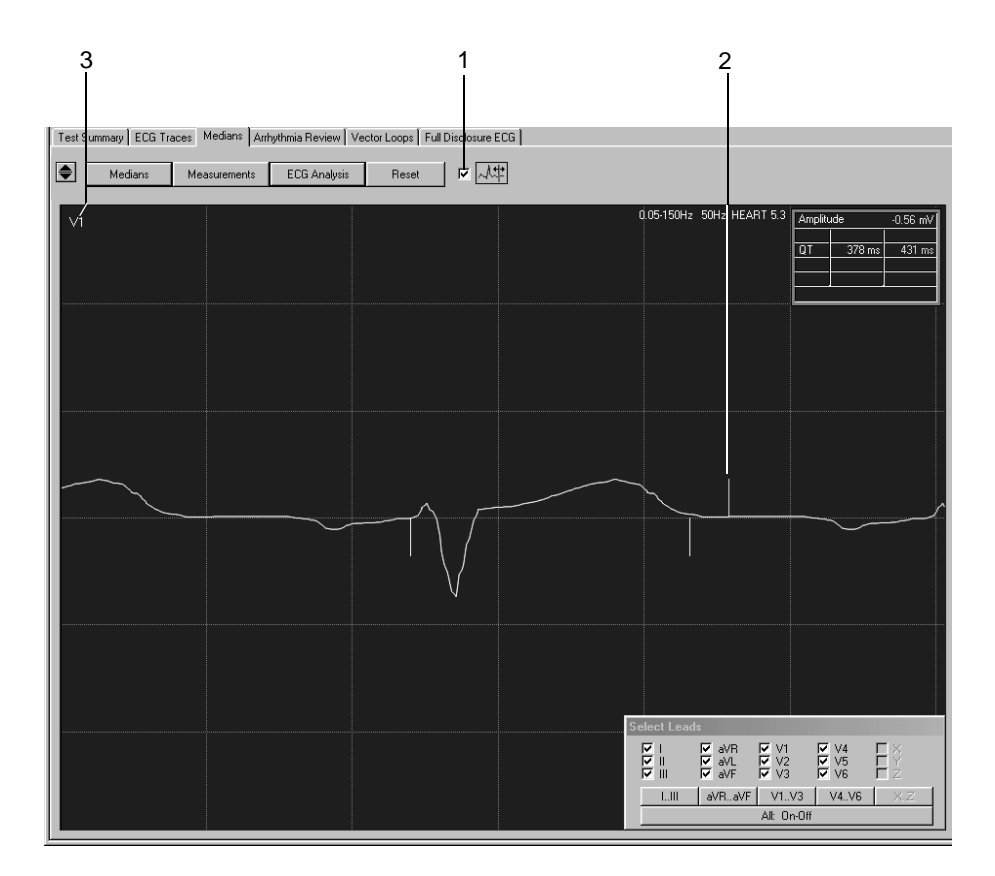

## Prehľad arytmií

Na tejto obrazovke sa zobrazujú jeden po druhom zvody referenčného EKG. Stĺpcový diagram pod krivkou signálu indikuje pre každý samostatný komplex QRS odchýlky intervalu RR od stredového intervalu RR.

Okrem toho môžete tiež pre vybraný segment EKG určiť srdcovú frekvenciu.

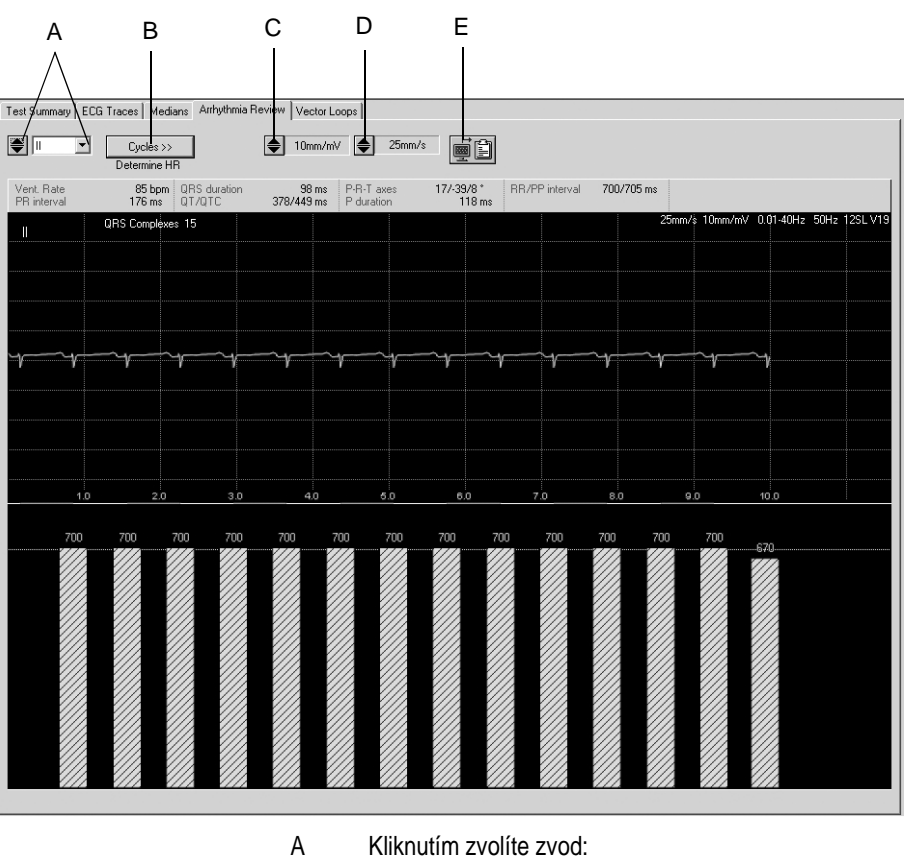

514A-R

Kliknutím zvolíte zvod: Pomocou 🔿 môžete prezrieť jednotlivé zvody,

pomocou 
otvoríte zoznam.

- B Kliknutím si vyberiete počet srdcových cyklov (len v prípade fibrilácií, alebo chvenia siení).
- C Kliknutím vyberiete prírastok (amplitúdu).
- D Kliknutím zvolíte rýchlosť.
- E Kliknutím na ikonu skopírujete oblasť kriviek na pracovnú plochu.

## Určenie srdcovej frekvencie

V prípade normálneho EKG:

- 1. Kliknite na jeden bod v EKG, aby ste označili začiatok meraného intervalu. Objaví sa značka.
- 2. Kliknite na koniec intervalu. Objaví sa čiara, ktorá spojuje dva hraničné body intervalu a zobrazí sa zodpovedajúca srdcová frekvencia.
- 3. Kliknutím pravým tlačidlom myši odstránite značky a údaje.

V prípade fibrilácie predsiení, alebo chvení:

V tejto situácii musíte nadefinovať srdcový cyklus sami.

- 1. Kliknite na tlačidlo *Cycles* a vyberte počet cyklov, pri ktorých sa bude určovať srdcová frekvencia.
- 2. Kliknite na jeden bod v EKG, aby ste označili začiatok meraného intervalu. Objaví sa značka.
- 3. Spočítajte srdcové cykly a kliknite znova. Objaví sa čiara, ktorá spojuje dva hraničné body intervalu a zobrazí sa zodpovedajúca srdcová frekvencia.

## Vektorové diagramy

Táto obrazovka zobrazuje stredové komplexy (mediány) ortogonálnych zvodov FRANK X, Y a Z, ako aj vektorové diagramy v troch rovinách.

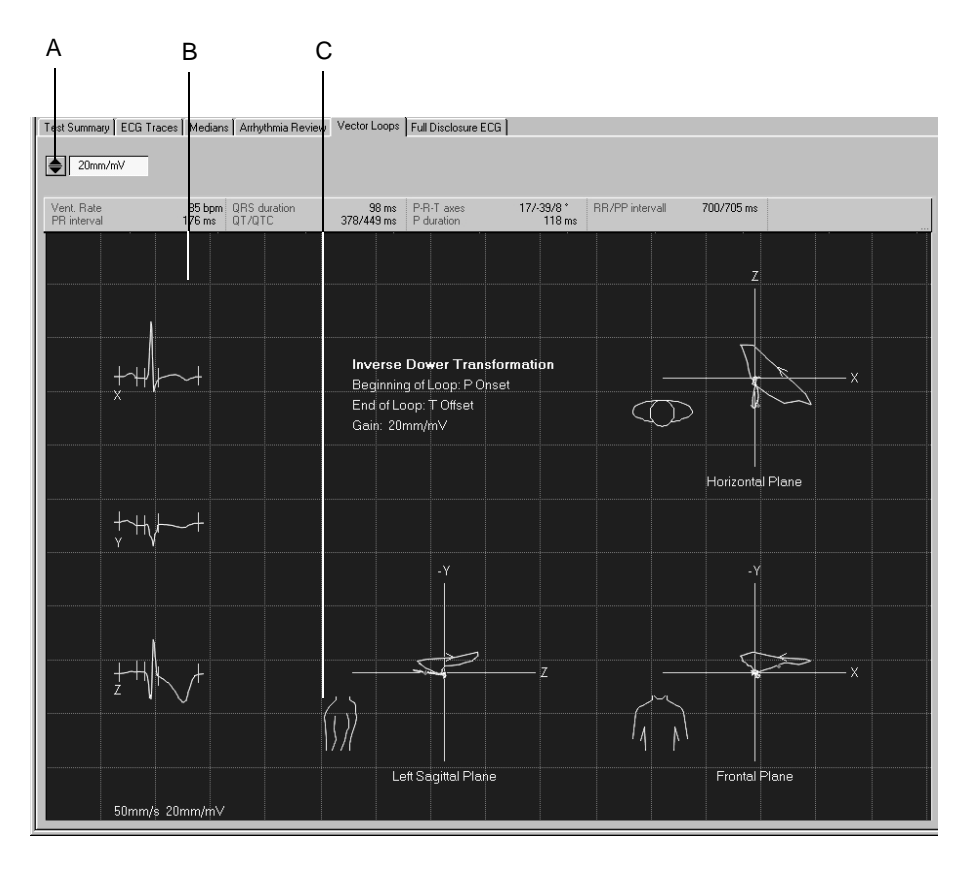

- A Kliknutím na toto tlačidlo nastavíte zosilenie.
- B Stredový komplex.
- C Kliknutím na nákres trupu môžete prepínať medzi pravou alebo, ľavou sagitálnou rovinou.

## Kontinuálny záznam EKG

Na tejto obrazovke sa zobrazí jeden zvod kontinuálneho záznamu EKG. Príhody identifikované algoritmom pre analýzu rytmov sú farebne odlíšené. Na displeji tiež vidíte, či bol zapnutý, alebo vypnutý filter, alebo algoritmus Cubic Spline, napríklad v podobe hlásení Spline OFF = *Spline* -, Spline ON = *Spline* +.

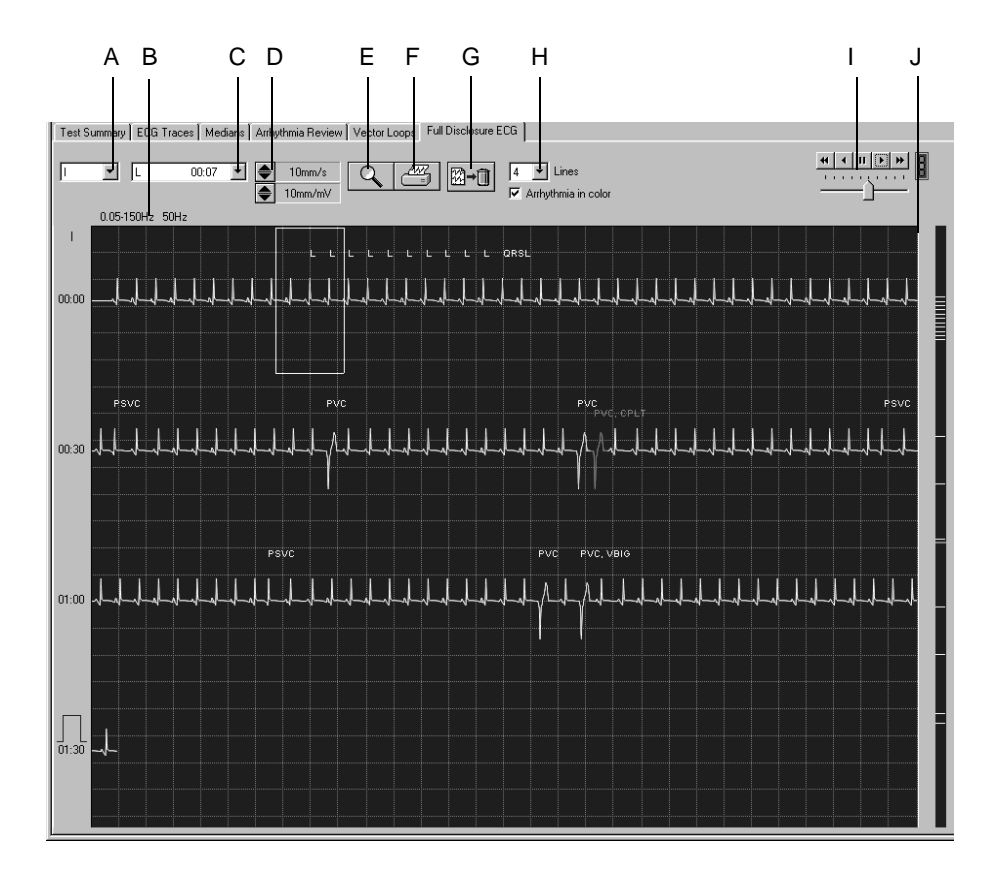

- A Kliknutím zvolíte zvod.
- B Informácie o filtroch, atď.
- C Kliknite, ak chcete otvoriť zoznam všetkých zistených arytmií.
- D Kliknite, ak chcete zvoliť zosilenie a rýchlosť.
- E Kliknite, ak chcete aktivovať funkciu zväčšenia (lupu).
- F Kliknite na ikonu, ak chcete vytlačiť kontinuálny záznam EKG, alebo zvolené segmenty.
- G Kliknite na ikonu, ak chcete odstrániť kontinuálny záznam EKG.
- H Zvoľte počet riadkov a určite, či chcete mať udalosti farebne odlíšené.
- I Týmito ikonami nastavujete automatický posun krivky EKG a jazdcom určujete rýchlosť posunu.
- J Posúvaním rámčeka môžete zobrazovať rôzne časové intervaly. Znaky na pravej strane posuvnej lišty umožňujú priamy prístup k príslušným príhodám.

## Tlač kontinuálneho záznamu EKG

Kliknutím na ikonu spustíte tlač kontinuálneho záznamu EKG, alebo vybraného segmentu.

#### Výber segmentu EKG

- 1. Kliknutím označte začiatok segmentu. Objaví sa vlajka.
- 2. Kliknite znova, ak chcete označiť koniec segmentu. Objaví sa druhá vlajka.

#### Tlač

1. Kliknite na ikonu tlačiarne. Otvorí sa okno nastavenia tlače.

| Print Full Disclosure ECG                                                                                                    |          |
|----------------------------------------------------------------------------------------------------|----------|
| Pages to Print 5                                                                                                    | —6       |
| Time Period (min:s)         00:00 - 12:32           Speed (mm/s)         10mm/s                                                                                                    | —2<br>2  |
| Format-1 (one lead)<br>Lead                                                                                                    | <u> </u> |
| Format-2 (multiple leads)         Print           V I         V V         V I         I I           V I         V V         V I         Save           V I         V V         V I         I I           V I         V V         V I         Save           V I         V V         V I         Cancel | —8<br>—7 |
|                                                                                                    | 5        |

517A-R

- 2. Zvoľte rýchlosť papiera.
- 3. Ak chcete vytlačiť iba jeden zvod, označte Formát-1.
- 4. Zvoľte zvod.
- 5. Ak chcete vytlačiť viac zvodov, označte Formát-2 a zvoľte zvody.
- 6. Toto pole indikuje počet strán na tlač, pred tlačením skontrolujte zásobu papiera.
- 7. Stlačte, ak chcete uložiť nastavenie tlače.
- 8. Začnite tlač, alebo zatvorte okno stlačením tlačidla Cancel.

#### Aktivácia režimu zväčšenia

- 1. Kliknite na ikonu lupy.
- 2. Nastavte kurzor lupy nad miesto, ktoré vás zaujíma a stlačte.

Objaví sa zväčšené zobrazenie daného miesta.

Ovládacie prvky zostávajú v zásade rovnaké. Ak kliknete na ikonu tlačiarne, vytlačí sa však iba aktuálna strana. Ďalším kliknutím na ikonu lupy režim zväčšenia ukončíte.

## Tlač správy

Ak chcete vytlačiť správu, kliknite na tlačidlo *Print*. Otvorí sa okno nastavenia tlače, kde môžete dočasne upraviť nastavenia pre aktuálnu tlač. Podrobnejšie informácie o trvalej zmene nastavení pozri v časti "Karta Final Report" na strane 11-9.

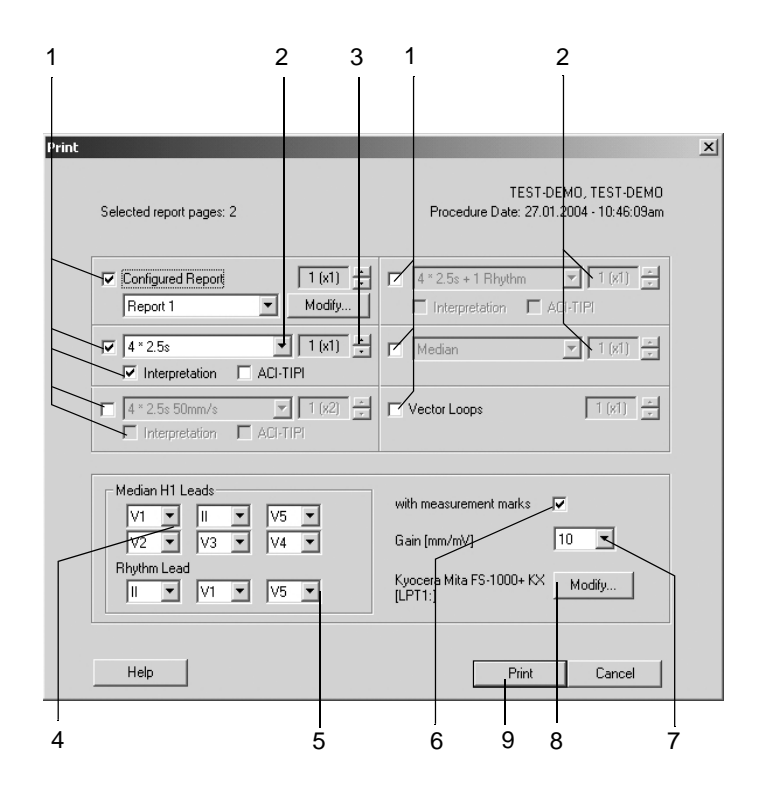

- 1. Zvoľte dokumenty, ktoré budú súčasť ou správy. 🗹
  - Konfigurovaná správa
  - ♦ 10 sekundové EKG (až 3 rôzne formáty, vrátane, alebo bez *Interpretation*, alebo ACI-TIPI skóre)
  - d'alšie dva formáty pre 10-sekundové EKG
  - ♦ Medians
  - ♦ Vector Loops.
- 2. Zvoľte formát zvodu pre 10-sekundový záznam EKG.
- 3. Zadajte počet kópií pre tlač.
- 4. Vyberte zvody, ak ste vybrali Swedish H1 formát.
- 5. Zvoľte zvody pre rytmus.
- 6. Rozhodnite, či má správa *Median H1* obsahovať aj referenčné značky.
- 7. Zvoľte zosilnenie.
- 8. Zvoľte tlačiareň.
- 9. Za účelom začatia tlače stlačte tlačidlo Print.

## Vyhotovenie interpretácie

Kliknutím na *Interpretation/Modify* otvoríte okno. Na ľavej strane okna je niekoľko priečinkov so štandardnými textami interpretácie. Stlačením tlačítka *Acronyms...* otvoríte okno so skratkami interpretačných fráz. Aktuálna interpretácia sa generuje v pravej časti okna. Systémom generovaná interpretácia sa zobrazí ako prvá. Systém podporuje vytváranie interpretácie štandardných textov a skratiek interpretačných fráz lekárom, ktoré je možné kopírovať do pravého okna interpretácie. Úprava textov je v prípade potreby možná v poli Interpretácia (zadajte nový text, kopírovanie, vystrihnutie, vkladanie atď.). Informácie o úprave štandardných testov nájdete v časti "Editácia knižnice Interpretation" na strane 11-4.

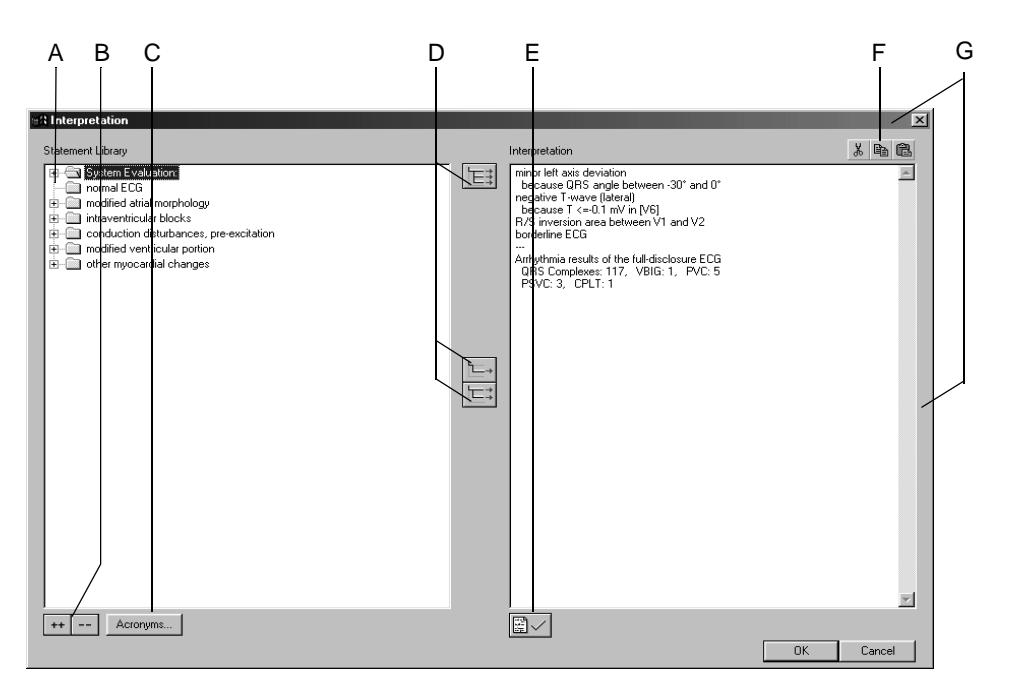

- A Stlačte ikonu za účelom otvorenia jednotlivých priečinkov.
- B Stlačte ikonu za účelom súčasného otvorenia (++) a zatvorenia (--) všetkých priečinkov.
- C Kliknutím na toto tlačidlo otvoríte okno so skratkami interpretačných fráz a odpovedajúcimi diagnostickými nálezmi.
- D Stlačte ikony za účelom kopírovania priečinkov 崖 , samostatných
  - riadkov [┣=→], riadkov s názvami kapitol [┣=초].
- E Stlačte ikonu za účelom potvrdenia výsledkov testu.
- F Stlačte ikony za účelom vystrihnutia, kopírovania a vloženia textu v poli Interpretácia.
- G Kliknite na rám okna, aby ste zmenili veľkosť okna alebo ho premiestnili.

## Kopírovanie diagnostických fráz s pomocou skratiek interpretačných fráz

- 1. Kliknutím na Acronyms... otvoríte okno.
- 2. Zadajte skratku.
- 3. Kliknutím na *Insert>>* skopírujete zodpovedajúci plný text do okna Interpretácia.

#### Poznámka

Druhá možnosť je nakopírovať text z ľavej strany na pravú dvojitým kliknutím.

4. Označte kontrolný štvorček pre kopírovanie jednotlivých textov do nového riadku.

#### Poznámka

Interpretačné frázy, ktoré sú súčasť ou zoznamu fráz a boli prenesené do systému MUSE, či budú nahradené príslušnými skratkami.

| 2              | 3 4                                               |
|----------------|---------------------------------------------------|
| ronyms         |                                                   |
|                |                                                   |
| - Find acronyr | 0                                                 |
|                | Insert >> 🔽 Add new line                          |
|                |                                                   |
|                |                                                   |
|                | -                                                 |
| Acronym        | Text                                              |
| 2rep           | with repolarization abnormality                   |
| 2rw            | with QRS widening and repolarization abn          |
| 2wid           | with QRS widening —                               |
| aber           | with premature aberrantly conducted com           |
| abn            | Abnormal ECG                                      |
| abnrhy         | Otherwise normal ECG                              |
| accel          | Accelerated                                       |
| acumi          | ** ** ACUTE MI ** **                              |
| acute          | , possibly acute                                  |
| afib           | Atrial fibrillation                               |
| ageun          | , age undetermined                                |
| ainj           | Anterior injury pattern                           |
| aiohai         | ST elevation consider anterior injury or ac       |
| alihai         | ST elevation consider anterolateral injury        |
| alinj          | Anterolateral injury pattern                      |
| almi           | Anterolateral infarct                             |
| alt            | T wave abnormality, consider anterolateral.       |
| altwpw         | with fusion or intermittent ventricular pre-e     |
| ami            | Anterior infarct                                  |
| anlat          | Anterolateral leads                               |
| ansep          | Anteroseptal leads                                |
| anter          | Anterior leads                                    |
| apck           | Electronic atrial pacemaker                       |
| aqrst          | Abnormal QRS-T angle, consider primary            |
| arat           | (Atrial rate=                                     |
| arm            | 🔜 *** Suspect arm lead reversal, interpretatio. 🔳 |
|                |                                                   |

## Porovnanie pokojových EKG záznamov

Pri dvoch krivkách pokojových EKG môžete porovnávať nasledujúce detaily:

- záznam 10-sekundového úseku EKG
- mediánové komplexy a
- interpretácia.

Naraz je možné porovnávať stredové komplexy najmenej 3 a najviac 6 kriviek EKG.

## Porovnanie dvoch pokojových EKG záznamov

Systém ponúka dve alternatívy: môžete porovnať aktuálne EKG so skorším záznamom uloženým v databáze, alebo si môžete prehliadať iné uložené vyšetrenie, podľa popisu v časti "Zvolenie záznamov pacienta" na strane 9-4 a porovnať ho s druhou krivkou EKG.

1. Kliknite na Compare.

Objaví sa okno so zoznamom všetkých pacientových pokojových EKG.

- 2. Zvoľte EKG.
- 3. Kliknutím na OK si zavriete okno.

Zobrazí sa obrazovka porovnávania s dvoma 10-sekundovými záznamami EKG.

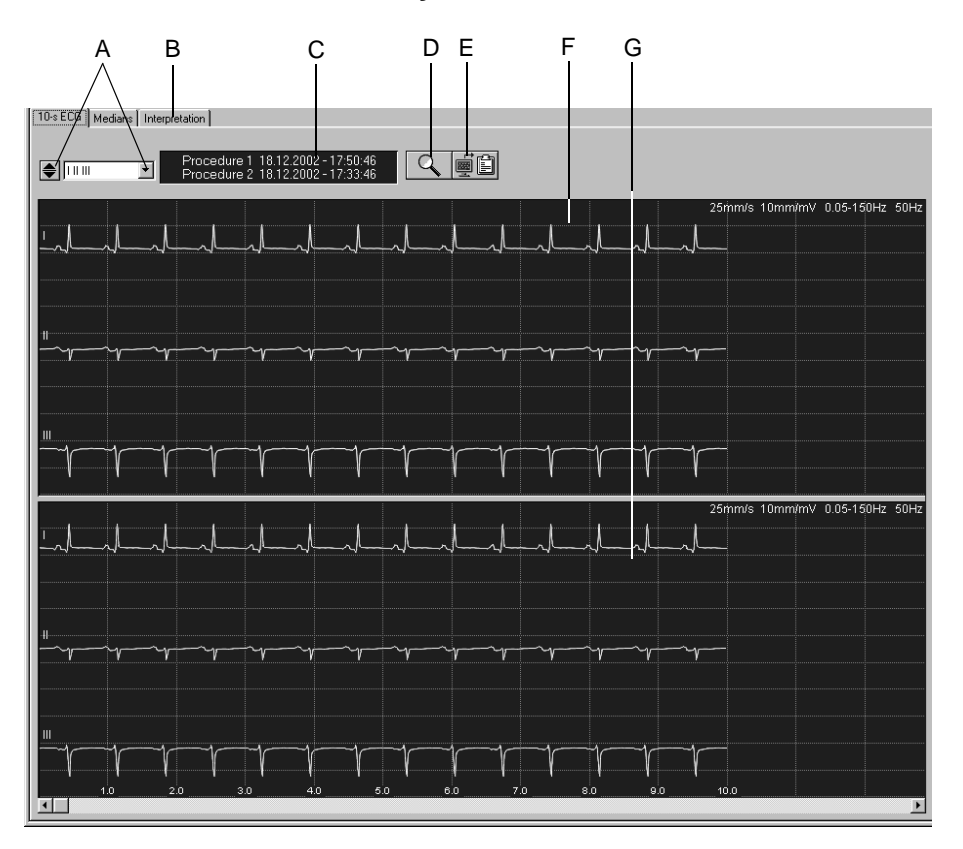

#### 10-sekundový záznam EKG

519A-R

- A Kliknutím zvolíte zvod:
   Pomocou môžete prezrieť jednotlivé zvody,
   pomocou otvoríte zoznam.
- B Kliknutím na príslušné karty si môžete porovnať Medians a Interpretation.
- C Dátum a čas vyhotovenia záznamu.
- D Kliknite, ak chcete aktivovať funkciu zväčšenia (lupu).
- E Kliknutím na túto ikonu skopírujete oblasť krivky do schránky.
- F Procedúra 1.
- G Procedúra 2.

#### Režim zväčšenia –

Pre aktiváciu režimu zväčšenia postupujte nasledovne:

- 1. Kliknite na ikonu lupy.
- 2. Nastavte kurzor lupy nad miesto, ktoré vás zaujíma a stlačte.

Rovnaké segmenty dvoch procesov sú nad sebou navrstvené. Pomocou jazdcov môžete prechádzať segment procedúry 2 vo vodorovnom i zvislom smere.

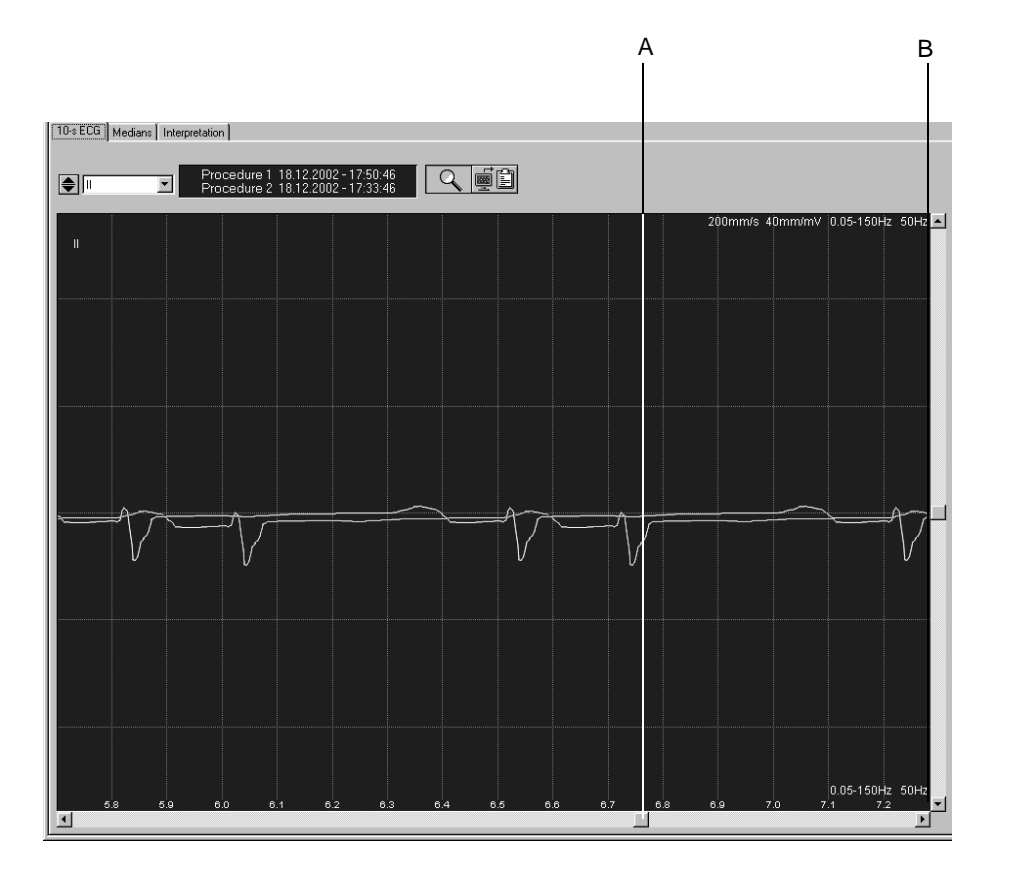

520A-R

- A Pomocou jazdcov môžete prechádzať segment procedúry 2 v smere doprava aj doľava.
- B Pomocou jazdca môžete posúvať segment procedúry 2 hore a dole.

#### Medians

Kliknite na kartu *Medians*. Zobrazí sa stránka pre porovnanie dvoch stredových komplexov. Pomocou jazdcov môžete prechádzať medián procedúry 2 v smere doľava a doprava aj hore a dole.

#### Interpretácia

Kliknite na kartu *Interpretation*. Zobrazí sa obrazovka pre porovnanie dvoch interpretácií.

Zobrazia sa nasledujúce detaily dvoch procedúr:

- výsledky merania
- systémové vyhodnotenie a
- interpretácia.

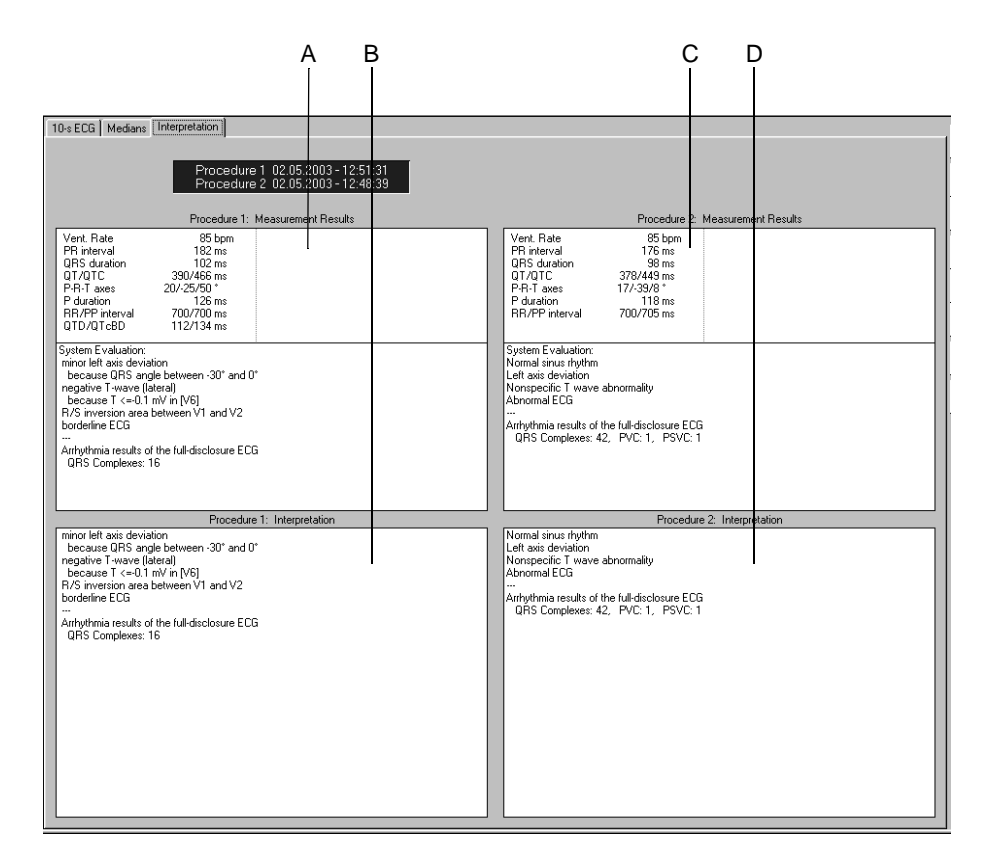

521A-R

- A Výsledky meraní procedúry 1.
- B Interpretácia procedúry 1.
- C Výsledky meraní procedúry 2.
- D Interpretácia procedúry 2.

### Porovnanie priemerovaných komplexov (mediánov) z rôznych pokojových EKG

Naraz je možné porovnávať priemerované komplexy najmenej 3 a najviac 3 kriviek EKG.

1. Kliknite na Compare.

Objaví sa okno so zoznamom všetkých pacientových pokojových EKG.

- 2. Stlačte a držte kláves Shift. Tak si môžete vybrať viacero procedúr.
- 3. Kliknutím na OK si zavriete okno.

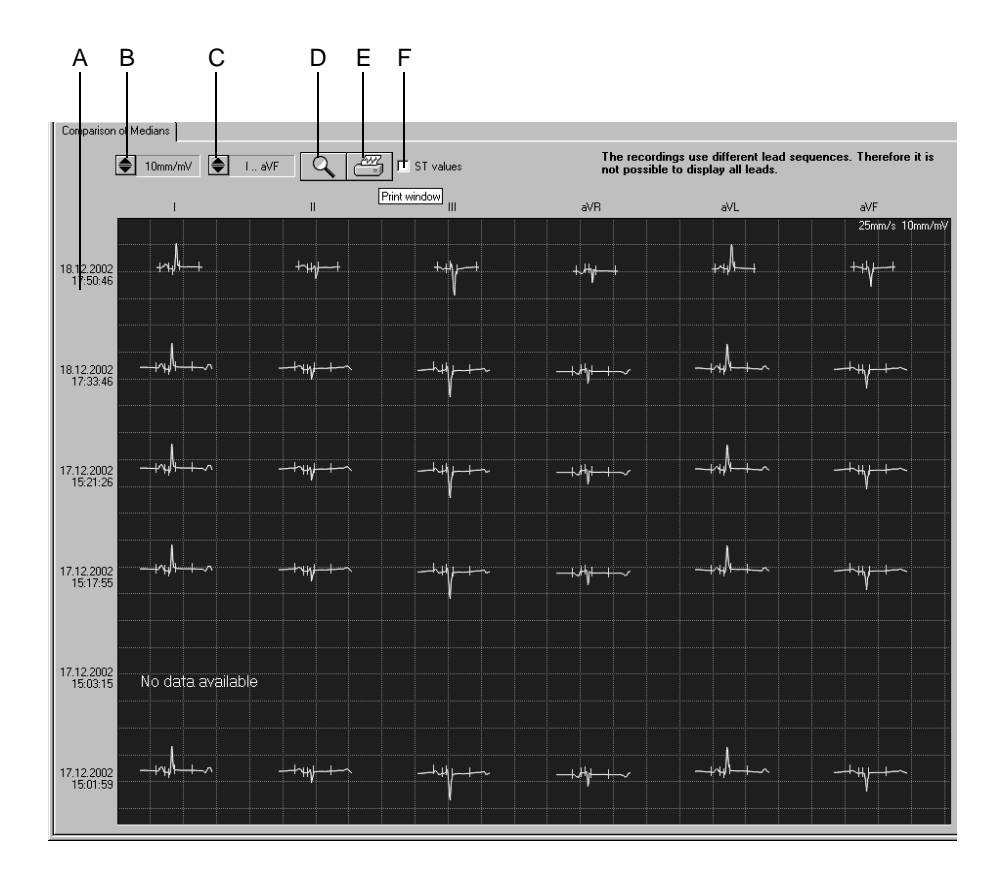

Zobrazí sa obrazovka porovnávania s mediánmi vybraných procedúr.

- A Dátum snímania.
- B Kliknutím môžete nastaviť zosilenie.
- C Kliknutím vyberte zvody.
- D Kliknite, ak chcete aktivovať funkciu zväčšenia (lupu).
- E Kliknutím na túto ikonu vytlačíte obrazovku.
- F Kliknutím vyberáte hodnoty pre segment ST, alebo zrušíte ich výber.

#### Režim zväčšenia (Zoom)

Pre aktiváciu režimu zväčšenia postupujte nasledovne:

- 1. Kliknite na ikonu lupy.
- 2. Nastavte kurzor lupy nad miesto, ktoré vás zaujíma a stlačte.

Vybraný medián sa zobrazí vo väčšej mierke.

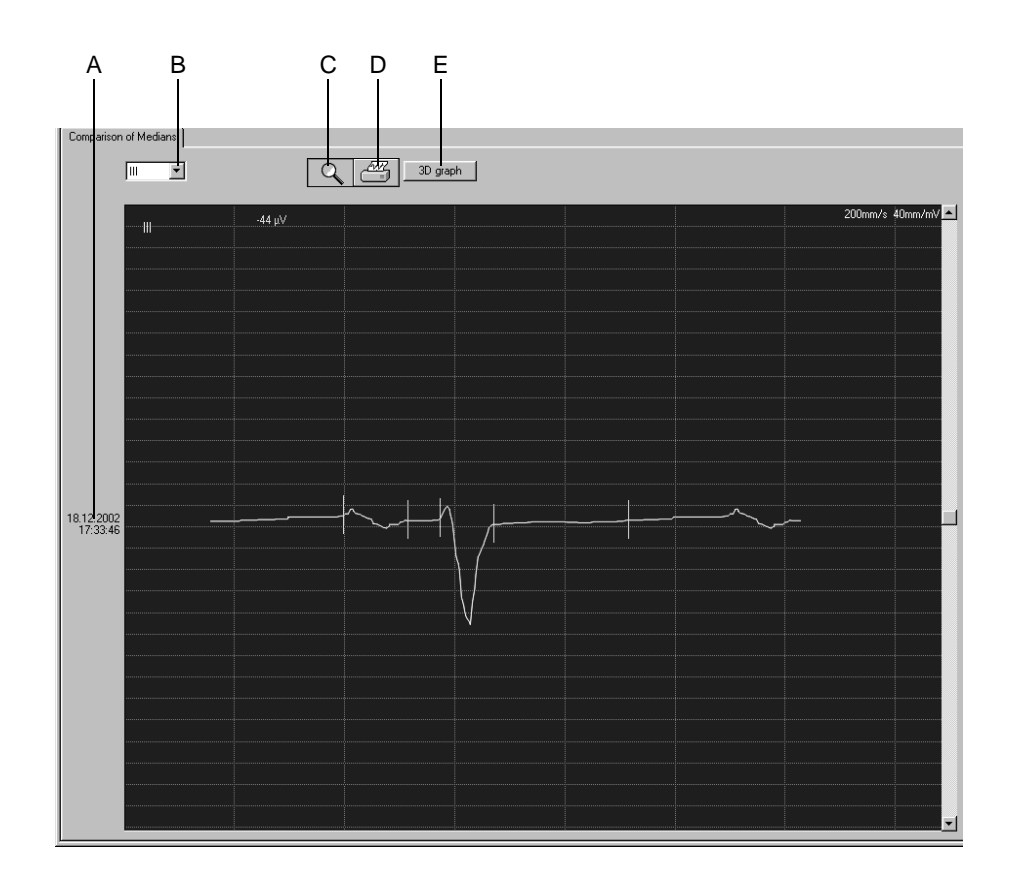

- A Dátum snímania.
- B Kliknutím zvolíte zvod.
- C Kliknutím na ikonu ukončíte funkciu zväčšenia kriviek (Zoom).
- D Kliknutím na túto ikonu vytlačíte medián.
- E Kliknutím na toto tlačidlo zobrazíte 3D graf.

#### 3D graf

Kliknite na tlačidlo *3D graph.* Zobrazí sa trojrozmerná prezentácia mediánov zo všetkých vybraných procedúr. Pomocou jazdcov môžete zobrazením rotovať vo vodorovnom a zvislom smere.

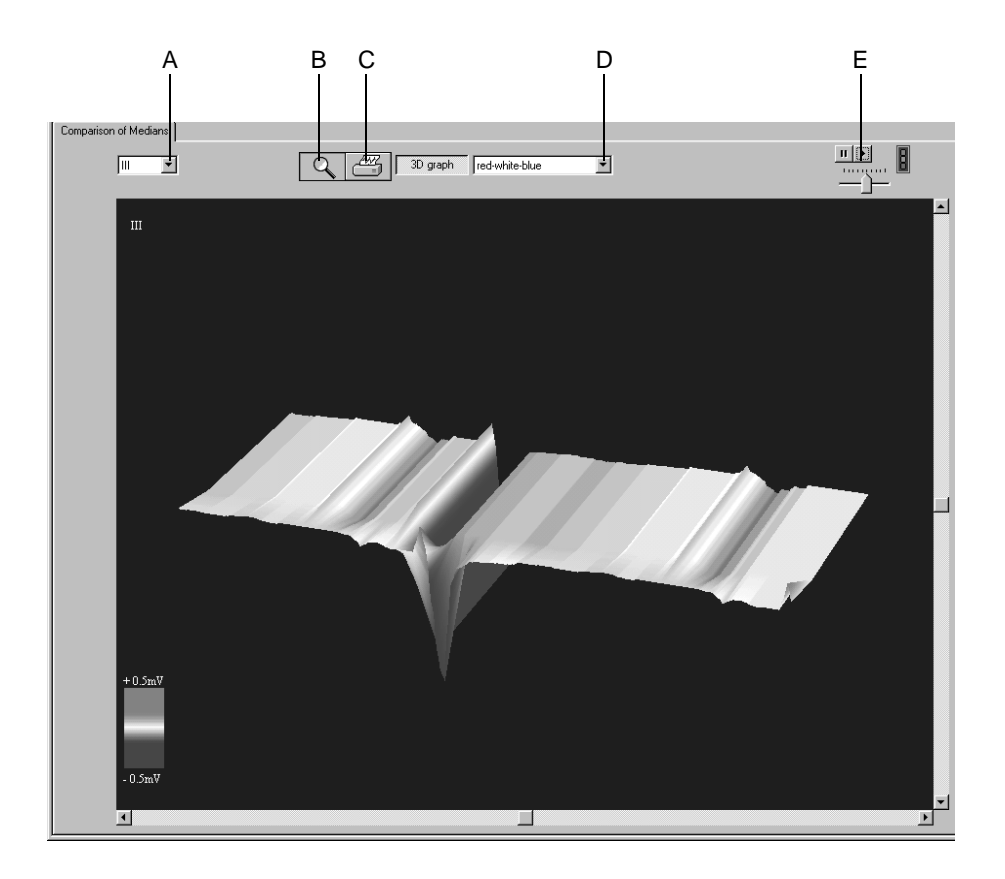

524A-R

- A Kliknutím zvolíte zvod.
- B Kliknutím na ikonu ukončíte funkciu zväčšenia kriviek (Zoom).
- C Kliknutím na túto ikonu vytlačíte zobrazenie.
- D Kliknutím môžete vybrať farbu.
- E Kliknutím na toto tlačidlo môžete spustiť a vypnúť plynulú rotáciu zobrazení; rýchlosť môžete nastaviť jazdcom pod týmto tlačidlom.

5-34

# 6 Záťažový test

Pre vaše poznámky

# Informovanie pacienta

Pred testom je potrebné pacienta oboznámiť s udalosť ami počas priebehu testu. Kliknite na tlačidlo *Patient Education* na obrazovke pre zobrazenie informácií pre pacienta o tom, čo ho čaká pred testom, počas testu a po ňom.

# Zadávanie informácií o teste

## Prehľad

V závislosti od konfigurácie Vášho systému, sa okno *Test Information* otvorí automaticky, alebo ho môžete otvoriť stlačením tlačidla *Test Information*.

K dispozícii máte nasledujúce navigačné karty ponuky:

- Informácie o pacientovi (Patient Information)
- Test / Obsluhujúci personál (Test/Personnel)
- Medikácie (Medications)

Zatvorením karty stlačením tlačidla *Cancel*, alebo *OK* sa zobrazí obrazovka zberu údajov.

## Karta Patient Information

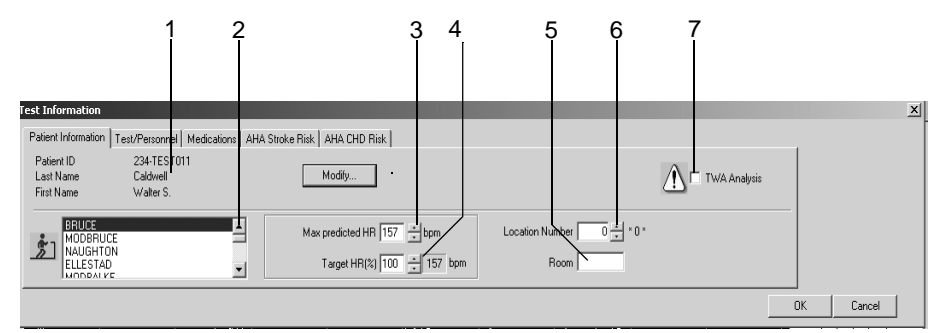

051A-S

Karta Patient Information je otvorená.

- 1. Potvrďte meno a identifikačný kód pacienta. Ak nie je údaj správny, úprava je možná stlačením tlačidla *Modify*.
- 2. Zvoľte protokol pre nový test (informácie o úprave základného protokolu pozri v časti "Karta Protocol Editor" na strane 11-19).
- Potvrďte, alebo zmeňte hodnotu *Max. predicted HR* (maximálnej predpokladanej srdcovej frekvencie) pre záťažový test (informácie o zmene metódy výpočtu pozri v časti "Karta Miscellaneous 1" na strane 11-24).
- Zadajte hodnotu cieľovej srdcovej frekvencie: (*Target HR* (%)) hodnotu maximálnej predpokladanej srdcovej frekvencie: *Max. predicted HR*, (informácie o trvalej zmene percentuálneho pomeru pozri v časti "Karta Miscellaneous 1" na strane 11-24).
- 5. Zadajte názov pre Room (max. 5 znakov)
- 6. Zvoľte *Location Number* (potrebné iba ak pracujete v databáze systému MUSE).

#### Poznámka

Číslu umiestnenia môžete priradiť aj názov (pozri časť "Karta MUSE" na strane 11-55), ktoré bude nahrádzať číslo (napr. v súhrne testu).

7. Zapnite 🖸, alebo vypnite 🗌 analýzu TWA.

#### Poznámka

*Patient Information* (Informácie o pacientovi) sa dajú priradiť k pacientovmu súboru alebo iba k prebiehajúcemu testu.

#### Poznámka

Či je TWA analýza potrebná, alebo nie, závisí od predchádzajúcej liečby pacienta a od výsledkov interpretačného programu EKG.

Pred začatím analýzy TWA skontrolujte, či sú všetky nastavenia TWA správne (pozri "Karta TWA" na strane 11-31 ).

## Karta Test / Personnel

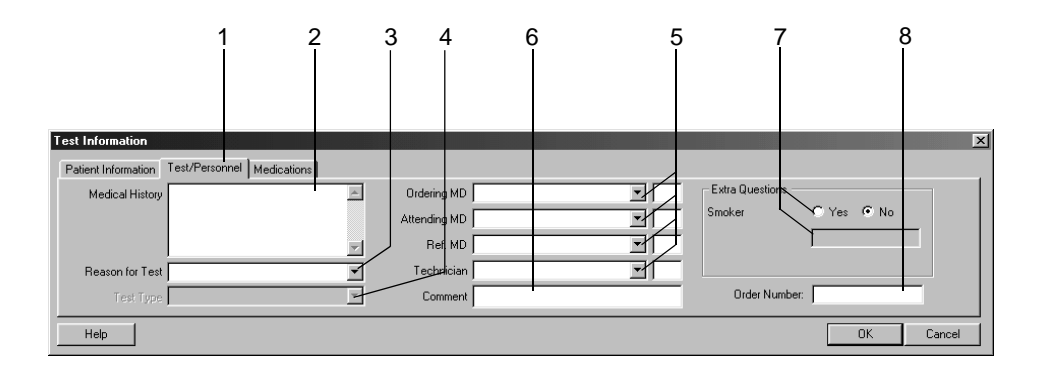

052A-S

- 1. Kliknite na kartu Test / Personnel.
- 2. Zadajte potrebné informácie v poli Medical History.
- 3. Zadajte dôvod testu *Reason for Test*, alebo zvoľte jeden zo zoznamu. Môžete zadať aj viac dôvodov.
- 4. Zvoľte typ testu *Test Type*.
- 5. Zadajte mená lekárov a laboranta, alebo ich vyberte zo zoznamu.
- 6. K testu môžete dopísať poznámky Comment.
- 7. Odpovedzte na doplňujúce otázky Extra Questions.
- 8. Zadajte poradové číslo *Order Number*. Toto číslo bude uvedené vo vytlačených hláseniach a v súhrne testu.

#### Poznámka

Knižnicu Dôvod testu *Reason for Test* možno upravovať (pozri časť "Karta Miscellaneous 2" na strane 11-26).

Podľa potreby môžete nadefinovať dve doplňujúce otázky (Extra Questions) (pozri časť "Zadávanie doplňujúcich otázok" na strane 11-28).

Zadajte mená lekárov a laboranta v poli Konfigurácia systému (pozri časť "Karta General" na strane 11-41).

## Karta Medications

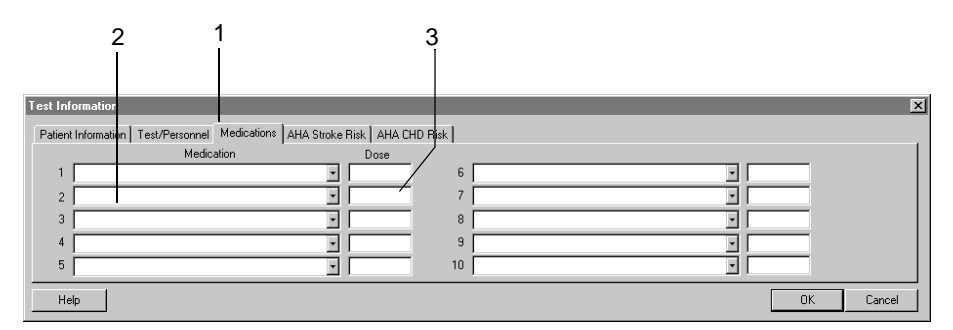

053A-S

- 1. Zvoľte kartu Medications.
- 2. Zadajte alebo zvoľte maximálne 10 liekov.
- 3. Zadajte dávkovanie liekov.

#### Poznámka

Knižnice môžete upravovať (pozri časť "Úprava Comments, Test Types, Reason for Test, Reasons for Termination, Medications Library" na strane 11-26).

# **Pred testom**

## Obrazovka pred zberom údajov

## Prehľad

V hornej časti obrazovky sú viditeľné informácie potrebné pre kontrolu kvality signálu EKG. Zobrazí sa všetkých 12, alebo 15 zvodov. Vďaka schematickému znázorneniu umiestnenia elektród na trupe si môžete overiť, či sú všetky elektródy aplikované správnym spôsobom. Vlastné údaje kriviek sa objavia v spodnej oblasti.

#### Poznámka

Tlačidlá zobrazené v spodnej časti obrazovky, ktoré sa používajú na ovládanie záť ažových testov sú podrobne popísané v časti "Tlačidlá ovládajúce záť ažové testy" na strane 2-10.

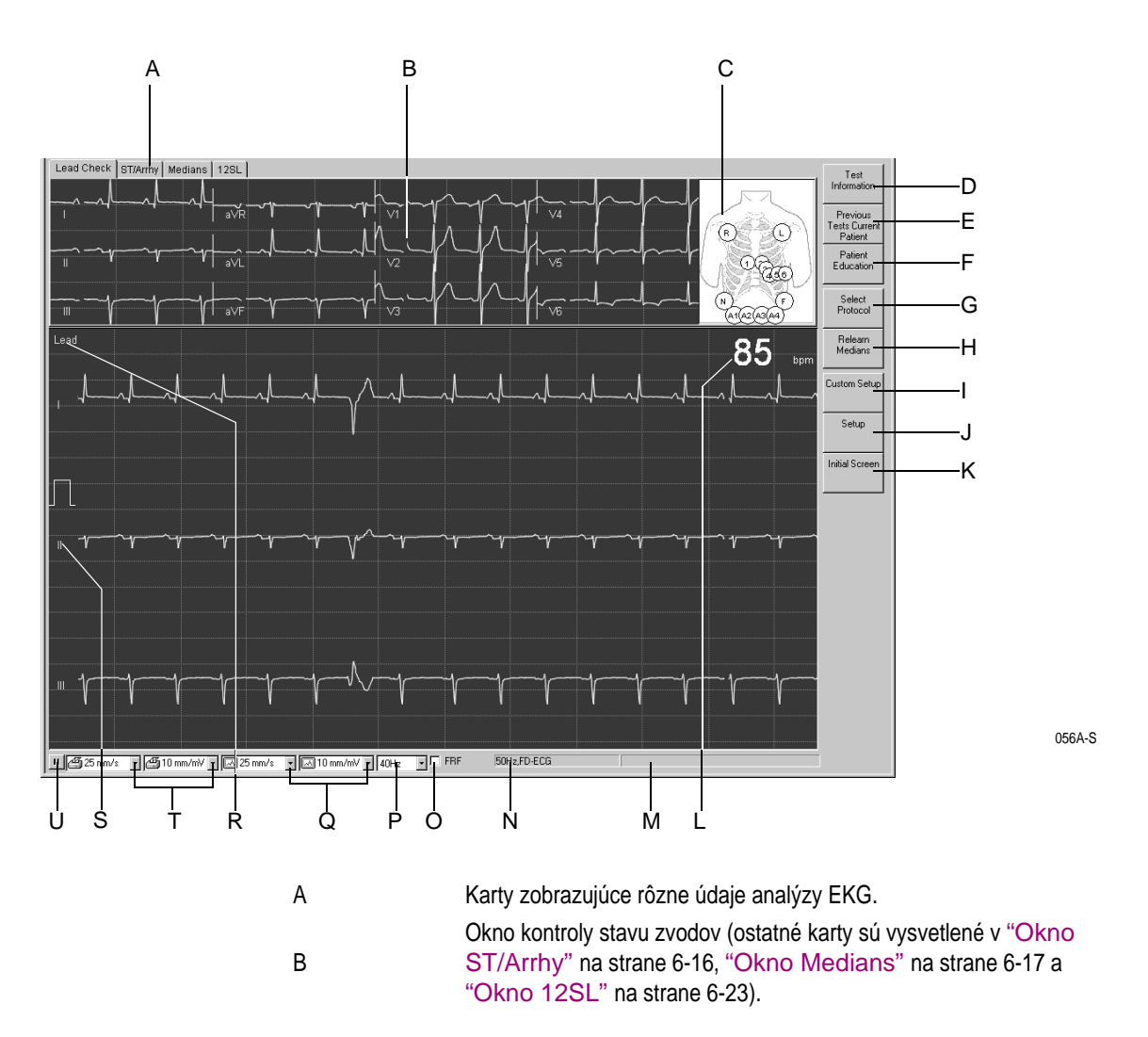

|          | zelená: správne aplikovaná, žltá: problém so zvodom (veľká impedancia), biela: nepoužíva sa, červená: elektróda je odpojená alebo zvod poškodený (čísla ukazujú hodnoty impedancie v k Ω). |
|----------|----------------------------------------------------------------------------------------------------|
| - Halada | Stlačte za účelom zadania, alebo prezerania informácií o teste.                                                                                                    |
| <b>A</b> | Stlačte za účelom výberu predchádzajúcich testov daného pacienta.                                                                                                    |
|          | Kliknutím aktivujete modul vzdelávania pacienta.                                                                                                    |
| 3        | Stlačte za účelom výberu protokolu záťažového testu. Nový protokol bude použitý v nasledujúcej fáze.                                                                                       |
| ۶.       | Stlačte za účelom prepočítania stredného komplexu. Stlačením tlačidla <i>Relearn Medians</i> možno reštartovať fázu snímania, ak sa nepoužívajú všetky elektródy.                          |
|          | Stlačte za účelom načítania nastavení uložených pre iných používateľov systému.                                                                                                    |
|          | Stlačte za účelom úpravy nastavenia záťažového testu.                                                                                                    |
|          | Kliknutím sa vrátite na začiatočnú obrazovku.                                                                                                    |
|          | Srdcová frekvencia.                                                                                                    |
|          | Okno systémových hlásení.                                                                                                    |
|          | Indikuje zapnutie filtra striedavého prúdu a registráciu arytmie.                                                                                                    |
|          | Zapínanie/vypínanie FRF, alebo algoritmu Cubic Spline, pozri poznámku nižšie.                                                                                                    |
|          | Zvoľte filtračnú frekvenciu (aktuálne EKG).                                                                                                    |
|          | Zvoľte zosilenie obrazovky a rýchlosť posunu.                                                                                                    |
|          | Stlačte, ak chcete zmeniť vybrané zvody.                                                                                                    |
|          | Označenie zvodu, kliknite pravým tlačidlom myši za účelom zobrazenia šípky hore/dole pre nastavenie základnej čiary EKG.                                                                   |
|          | Zvoľte zosilenie a rýchlosť tlače (iba pre EKG záznamy v reálnom čase).                                                                                                    |
|          | Kliknutím na túto ikonu zmrazíte a znovu uvoľníte posun krivky EKG (okrem vrchného zvodu).                                                                                                 |
|          |                                                                                                    |

#### Výstraha

Nesprávna interpretácia - Uvedomte si, prosím, že svalové filtre (20Hz, 40Hz, 100Hz) taktiež môžu pohltiť diagnosticky relevantné časti signálu, pretože obmedzujú jeho rozsah. Preto svalové filtre aktivujte iba v nevyhnutných prípadoch.

#### Poznámka

Cubic Spline a FRF sú algoritmy významne znižujúce fluktuáciu základnej čiary a artefaktu bez negatívneho ovplyvnenia signálu EKG oproti bežným filtrom. Preto systém umožňuje počas testu v prípade potreby zapínať a vypínať tieto algoritmy.

#### Poznámka

Počas záť ažového testu sa nový výber protokolu zadaný stlačením tlačidla *Select Protocol* prejaví v nasledujúcej fáze.

#### Poznámka

Pacienti s kardiostimulátorom - Je veľmi dôležité, aby ste na prvej obrazovke databázy, zobrazenej nižšie, naznačili, či pacient má implantovaný KARDIOSTIMULÁTOR. Zaškrtnutie značí, že pacient MÁ kardiostimulátor.

| elect patient (local d                                                                                                    | atabase)                                                                                                    |                                                                                                    |                                                                                                    |                                | ×                                     |
|----------------------------------------------------------------------------------------------------|----------------------------------------------------------------------------------------------------|----------------------------------------------------------------------------------------------------|----------------------------------------------------------------------------------------------------|--------------------------------|---------------------------------------|
| Type of new procedure                                                                                                    | C Exercise Test<br>C Ambulatory Blood Pressure                                                                                | <ul> <li>Resting</li> <li>Holter E</li> </ul>                                                                                                    | ECG<br>CG                                                                                                    | C Spirometry<br>C (Ext. Prog.) |                                       |
| Last Name                                                                                                    |                                                                                                    | Patient ID                                                                                                    |                                                                                                    |                                |                                       |
| Last Name                                                                                                    | First Name                                                                                                    | Date of Birth                                                                                                    | Patient ID                                                                                                    |                                |                                       |
| Behs<br>Bareta<br>Boston<br>Ecisonhauer<br>Fazakas<br>Gageur<br>Mathisson<br>Overstaeten<br>Silus<br>Tealor Overstaeten<br>Silus<br>Tealor DeMO<br>Tesh ZEMO<br>Themes<br>Thyssen<br>Young | Claus<br>Mestimo<br>Strikt<br>Tellione<br>Guido<br>Marisa<br>Ole<br>Guido<br>TEST-DEMO<br>TEST-DEMO<br>Fenn<br>Jean<br>Ernest | 05 04 1943<br>12 05 1996<br>2002 1947<br>21 08 1961<br>01 01 1987<br>24 05 1986<br>22 12 1973<br>31 12 1988<br>02 04 1959<br>28 04 1959<br>28 04 1957<br>31 06 1934<br>31 06 1934 | 24312<br>12282<br>24560<br>0 1865<br>0 1865<br>0 1865<br>0 1867<br>18479<br>18479<br>18479<br>18479<br>18479<br>18479<br>18479<br>18479<br>18479<br>000000<br>18586<br>000000<br>18586<br>000000 |                                | Select New Patient Delete Help Cancel |
| Modify                                                                                                    | TEST-DEMO                                                                                                    | First Name                                                                                                    | TEST-DEMO                                                                                                    | /                              |                                       |
| Patient ID                                                                                                    | TEST DEMO 000000                                                                                                    | Date of Birth                                                                                                    | 1968/04/28 YYYYYMM                                                                                                    |                                |                                       |
| Gender                                                                                                    | Male                                                                                                    | Height                                                                                                    | 80 in                                                                                                    |                                |                                       |
| Race                                                                                                    | <b>x</b>                                                                                                    | Weight                                                                                                    | 156.0 lbs                                                                                                    | Pacemaker 🖡                    | Accept                                |
|                                                                                                    |                                                                                                    |                                                                                                    |                                                                                                    |                                |                                       |

048A

Pre vyšetrenia s cvičením odporúčame nasledovné nastavenia filtra:

- FRF zapnutý
- 40 Hz

| Setup<br>Writer Screen Lead Sc                                                                            | equence   Protocol                              | ditor   Final Report   Miscellane                                                                              | eous 1   Miscellaneous 2   ST/Medians / 12SL                                                                                                    | Tw/A                                                                                                    | ×     |
|----------------------------------------------------------------------------------------------------|-------------------------------------------------|----------------------------------------------------------------------------------------------------|----------------------------------------------------------------------------------------------------|----------------------------------------------------------------------------------------------------|-------|
| Cubic Spline / FRF<br>Filter [Hz]<br>Max predicted HR<br>Target HR(%)<br>Blood Pressure Limit<br>PE Scale | FRF 40Hz ×<br>40Hz ×<br>100 ×<br>300 ×<br>0FF × | HRI/Arthythmia Lead<br>C Manual V2<br>C Scan V4<br>Acquisition Module<br>Button #1 12/Lead<br>Button #2 Rhythm | Arthythmia Label     Renote View     GRS Beep     Audible HR Alarm     Pace Enhance.     Audible LEAD OFF Alarm     Target Load     max. load interpolation | Full disclosure ECG<br>Save ful disclosure ECG<br>FD ECG Start Protest V<br>FD ECG Sampling Rate 500 V<br>(samples/s)<br>METS Interpolation Time (s) 120 - |       |
| Print Setup                                                                                               | Help                                            |                                                                                                    |                                                                                                    | OK Can                                                                                                    | cel 9 |

6-10
### Postup

1. Skontrolujte používané elektródy a kvalitu signálu všetkých zvodov.

Ak sa použijú všetky potrebné elektródy a kvalita signálov je dostatočná (napr. bez výraznej fluktuácií základnej línie), automaticky sa zobrazia merania ST segmentu a analýza arytmie. Ak sa nepoužívajú všetky elektródy, stlačte tlačidlo *Relearn Medians* a aktivujte merania ST segmentu a analýzu arytmie ručne.

- 2. Tlačidlom *Select Protocol* si môžete overiť, či je zvolený protokol vhodný, prípadne zvoliť iný protokol.
- 3. Stlačením tlačidla *Custom Setup* zvolíte a zavediete špecifické užívateľské nastavenia pre záť ažový test.
- 4. Stlačením tlačidla Setup môžete zmeniť nastavenia záť ažového testu.

#### Poznámka

Po spustení predzáť ažovej fázy sa už nedajú zmeniť nastavenia testu.

5. Stlačte *F1: pretest* pre spustenie testu. Zobrazí sa predzáť ažová obrazovka a začína sa predzáť ažová fáza.

# Počas testu

# Obrazovka zberu údajov

### Prehľad

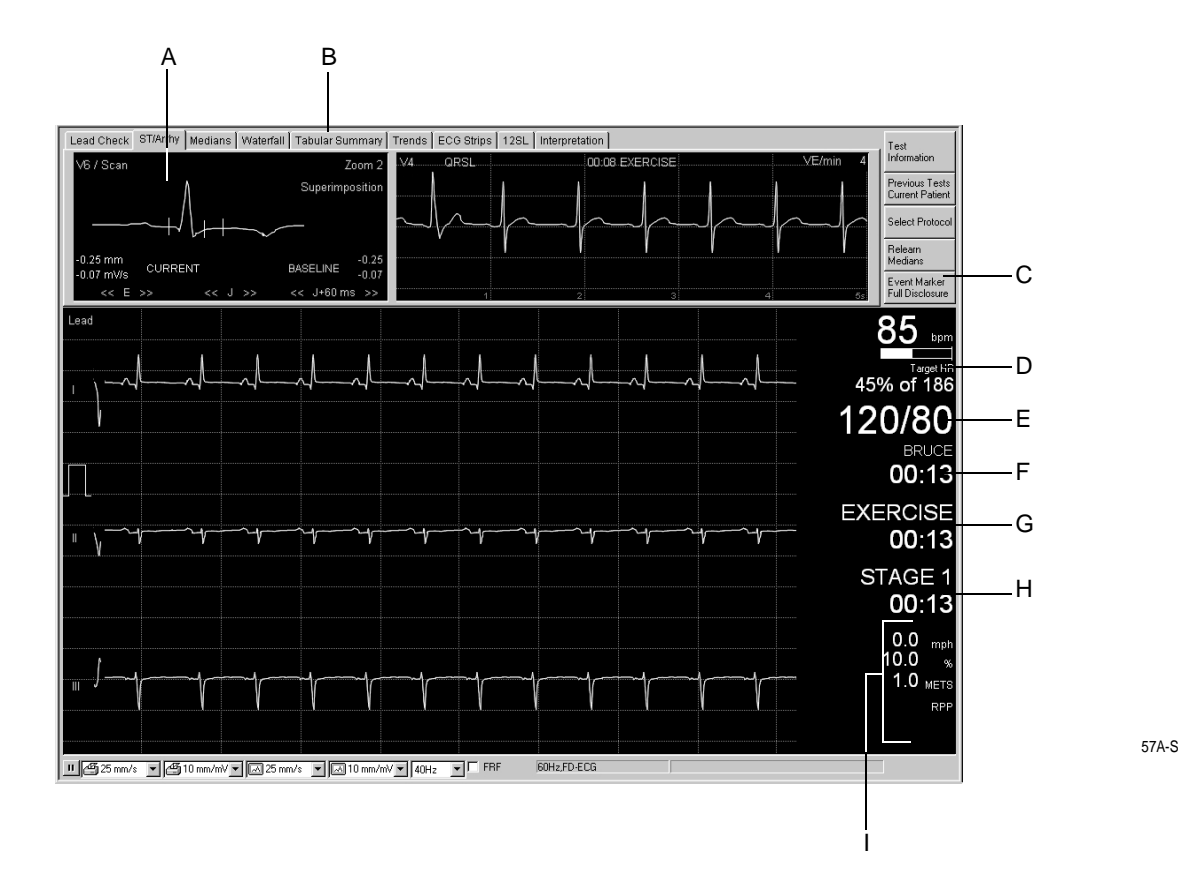

#### Poznámka

Informácie obrazovky zberu údajov sú rovnakého typu v každej fáze - predzáť ažovej, záť ažovej i zotavovacej.

| А |       | Okno <i>ST/Arrhy</i> (podrobnosti pozri v časti "Okno ST/Arrhy" na strane 6-16).                                                                                                    |
|---|-------|----------------------------------------------------------------------------------------------------|
| В |       | Karty pre zobrazenie okien s údajmi EKG testov (podrobnosti pozri v<br>časti "Okno ST/Arrhy" na strane 6-16 až "Okno Interpretation" na<br>strane 6-24).                                           |
| С | al al | Tlačidlo na označenie a uloženie udalostí ECG (pozri časť"Prehľad arytmií" na strane 6-41).                                                                                                    |
| D |       | Aktuálna srdcová frekvencia a stĺpcový graf naznačujúci percentuálnu hodnotu maximálnej predpokladanej srdcovej frekvencie. Keď sa prekročí maximálna predpokladaná srdcová frekvencia, sčervenie. |

| E | Najaktuálnejšie hodnoty krvného tlaku. Keď sa prekročí maximálna<br>hodnota systolického krvného tlaku, sčervenejú. Hodnoty staršie ako 1<br>minúta stmavnú. |
|---|----------------------------------------------------------------------------------------------------|
| F | Zvolený protokol, meranie trvania záťaže - spúšťa sa v záťažovej fáze a ukazuje dobu jej trvania.                                                            |
| G | Aktuálna fáza a aktuálne hodiny - každá nová fáza (predzáťažová,<br>záťažová, zotavovacia) nastaví hodiny na nulu.                                           |
| Н | Aktuálny stupeň, meranie trvania stupňa – s každým novým stupňom sa reštartujú.                                                                              |
| I | Rýchlosť a stupeň pásu alebo rýchlosť pedálov (RPM/Watt), Mets, RPP, SpO <sub>2</sub> .                                                                      |
|   |                                                                                                    |

## Predzáťažová fáza

### Prehľad

Predzáť ažová fáza sa skladá z troch stupňov nadefinovaných v každom protokole. Bežne sa používajú tieto stupne:

- Poloha na chrbte
- Státie
- Hyperventilácia
- Zahrievací stupeň

Krvný tlak možno merať ručne, alebo automaticky, podľa konfigurácie v editore *Protocol Editor*. Ak je nadefinované ručné zadanie, automaticky sa zobrazí okno pre zadanie hodnôt krvného tlaku (pozri časť "Karta Protocol Editor" na strane 11-19).

Prvý QRS komplex záťažovej fázy sa uloží ako komplex základnej čiary.

### Postup

- 1. Čakajte, kým nezmizne hlásenie *Median update ceased… Relearn*, zobrazia sa hodnoty merania základnej čiary segmentu ST a vykoná sa meranie krvného tlaku.
- 2. Stlačte tlačidlo 12SL pre snímanie a analýzu základnej čiary EKG.
- 3. Stlačte F1: pretest pre pokračovanie do nasledujúceho stupňa.

#### Poznámka

Ak je aktivovaný algoritmus TWA, zabezpečte, aby

- bola predzáť ažová fáza dosť dlhá (približne 2 minúty pre faktor aktualizácie 1/32, približne 1 minútu pre faktor aktualizácie 1/8),
- pacient pri behu neprekročil limit srdcovej frekvencie TWA (implicitne 125 úderov/min., pozri "Karta TWA" na strane 11-31).

# Záťažová fáza

### Prehľad

Prevádzka bicyklového ergometra a bežeckého trenažéra je riadená vybraným protokolom. Pri začatí záť ažovej fázy:

- sa mení rýchlosť a stúpanie pásu v závislosti od vybraného protokolu
- sa spustí meranie trvania záť ažovej fázy (vynuluje sa meranie trvania fázy a stupňa) a
- systém začne ukladať údaje o teste. Tieto údaje sa dajú prezerať v kartách v hornej časti obrazovky (pozri "Okno ST/Arrhy" na strane 6-16 až "Okno Interpretation" na strane 6-24).

Postup

- 1. Stlačte tlačidlo F2: exercise pre začatie záťažovej fázy.
- 2. Stlačte tlačidlo *F9: start treadmill* pre spustenie bežeckého trenažéra, alebo požiadajte pacienta, aby začal šliapať.

#### Výstraha

Nebezpečenstvo spadnutia - pacient by mal pred vstupom na pás počkať, kým sa pás trenažéra nepohne. V opačnom prípade hrozí nebezpečenstvo úrazu pacienta pri spadnutí z pásu. Z tohto istého dôvodu by ste nemali náhle prudko meniť rýchlosť pásu trenažéra.

Ak chcete trenažér v núdzovej situácii RÝCHLO zastaviť, stlačte dvakrát tlačidlo **STOP tmill**. Nezabudnite, prosím, že ak po rýchlom zastavení trenažér opäť spustíte, vráti sa k predchádzajúcej rýchlosti a stupňu.

Test môžete ovládať ručne nasledujúcimi tlačidlami:

### Ručné ovládanie

| F11: comment  | Stlačte za účelom zadania poznámok, ktoré sa majú zobraziť<br>v tabuľkovom súhrne.                    |
|---------------|----------------------------------------------------------------------------------------------------|
| F12: enter BP | Týmto tlačidlom sa do systému zadávajú hodnoty krvného tlaku.                                         |
| 12-lead       | Stlačením spustíte záznam signálu EKG (12 zvodov, 5 sekúnd z pamäti, 5 sekúnd údajov v reálnom čase). |
| recall        | Stlačte za účelom tlače 10-sekundového úseku vyvolaného z pamäti.                                     |
| rhythm        | Stlačením spustíte kontinuálny zápis rytmu.                                                           |
| stop writer   | Stlačením zastavíte zapisovač/tlačiareň.                                                              |
| medians       | Stlačte za účelom vytlačenia správy o mediánoch.                                                      |
| arrhy doc     | Stlačte za účelom zapnutia, alebo vypnutia automatickej dokumentácie arytmií.                         |

#### Poznámka

Pri aktivácii algoritmov Cubic Spline / FRF môže dôjsť k oneskoreniu hlásenia o rytme približne o 1 sekundu.

| 12SL                                                     | Stlačte za účelom vyhotovenia 12 zvodového pokojového<br>EKG spolu s meraniami a interpretáciou (len v predzáť ažovej<br>fáze a fáze zotavenia). |
|----------------------------------------------------------|----------------------------------------------------------------------------------------------------|
| F7: grade +<br>F8: grade -                               | Stlačením zmeníte sklon pásu bežeckého trenažéra.                                                                                                |
| F5: speed.+<br>alebo load +<br>F6: speed<br>alebo load - | Stlačením zmeníte rýchlosť bežeckého trenažéru, alebo záť až ergometra.                                                                          |
| hold stage                                               | Stlačte za účelom udržovania aktuálneho stupňa záť ažového testu.                                                                                |

#### Poznámka

- V predzáť ažovej fáze sa môžete pomocou kombinácie klávesov Shift + pretest alebo Shift + F1 vrátiť k predchádzajúcemu stupňu.
- Ak sa test na bicyklovom ergometri spustí tlačidlom *F2: exercise*, meranie času sa spustí, aj keď pacient ešte nezačal šliapat'.
- Keď pacient dosiahne hodnotu cieľovej srdcovej frekvencie, jej zobrazenie sčervenie a zaznie zvukový signál (ak nadefinovaný, pozri časť "Karta Miscellaneous 1" na strane 11-24).
- Použitím tlačidiel pre zvyšovanie rýchlosti a sklonu bežeckého trenažéra počas priebehu protokolu sa prepne trenažér do režimu ručného ovládania. Protokol už automaticky neovláda systém. Systém prejde do ďalšieho stupňa v poli Tabuľkový súhrn sa zobrazí názov fázy *Manual*.

# Okná údajov EKG

### Okno ST/Arrhy

Okno *ST/Arrhy* zobrazuje stredný komplex (vľavo) a aktuálne arytmie (vpravo). Po začatí záť ažovej fázy superimponuje aktuálny stredný komplex s komplexom základnej čiary a obidve merania sa zobrazia.

Pre analýzu arytmie vyberie systém dva zvody s najväčšími amplitúdami (stlačte E pre výber iného zvodu). Systém začne na začiatku záťažovej fázy ukladať arytmie (max. 20 arytmií, podľa vopred nastavených priorít - pozri časť "Prehľad arytmií" na strane 6-41).

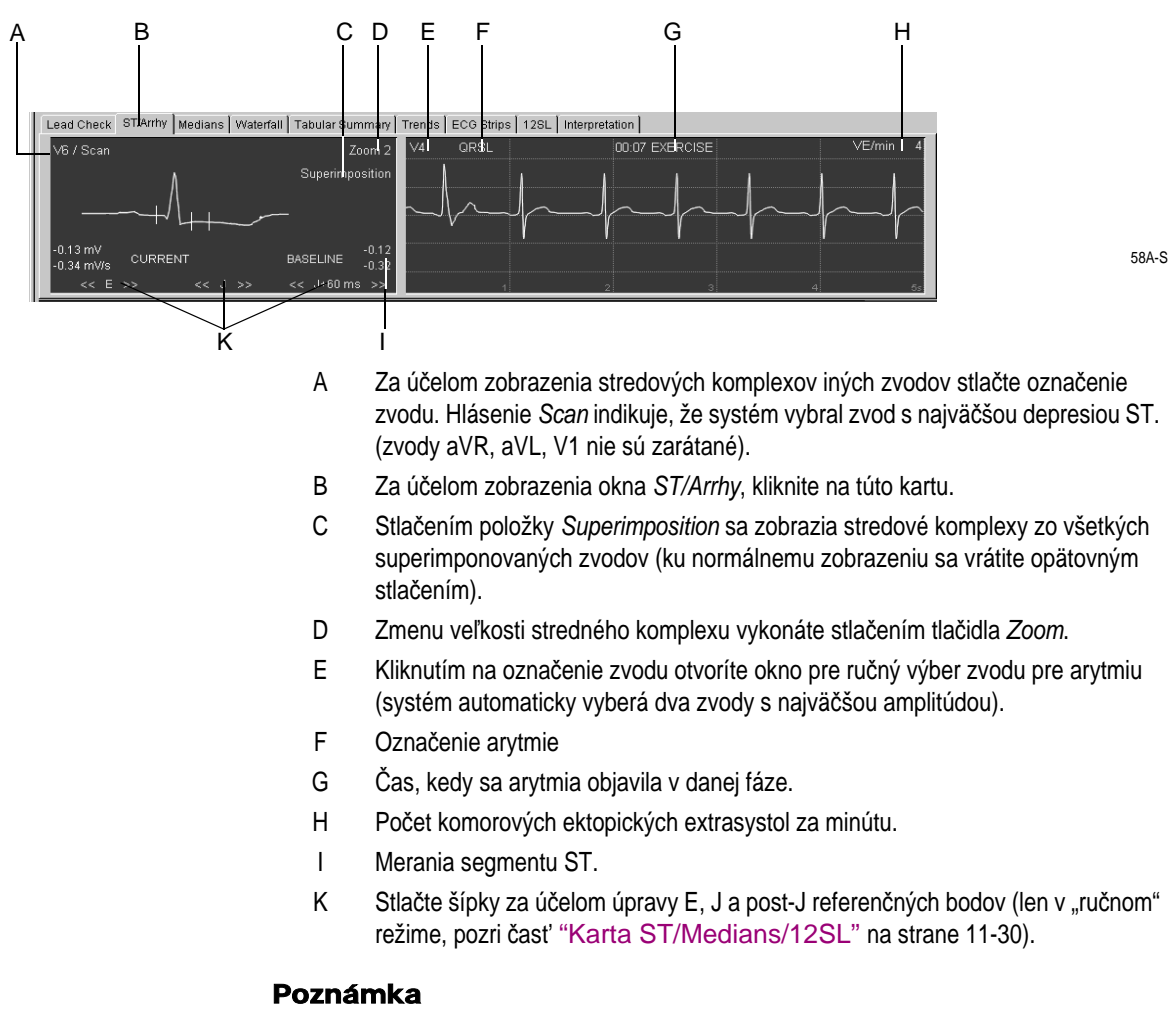

Výrazné arytmie sú označené červenou farbou.

### Okno Medians

Okno *Medians* zobrazuje aktuálny stredový komplex. Systém ukladá nové stredné hodnoty tepu v časových intervaloch zvolených v časti *Protocol Editor* (pozri časť "Karta Protocol Editor" na strane 11-19).

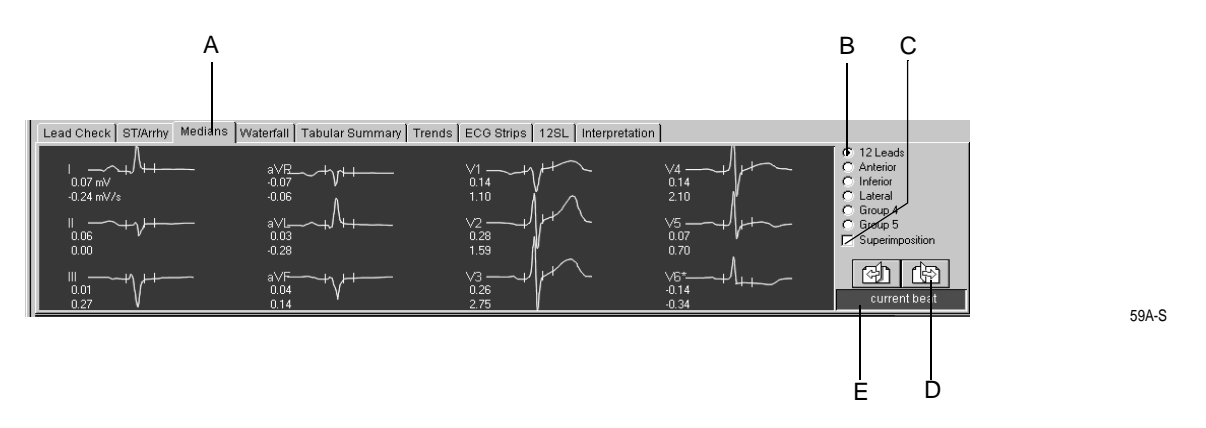

- A Za účelom zobrazenia okna Medians stlačte túto kartu.
- B Stlačte tlačidlo možností, pre výber inej skupiny zvodov (informácie ako zadeliť zvody do skupín pozri "Karta Screen" na strane 11-13).
- C Kliknite na *Superimposition* pre zobrazenie stredových komplexov vybranej superimponovanej skupiny (kliknite znova pre ukladanie normálnej prezentácie)
- D Zobrazenie iných stredových komplexov.

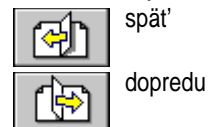

E Mediánové štítky (komplex je obnovený v časovom intervale volenom v *Protocol Editor*-e).

### Okno Waterfall

V tomto okne sa farebne graficky zobrazujú zmeny stredných hodnôt tepu v priebehu testu (aktualizované každých 30 sekúnd).

Kliknite na ľubovoľnú kaskádu. Tým zobrazíte stredový komplex a merania v príslušnom časovom bode (príslušná fáza, stupeň, srdcová frekvencia, krvný tlak a METS sa zobrazia na pravej strane obrazovky).

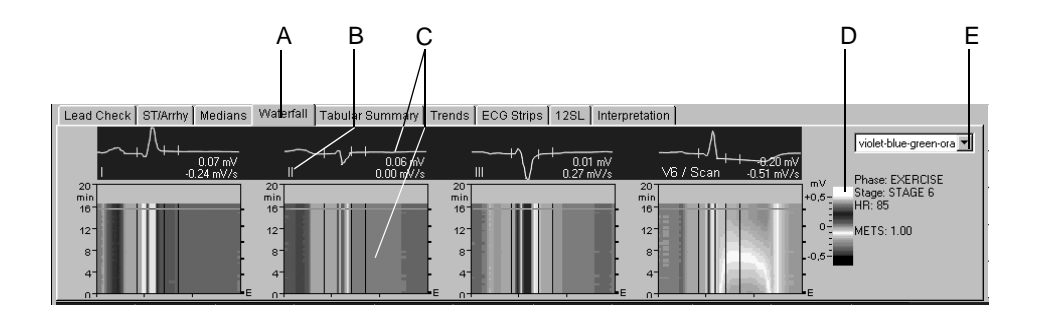

60A-S

- A Za účelom zobrazenia okna *Waterfall* kliknite na túto kartu.
- B Stlačením označenia zvodu zmeníte zobrazené zvody.
- C Stredový komplex, meranie segmentu ST a príslušná kaskáda.
- D Kód farieb rôznych amplitúd v mV.
- E Stlačením zvoľte ponuku farieb.

### OknoTabular Summary

Okno Tabular Summary zobrazuje údaje testu v dvoch tabuľkových formátoch:

- stupňový formát: 1 riadok na 1 stupeň, alebo
- podrobný formát: minimálne 1 riadok na každých 30 sekúnd

Okno *Tabular Summary* sa dá konfigurovať. Pre podrobné informácie pozri "Konfigurácia okna Tabular Summary" na strane 11-14.

Pre zadávanie, alebo úpravu údajov používajte podrobný formát.

- 1. Kliknite na hodnotu, ktorú chcete zmeniť.
- 2. Zadajte novú hodnotu. Upravené hodnoty sa zobrazujú tučne.

Pre zadanie nových údajov:

- 1. Kliknite na prázdne pole.
- 2. Zadajte novú hodnotu.

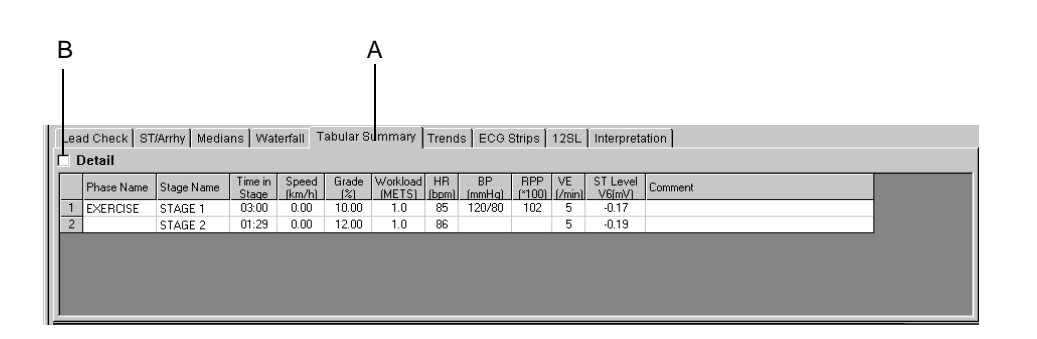

61A-S

- A Kliknite na kartu *Tabular Summary* pre zobrazenie tohto okna (stupňový formát: 1 riadok/stupeň).
- B Zvoľte zobrazenie podrobného formátu (1 riadok/30 sekúnd).

### Vzorec METS

### Bežiaci pás

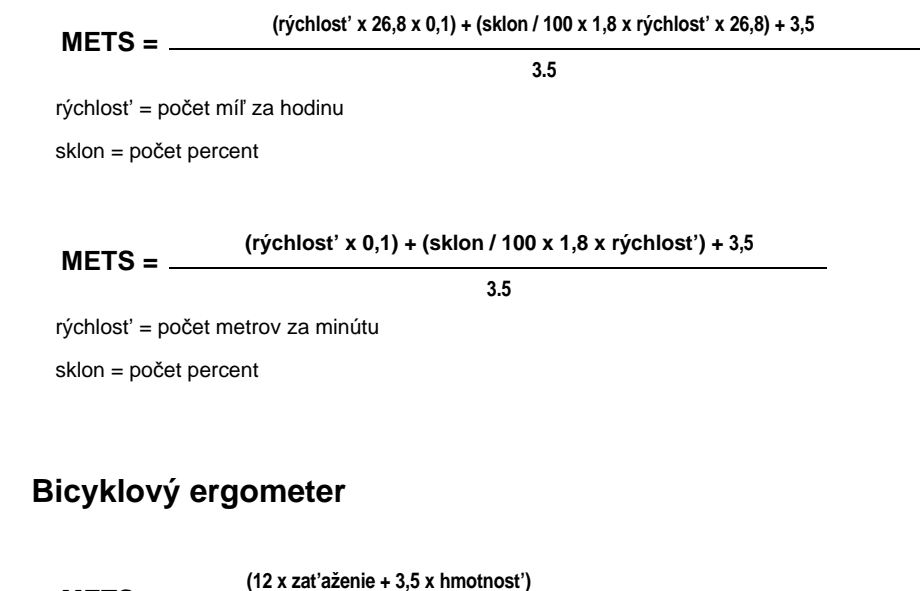

| METS =            | (12 x zaťaženie + 3,5 x hmotnosť) |  |
|-------------------|-----------------------------------|--|
|                   | (hmotnosť x 3,5)                  |  |
| zaťaženie = watty |                                   |  |
| hmotnosť = kg     |                                   |  |

Hodnota METS je medzi dvoma stupňami interpolovaná. Správna hodnota METS stupňa sa dosiahne vtedy, ak testovaná osoba zostane v danom stupni 120 sekúnd (implicitná hodnota sa môže meniť, pozri časť "Karta Miscellaneous 1" na strane 11-24).

### Okno Trends

Okno *Trends* zobrazuje grafické trendy rôznych parametrov. Trendy sa aktualizujú v 30-sekundových intervaloch.

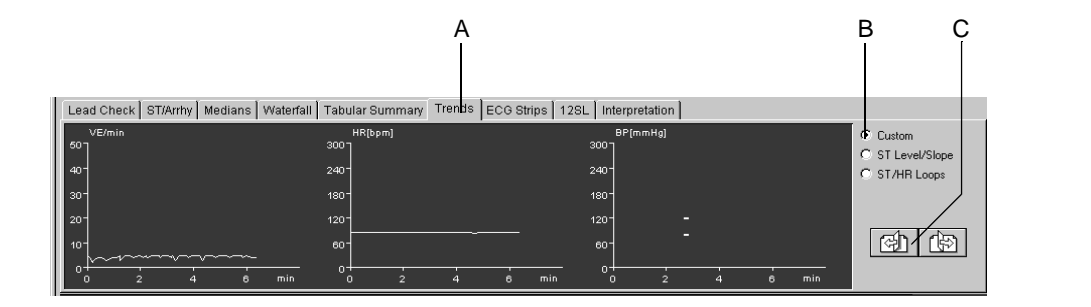

62A-S

A Kliknite na kartu pre zobrazenie okna Trends.

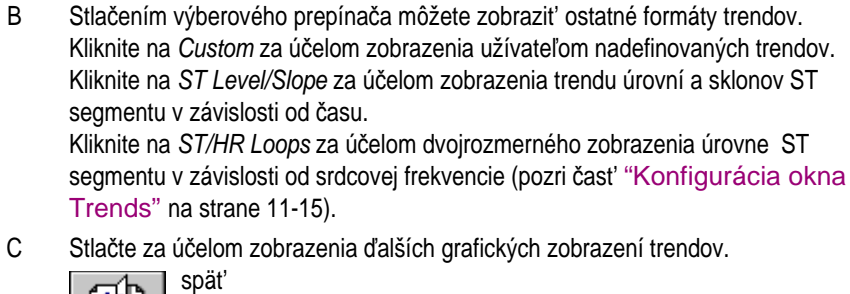

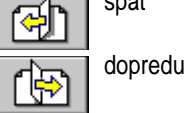

### Okno ECG Strips

Okno ECG Strips zobrazuje 10 sekundové záznamy EKG.

- uložené počas 10 posledných sekúnd každého stupňa
- získané ručne, alebo
- získané automaticky ako nadefinované (pozri časť "Obrazovka Protocol Editor" na strane 11-20).

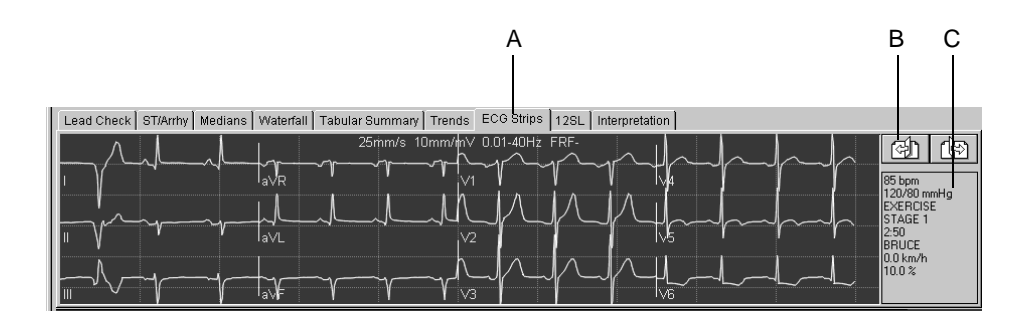

63A-S

- A Kliknite na kartu za účelom zobrazenia okna ECG Strips.
- B Kliknite, ak chcete zobraziť viacero záznamov EKG.

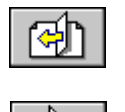

-

dopredu

späť

C Údaje o teste pre daný záznam EKG.

### Okno 12SL

Okno *12SL* zobrazuje 12-zvodové pokojové merania EKG a interpretácie získané stlačením *12SL* pred zberom údajov a počas predzáť ažovej fázy a fázy zotavenia.

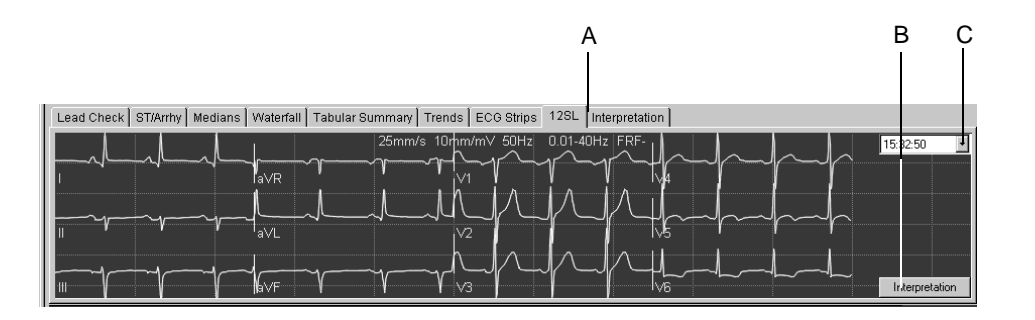

64A-S

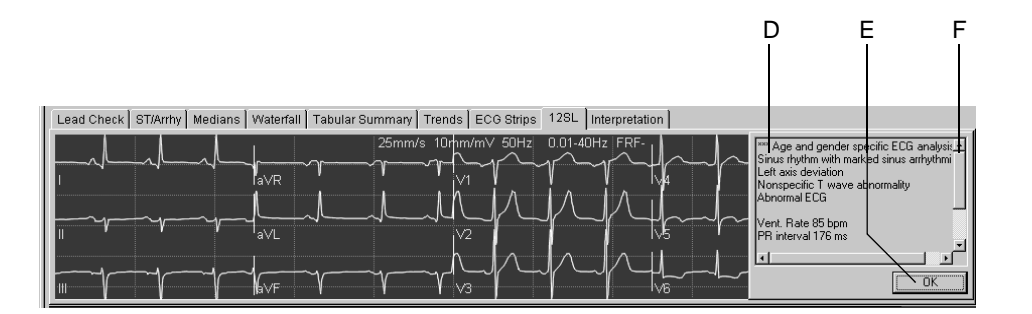

65A-S

- A Kliknite na kartu za účelom zobrazenia okna 12SL.
- B Stlačením tlačidla sa zobrazí interpretácia.
- C Stlačením tohto tlačidla si vyberiete záznam.
- D Meranie a interpretácia 12SL.
- E Stlačením zatvoríte okno Interpretácia.
- F Stláčaním šípok môžete zobraziť momentálne neviditeľné časti.

#### Poznámka

Vektorový diagram sa uloží spolu so správou 12SL, iba ak odkaz *Median update ceased… Relearn* zmizne z okna *ST/Arrhy*, zatiaľ čo sa správa 12SL ukladá.

#### Poznámka

Systém môže uložiť až päť správ 12SL.

### Okno Interpretation

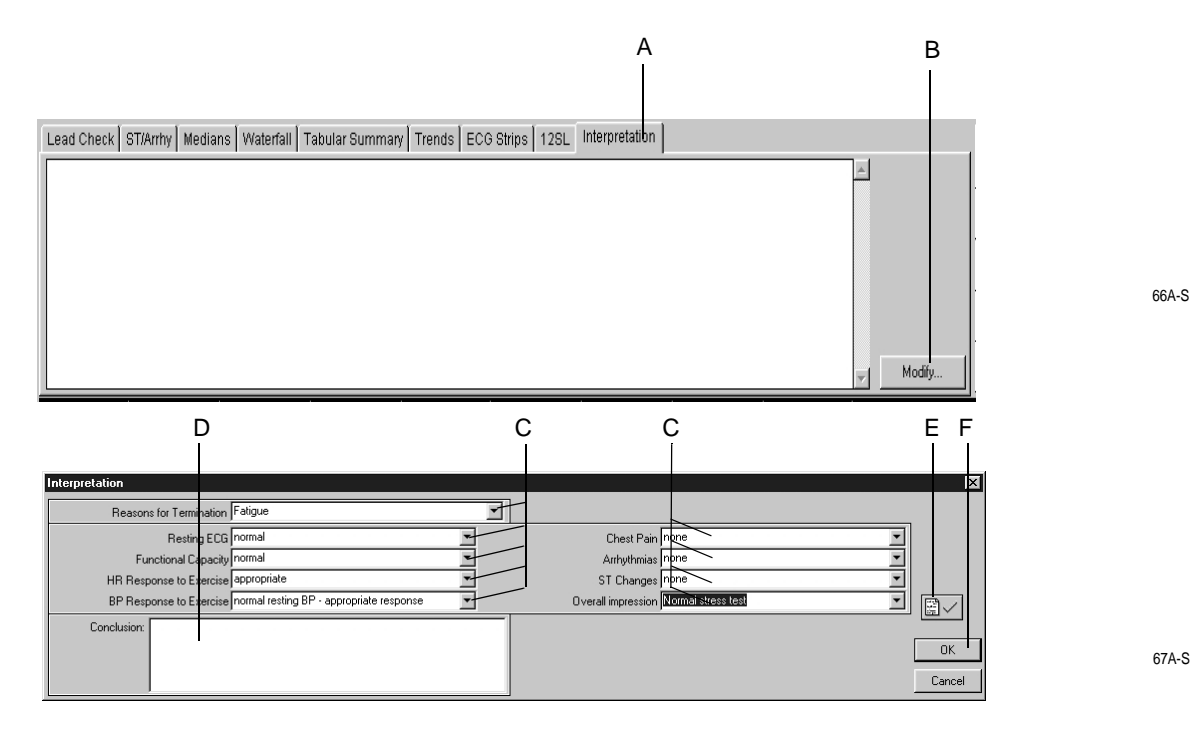

Okno Interpretation umožňuje lekárovi zadať interpretáciu testu.

- A Stlačte za účelom zobrazenia okna Interpretation.
- B Stlačte za účelom zadania, alebo úpravy interpretácie (otvorí sa editovacie okno).
- C Zadajte, alebo vyberte zhrnutie(a) pre rôzne interpretačné kategórie a pre pole Celkový dojem (Overall Impression).
- D Po kliknutí môžete zadať záver (Conclusion).
- E Stlačením potvrdíte výsledky testu.
- F Stlačením zatvoríte okno.

### Porovnanie údajov predchádzajúcich testov

Aktuálne údaje môžete kedykoľvek porovnať s údajmi z predchádzajúcich testov.

- 1. Stlačte tlačidlo Previous test Current Patient.
- 2. Dvojitým kliknutím na test sa zobrazí prehľad testu.

V dolnej časti obrazovky sa zobrazí prvá strana stredových komplexov.

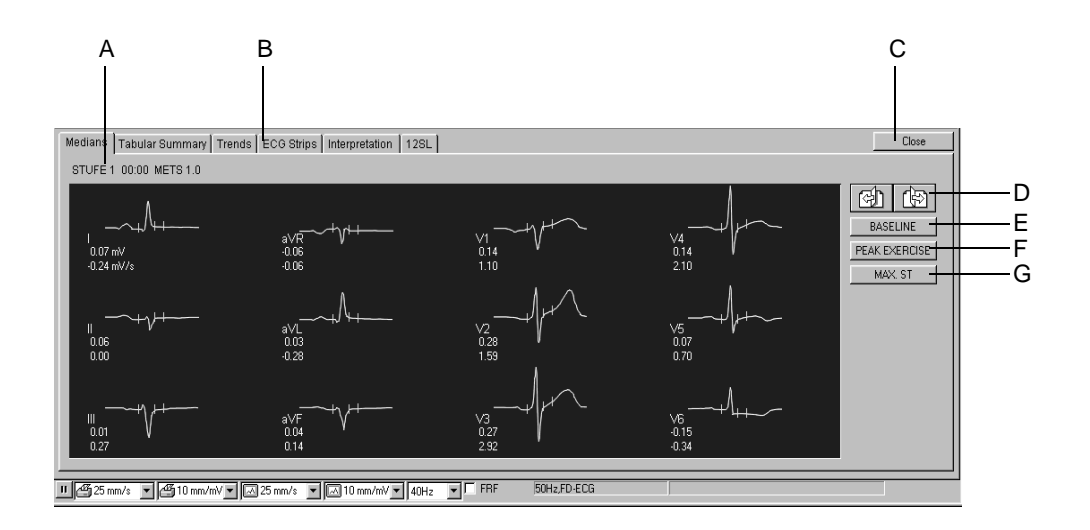

68A-S

- A Detaily zobrazených stredových komplexov.
- B Kliknutím na karty zobrazíte ostatné okná s údajmi EKG.
- C Stlačením tlačidla Close (Zatvoriť) zrušíte okno druhého testu.
- D Stlačte za účelom zobrazenia viacerých stredových komplexov.

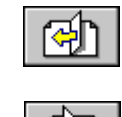

dopredu

späť

- E Stlačením zobrazíte mediány základnej čiary.
- F Stlačením zobrazíte mediány testov s maximálnou záťažou.
- G Stlačením zobrazíte mediány s najväčšou depresiou segmentu ST.

# Fáza zotavenia

### Prehľad

Stlačte tlačidlo F3: recovery za účelom pokračovania vo fáze zotavenia.

Hodiny začnú merať dobu fázy zotavenia. Počas tejto fázy sa rýchlosť a sklon trenažéra, alebo záť až bicyklového ergometra zmenia podľa konfigurácie protokolu.

# Fáza ukončenia testu

## Prehľad

- 1. Stlačte tlačidlo *F4: test end* za účelom ukončenia testu a začatia konečnej fázy testu.
- 2. Stlačením tlačidlo *Yes* potvrdíte ukončenie záťažového testu. Zobrazí sa okno interpretácie s krivkami EKG pacienta.

#### Poznámka

Po stlačení tlačidla F4: test end sa stane nasledovné:

- Systém už nesníma ani neukladá údaje merania EKG.
- Zastaví sa meranie času.
- Záťaž, rýchlosť a sklon sa už nezobrazujú.

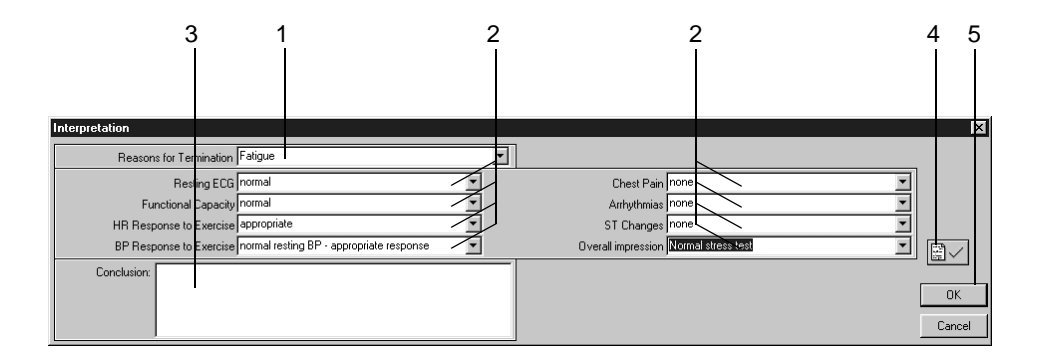

67A-S

### Postup

- 1. Zadajte, alebo vyberte *Reasons for Termination* (Dôvod ukončenia je možné vybrať viacero položiek).
- 2. Zadajte, alebo vyberte súhrnné stanoviská (môžete vybrať aj viac možností).
- 3. Kliknite do *Conclusion*.
- 4. Potvrďte výsledky testu.
- 5. Kliknutím na OK si zavriete okno. Zobrazí sa okno Interpretácia a ponuka pre ukončenie testu.

 ST/Arrhy
 Patient Information
 Test Information
 Measurement Results
 Tabular Summary
 Interpretation

 Reasons for Termination, Falique
 Summary
 Environment Results
 Tabular Summary
 Interpretation

 Summary
 Environment Results
 Faliphent Construction
 Response to Exercise: appropriate
 Interpretation

69A-S

Modify

#### Poznámka

Pomocou nasledujúcich tlačidiel na funkčnej klávesnici sa dajú vytlačiť správy v reálnom čase:

12-lead

medians

rhythm

recall (údaje nie sú uložené)

- 6. Kliknite na ponuku ukončenia testu pre prehľad a úpravu údajov.
- 7. Stlačte tlačidlo *Print* za účelom vytlačenia záverečnej správy (pozri "Tlač správy" na strane 6-50).
- 8. Kliknite na *Post Test Review* za účelom skontrolovania uložených informácií o teste. Ukončí sa zobrazenie pacientových kriviek EKG.

#### Poznámka

Ak nechcete prejst' k vyhodnoteniu po teste:

- · Stlačte tlačidlo New Test za účelom začatia nového testu, alebo
- Stlačte tlačidlo *Initial Screen* za účelom ukončenia zobrazenia EKG a prejdite na začiatočnú obrazovku.

6-28

# Po teste — vyhodnotenie po teste

## Súhrn testu

### Prehľad

| A                 |           | В                             | C              | Ľ                                                  | ) 1                                               | E                                                                                                    |
|-------------------|-----------|-------------------------------|----------------|----------------------------------------------------|---------------------------------------------------|----------------------------------------------------------------------------------------------------|
|                   |           |                               |                |                                                    |                                                   |                                                                                                    |
| Test Sur          | nmary   T | abular Summary 🛛 Graphic Trer | nds   Sample ( | ard. Cycles San                                    | ple TWA Cycles   ECG Stri                         | rins   Arrhythmia Review   Full-Disclosure ECG   Wate                                                  |
| Modify.           | Patie     | nt Information                |                | Modify Meas                                        | surement Results                                  |                                                                                                    |
| Male<br>74 in     |           |                               |                | Max HR: 87 bpm<br>Max BP: 137/87                   | 47% of max predicted 1<br>Max. Load: 75 Watt      | 114 bpm Database H                                                                                     |
| 188 lbs<br>Caucas | ian       | I                             |                | Max ST Level -0 <mark>1</mark><br>Max.TWA: 1 μV (¢ | 08 mV in V6; EXERCISE<br>aVR) ; EXERCISE 0:30     | STAGE 3 5:00                                                                                           |
|                   |           |                               |                |                                                    |                                                   | Compare                                                                                                |
|                   |           |                               |                |                                                    |                                                   |                                                                                                    |
|                   |           |                               |                |                                                    |                                                   | Help K                                                                                                 |
|                   |           |                               |                |                                                    |                                                   | Initial Screen                                                                                         |
|                   |           |                               |                |                                                    |                                                   |                                                                                                    |
|                   |           |                               |                |                                                    |                                                   |                                                                                                    |
| l<br>Modify.      | - Test    | Information                   |                | Modify Interp                                      | pretation                                         |                                                                                                    |
| Test Ty<br>x2:    | pe:       |                               |                | Reasons for Terr<br>Summary: Restin                | nination: Fatigue<br>a ECG: normal. Function      | nel Capacity: normal. HR Response to Exercise:                                                         |
| Locatio           | n Numbe   | r.*O*                         |                | appropriate. BP<br>none. Arrhythmia                | Řesponse to Exercise: n<br>(s: none. ST Changes n | pormal resting BP - appropriate response. Chest Pain:<br>none. Overall impression: Normal stress test. |
|                   |           |                               |                |                                                    |                                                   |                                                                                                    |
|                   |           |                               |                |                                                    |                                                   |                                                                                                    |
|                   |           |                               |                |                                                    |                                                   |                                                                                                    |
|                   |           |                               |                |                                                    |                                                   |                                                                                                    |
|                   |           |                               |                |                                                    |                                                   |                                                                                                    |
|                   |           |                               |                |                                                    |                                                   |                                                                                                    |
|                   |           |                               |                |                                                    |                                                   |                                                                                                    |
|                   |           |                               | Δ              |                                                    | Za účelom o                                       | ntvorenia príslušného okna zvoľte pavigačnú kartu                                                      |
|                   |           |                               | R              |                                                    | Oblasť infor                                      | mácií o pacientovi                                                                                     |
|                   |           |                               | C              |                                                    | Oblast' infor                                     | mácií o pacientovi.                                                                                    |
|                   |           |                               | D D            |                                                    | Oblact' week                                      | adkov moraní                                                                                           |
|                   |           |                               |                |                                                    |                                                   |                                                                                                    |
|                   |           |                               | <u>-</u>       |                                                    | Interpretacia                                     | d.                                                                                                    |
|                   |           |                               | F              | *                                                  | Kliknutím zo                                      | obrazíte zoznam pacientov pre nový test.                                                               |
|                   |           |                               | -              |                                                    |                                                   |                                                                                                    |
|                   |           |                               | G              | <b>A</b>                                           | Kliknutim zo                                      | obrazite zoznam viacerych testov sucasneno pacienta                                                    |
|                   |           |                               |                |                                                    |                                                   | abaza).                                                                                                |
|                   |           |                               | н              | MUSE                                               | Stlačte za úč                                     | čelom zobrazenia zoznamu viacerých testov súčasného                                                    |
|                   |           |                               | 1              |                                                    | pacienta (da                                      | atabazovy system MUSE).                                                                                |
|                   |           |                               | , I            |                                                    | Kliknutím zo                                      | shrazite okno nastavenja tlače                                                                         |
|                   |           |                               | '              |                                                    | Mikinutiin 20                                     | שומבונה טתווט וומסנמיפווומ נומנה.                                                                      |
|                   |           |                               |                |                                                    |                                                   |                                                                                                    |

70A-S

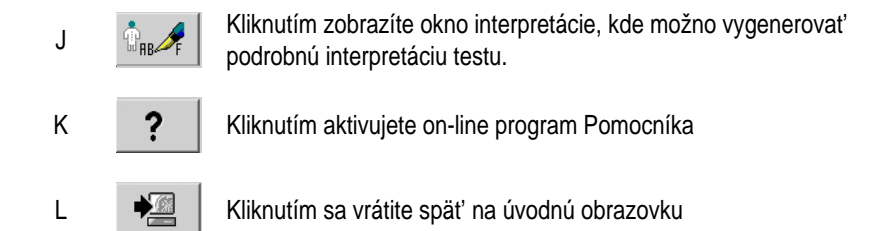

Pomocou klávesov *Modify...* môžete upravovať, alebo doplniť údaje v príslušnom poli.

- Patient Information: Otvorí sa okno Patient Information.
- *Test Information*: Otvorí sa okno *Test Information*.
- Measurement Results: Otvorí sa okno, v ktorom môžete editovať výsledky merania. Upravené výsledky merania sú označené symbolom \*. Môžete tiež zvoliť, či chcete zobraziť vyhodnotenie generované systémom, alebo nie.
- Interpretation: Otvorí sa okno, v ktorom si môžete vygenerovať interpretáciu testu (pozri časť "Fáza ukončenia testu" na strane 6-27).

### Tabuľkový súhrn

Okno Tabular Summary zobrazuje údaje testu v dvoch tabuľkových formátoch:

- stupňový formát: 1 riadok na 1 stupeň, alebo
- podrobný formát: minimálne 1 riadok na každých 30 sekúnd

Okno *Tabular Summary* sa dá konfigurovať. Pre podrobné informácie pozri "Konfigurácia okna Tabular Summary" na strane 11-14.

Pre zadávanie alebo úpravu údajov používajte podrobný formát.

- 1. Kliknite na hodnotu, ktorú chcete zmeniť.
- 2. Zadajte novú hodnotu. Upravené hodnoty sa zobrazujú tučne.

Pre zadanie nových údajov:

- 1. Kliknite na prázdne pole.
- 2. Zadajte novú hodnotu.

| /   | ١    |            | B<br>       |                  |                 |              |                    |             |              |               |             |                    |                   |                     |           |
|-----|------|------------|-------------|------------------|-----------------|--------------|--------------------|-------------|--------------|---------------|-------------|--------------------|-------------------|---------------------|-----------|
| Tes | t Si | ummary Ta  | bular Summa | V Trend          | d Graph         | Sample       | e Card. Cy         | cles        | Sample T     | WA Cyc        | les         | ECG Strips         | Arrhythmia Review | Full-Disclosure ECG | Water 💶 🕨 |
| Г   | 1 C  | etail      |             |                  |                 |              |                    |             |              |               |             |                    |                   |                     |           |
| Γ   |      | Phase Name | Stage Name  | Time in<br>Stage | Speed<br>(km/h) | Grade<br>(%) | Workload<br>(METS) | HR<br>(bom) | BP<br>(mmHa) | RPP<br>(*100) | VE<br>(/min | ST Level<br>V6(mV) | Comment           |                     |           |
|     | 1    | PRETEST    | SUPINE      | 00:32            | 0.00            | 0.00         | 1.0                | 85          | 120/80       | 102           | 1           | 0.01               |                   |                     |           |
|     | 2    | EXERCISE   | STAGE 1     | 03:00            | 0.00            | 10.00        | 1.0                | 85          |              |               | 5           | -0.04              |                   |                     |           |
|     | 3    |            | STAGE 2     | 03:00            | 0.00            | 12.00        | 1.0                | 85          |              |               | 5           | -0.09              |                   |                     |           |
|     | 4    |            | STAGE 3     | 03:00            | 0.00            | 14.00        | 1.0                | 85          |              |               | 5           | -0.14              |                   |                     |           |
|     | 5    |            | STAGE 4     | 02:58            | 0.00            | 16.00        | 1.0                | 85          | 135/89       | 114           | 5           | -0.19              |                   |                     |           |
|     | 6    | RECOVERY   |             | 00:38            | 2.40            | 0.00         | 1.3                | 86          |              |               | 5           | -0.19              |                   |                     |           |
|     |      |            |             |                  |                 |              |                    |             |              |               |             |                    |                   |                     |           |
| 1   |      |            |             |                  |                 |              |                    |             |              |               |             |                    |                   |                     |           |
|     |      |            |             |                  |                 |              |                    |             |              |               |             |                    |                   |                     |           |

71A-S

- A Zvoľte zobrazenie podrobného formátu (1 riadok/30 sekúnd).
- B Za účelom zobrazenia stupňového formátu (1 riadok/stupeň) kliknite na kartu *Tabular Summary*.

#### Poznámka

Iba stupňový formát karty Tabular Summary sa prenáša do systému MUSE.

### Hodnoty METS

Hodnota METS bude medzi dvoma stupňami interpolovaná (pozri "Vzorec METS" na strane 6-20). Správna hodnota METS stupňa sa dosiahne vtedy, ak testovaná osoba zostane v danom stupni 120 sekúnd (implicitná hodnota sa môže meniť, pozri časť "Karta Miscellaneous 1" na strane 11-24).

# Trendy

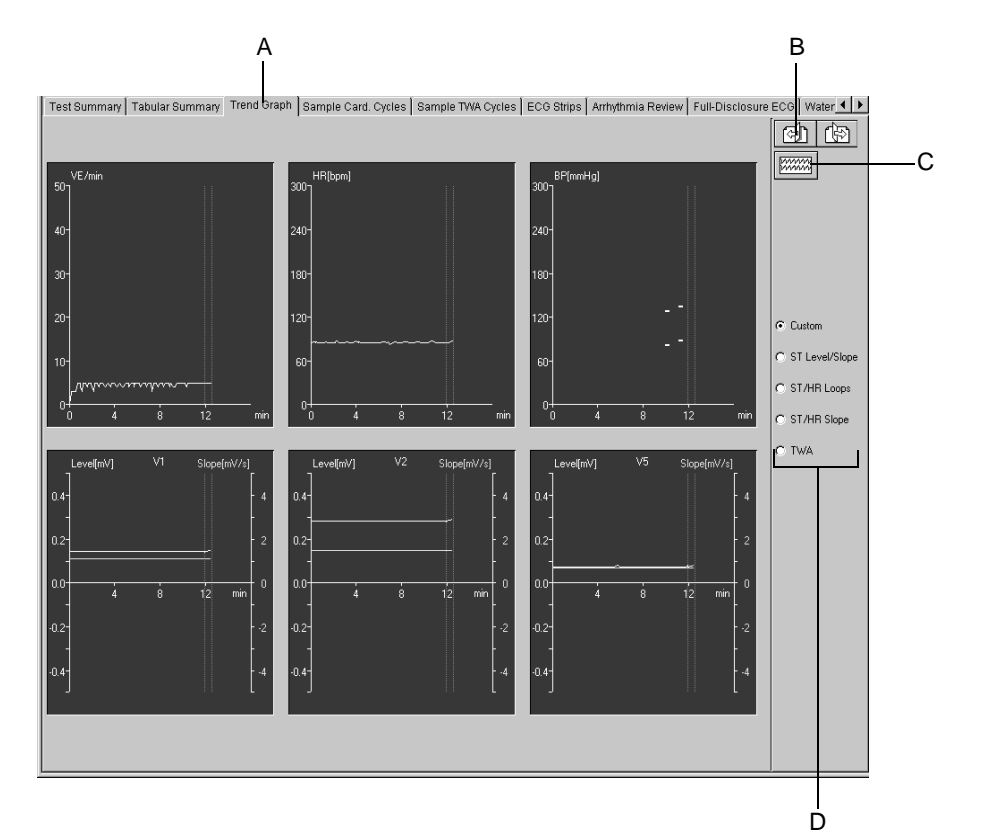

72A-S

- А Kliknutím zobrazíte grafické trendy.
- В Kliknutím zobrazíte ostatné zvody trendov (nie je možné na obrazovkách všetkých trendov).

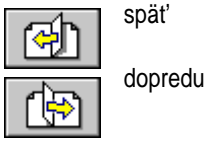

- С Kliknutím na ikonu zobrazíte kompletný rozbor segmentu EKG zodpovedajúci bodom zvoleným v grafoch trendov. Tlačidlo sa objaví, iba ak bol zvolený kompletný záznam EKG (pozri "Karta Miscellaneous 1" na strane 11-24).
- D Stlačením výberového prepínača môžete zobraziť ostatné formáty trendov. Kliknite na Custom za účelom zobrazenia užívateľom nadefinovaných trendov. Kliknite na ST Level/Slope za účelom zobrazenia trendu úrovní a sklonov ST segmentu v závislosti od času. Kliknutím na ST/HR Loops sa zobrazí v závislosti od srdcovej frekvencie 2rozmerné znázornenie úrovne segmentu ST. Za účelom rozšírenia referenčných

osí segmentu ST a HR (srdcová frekvencia), kliknite na Auto Scale ST a Auto Scale HR (pozri časť "Konfigurácia okna Trends" na strane 11-15). Kliknutím na ST/HR Slope si pre všetky zvody zobrazíte sklon upravený podľa srdcovej frekvencie.

Za účelom zobrazenia trendov TWA kliknite na TWA (pozri "Trendy TWA" na strane 6-33).

#### Poznámka

Na začiatku záť ažovej fázy začne systém zhromažď ovať údaje o trendoch.

CardioSoft

# Trendy TWA

### Prehľad

Táto obrazovka zobrazuje trendy TWA. Sporné úseky sú znázornené prerušovanými čiarami. Jednotlivé zvody je možné vylúčiť. Analýzu potom môžete zopakovať bez týchto zvodov. Táto metóda sa snaží eliminovať falošné pozitívne hodnoty TWA, hlavne tam, kde je nutné vylúčiť trvale rušené zvody. Ak vylúčite príliš veľa komplexov, systém nastaví hranicu šumu na 100 µV.

Môžete tiež vložiť krížový odkaz na zodpovedajúci segment kompletného rozboru EKG, a to tak, že najskôr kliknete na bod v grafe trendov a potom kliknete na ikonu B kompletného záznamu.

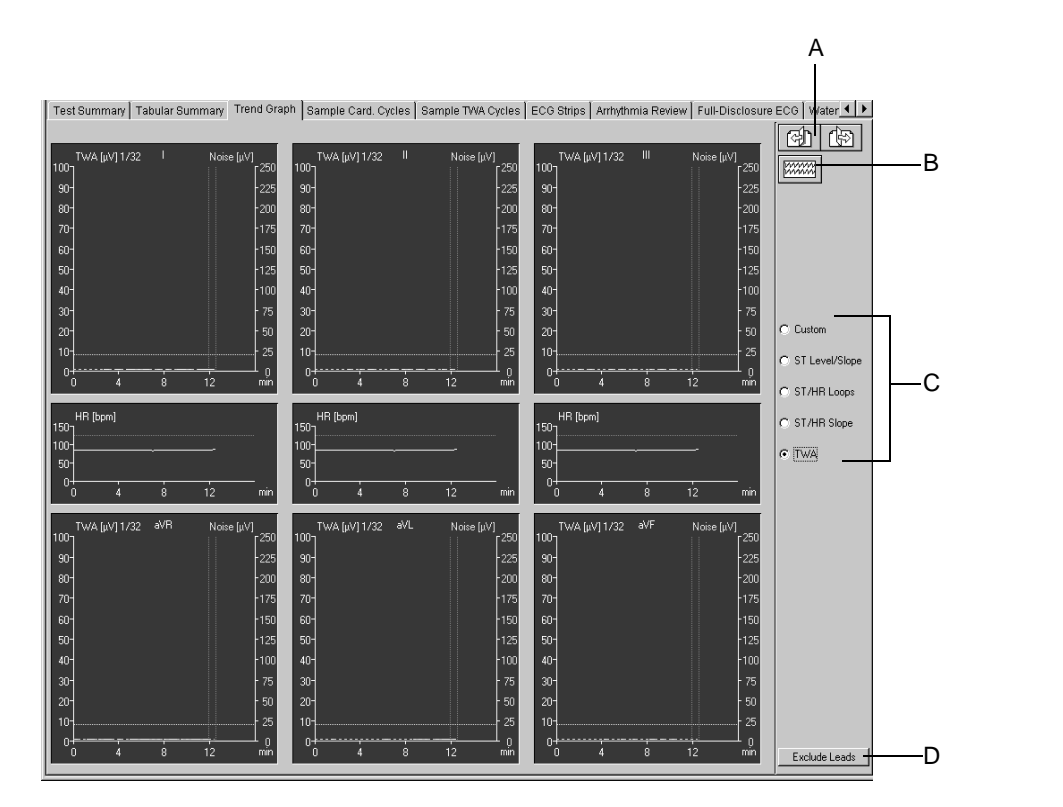

А Kliknutím zobrazíte ostatné zvody trendov (nie je možné na obrazovkách všetkých trendov).

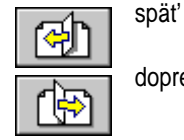

dopredu

В Kliknutím na ikonu zobrazíte kompletný rozbor segmentu EKG zodpovedajúci bodom zvoleným v grafoch trendov. Tlačidlo sa objaví iba po zvolení Save Full Disclosure ECG (pozri "Karta Miscellaneous 1" na strane 11-24).

939A-S

- C Stlačením výberového prepínača môžete zobraziť ostatné formáty trendov. Kliknite na *Custom* za účelom zobrazenia užívateľom nadefinovaných trendov. Kliknite na *ST Level/Slope* za účelom zobrazenia trendu úrovní a sklonov ST segmentu v závislosti od času. Kliknutím na *ST/HR Loops* sa zobrazí v závislosti od srdcovej frekvencie 2rozmerné znázornenie úrovne segmentu ST. Za účelom rozšírenia referenčných osí segmentu ST a HR (srdcová frekvencia), kliknite na *Auto Scale ST* a *Auto Scale HR* (pozri časť "Konfigurácia okna Trends" na strane 11-15). Kliknutím na *ST/HR Slope* si pre všetky zvody zobrazíte sklon upravený podľa srdcovej frekvencie.
- D Kliknite, ak chcete vylúčiť jednotlivé zvody.

# Sample Cardiac Cycles (Vzorky srdcových cyklov)

### Prehľad

Táto obrazovka zobrazuje stredové komplexy získané v každom stupni, začínajúc predzáť ažovou fázou.

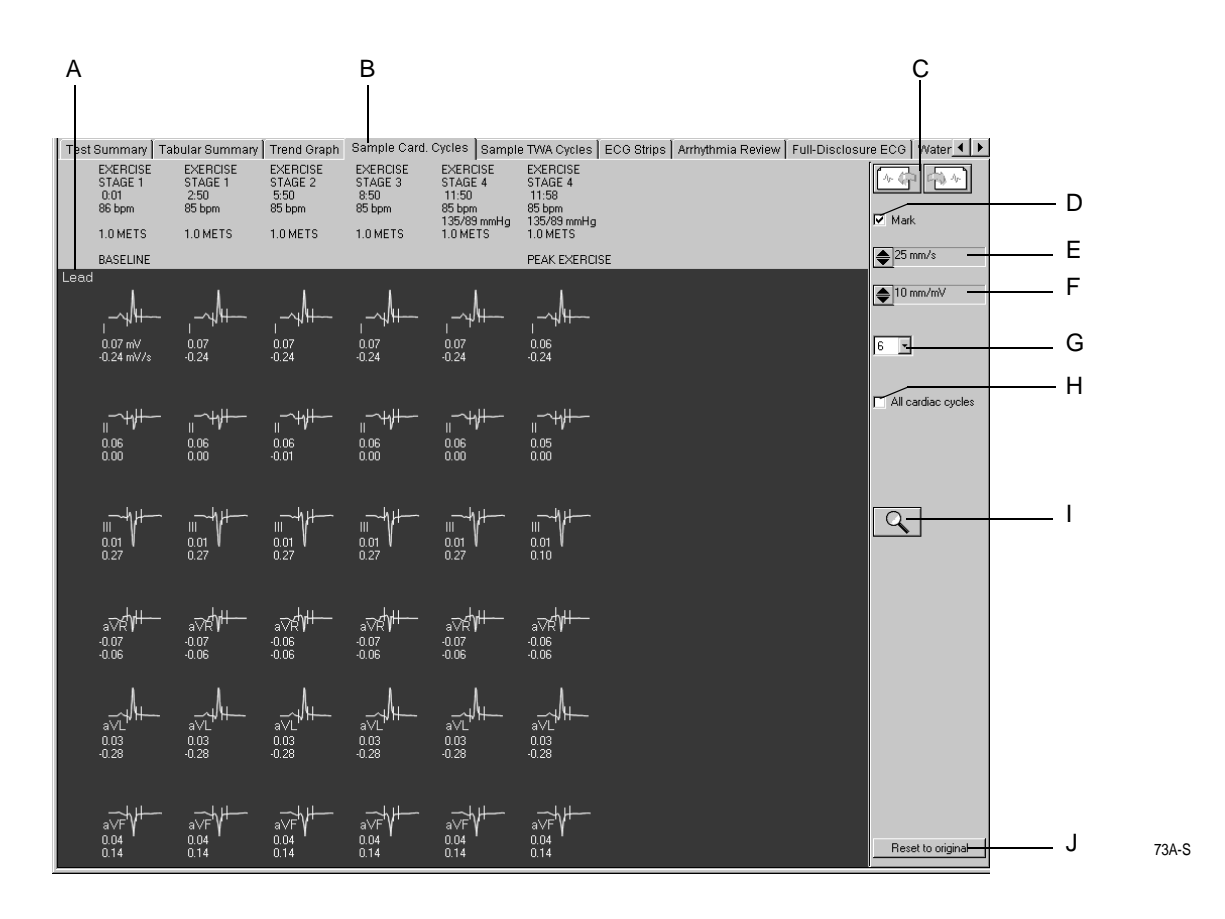

#### Poznámka

Vykonajte opätovnú analýzu vzoriek srdcových cyklov, ako je to popísané v "Opätovná analýza" na strane 6-37.

- A Stlačením označenia zvodu zmeníte zobrazené zvody.
- B Kliknutím zobrazte obsah karty Sample Cardiac Cycles.
- C Kliknite za účelom zobrazenia ďalších vzoriek srdcových cyklov.
- D Kliknite, ak chcete skryť, alebo zobraziť referenčné značky merania.
- E Zvoľte rýchlosť zobrazených mediánov.
- F Zvoľte amplitúdu zobrazených mediánov.
- G Zvoľte počet riadkov (1, 3, 6).

- H Počet mediánov na jeden stupeň:
   ☑: Všetky srdcové cykly (v 30-sekundových intervaloch)
   □: iba jeden srdcový cyklus
- I Kliknite na ikonu za účelom aktivácie funkcie priblíženia a opakovanej analýzy (pozri "Opätovná analýza" na strane 6-37).
- J Ak chcete zrušiť výsledky novej analýzy a vrátiť sa k pôvodným nameraným hodnotám, kliknite na *Reset to original.*

### Opätovná analýza

Opätovná analýza umožňuje ručnú zmenu pozície referenčných značiek meraní ST segmentu. Na obrazovke opätovnej analýzy môžete vidieť mediány všetkých zvodov superimponované. Aktuálne zvolený zvod je zvýraznený. Obrazovka ukazuje referenčné značky meraní určené systémom. Značky nad základnou čiarou je možné upravovať.

Aktivácia opätovnej analýzy

- Kliknite na ikonu Zoom na obrazovke Sample Cardiac Cycles
- umiestnite kurzor lupy nad komplex a kliknite l'avým tlačidlom myši.

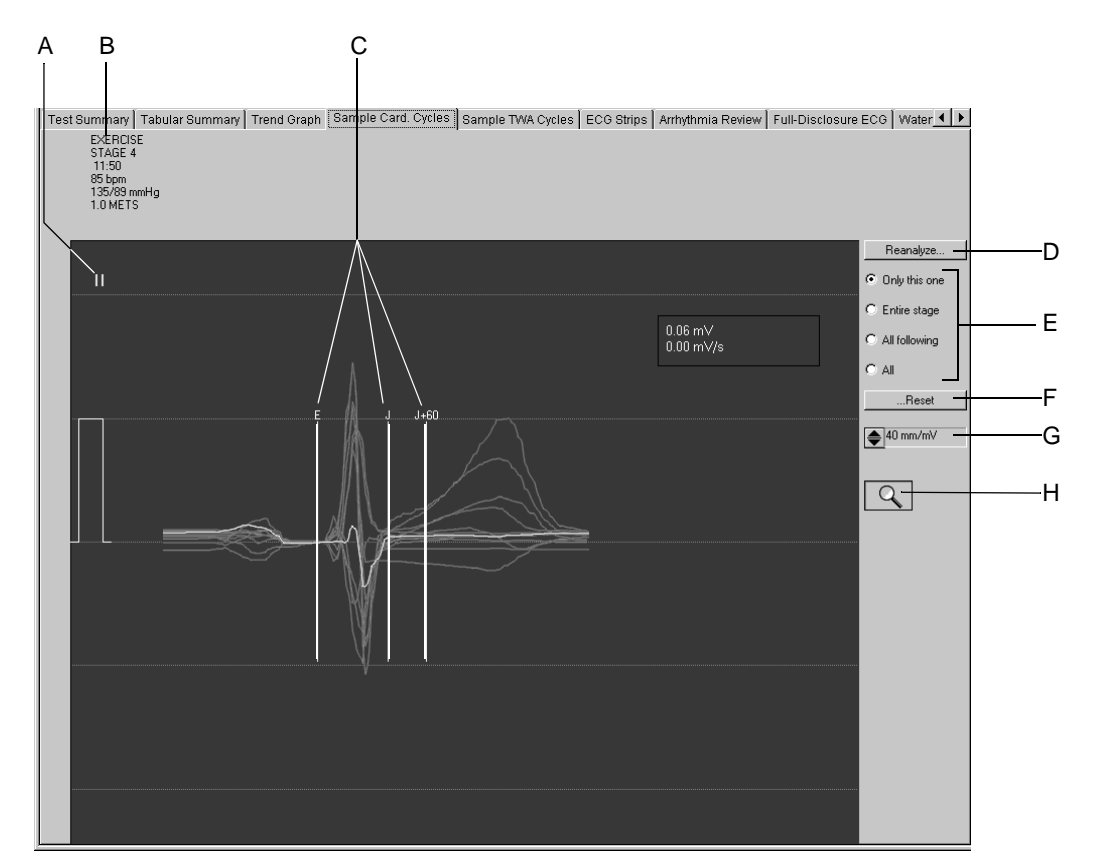

74A-S

- A Kliknutím zvolíte iný zvod.
- B Podrobnosti vybratých stredových komplexov.
- C Referenčné značky určené systémom.
- D Kliknutím Reanalyze spustíte opätovnú analýzu.
- E Pomocou prepínačov môžete zobraziť ostatné komplexy pre opätovnú analýzu.
- F Kliknutím vrátite referenčné značky na pôvodné miesta.
- G Stlačte, ak chcete zmeniť hodnotu zosilenia.
- H Kliknutím na ikonu ukončíte funkciu opätovnej analýzy a vrátite sa k oknu Sample Cardiac Cycles.

### Vykonanie opätovnej analýzy

- 1. Kliknite na referenčnú značku nad základnou čiarou a tlačidlo myši držte stlačené.
- 2. Presuňte značku na nové miesto a pustite tlačidlo myši.
- 3. Ostatné referenčné značky meraní možno nastaviť podobne.
- 4. Zvoľte komplexy pre opätovnú analýzu.
- 5. Kliknite na tlačidlo *Reanalyze*.
- Kliknite na ... *Reset* a *Reanalyze*... pre vrátenie sa k údajom pôvodnej analýzy. (Položka *Reset to original* vráti späť všetky hodnoty všetkých komplexov celého záť ažového testu).

### Vykonanie meraní na stredovom komplexe

Amplitúdy (mV), intervaly (ms) a sklony (mV/s) sa môžu merať na všetkých vzorkách srdcového cyklu:

- 1. Kurzor umiestnite na prvý merací bod a kliknite. Objaví sa kríž posuvného meradla.
- 2. Nastavte kurzor na druhý merací bod a kliknite. Objaví sa
  - druhý kríž posuvného meradla
  - refernčná línia
  - výsledky merania
- 3. Za účelom odstránenia merania kliknite pravým tlačidlom myši.

# Vzorky cyklov TWA

### Prehľad

Táto obrazovka zobrazuje vzorky cyklov TWA. Sporné hodnoty sú označené otáznikom ?. Dvojité šípky označujú miesto určenia hodnoty TWA. Jednotlivé zvody je možné vylúčit'. Analýzu potom môžete zopakovať bez týchto zvodov. Táto metóda sa snaží eliminovať falošné pozitívne hodnoty TWA, hlavne tam, kde je nutné vylúčiť trvale rušené zvody.

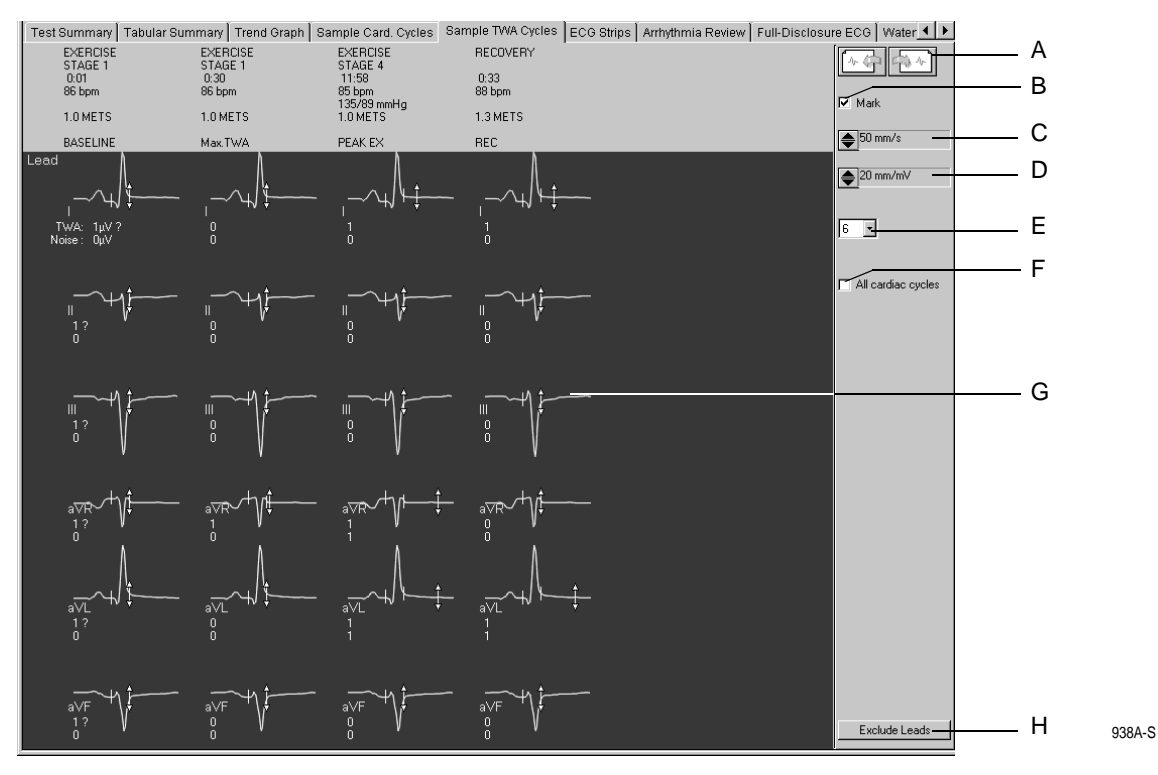

- A Kliknite, ak chcete zobraziť ďalšie vzorky TWA cyklov.
- B Kliknite, ak chcete skryť alebo zobraziť referenčné značky merania.
- C Zvoľte rýchlosť zobrazených mediánov.
- D Zvoľte amplitúdu zobrazených mediánov.
- E Zvoľte počet riadkov (1, 3, 6).
- F Počet mediánov na jeden stupeň:
   ☑: Všetky srdcové cykly (v 30-sekundových intervaloch)
   □: iba jeden srdcový cyklus
- G Miesto určenia hodnoty TWA.
- H Kliknite, ak chcete vylúčiť jednotlivé zvody.

## Záznamy EKG

Táto obrazovka zobrazuje 10 sekundové záznamy EKG,

- uložené počas 10 posledných sekúnd každého stupňa
- získané ručne, alebo
- automaticky na základe konfigurácie v editore *Protocol Editor*.

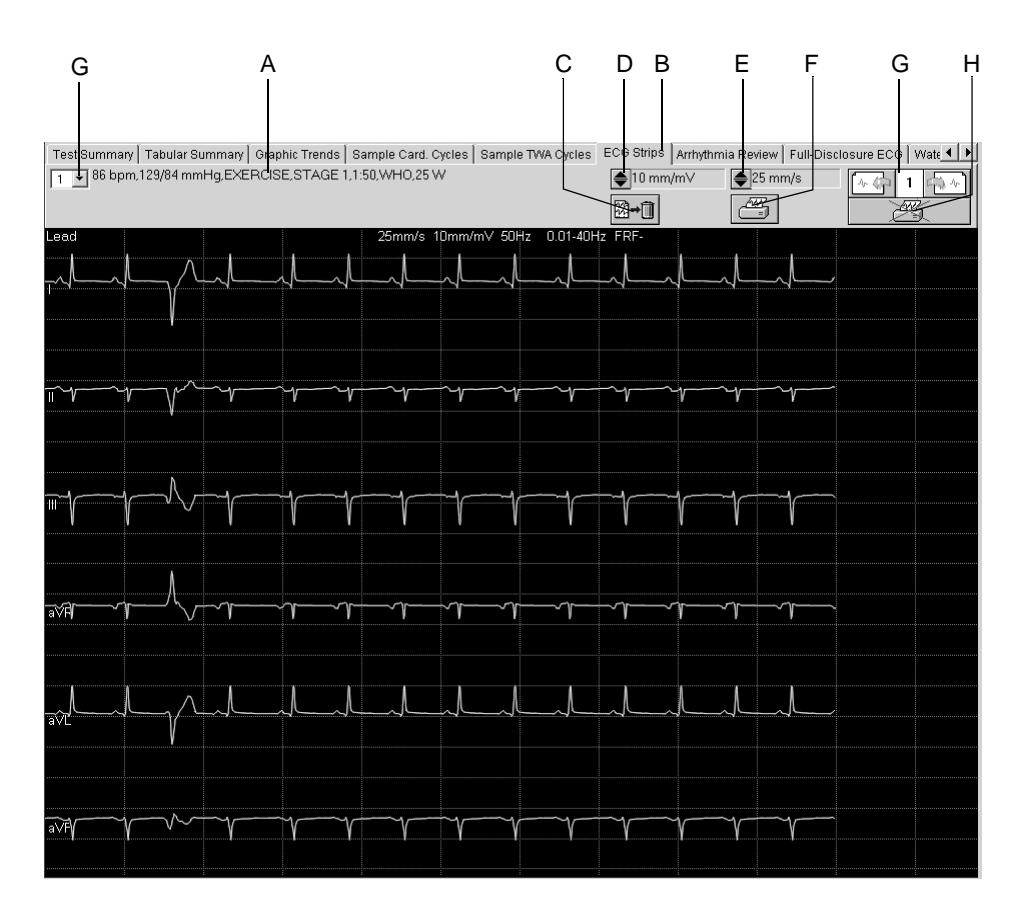

75A-S

- A Detaily zvoleného záznamu EKG.
- B Kliknite, ak chcete zobraziť okno ECG strips.
- C Kliknite na ikonu, ak chcete odstrániť zobrazený záznam EKG.
- D Stlačte, ak chcete zmeniť hodnotu zosilenia.
- E Stlačte, ak chcete zmeniť rýchlosť.
- F Kliknite na ikonu, ak chcete vytlačiť zobrazený záznam EKG.
- G Kliknite, ak chcete zobraziť viacero záznamov EKG.
- H Kliknutím na túto ikonu vložíte záznam EKG do správy o teste (objaví sa značka začiarknutia), alebo ho zo správy o teste vylúčite (tlačiareň je prečiarknutá).

#### Poznámka

Merania môžete vykonať podľa popisu v "Vykonanie meraní na stredovom komplexe" na strane 6-38.

### Prehľad arytmií

Systém ukladá 10-sekundový záznam EKG vždy, ak sa vyskytne arytmia, a ak na obrazovke zberu údajov kliknete na tlačidlo *Event Marker Full Disclosure* (max. 20-krát). Ak je pamäť príhod plná, záznamy sa prepíšu podľa vopred nastavených priorít.

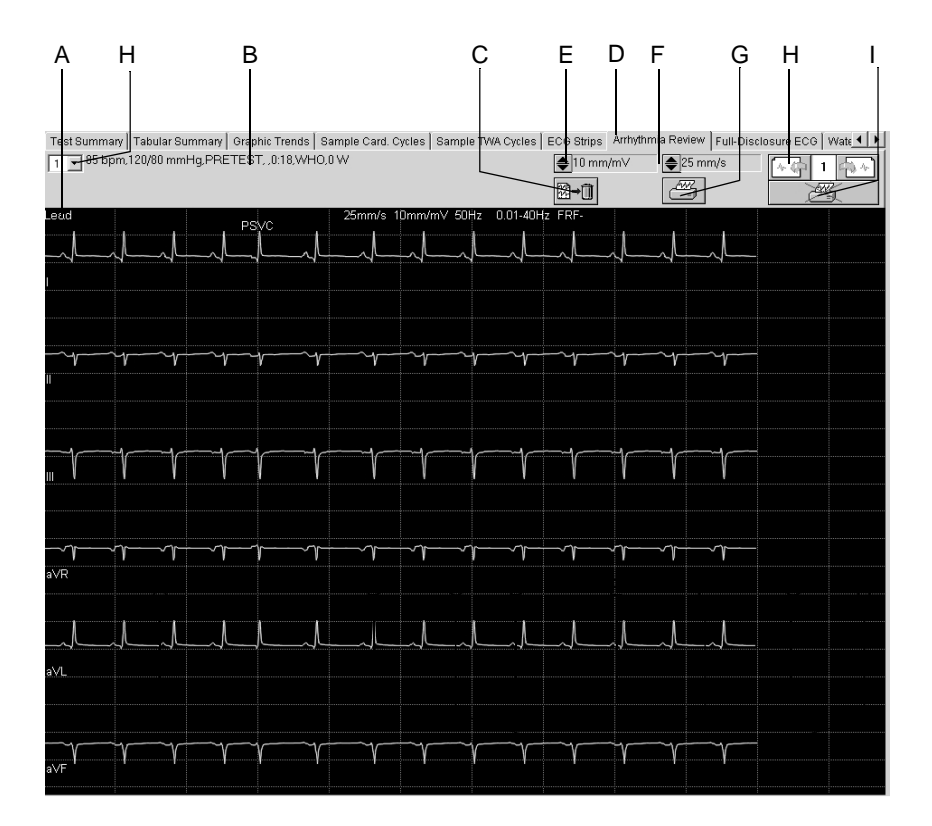

76A-S

- A Kliknite, ak chcete znázorniť iné zvody Arrhythmia Review.
- B Detaily zobrazených záznamov Arrhythmia Review.
- C Kliknite na ikonu, ak chcete odstrániť zobrazený záznam Arrhythmia Review.
- D Kliknite, ak chcete zobraziť okno Arrhythmia Review.
- E Stlačte, ak chcete zmeniť hodnotu zosilenia.
- F Stlačte, ak chcete zmeniť rýchlosť.
- G Kliknite na ikonu Arrhythmia Review, ak chcete vytlačiť zobrazený záznam arytmie.
- H Kliknite, ak chcete zobraziť ostatné záznamy Arrhythmia Review.
- I Kliknutím na túto ikonu vložíte záznam *Arrhythmia Review* do správy o teste (značka začiarknutia), alebo ju zo správy vylúčite (tlačiareň je prečiarknutá).

#### Poznámka

Merania môžete vykonať podľa popisu v 6-38.

Výrazné arytmie sú označené červenou farbou.

| Arytmie (podľa dôležitosti)                                              |        |
|--------------------------------------------------------------------------|--------|
| <ul> <li>pacientov typický QRS komplex</li> </ul>                        | QRSL   |
| - asystola <sup>1</sup> , hraničná hodnota 4 s                           | ASYSTO |
| - komorová fibrilácia/chvenie <sup>1</sup>                               | VFIB   |
| - komorová tachykardia <sup>1</sup>                                      | VTAC   |
| - komorový beh (minimálne 3 po sebe nasledujúce PVC                      | RUN    |
| (predčasné komorové kontrakcie )) <sup>1</sup>                           |        |
| <ul> <li>komorový pár (2 po sebe nasledujúce PVC)<sup>1</sup></li> </ul> | CPLT   |
| - pauza dvoch vynechaných tepov <sup>2</sup>                             | PAU2   |
| - pauza 1 vynechaného tepu <sup>2</sup>                                  | PAU1   |
| - komorová bigemínia                                                     | VBIG   |
| - porucha kardiostimulátora                                              | PERR   |
| <ul> <li>ventrikulárne vynechávanie tepu</li> </ul>                      | ESC    |
| <ul> <li>predčasná komorová kontrakcia</li> </ul>                        | PVC    |
| <ul> <li>predčasná supraventrikulárna kontrakcia</li> </ul>              | PSVC   |
| - zachytenie kardiostimulátora                                           | PCAP   |
| - absolútna pauza                                                        | PAUA   |
| - artefakt <sup>3</sup>                                                  | А      |
| - fáza učenia <sup>3</sup>                                               | L      |
| 1 závažné arvtmie                                                        |        |

 2. Algoritmus pre analýzu arytmií nezaznamená tieto príhody , ak sa preukáže prítomnosť supraventrikulárnych arytmií (napr. fibrilácia predsiení).

3. nie v okne arytmie, žiadny záznam arytmie (len kompletný rozbor EKG)

6-42

# Kontinuálny záznam EKG

### Prehľad

Systém uloží kompletný rozbor EKG iba ak je nakonfigurovaný (pozri časť) "Karta Miscellaneous 1" na strane 11-24). Na tejto obrazovke sa zobrazí jeden zvod kontinuálneho záznamu EKG. Príhody identifikované algoritmom analyzujúcim rytmus môžu byť farebne odlíšené. Na displeji vidíte tiež, či bol zapnutý, alebo vypnutý filter, alebo algoritmus Cubic Spline, napr. v podobe hlásenia FRF off = FRF-, Spline ON = Spline +.

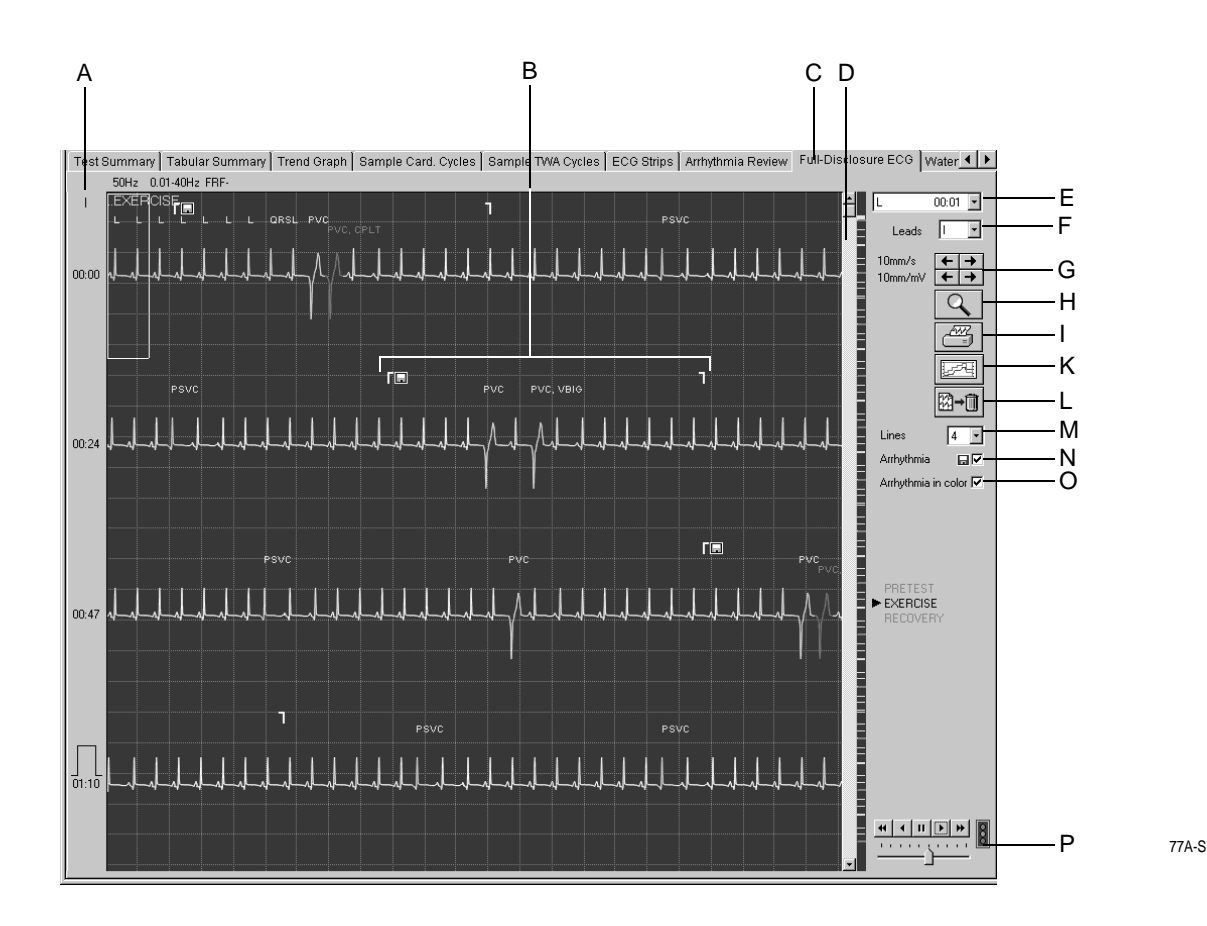

- A Kliknite na označenie zvodu, ak chcete zmeniť zobrazený zvod.
- B Označuje začiatok a koniec arytmie.
- C Kliknite, ak chcete zobraziť okno Full Disclosure ECG.
- D Posúvaním rámčeka môžete zobrazovať rôzne časové intervaly. Znaky na pravej strane posuvnej lišty umožňujú priamy prístup k príslušným príhodám.
- E Kliknite, ak chcete otvoriť zoznam všetkých zistených arytmií.
- F Kliknite, ak chcete otvoriť zoznam všetkých zvodov.
- G Kliknite, ak chcete zvoliť zosilenie a rýchlosť.

- H Kliknite, ak chcete aktivovať funkciu zväčšenia (lupu).
- I Kliknite na ikonu, ak chcete vytlačiť kontinuálny záznam EKG, alebo zvolené segmenty.
- K Kliknite na ikonu, ak chcete zvoliť zobrazenie trendov.
- L Kliknite na ikonu, ak chcete odstrániť kontinuálny záznam EKG.
- M Zvoľte počet zobrazovaných kriviek.
- N Kliknite, ak chcete zobraziť a skryť značky príhod arytmie (začiatok/koniec).
- O Zvoľte, alebo zrušte výber farebného odlíšenia záznamov arytmií.
- P Týmito ikonami nastavujete automatický posun krivky EKG a jazdcom určujete rýchlosť posunu.

### Tlač kompletného rozboru EKG

Kliknutím na ikonu spustíte tlač kontinuálneho záznamu EKG, alebo vybraného segmentu.

#### Výber segmentu EKG

- 1. Kliknutím označte začiatok segmentu. Objaví sa vlajka.
- 2. Kliknite znova, ak chcete označiť koniec segmentu. Objaví sa druhá vlajka.

#### Tlač

1. Kliknite na ikonu tlačiarne. Otvorí sa okno nastavenia tlače.

| Print Full Disclosure ECG              |               |             |      |       |   | ×     |    |
|----------------------------------------|---------------|-------------|------|-------|---|-------|----|
| Pages to Print                         |               |             | [    | 5     |   |       | —6 |
| Time Period (min:s)<br>Speed (mm/s)    | 00:00 - 12:32 |             | 10mr | n/s 🔽 |   |       | 2  |
| ✓ Format-1 (one lead)                  |               |             |      |       |   |       | 3  |
| Lead                                   |               |             | I    | -     |   |       | 4  |
| C Format-2 (multiple leads)            |               |             |      |       | F | Print | 8  |
| R I ΣaVR                               | ✓ V1          | <b>▼</b> ∨4 |      | 13.   | 9 | ave   | 7  |
| VI 🔽 aVL                               | ✓ V2          | 🔽 V5        |      | 14.   |   |       | /  |
| I II I I II II II II II II II II II II | ✓ V3          | ✓ V6        |      | 15.   | C | ancel |    |
|                                        |               |             |      |       |   |       | 5  |
|                                        |               |             |      |       |   |       | O  |

517A-R

- 2. Zvoľte rýchlosť papiera.
- 3. Ak chcete vytlačiť iba jeden zvod, označte Formát-1.
- 4. Zvoľte zvod.
- 5. Ak chcete vytlačiť viac zvodov, označte Formát-2 a zvoľte zvody.
- 6. Toto pole indikuje počet strán na tlač, pred tlačením skontrolujte zásobu papiera.
- 7. Stlačte, ak chcete uložiť nastavenie tlače.
- 8. Začnite tlač, alebo zatvorte okno stlačením tlačidla Cancel.

#### Poznámka

Ak chcete uložiť, alebo vytlačiť 12-zvodové EKG, aktivujte funkciu lupy podľa nižšie uvedeného popisu. Pomocou tlačidla B môžete potom uložiť, alebo vytlačiť záznam EKG.

### Aktivácia režimu zväčšenia

- 1. Kliknite na ikonu lupy.
- 2. Nastavte kurzor lupy nad miesto, ktoré vás zaujíma a stlačte.

Objaví sa zväčšené zobrazenie daného miesta.

Ovládacie prvky zostávajú v zásade rovnaké. Ak kliknete na ikonu tlačiarne, vytlačí sa však iba aktuálna strana.

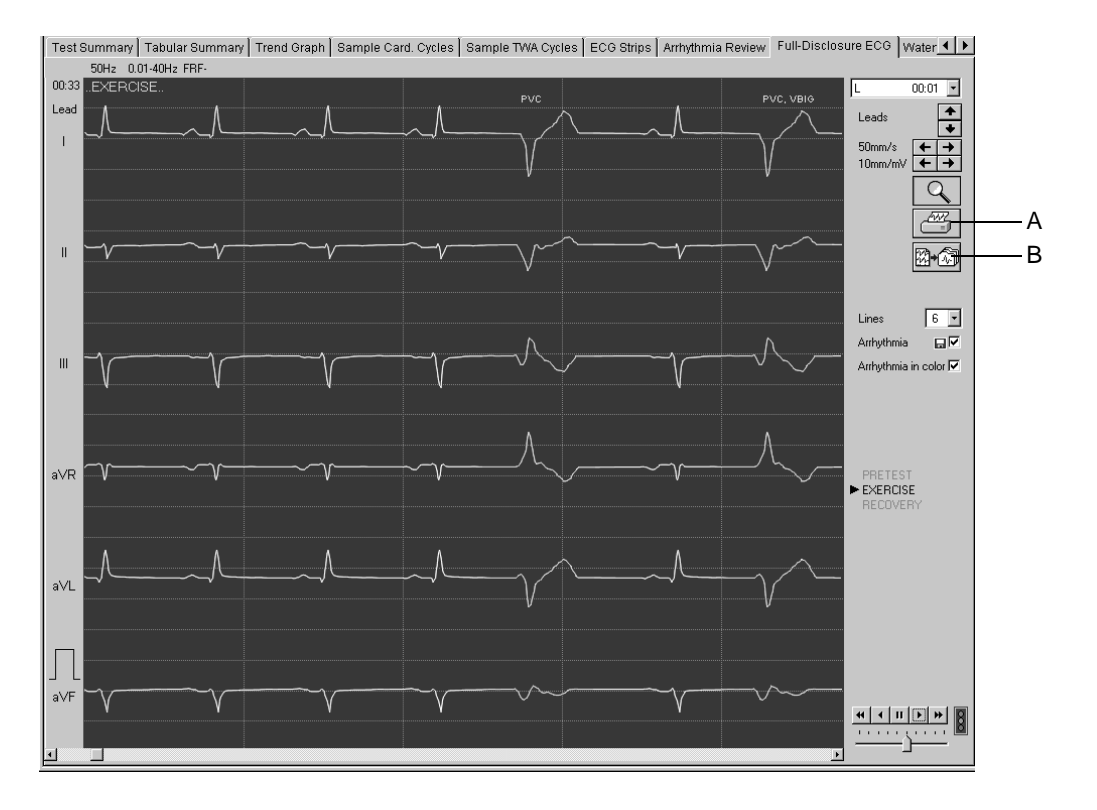

78A-S

A Kliknite na ikonu, ak chcete vytlačiť zobrazenú obrazovku.

B Kliknite na ikonu, ak chcete iniciovať jednu z nasledujúcich akcií záznam EKG sa uloží záznam EKG sa vytlačí, alebo záznam EKG sa uloží a vytlačí (pozri časť "Karta Writer" na strane 11-12).
### Waterfall (Kaskáda)

Obrazovka zobrazuje farebné grafické znázornenie stredných hodnôt zmien pulzu v priebehu testu (aktualizované v 30-sekundových intervaloch).

Kliknite na ľubovoľnú kaskádu. Tým zobrazíte stredový komplex a merania v príslušnom časovom bode (príslušná fáza, stupeň, srdcová frekvencia, krvný tlak a METS sa zobrazia na pravej strane obrazovky).

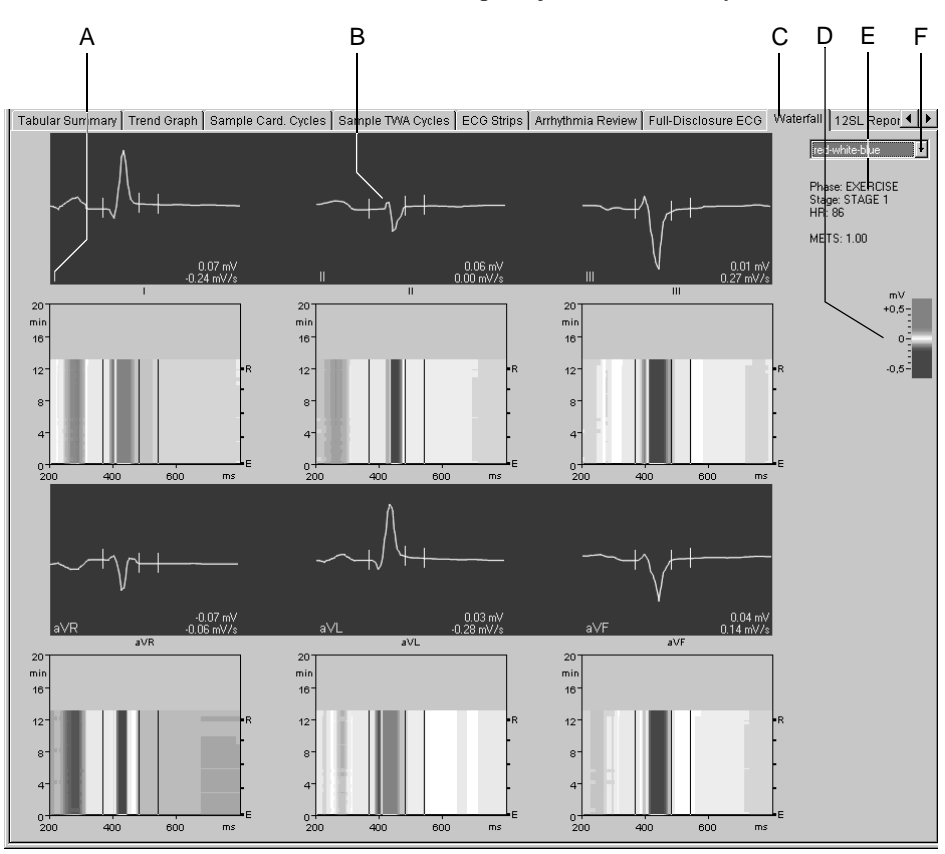

79A-S

- A Stlačením označenia zvodu zmeníte zobrazené zvody.
- B Stredový komplex zvolený v kaskáde.
- C Ak chcete zobraziť okno Waterfall, kliknite na túto kartu.
- D Kód farieb rôznych amplitúd v mV.
- E Podrobnosti vybratých stredových komplexov.
- F Stlačením zvoľte ponuku farieb.

### 12SL

#### Táto obrazovka zobrazuje merania a výsledky z analýzy 12SL EKG.

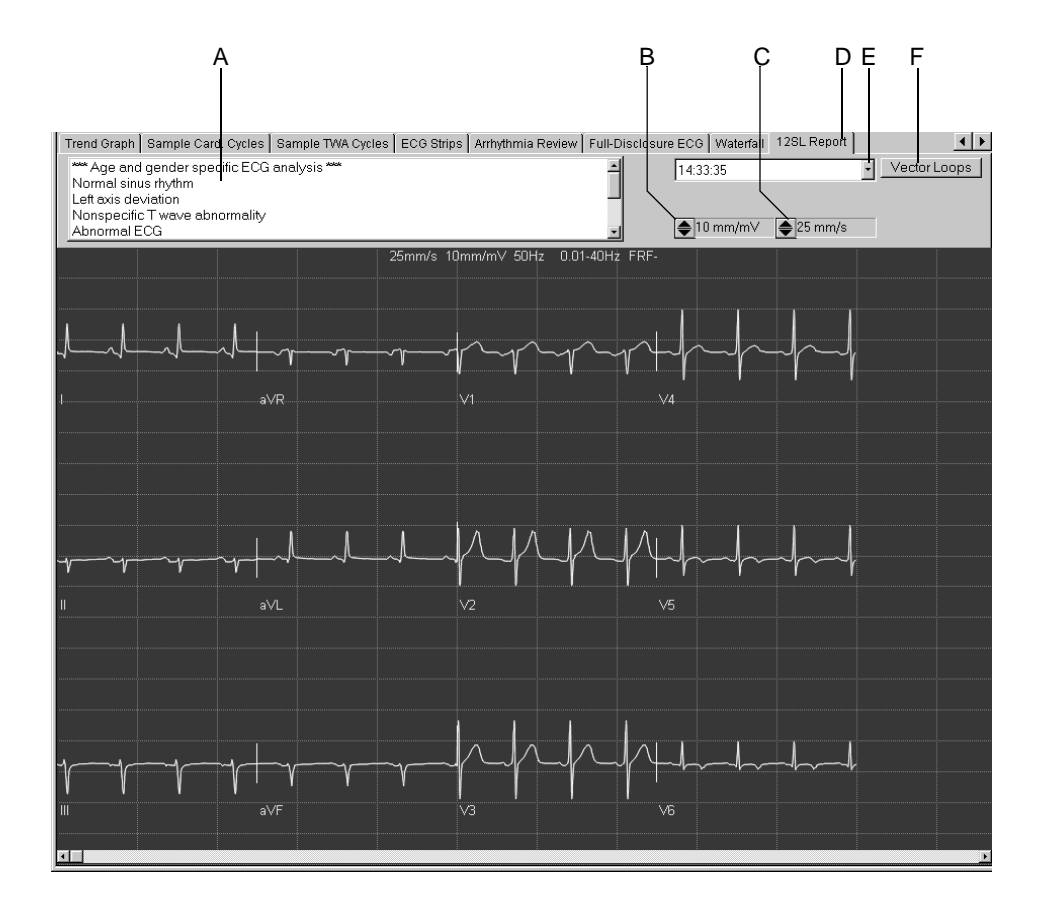

80A-S

- A Výsledky analýzy.
- B Stlačte, ak chcete zmeniť hodnotu zosilenia.
- C Stlačte, ak chcete zmeniť rýchlosť.
- D Kliknite, ak chcete zobraziť 12SL Report.
- E Ak chcete zvoliť ďalší 12SL EKG, kliknite na 12SL ECG.
- F Ak chcete zobraziť príslušné vektorové diagramy, stlačte (pozri "Vektorové diagramy" na strane 6-49).

#### Vektorové diagramy

Táto obrazovka zobrazuje stredové komplexy (mediány) ortogonálnych zvodov FRANK X, Y a Z, ako aj vektorové diagramy v troch rovinách.

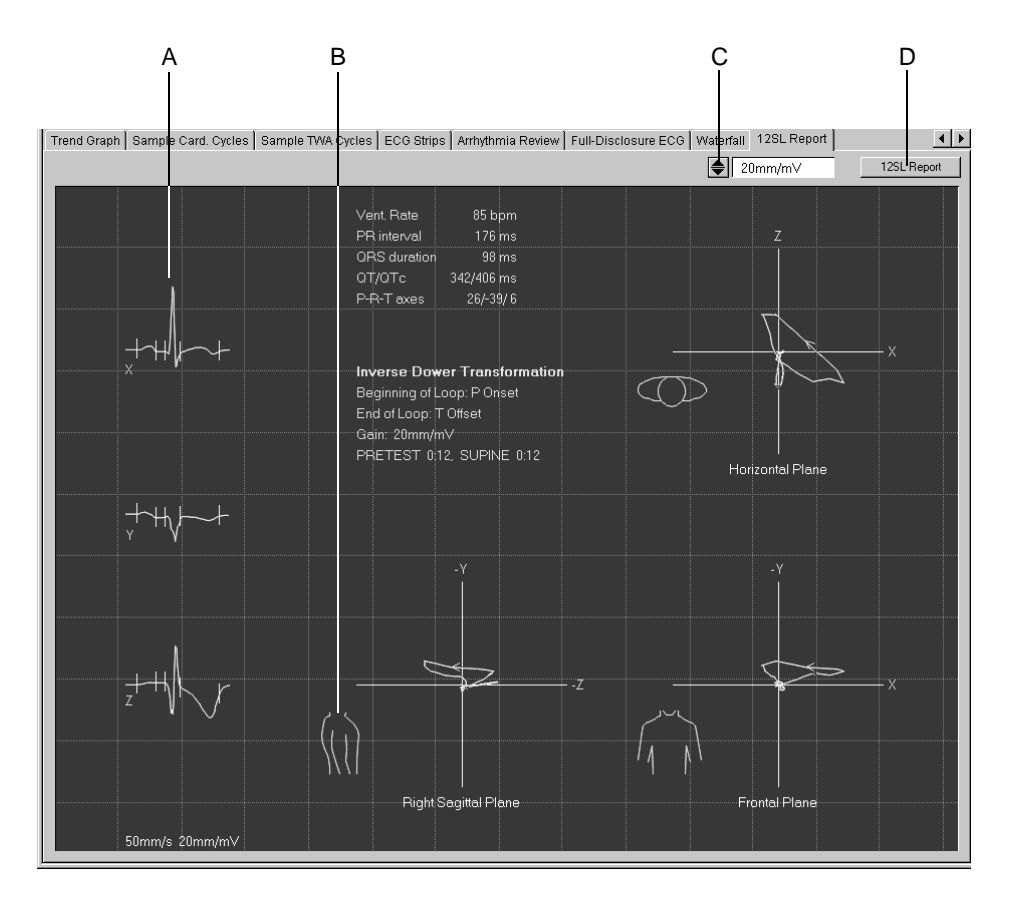

81A-S

- A Stredový komplex
- B Kliknutím na nákres trupu môžete prepínať medzi pravou, alebo ľavou sagitálnou rovinou.
- C Stlačte, ak chcete zmeniť hodnotu zosilenia.
- D Kliknite, ak sa chcete vrátiť do okna 12SL Report.

#### Poznámka

Merania sa vykonajú podľa popisu v časti "Meranie EKG" na strane 5-15.

Vektorový diagram sa uloží spolu so správou 12SL, iba ak odkaz *Median update ceased… Relearn* zmizne z okna *ST/Arrhy*, zatiaľ čo sa správa 12SL ukladá.

### Tlač správy

Ak chcete vytlačiť správu, kliknite na tlačidlo *Print*. Otvorí sa okno nastavenia tlače, kde môžete dočasne upraviť nastavenia pre aktuálnu tlač. Podrobnejšie informácie o trvalej zmene nastavení pozri v časti "Karta Final Report" na strane 11-23.

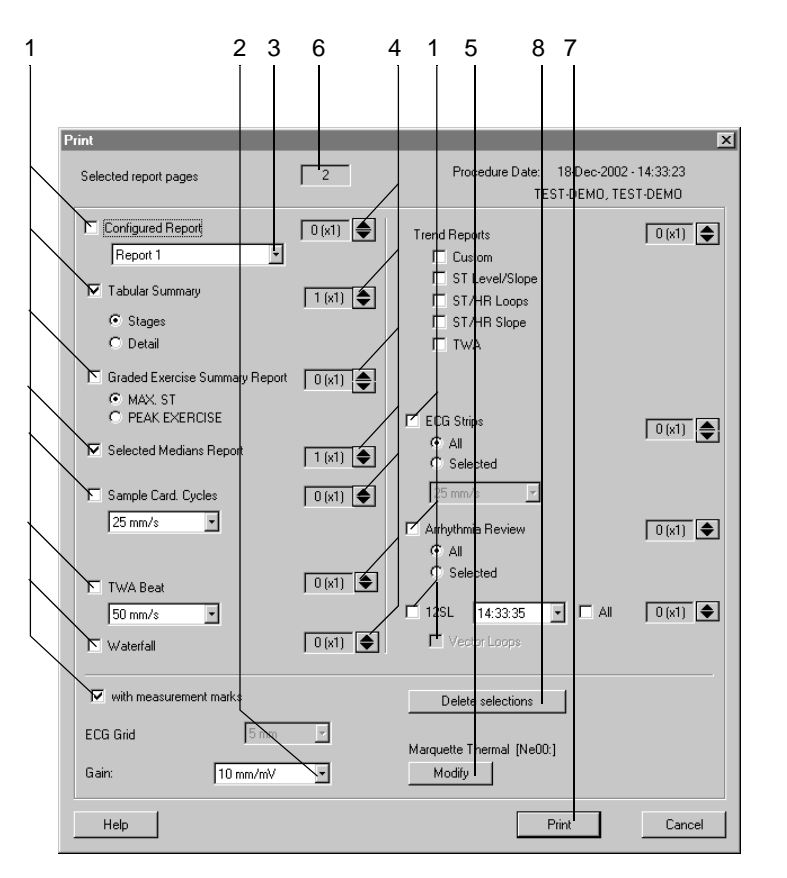

82A-S

- 1. Zvoľte dokumenty pre správu (*Configured Report Tabular Summary, Graded Exercise Summary Report* atď.): V časti *Trend Reports* zvoľte formát správy pre tlač.
- 2. Zvoľte zosilnenie.
- 3. Zvoľte formát Configured Report (pozri časť "Úprava hlásenia" na strane 11-10).
- 4. Zvoľte počet kópií pre každú časť správy.
- 5. Zvoľte tlačiareň.
- 6. Skontrolujte celkový počet strán.
- 7. Začnite tlač.
- 8. Kliknite na Delete selections, ak chcete zrušiť zvolené nastavenia.

#### Poznámka

Ak tlačíte na čistý papier, zvoľte možnosť ECG Grid.

Keď zatvoríte okno, dočasné zmeny nastavení sa zrušia.

# Formáty správ

### Správy generované počas testov – laserová tlačiareň

Stage Report (iba pre 12 a 15-zvodové), alebo ručné spustenie pomocou 12 lead, alebo recall

Aktuálny medián + 4 sekundy záznamu neupraveného signálu EKG (12 zvodov) pri 25 mm/s, alebo

aktuálny medián +2 sekundy záznamu neupraveného signálu EKG (12 zvodov) pri 50 mm/s.

#### Poznámka

Ak zvolíte možnosť Swedish Reports formáty sa môžu mierne líšiť.

# Záverečné správy

| Formát                                                                           | Popis                                                                                                    |
|----------------------------------------------------------------------------------|----------------------------------------------------------------------------------------------------|
| Configured Report (Konfigurovaná správa)                                         | Užívateľom konfigurovaná záverečná správa vo vertikálnom formáte (portrét). Užívateľ<br>môže naformátovať text a zvoliť údajové polia za účelom vytvorenia šablóny správy.<br>Konfigurovaná správa automaticky spája text a údaje podľa zvolenej šablóny.<br>Podrobnosti o konfigurovanej správe pozri v časti "Úprava hlásenia" na strane 11-10.                                                                                                    |
| Tabular Summary (Tabuľkový súhrn)                                                | Tabuľkový súhrn jednotlivých stupňov testu vrátane údajov o čase, rýchlosti, stupni<br>záťaže, úrovni MET, srdcovej frekvencii, krvnom tlaku, s možnosťou zadať poznámky a s<br>voliteľnými možnosťami pre RPP, úroveň ST, SpO <sub>2</sub> a zápisy konfigurované užívateľom.<br>Môže byť vytlačený aj ako podrobný súhrn (Detailed Summary) v minimálne 30-<br>sekundových intervaloch. Pokyny o konfigurácii tabuľkového súhrnu pozrite v časti<br><b>"Konfigurácia okna Tabular Summary</b> " na strane 11-14. |
| Graded Exercise Summary Report<br>(Stupňová súhrnná správa o záťažovom<br>teste) | Jednostranný prehľad celého testu s morfológiami stredových komplexov pre 12 zvodov<br>zo základnej čiary a s grafom maximálnej depresie segmentu ST alebo maximálnej<br>záťaže. V prípade max. depresie segmentu ST sa správa vytlačí len vtedy, ak sa v<br>niektorom z nasledujúcich zvodov objaví minimálne –0,5 mm depresia segmentu ST: I,<br>II, III, aVF, V2-V6. (V1, aVR, aVL sa nezapočítavajú. V prípade elevácie segmentu ST sa<br>nezapočítava zvod -aVR).                                             |
| Selected Medians Report (Správa o vybraných mediánoch)                           | Zaznamenáva morfológie mediánov pre 12 zvodov na základnej čiare pri max. depresii<br>segmentu ST, maximálnej záťaži a počas ukončenia testu. V prípade max. depresie<br>segmentu ST sa stĺpec vytlačí len vtedy, ak sa v niektorom z nasledujúcich zvodov objaví<br>minimálne –0,5 mm depresia segmentu ST: I, II, III, aVF, V2-V6. (V1, aVR, aVL sa<br>nezapočítavajú. V prípade elevácie segmentu ST sa nezapočítava zvod -aVR).                                                                                |
| Sample Cardiac Cycles (Vzorky srdcových<br>cyklov)                               | Zaznamenáva v užívateľom definovaných intervaloch morfológie mediánov pre 12<br>zvodov. Intervaly sú definované v <i>Protocol Editor</i> pre každý protokol prostredníctvom<br>konfigurácie intervalu Store Median; 25 alebo 50 mm/s.                                                                                                    |
| Trend Graphs (Grafy trendov)                                                     | Zaznamenáva predčasné komorové kontrakcie, srdcovú frekvenciu a krvný tlak, alebo<br>ľubovoľnú vlastnú kombináciu parametrov (trendy (Trends): vlastné (Custom)). Vytvára<br>tiež správu o trendoch úrovne a sklonu segmentu ST v závislosti od času (trendy: ST<br>úroveň/sklon, trendy (ST Level/Slope, Trends): TWA)). Podrobnosti o grafoch trendov<br>nájdete v časti "Konfigurácia okna Trends" na strane 11-15.                                                                                             |
| ST/HR Loops (Diagramy ST/HR)                                                     | Dvojrozmerné znázornenie úrovne segmentu ST v závislosti na srdcovej frekvencii počas<br>záťaže a vo fáze zotavenia.                                                                                                    |
| ST/HR Slope (Sklon ST/HR)                                                        | Zaznamenáva pre všetky zvody lineárnu regresiu sklonu segmentu ST v závislosti na<br>srdcovej frekvencii a morfológiu stredového komplexu zvodu vykazujúceho najväčší<br>sklon. Pri analýze sa používajú zvody I, II, III, aVF, V2-V6 a CM5. Žiadne iné zvody sa<br>nezapočítavajú.                                                                                                    |
| ECG Strips (Záznamy EKG)                                                         | Správa o všetkých 12 zvodoch (aj správy o mediánoch a vyvolané správy v 12 zvodovom formáte) uložené v priebehu testov (ručne, alebo automaticky). Užívateľ môže zvoliť pre tlač všetky, alebo len niektoré z 12 zvodov.                                                                                                    |
| Arrhythmia Review (Prehľad arytmií)                                              | Správa obsahuje 20 uložených prípadov arytmie, zobrazujúcich záznam neupravených<br>údajov dlhých 2,5 sekundy pred ektopickým cyklom až do doby 2,5 sekundy po<br>poslednom ektopickom cykle. Užívateľ môže zvoliť pre tlač všetky arytmie, alebo len<br>niektoré z nich.                                                                                                    |

| Formát                                | Popis                                                                                                    |
|---------------------------------------|----------------------------------------------------------------------------------------------------|
| Vector Loops (Vektorové diagramy)     | Správa znázorňuje zvody Y, X, Z a trojrozmerné vektorové zobrazenie horizontálnej,<br>prednej a sagitálnej roviny s použitím zvodov Frank X, Y, Z. Odvodené zo súvisiacej<br>správy 12SL. |
| Sample TWA Cycles (Vzorky cyklov TWA) | Správy o mediánoch TWA (pozri časť "Vzorky cyklov TWA" na strane 6-39).                                                                                                    |
| Waterfall (Kaskáda)                   | Kaskádové zobrazenie správy pre všetky zvody.                                                                                                    |
| Swedish Median Report                 | Špeciálny formát mediánov pre Švédsko. Možné iba ak je aktivovaná položka <i>Swedish</i><br><i>Reports</i> .                                                                              |

## Monitorovanie vzdialených staníc záťažového testu

Tento program Vám umožňuje na počítači monitorovanie záť ažového testu vykonávaného na vzdialených staniciach. V danom časovom okamžiku je však možné zobraziť len jednu vzdialenú stanicu. Údaje v okne vitálnych znakov odzrkadľujú nastavenia vzdialenej stanice. Základné podmienky funkcie diaľkového pohľadu:

- Funkcia *Remote View* je zapnutá na vzdialenej stanici (pozri časť "Karta Miscellaneous 1" na strane 11-24 ).
- Fáza *pretest* bola už spustená.
- 1. Stlačte na začiatočnej obrazovke *Remote View*, ak chcete zobraziť obrazovku vzdialeného záť ažového testu.
- 2. Kliknite na tlačidlo Setup a zadajte názvy PC v ľavej časti okna.
- 3. Kliknite na tlačidlá šípok, aby ste mohli automaticky zadať príslušnú IP adresu. Ak systém nenájde IP adresu, môžete ju zadať ručne.
- 4. Kliknutím na OK si zavriete okno.
- 5. Kliknite na tlačidlo *Select Station* a zvoľte stanicu.

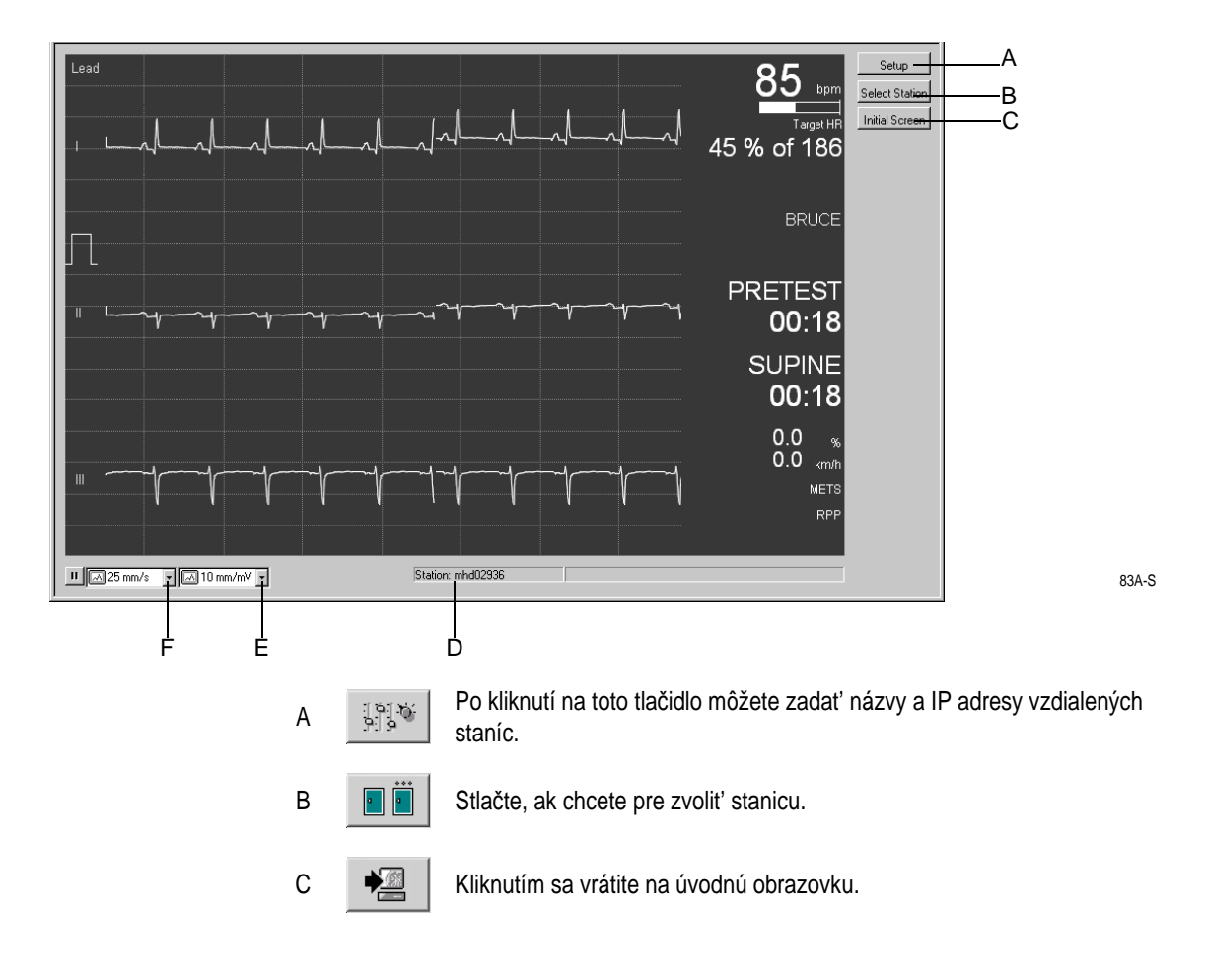

- D Názov vzdialenej stanice
- E Stlačte, ak chcete zmeniť hodnotu zosilenia.
- F Stlačte, ak chcete zmeniť rýchlosť.

Pre vaše poznámky

# 7 Ambulantné meranie krvného tlaku

Pre vaše poznámky

# Prenosné monitory krvného tlaku

Na systém môžu byť pripojené nasledujúce prenosné monitory krvného tlaku:

- TONOPORT V: len krvný tlak, oscilometrická metóda
- TONOPORT IVa: krvný tlak, oscilometrická a auskultačná metóda, ako aj EKG

Informácie o nastavení a obsluhe prenosného monitora krvného tlaku pozri v Návod na obsluhu zariadenia TONOPORT.

#### Upozornenie

Ohrozenie Pacienta — Odpojte TONOPORT od pacienta, ak je pripojený k PC.

#### Poznámka

Skontrolujte, či je nakonfigurovaný správny port pre prenosný monitor krvného tlaku (pozri časť "Karta Devices" na strane 11-53).

Zariadenia TONOPORT verzie 2.0 a novšie sa dajú pripojiť prostredníctvom dvoch rozhraní: sériového rozhrania (RS232) a rozhrania USB. Keď používate rozhranie USB, tak sa uistite, že ste nainštalovali správny ovládač (pozrite si Prevádzkovú príručku zariadenia TONOPORT V, inštaláciu softvéru).

# Pripojenie prenosného monitora krvného tlaku

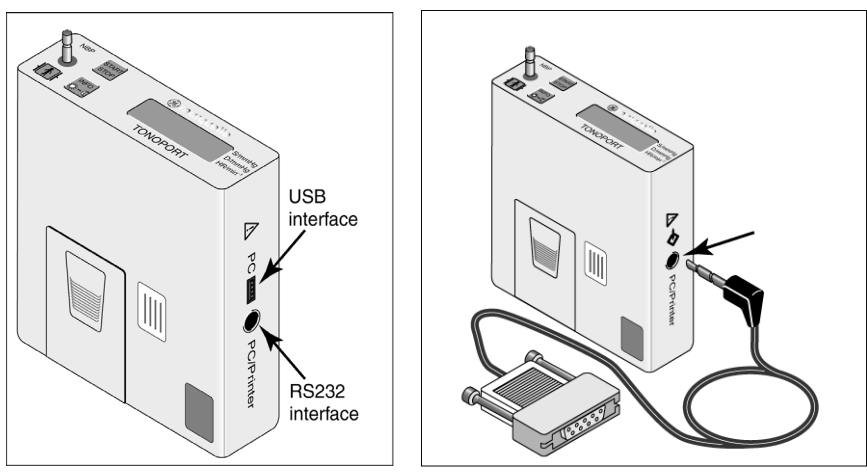

TONOPORT V, verzia 2.0 a novšia

- 1. Vypnite monitor, potom znova zapnite.
- 2. Počkajte kým sa nerozsvieti, potom pripojte monitor k PC.

# Nastavenie prenosného monitora krvného tlaku

### Obrazovka zberu údajov

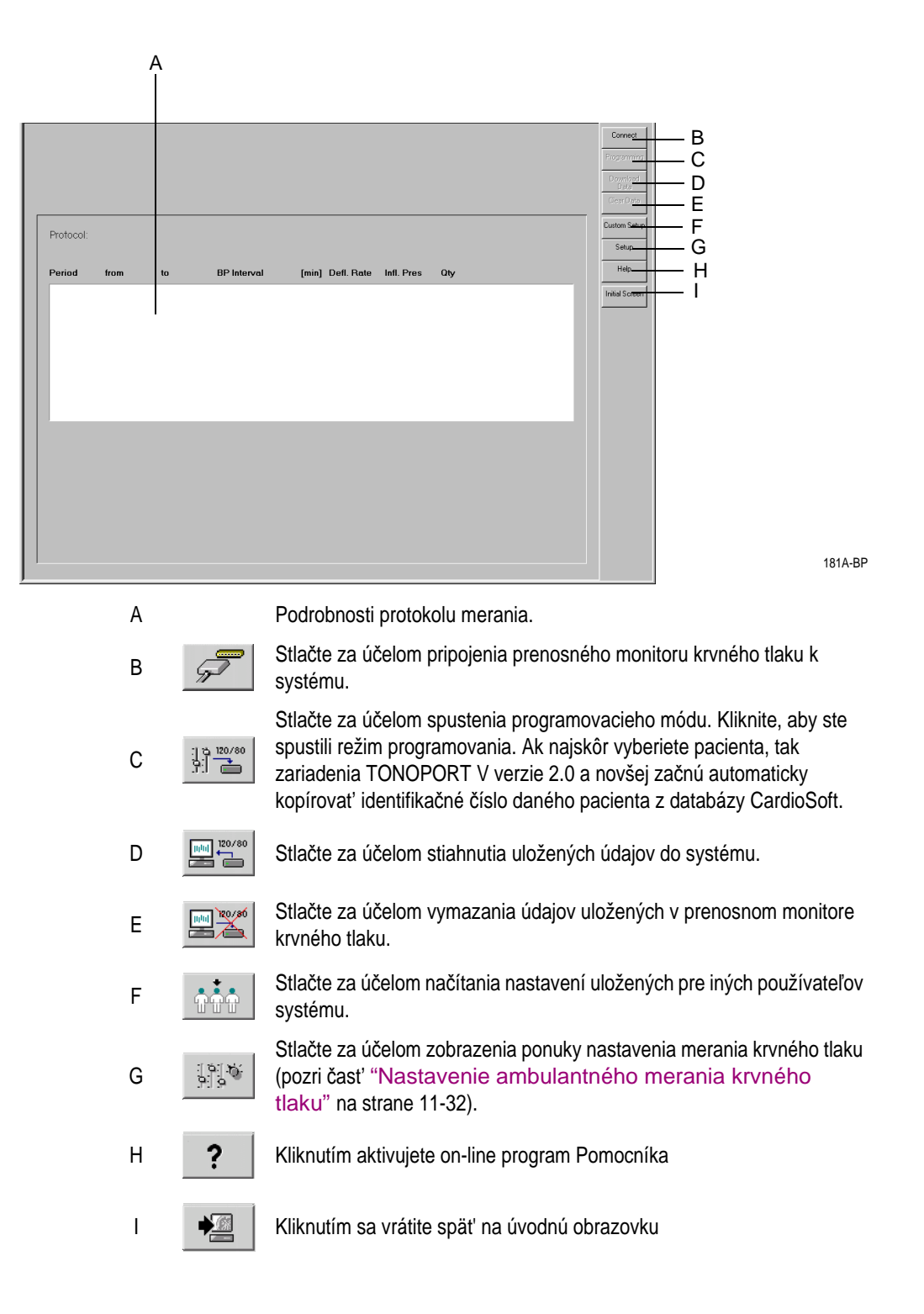

### Postup

- 1. Vypnite monitor, potom znova zapnite.
- 2. Počkajte kým sa nerozsvieti, potom pripojte monitor k PC.
- 3. Stlačte tlačidlo Connect.

Obrazovka zberu údajov ukazuje stav pamäte prenosného monitoru tlaku krvi.

- A: Dátum a čas monitora A.
- B: Protokol merania B.
- C: Počet meraní krvného tlaku a doba trvania protokolu
- D: Informácia, či sú v monitore uložené nejaké údaje

So zariadením TONOPORT V, verzia 2.0 a novšia:

- E: Identifikácia pacienta sa uložila v zariadení TONOPORT V.
- F: Údaje pacienta z databázy CardioSoft sa priradili k identifikácii pacienta.

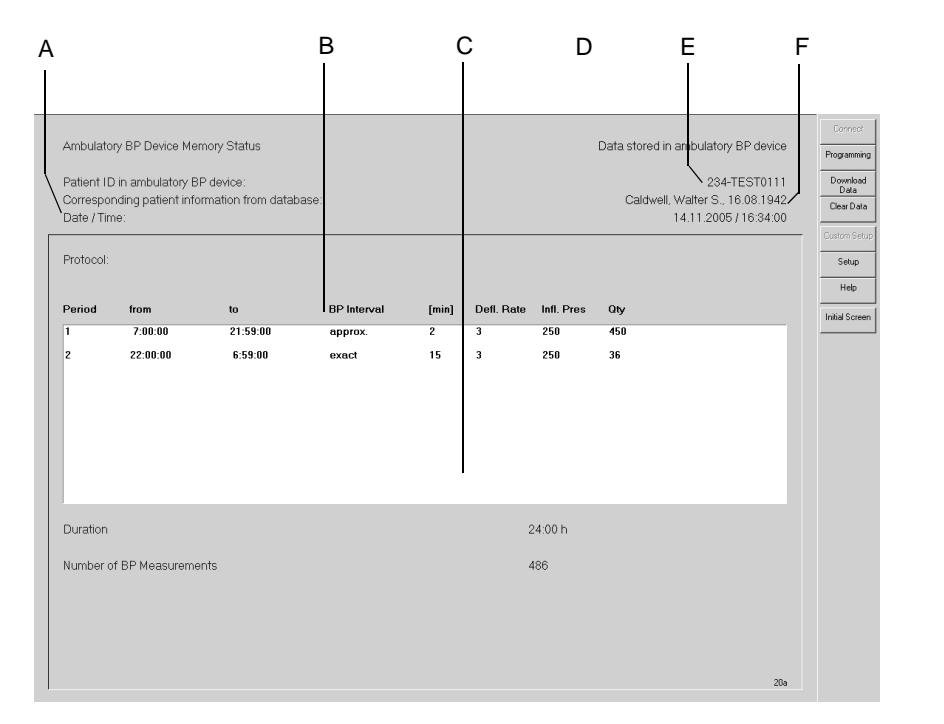

4. Za účelom vymazania údajov uložených v monitore stlačte tlačidlo *Clear Data* (pri zariadeniach TONOPORT V, verzia 2.0 a novšia, tento príkaz tiež vymaže identifikáciu pacienta).

#### Poznámka

Ak uložené údaje neboli prenesené do systému, preneste ich takým spôsobom, ako je to vysvetlené v ďalšej časti.

5. Stlačte tlačidlo Programming za účelom výberu protokolu.

6. Zvoľte protokol a stlačte tlačidlo *Programming*. Môžete si vybrať z dvoch protokolov. Pozri časť "Editovanie protokolu merania krvného tlaku" na strane 11-33 kde nájdete informácie o konfigurácii protokolov.

#### Poznámka

Ak používate zariadenia TONOPORT V, verzia 2.0 a novšia, tak skontrolujte zobrazené údaje pacienta, aby ste predišli nezhode v údajoch.

- 7. Vypnite monitor a odpojte ho od PC.
- 8. Pripojte monitor k pacientovi (pozri Návod na obsluhu zariadenia TONOPORT).

# Revízia po teste

### Sťahovanie údajov

- 1. Vypnite monitor, potom znova zapnite.
- 2. Počkajte kým sa nerozsvieti, potom pripojte monitor k PC.
- 3. Vyberte pacienta.

#### Poznámka

Ak sa identifikácia pacienta uložila do zariadení TONOPORT V verzie 2.0 alebo novšej, tak nemusíte vyberať pacienta. Jednoducho kliknite na tlačidlo Select (Zvoliť) a zobrazí sa obrazovka zberu údajov.

Nezabudnite prevziať údaje do rovnakej databázy, z ktorej ste čítali identifikáciu pacienta.

- 4. Stlačte tlačidlo Connect.
- 5. Stlačte tlačidlo *Download Data*. Po stiahnutí údajov sa objaví navigačná karta *Test Summary*.

#### Poznámka

Nezabudnite vymazat' údaje uložené v monitore. Toto sa vykonáva za účelom vymazania údajov z predchádzajúceho testu, aby pri použití na novom pacientovi neobsahoval tieto údaje.

Keď sa zobrazí hlásenie *Inconsistent data in ambulatory BP device! Procedure cannot be saved!*, vypnite monitor a hneď znova zapnite.

### Súhrn testu

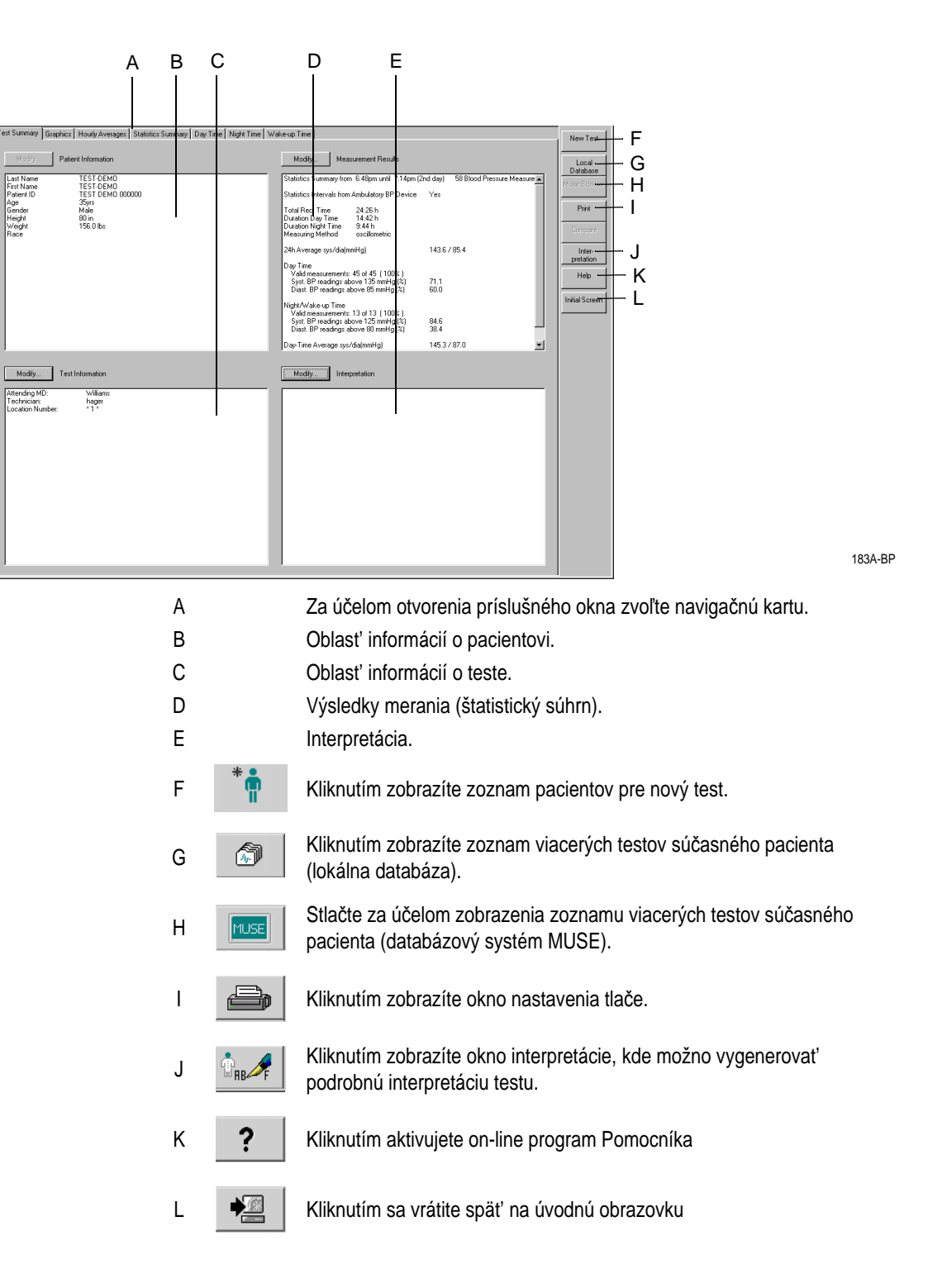

Pomocou tlačidiel *Modify...* môžete upravovať, alebo dopĺňať údaje v patričnom poli nižšie opísaným spôsobom.

#### Informácie o pacientovi

Otvorí sa okno informácií o pacientovi. Môžete upravovať, alebo dopĺňať údaje. Všetky zmeny, ktoré urobíte, budú priradené k tejto procedúre, nie k pacientovi.

#### Poznámka

*Patient Information* (Informácie o pacientovi) sa dajú priradiť k pacientovmu súboru alebo iba k prebiehajúcemu testu.

| Co | mplete Patient Infor | mation                   |               |         |             | ×      |
|----|----------------------|--------------------------|---------------|---------|-------------|--------|
|    | Edit or comp         | lete patient information |               |         |             |        |
|    | Last Name            | 1                        | First Name    |         |             |        |
|    | Patient ID           | 000022127                | Date of Birth | · · D   | D-MMM-YYYYY |        |
|    | Gender               | Male                     | Height        | 178 cm  |             | ОК     |
|    | Race                 | Caucasian                | Weight        | 78.0 kg | Pacemaker 🗖 | Cancel |

184A-BP

#### Informácie o teste

Otvorí sa okno Test Information.

K dispozícii máte nasledujúce navigačné karty ponuky:

- Informácie o pacientovi (Patient Information)
- Test / Obsluhujúci personál (Test/Personnel)
- Medikácie (Medications)

Môžete upraviť údaje (zmeny, ktoré urobíte budú priradené k tejto procedúre, nie k pacientovi), alebo zobraziť ostatné karty stlačením ich záhlavia A.

| Test Information                      |                                            |  |                               |       |    | ×      |
|---------------------------------------|--------------------------------------------|--|-------------------------------|-------|----|--------|
| Patient Information                   | Test/Personnel Medications                 |  |                               |       |    |        |
| Patient ID<br>Last Name<br>First Name | TEST DEMO 000000<br>TEST-DEMO<br>TEST-DEMO |  |                               |       |    |        |
|                                       |                                            |  | Location Number 🔲 👱<br>Room 🛛 | * 0 × |    |        |
| Help                                  |                                            |  |                               |       | ЭК | Cancel |

#### Test / Obsluhujúci personál (Test/Personnel)

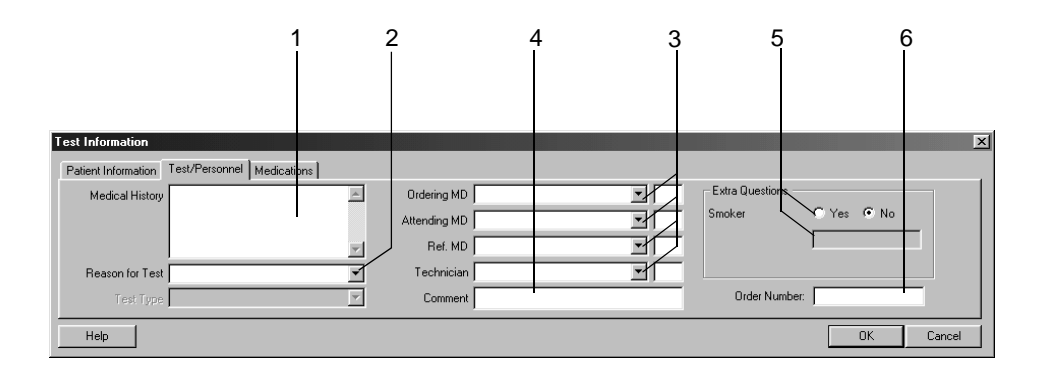

052A-R

- 1. Zadajte potrebné informácie v poli Medical History.
- 2. Zadajte dôvod testu *Reason for Test*, alebo zvoľte jeden zo zoznamu. Môžete zadať aj viac dôvodov.
- 3. Zadajte mená lekárov a laboranta, alebo ich vyberte zo zoznamu.
- 4. K testu môžete dopísať poznámky Comment.
- 5. Odpovedzte na doplňujúce otázky Extra Questions.
- 6. Zadajte poradové číslo *Order Number*. Toto číslo bude uvedené vo vytlačených hláseniach a v súhrne testu.

#### Poznámka

Knižnicu Dôvod testu *Reason for Test* možno upravovať (pozri časť "Karta Miscellaneous" na strane 11-34 ).

Podľa potreby môžete nadefinovať dve doplňujúce otázky (Extra Questions) (pozri časť "Karta Miscellaneous" na strane 11-34)

Zadajte mená lekárov a laboranta v poli Konfigurácia systému (pozri časť "Karta General" na strane 11-41).

#### Medikácie (Medications)

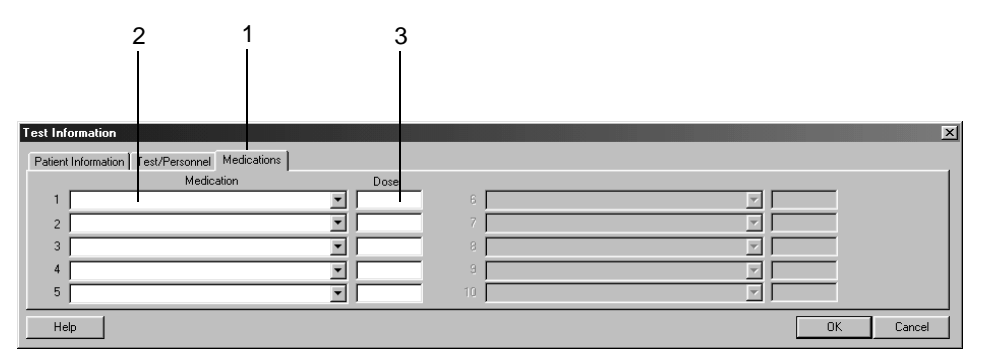

Zvol'te kartu Medications.

- 2. Zadajte alebo zvoľte maximálne 5 liekov.
- 3. Zadajte dávkovanie liekov.

#### Poznámka

1.

Môžete upravovať zoznam liekov (pozri časť "Editácia knižníc Reason for Test, Medication" na strane 11-37).

#### Výsledky merania

V tomto okne môžete dočasne upraviť štatistické intervaly a hraničné hodnoty krvného tlaku pre toto zhrnutie.

|                                                        | А В<br>                            | с<br>                   |                                 | D   |      |
|--------------------------------------------------------|------------------------------------|-------------------------|---------------------------------|-----|------|
| Statistics<br>Statistics Intervals<br>Stat. Night Time | Gtatistics Intervals from 22:00:00 | r Ambulatory BP: Device | BP Limits (sys/dia)<br>Day Time | 135 | 85 * |
| Wake-up Time                                           | 4:00:00                            | until 6:00:00           | Night/Wake-up Time              | 125 | 80   |

193A-BP

053A-R

- A Zadajte ☑ za účelom spustenia štatistickej analýzy so štatistickými intervalmi z prenosného zariadenia merania krvného tlaku, inak budú použité intervaly nastavené v systéme (pozri časť"Editovanie protokolu merania krvného tlaku" na strane 11-33). Kontrolné okno je prístupné len ak boli zadané 1 alebo 2 intervaly merania krvného tlaku na TONOPORT-e V.
- B Zvoľte políčko za účelom zmeny štatistického nočného času.
- C Zvoľte políčko za účelom zmeny štatistického ranného času.
- D Stlačte tlačidlá za účelom zmeny hraničných hodnôt krvného tlaku.

### Tvorba alebo úprava interpretácie výsledkov

Kliknite na *Interpretation*, alebo *Modify*..., ak chcete otvoriť dané okno. Na ľavej strane okna je niekoľko priečinkov so štandardnými textami interpretácie. Systém podporuje vyhotovenie interpretácie zadaním štandardných textov, ktoré môžete skopírovať do poľa Interpretácia na pravej strane. Úprava textov je v prípade potreby možná v poli Interpretácia (zadajte nový text, kopírovanie, vystrihnutie, vkladanie atď.). Informácie o úprave štandardných testov nájdete v časti "Editácia knižnice Interpretation" na strane 11-35.

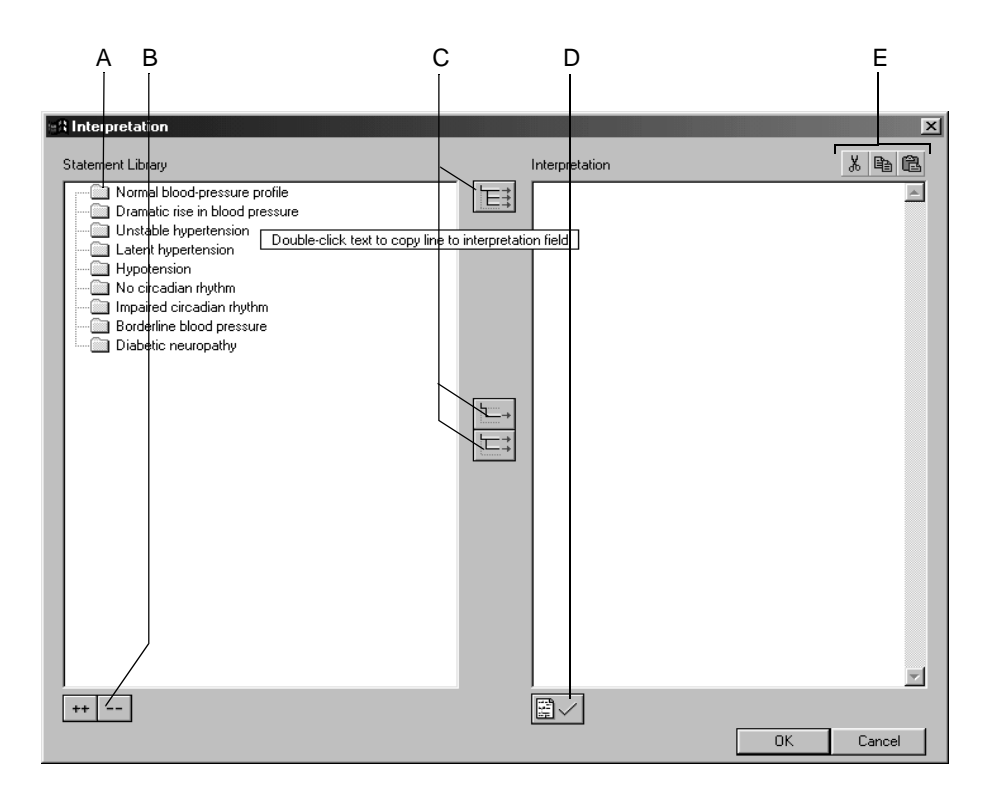

186A-BP

- A Stlačte ikonu za účelom otvorenia jednotlivých priečinkov.
- B Stlačte ikonu za účelom súčasného otvorenia (++) a zatvorenia (--) všetkých priečinkov.
  - Stlačte ikony za účelom kopírovania priečinkov 🗮 , samostatných
    - riadkov (), riadkov s názvami kapitol
- D Stlačte ikonu za účelom potvrdenia výsledkov testu.
- E Stlačte ikony za účelom vystrihnutia, kopírovania a vloženia textu v poli Interpretácia.

#### Poznámka

С

Druhá možnosť je nakopírovať text z ľavej strany na pravú dvojitým kliknutím.

### Grafikony

Obrazovky s grafikonmi ukazujú všetky hodnoty krvného tlaku získané počas doby sledovania.

Pri meraniach s TONOPORT-om IVa, sa tiež zobrazia pásy EKG.

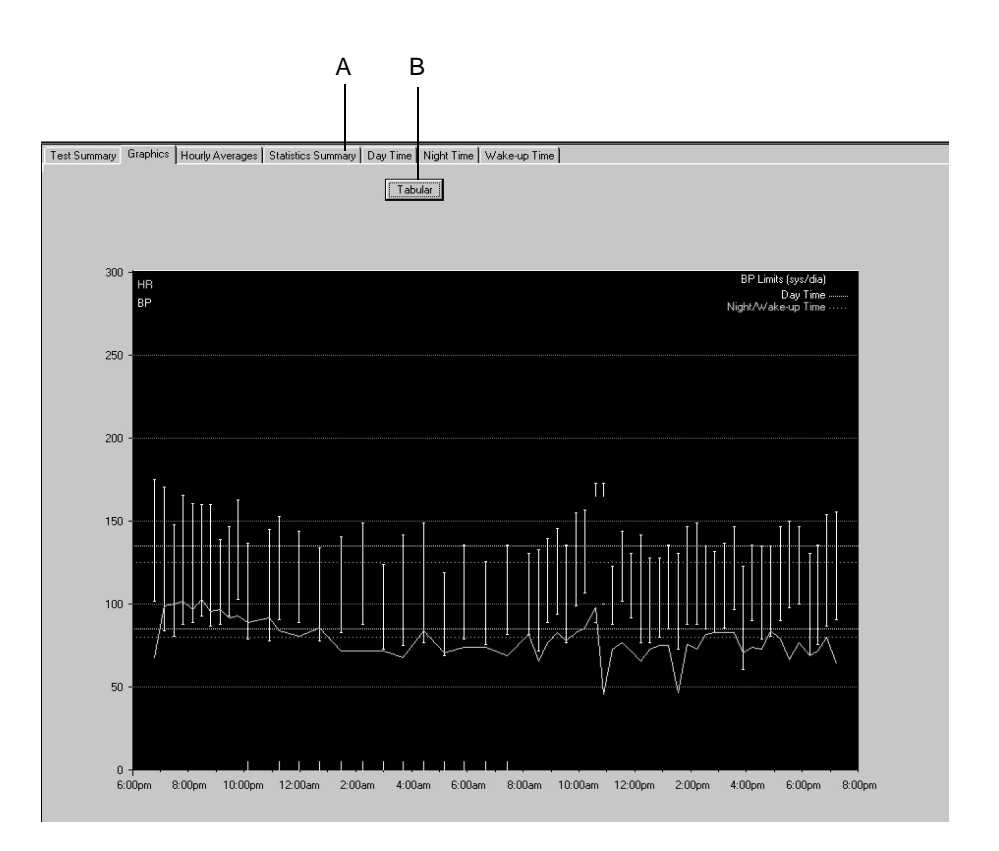

187A-BP

A Za účelom otvorenia príslušného okna zvoľte navigačnú kartu.

B Stlačte za účelom zobrazenia tabuľkového súhrnu.

### Tabuľkový súhrn

#### Poznámka

Jednotlivé merania možno v tabuľkovom súhrne potlačiť dvojitým kliknutím, alebo stlačením pravého tlačidla myši. Obnoviť ich možno rovnakým spôsobom. Potlačené namerané údaje sú vyňaté zo štatistickej analýzy.

| Test Summary Graphi | cs Hourly Averages Sta | atistics Summary Day Time Night T | ime [Wake-up Tim | e                 |                        |   |
|---------------------|------------------------|-----------------------------------|------------------|-------------------|------------------------|---|
| Measuring Interval  | from 6:48pm until 7:1  | 4pm (oscillometric)               |                  |                   |                        |   |
| Time                | HR                     | sys.BP                            | dia.BP           | mn BP             | Comment                | - |
| 6:48pm              | 68                     | 1751                              | 1021             | 126               |                        |   |
| 7:09pm              | 99                     | 1711                              | 84               | 113               |                        |   |
| 7:29pm              | 100                    | 1481                              | 81               | 103               |                        |   |
| 7:49pm              | 102                    | 166 !                             | 88!              | 114               |                        |   |
| 8:09pm              | 97                     | 161 !                             | 891              | 113               |                        |   |
| 8:29pm              | 103                    | 1601                              | 931              | 115               |                        |   |
| 8:49pm              | 96                     | 160.1                             | 871              | 111               |                        |   |
| 9:09pm              | 97                     | 1391                              | 881              | 105               |                        |   |
| 9:29pm              | 92                     | 1471                              | 931              | 111               |                        |   |
| 9:48pm              | 93                     | 1631                              | 1031             | 123               |                        |   |
| 10:09pm*            | 89                     | 1371                              | 79               | 98                |                        |   |
| 10:55pm             | 92                     | 1451                              | 78               | 100               |                        |   |
| 11:15pm*            | 84                     | 1531                              | 911              | 111               |                        |   |
| 11:59nm*            | 81                     | 1441                              | 891              | 107               |                        |   |
| 12:43am*            | 86                     | 1341                              | 78               | 96                |                        |   |
| 1:29am*             | 72                     | 1411                              | 831              | 102               |                        |   |
| 7:15am*             | 72                     | 1491                              | 881              | 108               |                        |   |
| 2:50am*             | 72                     | 124                               | 73               | an                |                        |   |
| 3:43am*             | 68                     | 1421                              | 75               | 97                |                        |   |
| 4:27am*             | 84                     | 1491                              | 77               | 101               |                        |   |
| 5:11am*             | 71                     | 119                               | 69               | 85                |                        |   |
| 5:54am*             | 7.4                    | 1261                              | 70               | 00                |                        |   |
| 5:40am*             | 74                     | 1261                              | 76               | 02                |                        |   |
| 7:27am*             | 69                     | 1201                              | 921              | 100               |                        |   |
| 0:12am              | 03                     | 101                               | 021              | 00                |                        |   |
| 0.13am<br>9:33am    | 66                     | 133                               | 72               | 90                |                        |   |
| 0.53am              | 77                     | 1401                              | 001              | 106               |                        |   |
| 0:12am              | 02                     | 1461                              | 041              | 111               |                        |   |
| 9.13am<br>B:23am    | 79                     | 1901                              | 77               | 06                |                        |   |
| 9.55am              | 00                     | 1551                              | 001              | 117               |                        |   |
| 10:12om             | 00                     | 1671                              | 1071             | 122               |                        |   |
| 10:13am             | 00                     | 1721                              | 001              | 123               |                        |   |
| 10:50am             | 90                     | 1731                              | 1001             | 107               |                        |   |
| 10.00am<br>11:10am  | 40                     | 123                               | 001              | 124               |                        |   |
| 11.13am<br>11:34am  | 73                     | 123                               | 1001             | 99                |                        |   |
| 11.54am             |                        | 144 !                             | 1021             | 110               |                        | Þ |
| PP Limite (sus/dia) | Dau Time : 135 / 85    | Night Av/ake-up Time · 125 / 8    | ] L·Limitevce    | eded * Night Time | + · Manual Measurement |   |

### Hodinové priemery

Graf ukazuje *Hourly Averages* všetkých meraní urobených počas doby monitorovania . Stlačte tlačidlo *Tabular* za účelom znázornenia tých istých hodnôt v tabuľkovom formáte.

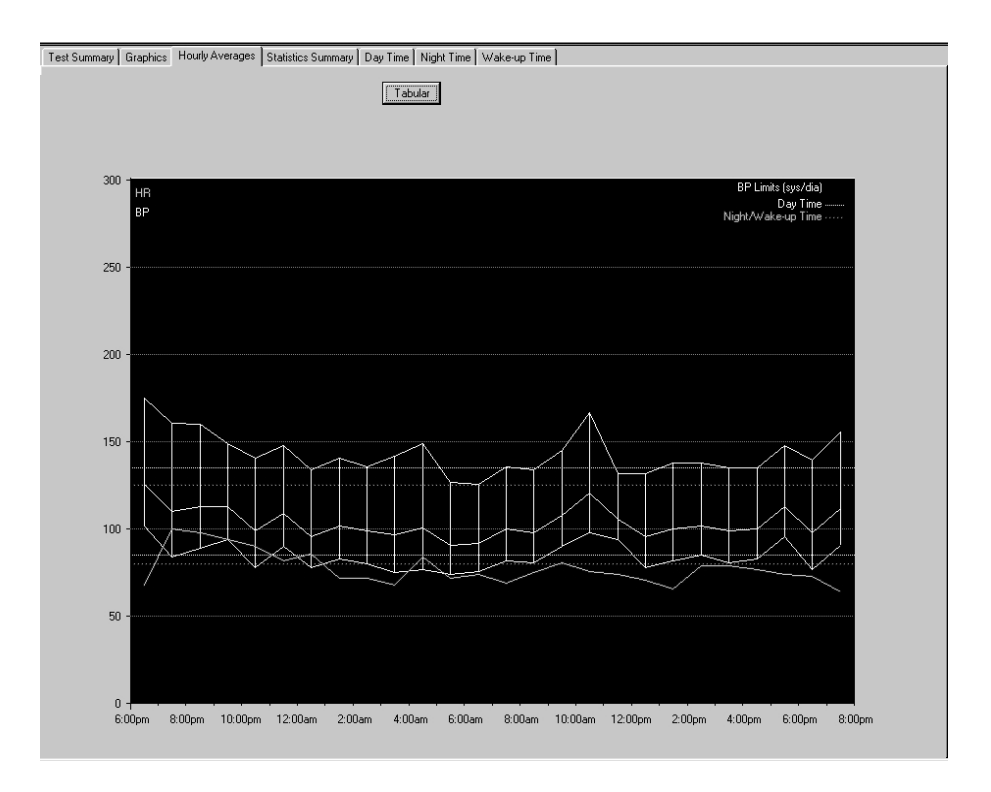

### Štatistický súhrn

*Statistics Summary* zobrazí stĺpcový diagram, jeden pre systolické hodnoty (vľavo) a jeden pre diastolické hodnoty (vpravo), spolu s frekvenciou výskytu vyjadrenou v percentách.

Tabuľka nižšie ukazuje maximálne, minimálne a stredné hodnoty, ako aj štandardné odchýlky.

Percento meraní, ktoré presahujú nastavené hraničné hodnoty, je znázornené v dolnej časti okna.

Podobné stránky s hláseniami existujú pre denný, nočný aj ranný čas.

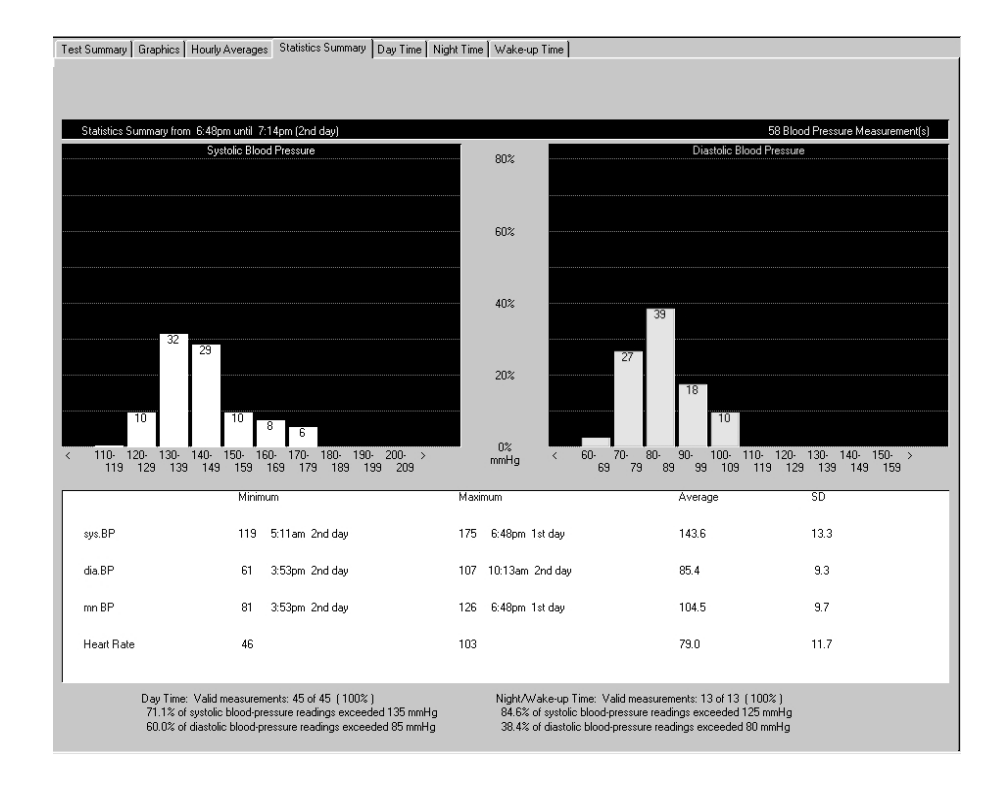

### Tlač správy

Ak chcete vytlačiť správu, kliknite na tlačidlo *Print*. Otvorí sa okno nastavenia tlače, kde môžete dočasne upraviť nastavenia pre aktuálnu tlač. Podrobnejšie informácie o trvalej zmene nastavení pozri v časti "Karta Miscellaneous" na strane 11-34.

| 1                     | 2          | 2 1                                 | 3                  | 2            | 45 |
|-----------------------|------------|-------------------------------------|--------------------|--------------|----|
|                       |            |                                     |                    |              |    |
| Print                 |            |                                     |                    |              | ×  |
| Selected report pages | 1          | Procedure Date:<br>TEST-DEMO TEST-D | 19.12.2002<br>DEMO | 2 - 14:38:38 |    |
| ▼ Standard Page       | 1          | r⊏ Con                              | figured Report     | Ţ_₽          |    |
| Tabular               | 1 <u>·</u> | Re                                  | port 1             | Modify       |    |
| Hourly Averages       | 1 <u>·</u> |                                     |                    |              |    |
| Statistics Summary    | 1          |                                     |                    |              |    |
| Phases                | 1          |                                     |                    | / /          |    |
| ECG Strips            | 1 -        | н                                   | P LaserJet 6P76MP  | - PostScript |    |
|                       |            |                                     | Modify             |              |    |
| Help                  |            |                                     | Print              | Cancel       |    |

- 1. Zvoľte dokumenty, ktoré budú súčasť ou správy. 🗹
  - Standard Page (informácie o teste, štatistický súhrn, grafikony)
  - *Tabular* (všetky namerané hodnoty v tabuľkovej forme)
  - *Hourly Averages* (tabuľkový a grafikonový formát)
  - Statistics Summary (Štatistický súhrn ako stĺpcový diagram, minimálne, maximálne a stredné hodnoty, štandardná odchýlka)
  - *Phases* (rovnaké ako pri štatistickom súhrne, ale rozdelené na denný, ranný a nočný čas)
  - ECG Strips(všetky záznamy EKG, chronologicky zoradené, TONOPORT IVa)
  - Konfigurovaná správa
- 2. Zadajte počet kópií pre tlač.
- 3. Zadajte formát hlásenia (stlačte tlačidlo *Modify...* za účelom zobrazenia editora hlásení, pozri časť "Úprava hlásenia" na strane 11-10).
- 4. Zvoľte tlačiareň.
- 5. Za účelom začatia tlačte stlačte tlačidlo Print.

Pre vaše poznámky

# 8 Spirometrické testy

Pre vaše poznámky

# Snímače

Pre spirometrické testy sú k dispozícii tieto senzory:

- Snímač respiračného prietoku SpiroSoft pre meranie FVC.
- Snímač respiračného prietoku LF 501 pre meranie VC a FVC.

Informácie o nastavení a obsluhe snímačov sú uvedené v osobitných návodoch na obsluhu.

Skontrolujte či je systém nastavený na správny snímač (pozri časť "Karta Devices" na strane 11-53) a pripojte snímač k nakonfigurovanému portu.

# Zadanie informácií o teste

### Prehľad

V závislosti od konfigurácie Vášho systému, sa okno *Test Information* otvorí automaticky, alebo ho môžete otvoriť stlačením tlačidla *Test Information*.

K dispozícii máte nasledujúce navigačné karty ponuky:

- Informácie o pacientovi (Patient Information)
- Test / Obsluhujúci personál (Test/Personnel)
- Medikácie (Medications)

Zatvorením karty stlačením tlačidla *Cancel*, alebo *OK* sa zobrazí obrazovka zberu údajov.

### Karta Patient Information

|                                       |                                            | ľ     |                           |     |    |        |
|---------------------------------------|--------------------------------------------|-------|---------------------------|-----|----|--------|
| est Information                       |                                            |       |                           |     |    | ×      |
| Patient Information                   | Test/Personnel Medications                 |       |                           |     |    |        |
| Patient ID<br>Last Name<br>First Name | TEST DEMO 000000<br>TEST-DEMO<br>TEST-DEMO | Modíy |                           |     |    |        |
|                                       |                                            |       | Location Number 👔<br>Room | *1* |    |        |
| Help                                  |                                            |       |                           |     | ОК | Cancel |
|                                       |                                            |       |                           |     |    |        |

101A-SP

Karta Patient Information je otvorená.

- 1. Potvrďte meno a identifikačný kód pacienta. Ak nie je údaj správny, úprava je možná stlačením tlačidla *Modify*.
- 2. Zadajte názov pre Room (max. 5 znakov)
- 3. Zvoľte *Location Number* (potrebné iba ak pracujete v databáze systému MUSE).
- 4. Skontrolujte, či sú informácie o pacientovi kompletné.

#### Poznámka

V závislosti od použitej rovnice referenčných hodnôt, program pre výpočet spirometrických referenčných hodnôt vyžaduje zadať pohlavie, výšku, váhu, dátum narodenia a rasový pôvod (pozri časť "Rovnice referenčných hodnôt, interpretačné módy, merania" na strane B-11).

Číslu umiestnenia môžete priradiť aj názov (pozri časť "Karta MUSE" na strane 11-55), ktoré bude nahrádzať číslo (napr. v súhrne testu).

#### Poznámka

*Patient Information* (Informácie o pacientovi) sa dajú priradiť k pacientovmu súboru alebo iba k prebiehajúcemu testu.

### KartaTest / Personnel

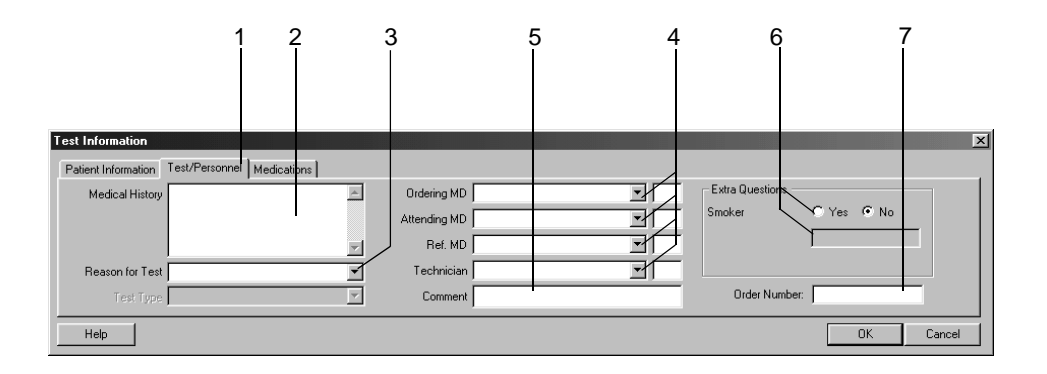

- 1. Kliknite na kartu *Test / Personnel*.
- 2. Zadajte potrebné informácie v poli Medical History.
- 3. Zadajte dôvod testu *Reason for Test*, alebo zvoľte jeden zo zoznamu. Môžete zadať aj viac dôvodov.
- 4. Zadajte mená lekárov a laboranta, alebo ich vyberte zo zoznamu.
- 5. K testu môžete dopísať poznámky Comment.
- 6. Odpovedzte na doplňujúce otázky Extra Questions.
- 7. Zadajte poradové číslo *Order Number*. Toto číslo bude uvedené vo vytlačených hláseniach a v súhrne testu.

#### Poznámka

Knižnicu Dôvod testu *Reason for Test* možno upravovať (pozri časť "Editácia knižníc Reason for Test, Medication" na strane 11-37).

Podľa potreby môžete nadefinovať dve doplňujúce otázky (Extra Questions) (pozri časť "Karta Miscellaneous" na strane 11-37)

Zadajte mená lekárov a laboranta v poli Konfigurácia systému (pozri časť "Karta General" na strane 11-41).

52A-R

### Medikácie

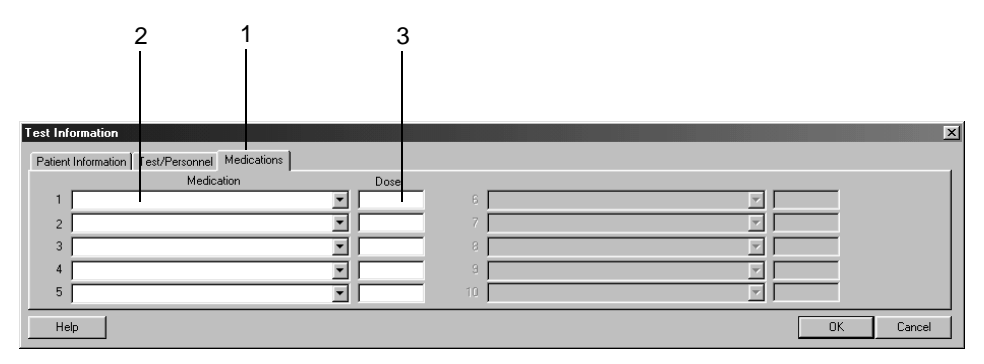

53A-R

- 1. Zvoľte kartu Medications.
- 2. Zadajte, alebo zvoľte maximálne 5 liekov.
- 3. Zadajte dávkovanie liekov.

#### Poznámka

Môžete upravovať zoznam liekov (pozri časť "Editácia knižníc Reason for Test, Medication" na strane 11-37).

# Vykonávanie spirometrických testov

### Prehľad

Vysvetlíme spirometrický test s použitím snímača respiračného prietoku SpiroSoft. Pracovný postup spirometrického testu so snímačom LF 501 bude vysvetlený neskôr.

Prietokovo-objemový diagram spirometrického testu. Dajú sa z neho odvodiť všetky dôležité hodnoty inspirácie a expirácie (pozri časť "Definícia spirometrických testovacích hodnôť" na strane B-19). Môžete si vybrať medzi dvoma meracími režimami:

- Envelope
- ATS

Postup *Envelope* umožňuje vykonávať v teste viacnásobné operácie. Po ukončení testu, systém vytvorí obalovú krivku (envelope) a odvodí namerané hodnoty. Pri viacnásobnom teste stanoví systém najlepšie meranie. Je to meranie s najvyššou hodnotou súčtu FVC + FEV1.

Pri použití režimu *ATS* (American Thoracic Society – Americká pľúcna spoločnosť), program najprv určí najlepšie expiračné a inspiračné krivky testu, založené na najvyššej hodnote súčtu FVC + FEV1, alebo FIVC + FIV1. Potom systém určí prijateľnosť testu, požitím kritérií ATS (pozri "Kritériá prijateľnosti" na strane 8-10). Najlepšie tri testy sa usporadúvajú podľa najväčšej hodnoty súčtu FVC + FEV1 a ukladajú (pozri tabuľku *ATS Summary*). V ďalšom kroku program určí, či dva najlepšie testy spĺňajú ATS kritériá reprodukovateľnosti (pozri "Kritériá reprodukovateľnosti" na strane 8-10). Zobrazené súhrnné meranie je odvodené od prietokovo-objemového diagramu najlepšieho testu. Hodnoty FVC a FEV1 sú najlepšie hodnoty zo všetkých testov, podobne ako prietokovo-objemový diagram, ostatné použité hodnoty sú z najlepšieho testu.

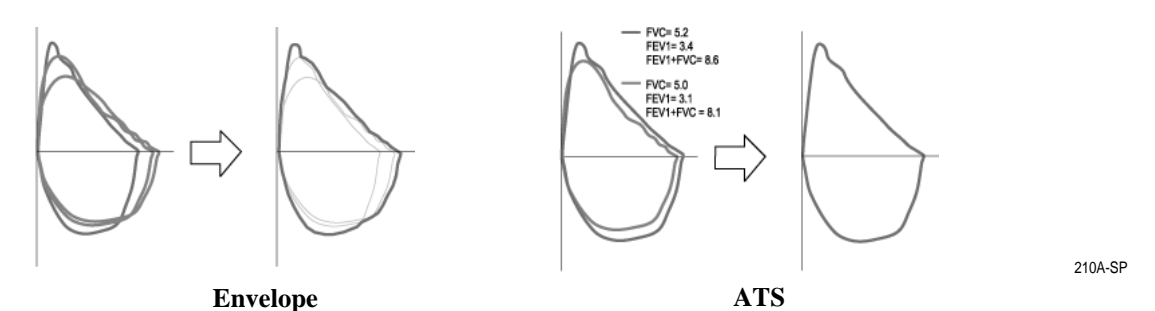

Systém ponúka mnoho rovníc pre výpočet referenčných hodnôt (pozri časť) "Rovnice referenčných hodnôt, interpretačné módy, merania" na strane B-11; môžete si tiež vybrať medzi dvomi spôsobmi interpretácie "Interpretačné schémy" na strane B-15).

#### Poznámka

- Pre prietokovo-objemové merania je spolupráca s pacientom nevyhnutná.
- Podmienky prostredia, v ktorých sa test vykonáva, by sa mali kontrolovať každý deň pred testovaním. Izbová teplota je faktor s najväčším dopadom na výsledky testov (pozri časť "Karta Acquisition" na strane 11-36).
- Preštudujte si čast' "Karta Acquisition" na strane 11-36 pre podrobné informácie o možnostiach Measurement Mode, Interpretation Mode, alebo Equation for Reference Value Calculation, alebo o zadávaní kódu PT Code.

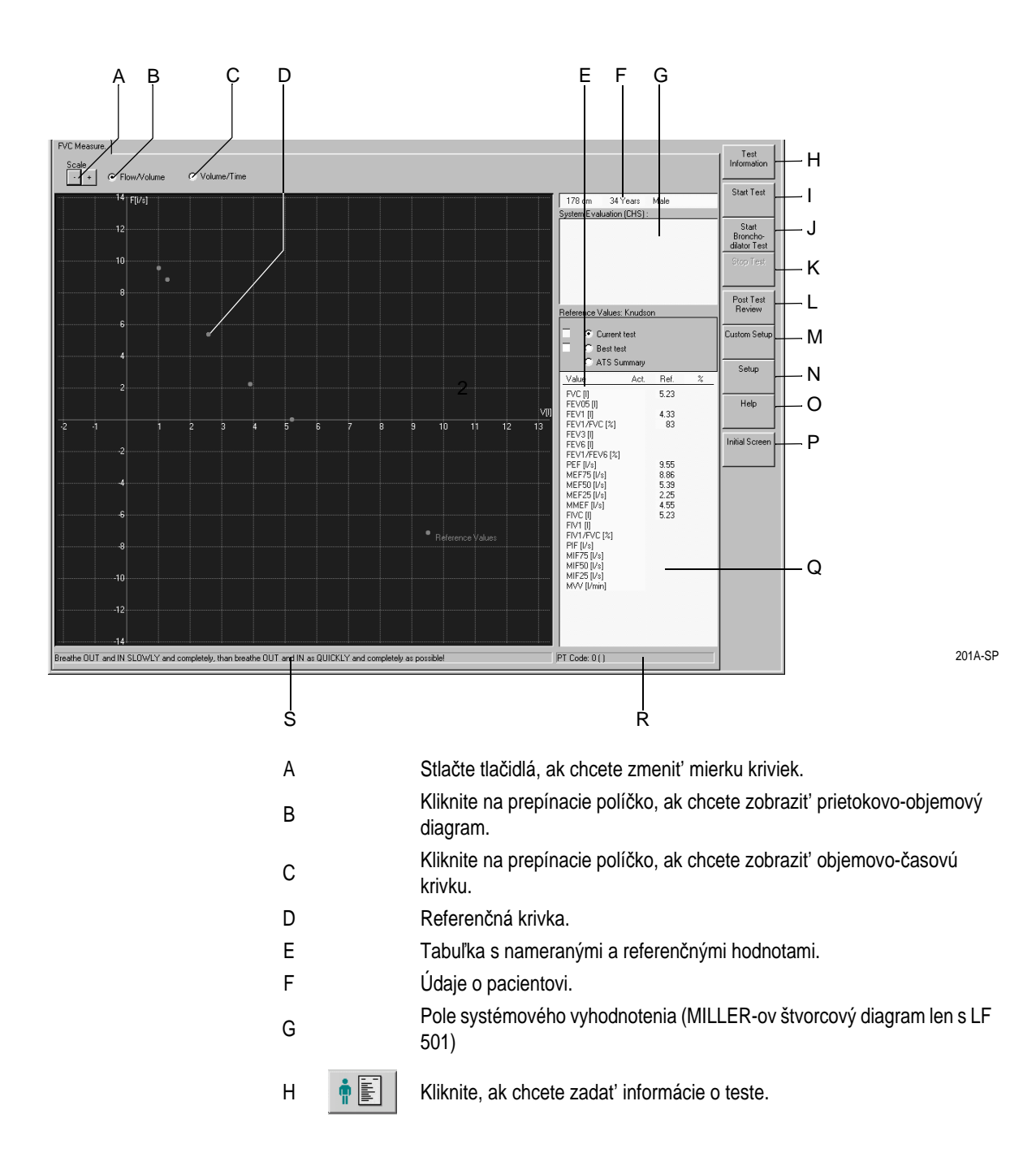
| Ι | <b>≜</b> © | Kliknutím spustite test.                                                                                                    |
|---|------------|----------------------------------------------------------------------------------------------------|
| J |            | Kliknutím spustíte bronchodilatačný test.                                                                                                    |
| К |            | Kliknutím ukončite test.                                                                                                    |
| L | Ø          | Kliknite, ak chcete zobraziť prehľad o ukončenom teste.                                                                                                    |
| М | <b>111</b> | Kliknite, ak chcete načítať systémové nastavenia uložené pre iných<br>užívateľov systému (pozri časť "Vlastné nastavenia, nastavenie z<br>výroby" na strane 11-39). |
| N |            | Kliknite, ak chcete zobraziť ponuku nastavenia spirometrického testu (pozri časť "Nastavenie spirometrie" na strane 11-36).                                         |
| 0 | ?          | Kliknutím aktivujete on-line program Pomocníka                                                                                                    |
| Ρ |            | Kliknutím sa vrátite späťna úvodnú obrazovku                                                                                                    |
| Q |            | Prijateľnosť aktuálneho testu ATS, zhrnutie ATS.                                                                                                    |
| R |            | Informácie o kóde PT (informácie o zadávaní kódu PT, pozri časť<br>"Karta Acquisition" na strane 11-36).                                                            |
| S |            | Stavový riadok s informáciami o priebehu testu.                                                                                                    |

#### Prietokovo-objemové meranie - pracovný postup

#### Výstraha

Nesprávne meranie, nebezpečenstvo infekcie - náustok pneumotachografu je určený len na jedno použitie. Pri každom pacientovi použite nový náustok. Skontrolujte či je kód PT na pnumotachografe zhodný s PT kódom (**R**) na obrazovke zberu údajov.

Po každom pacientovi očistite svorku na nos a vymeňte penové podložky.

So snímačom LF 501, používajte pri každom pacientovi nový náustok.

- 1. Vysvetlite pacientovi čo má počas testu robiť.
- Nasaď te nosovú svorku, aby ste zabezpečili, že všetok dychový objem bude prechádzať cez snímač.
- 3. Počas merania musí pacient sedieť vzpriamene a držať snímač SpiroSoft v horizontálnej polohe.

- 4. Kliknite na *Start Test*, a potom *OK*, aby ste potvrdili, že pacient ešte nedýcha cez senzor.
- 5. Počkajte kým stavový riadok nezozelenie.
- 6. Požiadajte pacienta, aby perami pevne zovrel náustok a nasledujúci manéver vykonal cez snímač:
  - a. Maximálne vydýchol.
  - b. Pomaly sa úplne nadýchol.
  - c. Vydýchol tak silne a dlho, ako môže (úsilné expiračné parametre). V režime *ATS*, by mal výdych trvať 6 sekúnd (pozri informácie o režime ATS).
  - d. Nadýchol sa tak silne a hlboko, ako môže (úsilné inspiračné parametre).
- 7. Kliknite na *Stop Test* (pípnutie). Systém zapípa, aj keď sa meranie ukončí automaticky.
- 8. Test zopakujte niekoľkokrát, pretože spolupráca s pacientom je rozhodujúca pre kvalitu testu.
- 9. Kliknite na *Best test*, ak chcete zobraziť zatiaľ najlepší (vrátane systémového zhodnotenia) z vykonaných testov.

#### Poznámka

Prietokovo-objemové merania režimom ATS musia spĺňať špecifické kritériá:

Kritériá prijateľnosti

- Výdych pri manévri FEV1 musí trvať dlhšie ako 6 sekúnd (konfigurovateľné pípnutie, pozri časť "Karta Acquisition" na strane 11-36). Inak sa objaví hlásenie *Exhalation too short* (Nedostatočne dlhý výdych).
- Musí sa dosiahnuť expiračné plató, to znamená, že expiračný objem nesmie kolísať v poslednej sekunde viac ako 30 ml. Inak sa objaví hlásenie *No endexpiratory plateau* (Nedosiahnuté koncovo expiračné plató).
- Úsilný výdych musí začať tak rýchlo, ako je to možné. Parameter používaný na určenie správneho štartu je spätne extrapolovaný objem vzduchu. Objem musí byť menší ako 150ml, alebo menší ako 5% FVC. Inak sa objaví hlásenie *High back-extrapolated volume* (Vysoký spätne extrapolovaný objem vdýchnutého vzduchu).

#### Kritériá reprodukovateľnosti

Potrebné sú minimálne tri prijateľné testy, z toho dva musia byť reprodukovateľné. Kritériom reprodukovateľnosti je maximálny rozdiel 200 ml hodnôt FEV1 a FVC medzi dvomi najlepšími testami. Inak sa objaví hlásenie *High FEV1 variability* (Vysoká variabilita FEV1), alebo *High FVC variability* (Vysoká variabilita FVC).

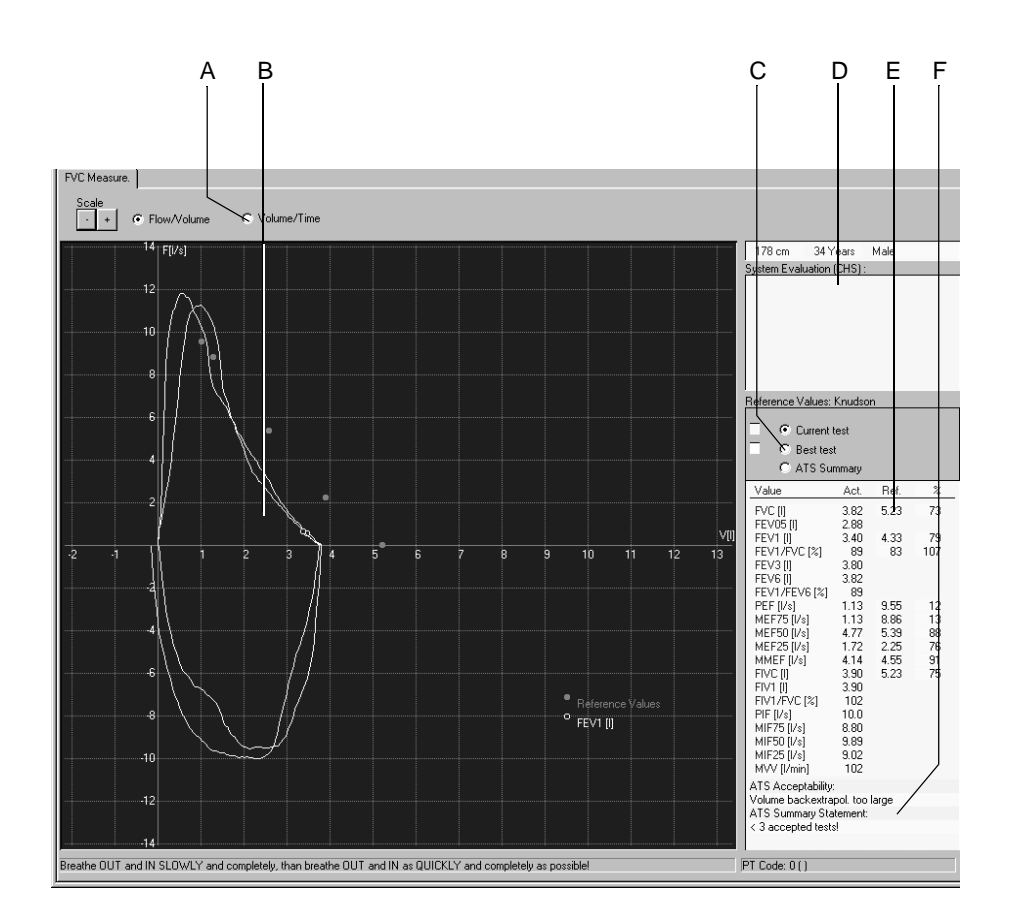

Zobrazí sa prietokovo-objemový diagram aktuálneho testu a najlepšieho testu. Tabuľka ukazuje namerané hodnoty (*Act.*), referenčné hodnoty a percentuálnu odchýlku aktuálneho testu.

- A Kliknite na prepínacie políčko, ak chcete zobraziť objemovo-časovú krivku.
- B Hodnota FEV1.
- C Kliknite na začiarkávacie políčko, ak chcete zobraziť aktuálny test (Current test), najlepší test (Best test), alebo zhrnutie ATS (ATS Summary).
- D Systémové zhodnotenie v závislosti od zvoleného interpretačného režimu (len pre Best test).
- E Namerané hodnoty, referenčné hodnoty a percentuálna odchýlka v závislosti zvolenej rovnice pre výpočet referenčných hodnôt.
- F Prijateľnosť ATS aktuálneho testu , zhrnutie ATS nižšie.

## Bronchodilatačný test

Bronchodilatačný test sa vždy skladá z dvoch meraní: jedno pred a jedno po medikácii. Po medikácii sa meria dilatácia nasledovne:

- 1. Kliknite na Start Bronchodilator Test, ak chcete začať meranie.
- 2. Systém sa opýta, či má brať predchádzajúce meranie ako pre-dilatačný test (*Before Bronchodilation* test (Pred bronchodilatačným testom)). Otázka sa objaví, len ak už bol skôr počas daného dňa zaznamenaný spirogram tohoto pacienta.
- 3. Na otázku odpovedzte stlačením OK.
- 4. Pokračujte v teste, ako pri prietokovo-objemovom meraní.

Keď zvolíte Prehľad po skončení testu (Post Test Review), máte ďalšiu možnosť zvoliť pre-dilatačný test pre porovnanie s aktuálnym testom.

#### Spirometrické testy so snímačom LF 501

Snímač LF 501 podporuje aj merania VC. Režimy merania *ATS* a *Envelope* nie sú k dispozícii.

#### Meranie VC

- 1. Vysvetlite pacientovi čo má počas testu robiť.
- 2. Nasaďte nosovú svorku, aby ste zabezpečili, že všetok dychový objem bude prechádzať cez snímač.
- 3. Kliknite na *Start Test* a požiadajte pacienta, aby vykonal nasledovné manévre po rozsvietení oranžovej kontrolky na snímači:
  - Nádych, výdych a hlboký nádych cez snímač. Potom môže pacient znovu začať dýchať normálne.

#### Poznámka

- Manéver sa musí vykonať do 20 sekúnd od kliknutia na *Start Test*.
- Program ukončí meranie, ak do 4 sekúnd nezaznamená zmenu prietoku dvoch identifikovateľných inverzných bodov, alebo po 5 plných dychoch.

Okno pre zobrazenie kriviek ukazuje objemovo-časovú krivku (len pre výdych) a tabuľka zobrazuje hodnoty merania a percentuálnu odchýlku od referenčných hodnôt.

Kliknite na *Start Test*, ak chcete spustiť dodatočné merania. Nasledujúca krivka je farebne odlíšená a superimponovaná nad prvou krivkou. Najlepšie výsledky pre EVC a IVC, ktoré nemusia nevyhnutne pochádzať z jedného testu, udávajú max. hodnotu VC.

#### **Meranie FVC**

- 1. Na obrazovke zberu údajov kliknite na FVC Measure.
- 2. Vysvetlite pacientovi čo má počas testu robiť.
- 3. Skontrolujte nosovú svorku.
- 4. Kliknite na *Start Test* a požiadajte pacienta, aby vykonal nasledovné manévre po rozsvietení oranžovej kontrolky na snímači:
  - Kompletný nádych cez snímač. Maximálny výdych tak rýchlo ako je to možné, potom opäť maximálny nádych tak rýchlo ako je to možné. Potom môže pacient znovu začať dýchať normálne.

# Prehľad po teste (Post Test Review)

## Súhrn testu

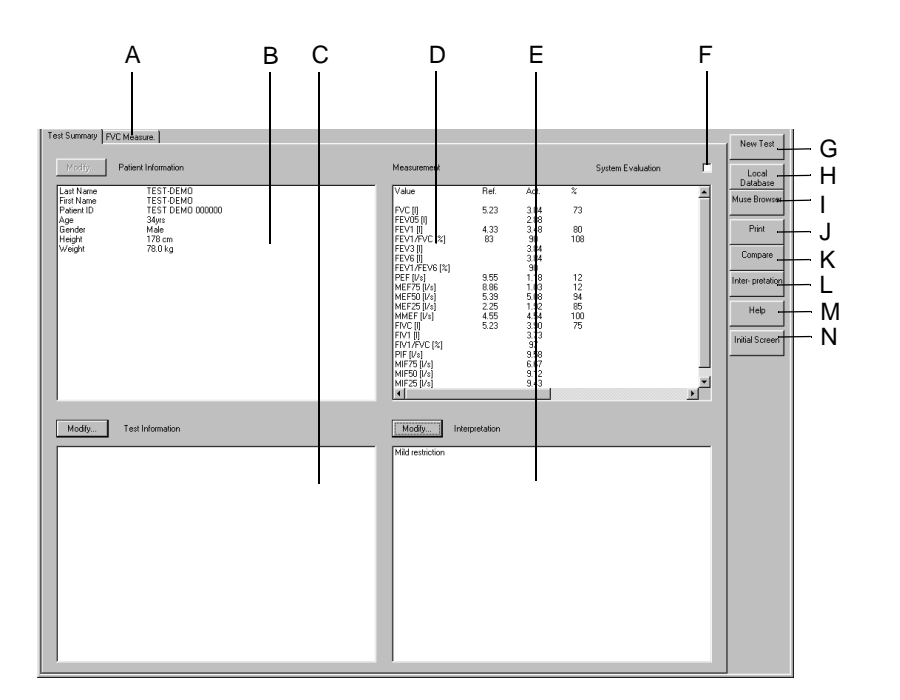

| A |      | Kliknite na kartu, ak chcete zobraziť prietokovo-objemový diagram a tabuľkové údaje.                  |
|---|------|----------------------------------------------------------------------------------------------------|
| В |      | Oblasť informácií o pacientovi.                                                                       |
| С |      | Oblasť informácií o teste.                                                                            |
| D |      | Oblasť výsledkov meraní.                                                                              |
| Е |      | Interpretácia.                                                                                        |
| F |      | Začiarknite, 🗹 ak chcete zobraziť a vytlačiť systémové<br>vyhodnotenie, alebo zrušte začiarknutie 🗌 . |
| G | *    | Kliknutím zobrazíte zoznam pacientov pre nový test.                                                   |
| Η | A    | Kliknutím zobrazíte zoznam viacerých testov súčasného pacienta (lokálna databáza).                    |
| Ι | MUSE | Stlačte za účelom zobrazenia zoznamu viacerých testov súčasného pacienta (databázový systém MUSE).    |
| J |      | Kliknutím zobrazíte okno nastavenia tlače.                                                            |
| К | ₽₽₽  | Kliknutím zobrazíte zoznam testov pre porovnanie s aktuálnym testom.                                  |

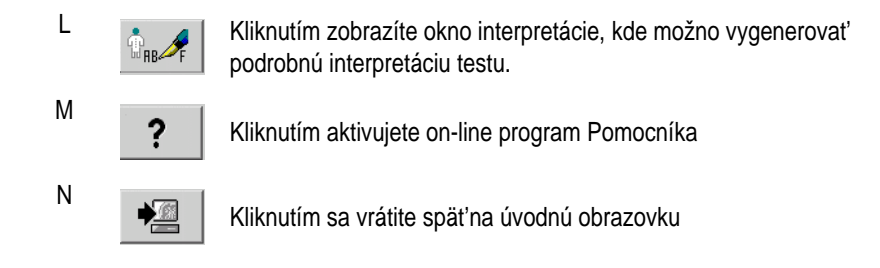

Pomocou tlačidiel *Modify...* môžete upravovať, alebo dopĺňať údaje v patričnom poli nižšie opísaným spôsobom.

#### Informácie o pacientovi

Otvorí sa okno informácií o pacientovi. Môžete zadávať, alebo opravovať len údaje, ktoré neovplyvnia výpočet referenčných hodnôt.

| Cor | nplete Patient Inform | ation                  |               |         |             | ×      |  |
|-----|-----------------------|------------------------|---------------|---------|-------------|--------|--|
|     | Edit or comple        | te patient information |               |         |             |        |  |
|     | Last Name             | e I                    |               | st Name |             |        |  |
|     | Patient ID            | 000022127              | Date of Birth | · · DE  | HMM-YYYY    |        |  |
|     | Gender                | Male                   | Height        | 178 cm  |             | ОК     |  |
|     | Race                  | Caucasian              | Weight        | 78.0 kg | Pacemaker 🥅 | Cancel |  |

184A-BP

## Informácie o teste

Otvorí sa kno Test Information (pozri "Zadanie informácií o teste" na strane 8-4).

#### Poznámka

Informácie o teste sa nepriradia k pacientovi, ale k údajom o teste.

#### Meranie FVC

Kliknite na kartu *FVC Measure*, ak chcete zobraziť obrazovku zberu údajov s príslušným prietokovo-objemovými diagramom a nameranými hodnotami. V stavovom riadku sú uvedené podmienky prostredia nastavené v čase merania.

## Tvorba alebo úprava interpretácie výsledkov

Po skončení testu sa automaticky v interpretačnom okne spustí vyhodnocovacia fáza. Kliknite na *Interpretation*, alebo *Modify*..., ak chcete otvoriť dané okno. Na ľavej strane okna je niekoľko priečinkov so štandardnými textami interpretácie. Systém podporuje vyhotovenie interpretácie zadaním štandardných textov, ktoré môžete skopírovať do poľa Interpretácia na pravej strane. Úprava textov je v prípade potreby možná v poli Interpretácia (zadajte nový text, kopírovanie, vystrihnutie, vkladanie atď.). Informácie o úprave štandardných testov nájdete v časti "Editácia knižnice Interpretation" na strane 11-38.

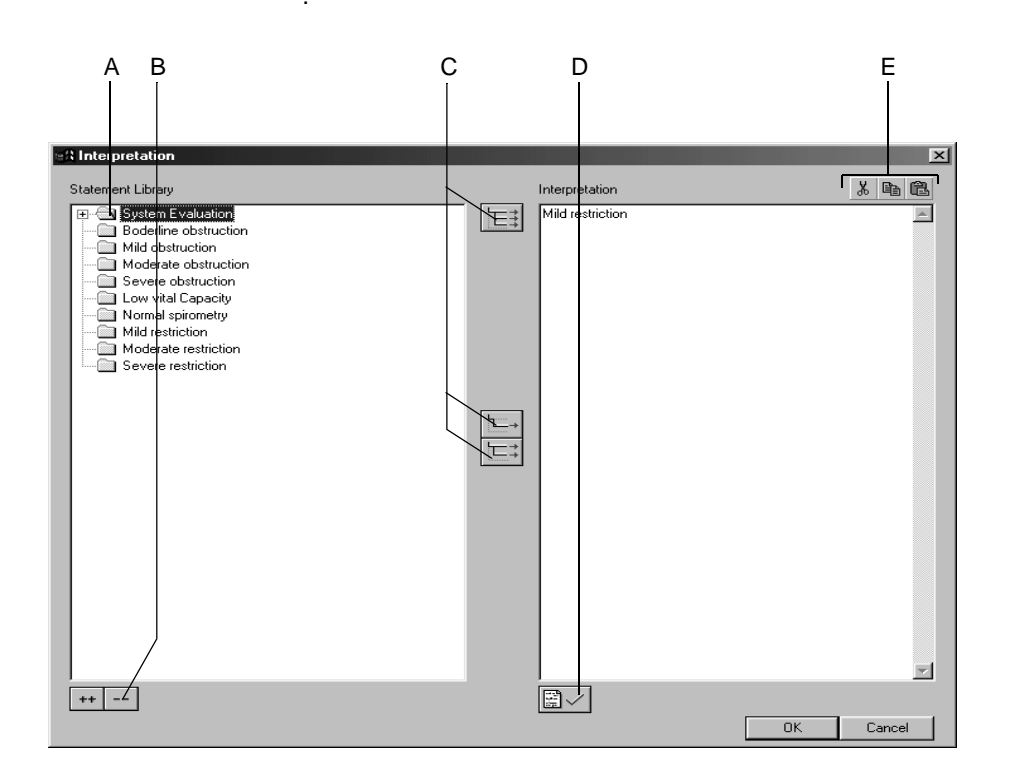

206A-SP

- A Stlačte ikonu za účelom otvorenia jednotlivých priečinkov.
- B Stlačte ikonu za účelom súčasného otvorenia (++) a zatvorenia (--) všetkých priečinkov.
- C Stlačte ikony za účelom kopírovania priečinkov E: , samostatných
  - riadkov 🗁 , riadkov s názvami kapitol 🖾 .
- D Stlačte ikonu za účelom potvrdenia výsledkov testu.
- E Stlačte ikony za účelom vystrihnutia, kopírovania a vloženia textu v poli Interpretácia.

#### Poznámka

Druhá možnosť je nakopírovať text z ľavej strany na pravú dvojitým kliknutím.

## Tlač správy

Ak chcete vytlačiť správu, kliknite na tlačidlo *Print*. Otvorí sa okno nastavenia tlače, kde môžete dočasne upraviť nastavenia pre aktuálnu tlač. Podrobnejšie informácie o trvalej zmene nastavení pozri v časti "Karta Miscellaneous" na strane 11-37.

| 1 3                   | 3 2             | 2 4       | 4 8                         | 5                               |
|-----------------------|-----------------|-----------|-----------------------------|---------------------------------|
|                       |                 |           |                             |                                 |
| Print                 |                 |           |                             | ×                               |
| Selected report pages | 1               | Pro<br>TE | cedure Date:<br>ST-DEMO TES | 19.12.2002 - 17:55:41<br>T-DEMO |
| Configured Report     | 1 ÷<br>▼ Modify |           |                             |                                 |
| Standard Page         |                 | HP        | LaserJet 6P/6N              | (P - PostScript [LPT1:]         |
| Interpretation        |                 |           | Modify                      |                                 |
| Help                  |                 | <u> </u>  | Print                       | Cancel                          |

- 1. Zvoľte dokumenty, ktoré budú súčasť ou správy 🗹 .
  - Configured Report (Konfigurovaná správa)
  - Standard Page (Štandardná strana) s Flow-Volume Loop, Volume-Time Curve, Measurements(Prietokovo-objemový diagram/Objemovo-časová krivka, Merania)
  - Interpretation (Interpretácia) (objaví sa na štandardnej stráne)
- 2. Zadajte počet kópií pre tlač.
- 3. Zadajte formát hlásenia (stlačte tlačidlo *Modify...* za účelom zobrazenia editora hlásení, pozri časť "Úprava hlásenia" na strane 11-10).
- 4. Zvoľte tlačiareň.
- 5. Za účelom začatia tlačte stlačte tlačidlo Print.

## Porovnanie dvoch spirogramov

Môžete porovnať aktuálny spirogram so skôr získaným spirogramom daného pacienta.

1. Kliknite na Compare (Porovnaj).

Otvorí sa okno so všetkými pacientovými záznamami spirogramov.

- 2. Zvoľte test.
- 3. Kliknutím na OK sa okno zatvorí.

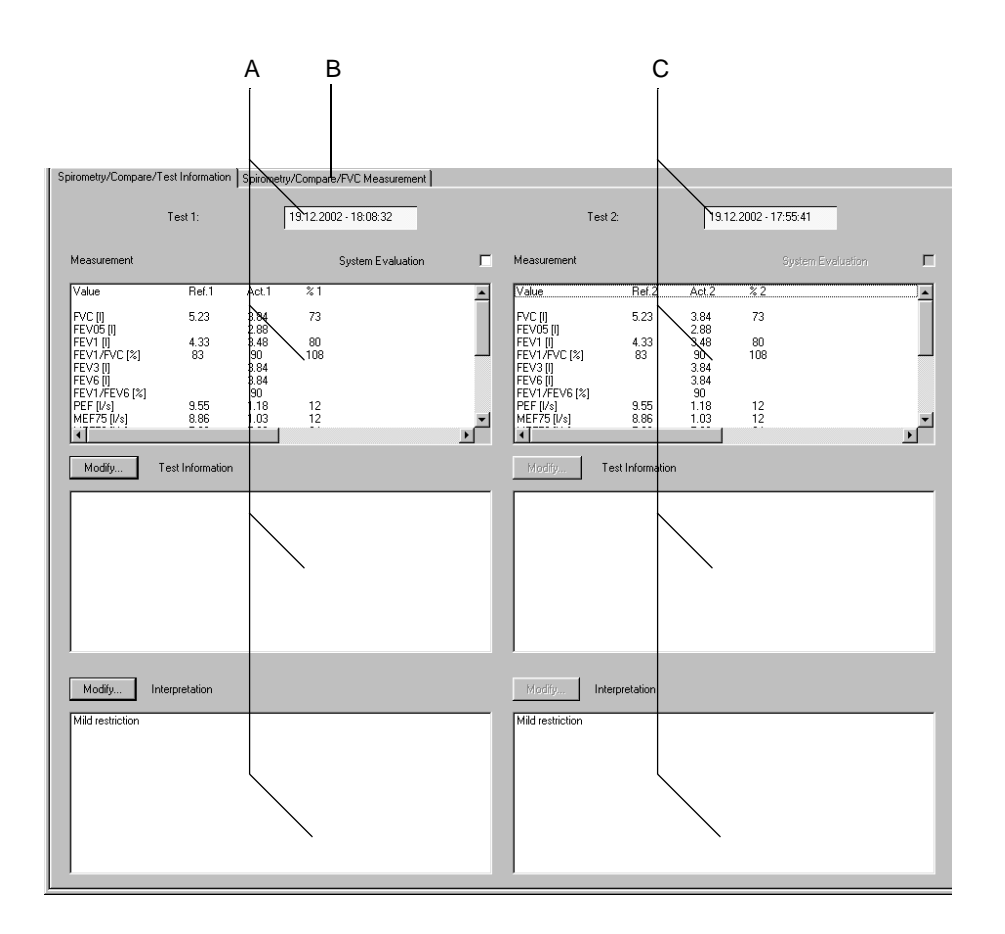

- A Údaje týkajúce sa testu 1 (referenčný test, test zvolený ako prvý).
- B Kliknite na kartu, ak chcete zobraziť prietokovo-objemové diagramy a tabuľkové údaje.
- C Údaje týkajúce sa testu 2.

Kliknite na *Spirometry/Compare/FVC Measurement*, ak chcete zobrazit' porovnávaciu obrazovku s prietokovo-objemovým diagramom. Obrazovka zobrazuje dve krivky a percentuálnu odchýlku od referenčných hodnôt alebo percentuálnu hodnotu dosiahnutých referenčných hodnôt.

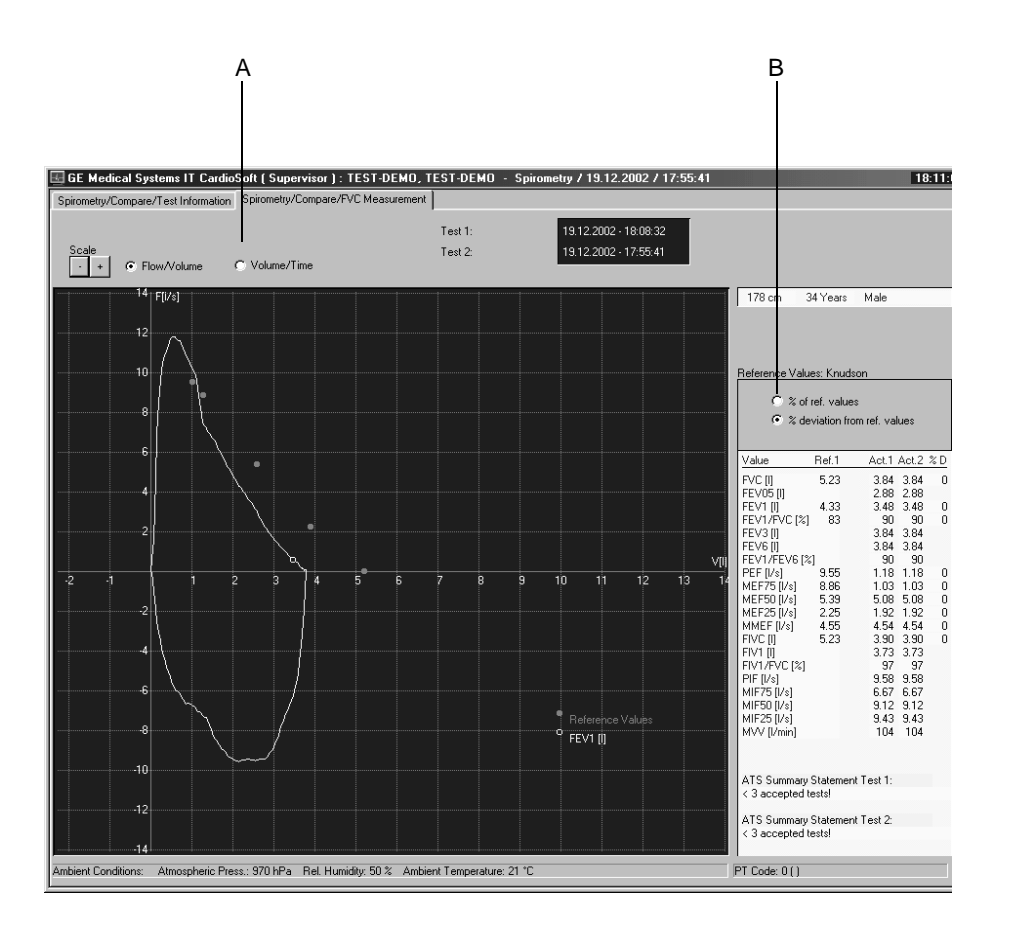

- A Kliknite na prepínacie políčko, ak chcete zobraziť objemovo-časovú krivku.
- B Zmeňte tabuľkové zobrazenie z % ref. values (% ref. hodnôt) na % deviation from ref. values (% odchýlok od ref. hodnôt)

Pre vaše poznámky

# 9 Správa súborov

Pre vaše poznámky

## Prehľad

Všetky záznamy pacientov sa ukladajú do lokálnej databázy. Záznamy pacientov možno:

- prezerat', upravovat', tlačit',
- exportovat' na iné pamät'ové médium,
- prenášať do databázového systému MUSE, alebo
- odstrániť.

Kliknite na *Local Database*, ak chcete otvoriť okno obsahujúce všetky záznamy pacientov.

Zvýraznite meno príslušného pacienta a kliknite na *Select*, ak chcete otvoriť okno *Select Test*.

## Zvolenie záznamov pacienta

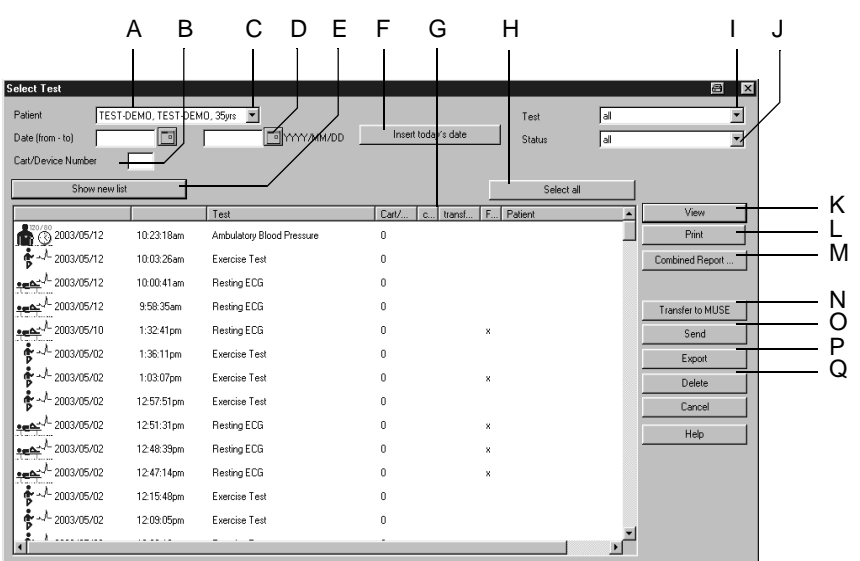

- A Zvolený pacient (zobrazia sa len záznamy tohto pacienta).
- B Zadajte číslo vozíka/zariadenia *Cart/Device Number*, ak chcete vidieť len záznamy pacienta získané konkrétnym vozíkom/zariadením.
- C Ak chcete otvoriť posuvný zoznam s možnosťou *all* (t.j. zobrazia sa všetky záznamy uložené v databáze).
- D Zadajte dátumy, ak chcete vidieť len záznamy pacienta získané v tomto časovom úseku.
- E Stlačte, ak chcete aktualizovať aktuálny zoznam podľa vyššie uvedených zadaní.
- F Kliknutím na toto tlačidlo vložíte do políčka D aktuálny dátum.
- G Stĺpce obsahujúce podrobnosti zo záznamov pacienta : *Cart/Device Number*. Identifikačné číslo snímacieho zariadenia, *confirmed (potvrdené)*: výsledky testu boli skontrolované a potvrdené lekárom, *transferred (prenesené)*: záznam pacienta bol prenesený do systému MUSE, *Full-disclosure ECG* (*komplexný záznam EKG*): bol uložený komplexný záznam EKG , *Patient* (*Pacient*): meno pacienta, keď sú v databáze uvedené *all (všetky)* testy.
- H Kliknutím zvolíte všetky zobrazené záznamy pacienta.
- I Stlačte šípku dole, ak chcete zobraziť a zvoliť zoznam so všetkými typmi testov.
- J Stlačte šípku dole, ak chcete zobraziť zoznam rôznych stavov testov a zvoľte: confirmed (potvrdené), alebo unconfirmed (nepotvrdené) záznamy pacienta, alebo all (všetky) záznamy pacienta.
- K Kliknutím zobrazíte zvolený záznam pacienta.
- L Stlačte, ak chcete vytlačiť záverečnú správu zvoleného záznamu pacienta.

101A

- M Stlačte, ak chcete vytvoriť kombinovanú správu (Combined Report) o aktuálnom pacientovi (pozri časť "Tlač kombinovanej správy" na strane 9-6).
- N Stlačte, ak chcete preniesť zvolený záznam pacienta do databázového systému MUSE.
- O Stlačte, ak chcete poslať zvolené záznamy pacienta cez modem, alebo ich uložiť do iného adresára.
- P Stlačte, ak chcete vyexportovať zvolené záznamy pacienta do formátu PDF, Word, Excel alebo XML.
- Q Stlačte, ak chcete odstrániť zvolený(é) záznam(y) pacienta.
- 1. Zvoľte *all* v zozname pacientov *Patient*, ak chcete zobraziť všetky uložené záznamy pacientov a nie len záznamy aktuálneho pacienta.
- 2. Ak chcete znížiť počet zobrazených záznamov pacientov
  - Zadajte číslo *Cart/Device Number* a zobrazia sa len záznamy pacienta získané daným vozíkom/zariadením.
  - Zadajte časový interval *Date (from-to)*, ak chcete zobraziť len záznamy pacienta získané v zadanom časovom intervale.
  - Kliknite na *Insert today's date*, ak chcete zobrazit' len dnešné záznamy pacienta.
  - Zvoľte typ testu (napr. len záť ažové testy) zo zoznamu Test.
  - Zvoľte stav testu (potvrdený, nepotvrdený) zo zoznamu *Status*.
- 3. Kliknite na *Show new list*, ak chcete aktualizovať zoznam podľa predchádzajúcich zadaní.
- 4. Kliknutím označíte záznam pacienta.

#### Poznámka

Hviezdičkou (\*) označené záznamy pacienta sú uložené na externom pamäť ovom médiu.

Môžete zvoliť viacero záznamov stlačením a držaním klávesu Shift.

Kliknite na Select all, ak chcete označiť všetky zobrazené záznamy pacienta.

V sieť ovom prostredí neprezerajte záznamy určitého pacienta naraz z viacerých pracovných staníc.

Ak nie je mriežka EKG v súbore PDF viditeľná, zmeňte nastavenia programu Acrobat Distiller (pozri "Riešenie problémov" na strane B-23).

## Prezeranie, editácia, tlač záznamov pacienta

Kliknite na View.

Zobrazí sa okno Test Summary.

Údaje môžete teraz upravovať. Zatvorením okna sa zmeny automaticky uložia do lokálnej databázy. Ak stlačíte kláves *Print* zobrazené záznamy sa vytlačia.

#### Poznámka

Záznam pacienta môžete zobraziť aj dvojitým kliknutím.

Ak počítač pracuje v sieť ovom prostredí, ten istý záznam pacienta nie je možné zobraziť na viacerých pracovných staniciach.

Pri výbere záznamu pacienta uloženého na externom pamäť ovom médiu sa systém opýta, či chcete daný záznam len zobraziť (v tom prípade zostane na externom médiu) alebo či ho chcete uložiť do počítača.

Záznamy prenesené do databázy systému MUSE môžete zobraziť a vytlačiť pomocou prehliadacieho programu MUSE Browser.

Ak ste vybrali možnosť *Delete local test after transfer to MUSE (Odstrániť lokálny test po prenesení do MUSE)* sa v karte *MUSE* (pozri časť "Karta MUSE" na strane 11-55 ), automaticky vymažú všetky údaje z lokálnej databázy. Len demografické údaje pacienta ostanú uložené.

#### Tlač kombinovanej správy

Pre zvoleného pacienta, môžete vytvoriť a vytlačiť kombinovanú správu obsahujúcu viacero údajov.

- 1. Vyberte pacienta.
- 2. Zvoľte záznam, (alebo viacero záznamov, držaním stlačeného klávesu Shift).
- 3. Kliknite na Combined Report.

Zobrazí sa kombinovaná správa.

Kombinovanú správu možno upraviť a vytlačiť, ale nedá sa uložiť.

## Zobrazenie a tlač záznamov pacienta zo systému MUSE

- 1. Kliknite na MUSE Browser v ponuke začiatočnej obrazovky.
- 2. V prípade potreby zadajte heslo pre MUSE. Objaví sa internetová stránka MUSE.
- 3. Zvol'te Display with Frame, alebo Display without Frame.
- 4. Zadajte podmienky hľadania, alebo zistite totožnosť hľadaného pacienta podľa jeho kódu, alebo mena.
- 5. Zobrazte jednotlivé dokumenty záznamu pacienta.
- 6. Vytlačte správy pomocou tlačových pomôcok programu Acrobat Reader (panel nástrojov priamo nad stránkou správy).

NEPOUŽÍVAJTE nástroje tlače programu Internet Explorer (panel nástrojov v hornej časti obrazovky).

# Odosielanie, exportovanie, odstraňovanie záznamov pacienta

Najprv zvoľte záznam(y) pacienta.

- Pre výber za sebou nasledujúcich záznamov stlačte a držte tlačidlo Shift a kliknite potom na prvý a posledný prvok výberu.
- Pre výber niekoľkých samostatných záznamov stlačte a držte tlačidlo Ctrl a kliknite na všetky záznamy, ktoré chcete vybrať.
- Kliknite na Select all, ak chcete označiť všetky zobrazené záznamy pacienta.

#### Prenos do MUSE

Ak chcete preniesť záznam(y) pacienta do systému MUSE, kliknite na tlačidlo *Transfer to MUSE*.

#### Poznámka

Toto tlačidlo je aktívne len ak prenos údajov do systému MUSE odblokovaný v karte *MUSE* (pozri časť "Karta MUSE" na strane 11-55).

Záznamy prenesené do systému MUSE sa už viac nedajú upravovať.

Údaje poslané do systému MUSE môžete zobraziť a vytlačiť pomocou prehliadacieho programu MUSE Browser. Poznámka: Pred každým tlačením si zvoľte formát *Landscape*.

## Odoslanie

Kliknite na *Send*, ak chcete odoslať záznamy pacienta cez modem, alebo ich uložiť na pamäť ové médium.

Odoslanie záznamov cez modem:

- Kliknite na *Transmission via modem*.
- Zadajte telefónne číslo, názov a heslo pracovnej stanice na strane príjmu.
- Kliknutím na *OK* sa okno zatvorí.

Uloženie záznamov na pamäť ové médium:

- Kliknite na Save procedure to storage medium (Uložit' procedúru na pamät'ové médium).
- Kliknutím na OK sa okno zatvorí.

## Exportovanie

Kliknite na tlačidlo *Export*, ak chcete exportovať záznamy pacienta v rôznych formátoch súborov.

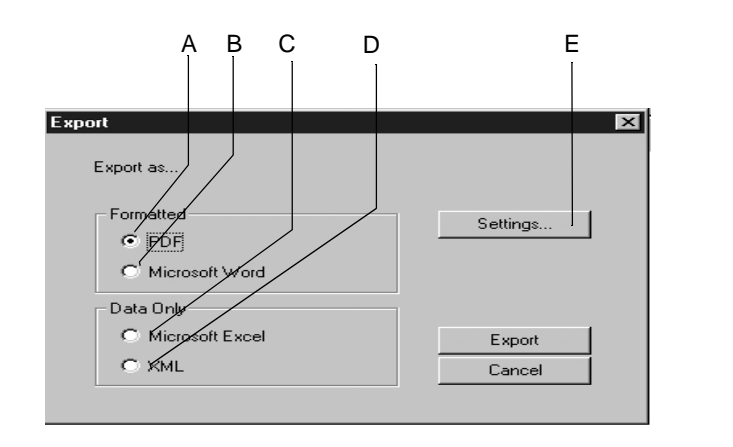

102A

- A Označte začiarkávacie políčko, ak chcete exportovať údaje ako súbor PDF.
- B Označte začiarkávacie políčko, ak chcete exportovať údaje ako súbor *Microsoft Word*.
- C Označte začiarkávacie políčko, ak chcete exportovať údaje ako súbor Excel
- D Označte začiarkávacie políčko, ak chcete exportovať údaje ako súbor XML.
- E Kliknutím na tlačidlo zobrazíte obrazovku nastavenia.
- 1. Zvoľte exportný formát (A, B, C alebo D).
- 2. V prípade potreby konfigurujte exportné nastavenia (pozri ďalšiu stranu).
- 3. Dáta exportujete kliknutím na tlačidlo Export.

Ak chcete použit' formát PDF, zvoľte dokumenty na tlačenie v okne Tlačenie.

#### Nastavenie

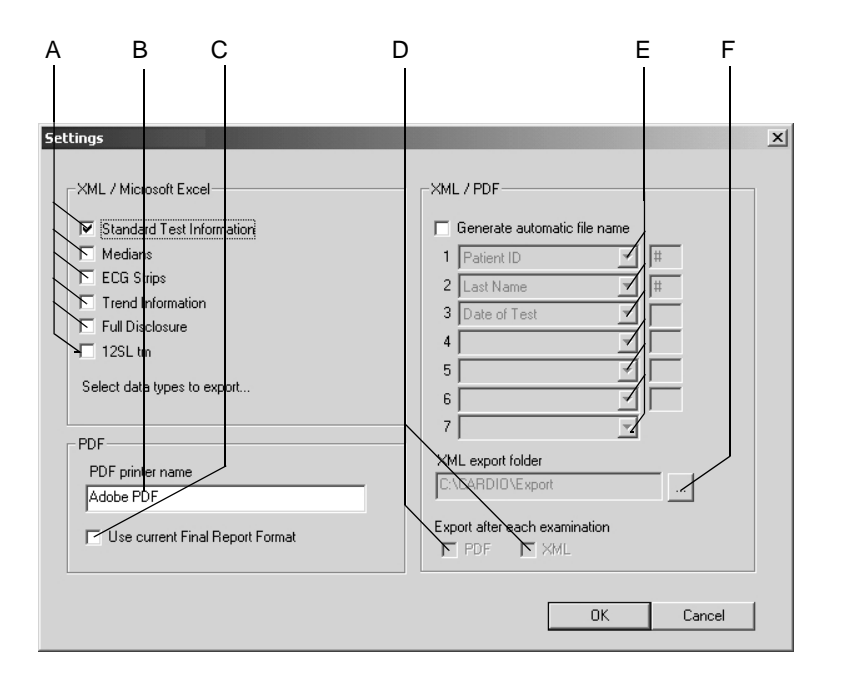

103A

- A Zvoľte export dát ako XML/Excel súbory.
- B Zvoľte ovládač tlačiarne pre PDF súbory.
- C Označte zaškrtávacie okienko ak chcete použiť nastavenia z návestia. Záverečná správa (pozri návestie "Karta Final Report" na strane 11-9 a návestie "Karta Final Report" na strane 11-23). Inak sa objaví obrazovka pre konfigurovanie záverečnej správy.
- D Označte zaškrtávacie okienko ak chcete automaticky exportovať každé ukončené vyšetrenie ako PDF alebo XML súbor s názvom zvoleným na E.
- E Zvoľte typ údajov pacienta a/alebo jeho vyšetrenia, ktoré majú byť súčasťou systémom automaticky generovaného názvy súboru:
  - typ vyšetrenia
  - dátum
  - priezvisko pacienta
  - meno pacienta
  - dátum narodenia pacienta
- F Zvoľte cieľový adresár pre export dát.

#### Poznámka

Ak nie je mriežka EKG v súbore PDF viditeľná, zmeňte nastavenia programu Acrobat Distiller (pozri "Riešenie problémov" na strane B-23).

Ak exportujete dáta vo formáte PDF, zvoľte cieľový adresár v príslušnom ovládači tlačiarne.

# 10 EMR interfejs

Pre vaše poznámky

# Prehľad

Voliteľný EMR interfejs je systém pre správu dát určený pre medicínsku prax. Umožní Vám vykonať nasledovné funkcie:

- Prezerať testy a výsledky meraní
- Písať posudky a recepty
- vystavovať faktúry a účty
- robit' testy so systémom CardioSoft
- Robit' kópie dát a testov pacientov uložené v systéme CardioSoft

# Uskutočniť vyšetrenie

| lioSoft Resting ECG: Walt                        | er S. Caldwell    | _                                           |                                                                                             |   |  |
|--------------------------------------------------|-------------------|---------------------------------------------|---------------------------------------------------------------------------------------------|---|--|
| Patient Name: Walter                             | Caldwell          | D.O.B.: 08/16                               | /1942 Patient ID: 234-TEST011                                                               |   |  |
| Provider: Harry S                                | . Winston MD      | Sex: Male                                   | Race: White                                                                                 |   |  |
| Reason for Test:                                 |                   | Medications:                                |                                                                                             |   |  |
| Therapy outcome control Checkup Check disconfort |                   | MEVACOR TA<br>NITROSTAT S<br>of 3 in 15 min | B 40MG (LOVASTATIN) 1 poqd<br>UB 0.4MG (NITROGLYCERIN) 1 siprn c/p, max                     |   |  |
|                                                  |                   | Current Probler                             | ns:                                                                                         |   |  |
| Height:  74 in Wei                               | ght:  188 lbs     | ANGINA, FUN<br>Risk of CORO<br>HYPERCHOLE   | CTIONAL CLASS III (ICD-786.5)<br>NARY ARTERY DISEASE (ICD-414.00)<br>STEROLEMIA (ICD-272.0) | • |  |
| Resting ECG:<br>Heart Rate: QT Interval          |                   |                                             | Interpretation:                                                                             |   |  |
|                                                  |                   | al:                                         |                                                                                             | - |  |
| BP Systolic:                                     |                   | c:                                          |                                                                                             | - |  |
| BP Diastolic:                                    | <br>QRS Interv    | al:                                         | Comment:                                                                                    |   |  |
| P Duration:                                      | EKG PWavAxi       | is:                                         |                                                                                             | * |  |
| PP Interval:                                     | EKG QRS axi       | is:                                         |                                                                                             | - |  |
| PR Interval:                                     | EKG T axi         | is:                                         | Technician Comment (not equal to note):                                                     | - |  |
| RR Interval:                                     | Additional Inform | nation:                                     |                                                                                             | * |  |
|                                                  |                   |                                             | Start Test                                                                                  |   |  |

Zaznamenáme a budeme analyzovať pokojové EKG jako príklad.

- A Údaje pacientov
- B Začnite test kliknutím.
- 1. Vyšetrenie začnite kliknutím na tlačidlo *Start Test*. CardioSoft naštartuje a údaje pacienta sa prekopírujú z EMR interfejsu do databázy CardioSoft.
- 2. Dokončite vyšetrenie a zatvorte CardioSoft.

104A

3. Kliknite na tlačidlo Retrieve Results.

| Patient Name: Walter Ca<br>Provider: Harry S.W         | ldwell<br>/inston MD | D.O.B.: 08/1<br>Sex: Male                   | 6/1942<br>9                             | Patient ID: 234-TEST011<br>Race: White                            |          |   |
|--------------------------------------------------------|----------------------|---------------------------------------------|-----------------------------------------|-------------------------------------------------------------------|----------|---|
| eason for Test:                                        |                      | Medications:                                |                                         |                                                                   |          |   |
| Therapy outcome control<br>Checkup<br>Chest discomfort | •                    | MEVACOR T.<br>NITROSTAT 3<br>of 3 in 15 min | AB 40MG (L0<br>SUB 0.4MG (<br>)<br>ems: | OVASTATIN) 1 poqd<br>NITROGLYCERIN) 1 slprn c/p,ma                | ×        |   |
| Height: 74 in Weigh<br>Pacemaker                       | : 188 lbs            | ANGINA, FUN<br>Risk of CORC<br>HYPERCHOL    | NCTIONAL CL<br>DNARY ARTE<br>ESTEROLEM  | .ASS III (ICD-786.5)<br>:RY DISEASE (ICD-414.00)<br>A (ICD-272.0) | •        |   |
| lesting ECG:                                           |                      |                                             | Interpret                               | tation:                                                           |          |   |
| Heart Rate:                                            | QT Interval:         |                                             |                                         |                                                                   | <b>A</b> |   |
| BP Systolic:                                           | QT/QTC:              |                                             |                                         |                                                                   | 7        |   |
| BP Diastolic:                                          | QRS Interval:        |                                             | Commer                                  | nt:                                                               |          |   |
| P Duration:                                            | EKG PWavAxis:        |                                             |                                         |                                                                   | <u>^</u> |   |
| PP Interval:                                           | EKG QRS axis:        |                                             |                                         |                                                                   | 7        | / |
| PR Interval:                                           | EKG T axis:          |                                             | Technic                                 | ian Comment (not saved to note):                                  |          |   |
| RR Interval:                                           | Additional Informat  | tion:                                       |                                         |                                                                   |          |   |
| Press Retrieve                                         | Results button to    | retrieve t                                  | he results                              | Retrieve Result                                                   |          |   |

109A

4. EMR interfejs vyberie pokojové EKG údaje a zobrazí výsledky vyšetrenia.

| A                                                | B<br>              |                                                 | (                                                                             | C<br>                           |          |
|--------------------------------------------------|--------------------|-------------------------------------------------|-------------------------------------------------------------------------------|---------------------------------|----------|
| ardioSoft Resting ECG: Walter S                  | . Caldwell         |                                                 |                                                                               |                                 |          |
|                                                  |                    |                                                 |                                                                               |                                 |          |
| Patient Name: Walter Cald                        | eten MD            | D.O.B.: U8/16/1                                 | 942 Patient ID: 2                                                             | 34-TESTU11                      |          |
| Rescon for Test                                  | SIDITIME           | Medications:                                    | rate. v                                                                       | u inc                           |          |
| Therapy outcome control Checkup Chest discomfort |                    | MEVACOR TAB<br>NITROSTAT SUE<br>of 3 in 15 min  | 40MG (LOVASTATIN) 1 po<br>0.4MG (NITROGLYCERIN)                               | qd<br>) 1 siprn c/p,max         | •        |
|                                                  |                    | Current Problems                                | x                                                                             |                                 | _        |
| Height: 74 in Weight:<br>Pacemaker               | 188 lbs            | ANGINA, FUNCT<br>Risk of CORONA<br>HYPERCHOLEST | IONAL CLASS III (ICD-786.<br>KRY ARTERY DISEASE (ICI<br>FEROLEMIA (ICD-272.0) | 5)<br>0-414.00)                 | •        |
| Resting ECG:                                     |                    |                                                 | Interpretation:                                                               |                                 |          |
| Heart Rate: 41 bpm                               | QT Interval        | 470 ms                                          | *** Poor data quality, inte<br>adversely affected⊡Unu                         | pretation may be<br>sual Paxis, |          |
| BP Systolic:                                     |                    | :  387 ms                                       | possible ectopic atrial br                                                    | adycardia⊔Right                 | -        |
| BP Diastolic:                                    | QRS Interval       | :  44 ms                                        | Comment:                                                                      |                                 |          |
| P Duration:  136 ms                              | EKG PWavAxis       | :  249 °                                        | 1                                                                             |                                 | <u> </u> |
| PP Interval: 1460 ms                             | EKG QRS axis       | 249 *                                           | J                                                                             |                                 | -        |
| PR Interval: 142 ms                              | EKG T axis         | : 250 *                                         | Technician Comment (not                                                       | t saved to note):               |          |
| RR Interval:  1468 ms                            | Additional Informa | tion:                                           |                                                                               |                                 | *<br>*   |
| View/Edit ECG                                    |                    |                                                 |                                                                               |                                 |          |
| Prev Form (Ctrl+PgUp) Next For                   | m (Ctrl+PgDn)      |                                                 |                                                                               | Clos                            | e        |

- A Výsledky vyšetrenia
- B Kliknutím na tlačidlo prezerajte, editujte a vytlačte test.
- C Okno pre interpretáciu testu.
- 5. Kliknutím na tlačidlo *View/Edit ECG* EKG zobrazte, editujte správu a výsledky merania, pošlite EKG do tlačiarne, a pod.

105A

# 11 Nastavenia systému

Pre vaše poznámky

# Nastavenie pokojového EKG

Nastavenia špecifické pre snímanie pokojového EKG možno zadať buď na zberovej obrazovke pokojového EKG, kde kliknete na *Setup* a zobrazí sa menu nastavenia, alebo z návestia Všeobecné v Systémovej konfigurácii (pozri návestie "Karta General" na strane 11-41).

## Karta Acquisition

Karta Acquisition s nastaveniami pre zber údajov je už zobrazená.

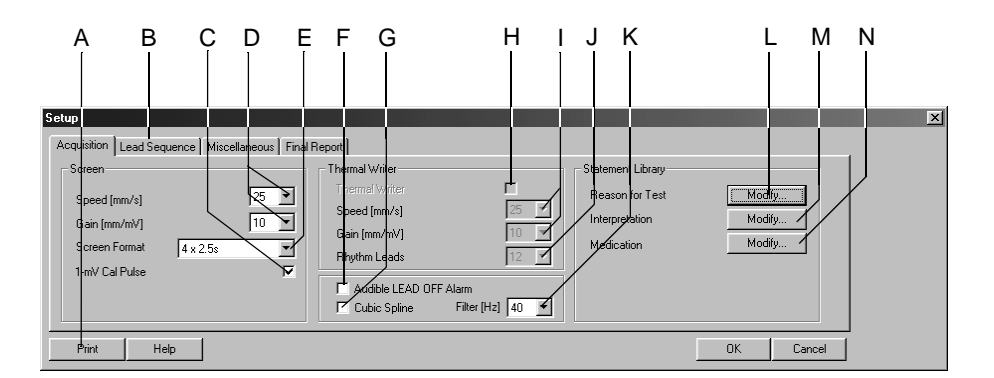

91A-R

- A Kliknite, ak chcete vytlačiť nastavenia pokojového EKG.
- B Kliknutím si zobrazíte ostatné karty nastavení.
- C Zvoľte 🔽 pre zobrazenie kalibračného impulzu.
- D Zvoľte rýchlosť prehľadávania a zosilenie (obrazovky).
- E Zvoľte formát obrazovky.
- F Zvoľte ☑ ak chcete aktivovať alarm odpojenia zvodu. Ak je toto políčko začiarknuté, systém vyšle zvukový signál v prípade odpojenia elektródy.
- G Zvolením 🗹 aktivujete algoritmus Cubic Spline (automatická korekcia základnej línie krivky). Algoritmus Cubic Spline spôsobuje 2-sekundové oneskorenie signálu.
- H Kliknutím na ☑ aktivujete zapisovač s tepelným hrotom (funkcia nie je dostupná).
- I Zvoľte rýchlosť zápisu a zosilenie výstupu zapisovača s tepelným hrotom (funkcia nie je dostupná).
- J Zvoľte počet zvodov rytmu, ktoré bude zaznamenávať zapisovač s tepelným hrotom (funkcia nie je dostupná).
- K Zvoľte frekvenciu filtra (EKG).
- L Kliknutím môžete editovať knižnicu *Reason for Test* (pozri "Editácia knižnice Reason for Test" na strane 11-4).
- M Kliknutím môžete editovať knižnicu Interpretation.
- N Kliknutím môžete editovať knižnicu Medications.

## Editácia knižnice Reason for Test

V tomto okne môžete editovať knižnicu pre výberový zoznam dôvod testu. Môžete zadať maximálne 12 fráz.

- 1. Kliknutím na Modify... zobrazíte knižnicu Reason for Test.
- 2. Zvoľte prázdny riadok.
- 3. Zadajte text.

#### Editácia knižnice Interpretation

V tomto okne môžete editovať knižnicu fráz pre interpretáciu EKG.

- 1. Kliknutím na *Modify...* zobrazíte knižnicu *Interpretation*.
- 2. Kliknutím si zvýrazníte riadok.
- 3. Ďalším kliknutím si aktivujete režim editácie a môžete zadávať zmeny.
- 4. Pomocou ikôn v dolnej časti okna môžete
  - otvárať (++), alebo zatvárať (--) priečinky,
  - vkladať kapitoly,
  - ♦ vkladat' riadky,
  - vymazávať kapitoly, x→
  - zoraďovať texty podľa abecedy.  $\models_{\mathbb{R}}^{\mathbb{A}}$

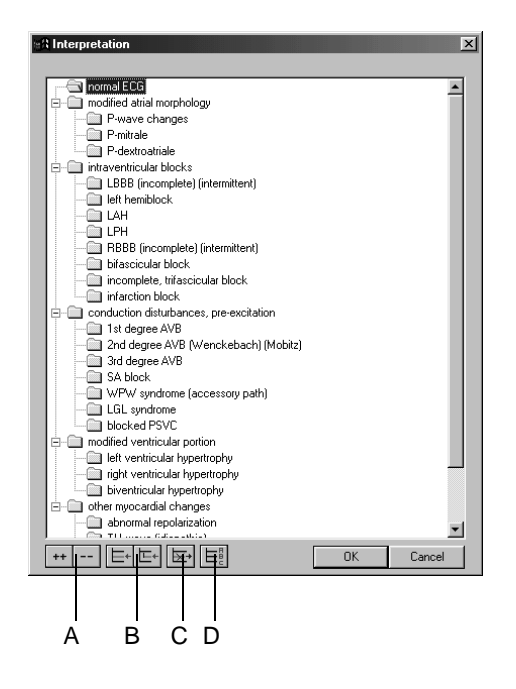

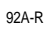

- A Kliknutím na ikonu môžete otvárať (++), alebo zatvárať (--) priečinky.
- B Kliknutím na túto ikonu môžete vkladať kapitoly, alebo riadky.
- C Kliknutím na túto ikonu môžete vymazávať kapitoly.
- D Kliknutím na túto ikonu môžete zoraďovať text podľa abecedy.

## Editácia skupín liekov, priraďovanie názvov liekov

- 1. Kliknutím na Modify... zobrazíte knižnicu Medications.
- 2. Kliknite na šípku dolu. Tým si otvoríte zoznam.
- 3. Zvoľte skupinu liekov.
- 4. Kliknite na políčko Drug Name a zadajte názov lieku.

#### Poznámka

Za priradenie správnych názvov do skupín zodpovedá lekár.

|    | 2                   | 2 4   | 4         |    | 2                        | 2 | 4         |
|----|---------------------|-------|-----------|----|--------------------------|---|-----------|
|    |                     |       |           |    |                          |   |           |
| Me | dications           |       |           |    |                          |   | X         |
|    | Medication Group    |       | Drug Name |    | Medication Group         |   | Drug Name |
| 1  | none                | >     |           | 8  | digoxin 🗾                | > | 1         |
| 2  | unknown 💌           | >     |           | 9  | insulin 💌                | > |           |
| 3  | digitalis 💌         | >     |           | 10 | sedatives/tranquil. 💌    | > |           |
| 4  | diuretics 🗾         | ·-> [ |           | 11 | thyroid medications      | > |           |
| 5  | psychotropics       | >     |           | 12 | no card. medications 📃 💌 | > |           |
| 6  | steroids 💌          | >     |           | 13 | nitroglycerin 💌          | > |           |
| 7  | antihypertensives 🔹 | >     |           | 14 | dilantin 💌               | > |           |
|    | Help                |       |           |    |                          |   | OK Cancel |

93A-R

## Karta Lead Sequence

Kliknutím na kartu Lead Sequence si otvoríte okno.

Postupnosť zvodov je priradenie zvodov EKG kanálom zapisovača, alebo stránky.

Poradie zvodov si môžete meniť podľa potreby a jednotlivé poradia môžete ukladať pod rovnakým, alebo iným názvom. Môžete si tiež vytvárať úplne nové poradia zvodov.

#### Poznámka

Poradia zvodov Standard a Cabrera nie je možné meniť.

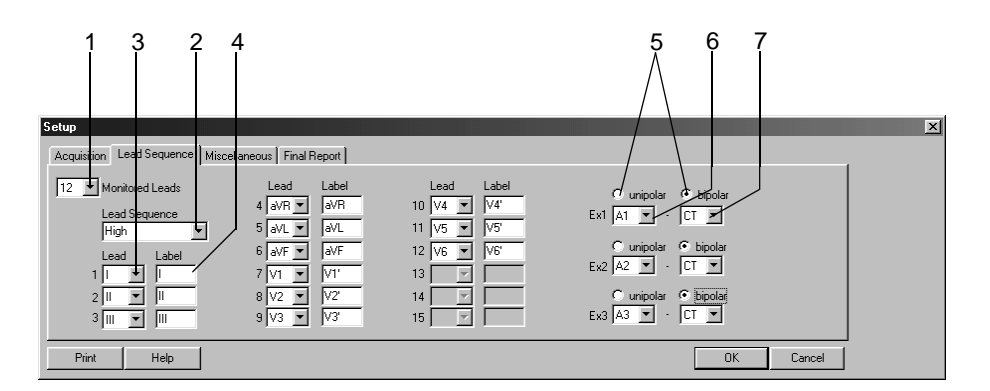

94A-R

## Úpravy poradia zvodov

- 1. Zvoľte si počet monitorovaných zvodov. Tieto zvody budú zaznamenávané.
- 2. Zvol'te kartu Lead Sequence.
- Otvorte si výberový zoznam kanálov, pre ktorý chcete zaznamenávať ďalší zvod a zvoľte tento zvod.
- 4. Zadajte nálepku (označenie) zvodu.

#### Konfigurácia zvodov Ex1, Ex2, Ex3

- 5. Vyberte jedno, alebo dvojpólový.
- 6. Vyberte oblasť umiestnenia prvej elektródy pre Ex1.
- 7. Zvoľte oblasť umiestnenia druhej elektródy pre Ex1 (*bipolar*) (druhá oblasť umiestnenia pre *unipolar* zvody je vždy CT).
- 8. Ak je potrebné, zmeňte názov poradia zvodov (2. krok) a kliknite na tlačidlo *OK*. Tým sa výber uloží.

Ak hociktoré nastavenie zvodu "Ex" zmeníte, názov poradia sa zmení na iné.

## Karta Miscellaneous

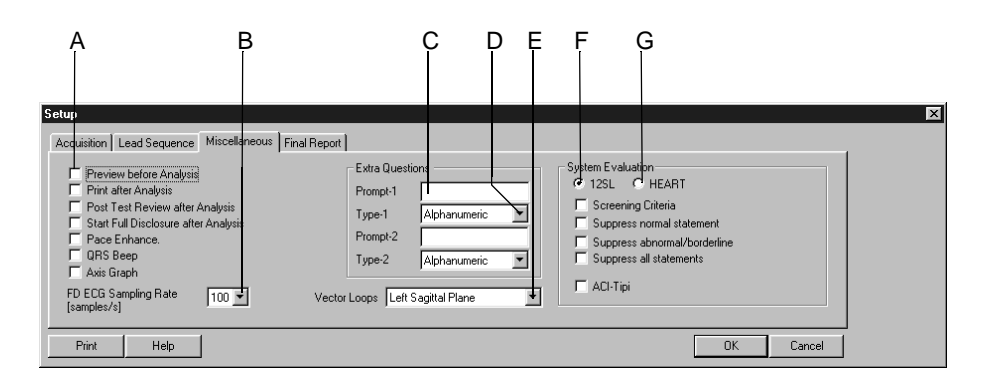

95A-R

- А Pomocou začiarkávacích políčok 🗹 si aktivujete nasledovné funkcie: Preview before Analysis: Zobrazenie 10 sekundového EKG na celej obrazovke, analýza iba po potvrdení. Print after Analysis: Automatická tlač po ukončení snímania 10-sekundového úseku EKG. Post Test Review after Analysis: Automatické zobrazenie správy o teste po ukončení snímania a analýze 10-sekundového úseku EKG. Start Full Disclosure after Analysis: Po ukončení snímania 10-sekundového úseku EKG začne systém ukladať údaje pre kontinuálny záznam. Pace Enhancement. Všetky stimulačné impulzy sa zobrazia s amplitúdou 0.5 mV. QRS Beep: Keď systém lokalizuje komplex QRS, vyšle zvukový signál (len so snímacím modulom CAM-14). Axis Graph: Vo výpisoch tabuľkový súhrn a v Median Report sa zobrazí osový diagram. В Zvoľte frekvenciu zberu vzoriek pre kontinuálny záznam EKG. С Zadajte výzvu pre ďalšiu otázku 1 (objaví sa v Test Information, Test/ Personnel). D Zvoľte formát odpovedi pre výzvu 1. Е Zvoľte sagitálnu rovinu (pravú/ľavú) pre zobrazenie vektorového diagramu. F Program pre analýzu 12SL: Vybratím tejto položky si zobrazíte príslušné frázy v zhrnutí testu (ACI-TIPI (Akútna srdcová ischémia - Časovo rezistentný predikatívny nástroj) je matematicky založený systém pomoci pri rozhodovaní, ktorý sa ukázal byť veľmi nápomocným v kritických liečebných situáciách, kedy rýchlosť rozhodovania môže nadobudnúť zásadnú dôležitosť).
  - G Program pre analýzu HEART:

CardioSoft
# Karta Final Report

Kliknutím na kartu Final Report môžete vykonať konfiguráciu správy pre tlač.

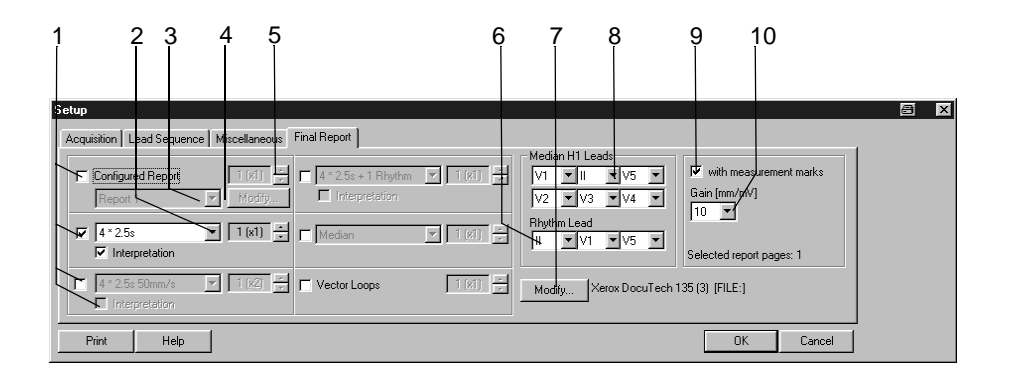

96A-R

- 1. Zvoľte dokumenty, ktoré budú súčasť ou správy. 🖌
  - Configured Report (Konfigurovaná správa)
  - 10 sekundové EKG (až 3 rôzne formáty, vrátane, alebo bez Interpretation )
  - ♦ Medians
  - ♦ Vector Loops.
- 2. Zvoľte formát obrazovky pre 10 sekundové EKG. Môžete si vybrať ďalšie dva formáty.
- 3. Zvoľte formát správy.
- 4. Kliknite na tlačidlo *Modify...* pre editovanie hlásenia, alebo pre vyhotovenie nového hlásenia Configured Report (pozri "Úprava hlásenia" na strane 11-10).
- 5. Zadajte počet kópií pre tlač.
- 6. Zvol'te zvody pre rytmus.
- 7. Zvoľte tlačiareň.
- 8. Vyberte zvody, ak ste vybrali Swedish H1 formát.
- 9. Začiarknite toto políčko, ak chcete vytlačiť aj referenčné značky.
- 10. Zvoľte zosilenie.

# Úprava hlásenia

V okne Configured Report Editor si môžete vytvoriť maximálne 10 šablón (napr. dopis pre ošetrujúceho lekára). Dve šablóny (Report 1 a 2) sú nakonfigurované implicitne a nedajú sa meniť.

Kliknite na *Modify...* v karte *Final Report* k vyobrazeniu okna Configured Report Editor.

Do neho môžete zadávať text, alebo vkladať položky zo zoznamu (napr. meno pacienta, srdcovú frekvenciu). Počas tlače správy nahradí program tieto prvky správy aktuálnymi údajmi.

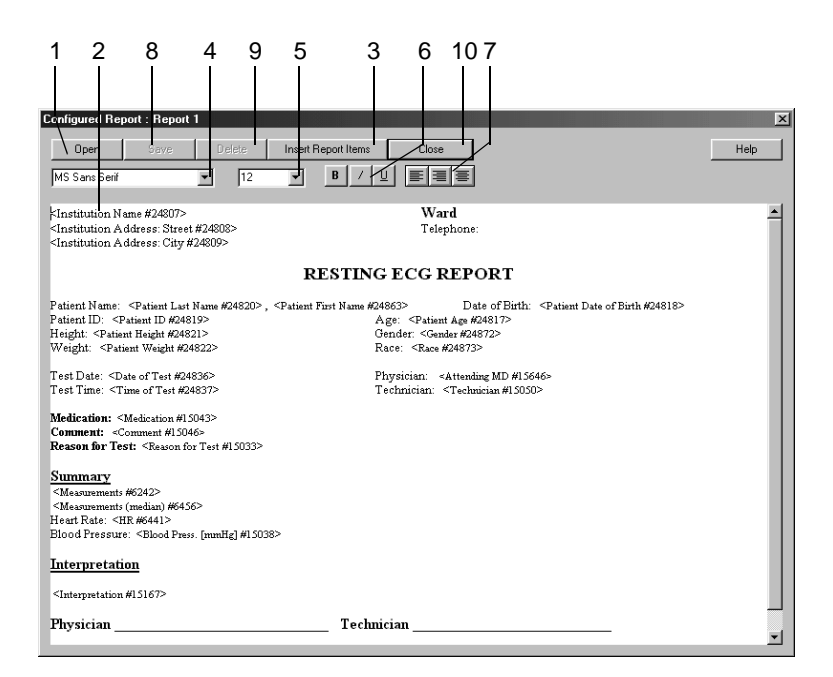

97A-R

- 1. Kliknutím si zvolíte a otvoríte šablónu správy.
- 2. Kliknite do okna a zadajte text.
- 3. Kliknutím na *Insert Report Items* si otvoríte zoznam dostupných položiek údajov. Jednotlivé položky si môžete vybrať dvojitým kliknutím.
- 4. Zvýraznite si text a zvoľte si druh písma.
- 5. Zvoľte veľkosť písma.
- 6. Zvoľte formát písma: **bold**, *italic*, alebo <u>underlined</u>.
- 7. Zvoľte formát odstavca: zarovnanie vľavo, vpravo, alebo na stred.

- 8. Kliknutím na toto tlačidlo si šablónu uložíte. K tomu zadajte najprv názov šablóny. Podľa tohoto názvu si môžete šablónu neskôr vyhľadať, keď budete konfigurovať správy pre tlač. Ak upravujete správy Report 1 alebo 2, úpravy musíte uložiť pod iným názvom.
- 9. Kliknutím na toto tlačidlo šablónu vymažete.
- 10. Zatvorte okno *Configured Report*.

# Nastavenie záťažového testu

Nastavenia špecifické pre snímanie záťažového EKG možno zadať buď z predzberovej obrazovky záťažového vyšetrenia, kde kliknete na *Setup* a zobrazíte menu nastavenia, alebo z návestia Všeobecné v Systémovej konfigurácii (pozri návestie "Karta General" na strane 11-41).

# Karta Writer

Karta Writer s možnosť ami nastavení tlačiarne je už zobrazená.

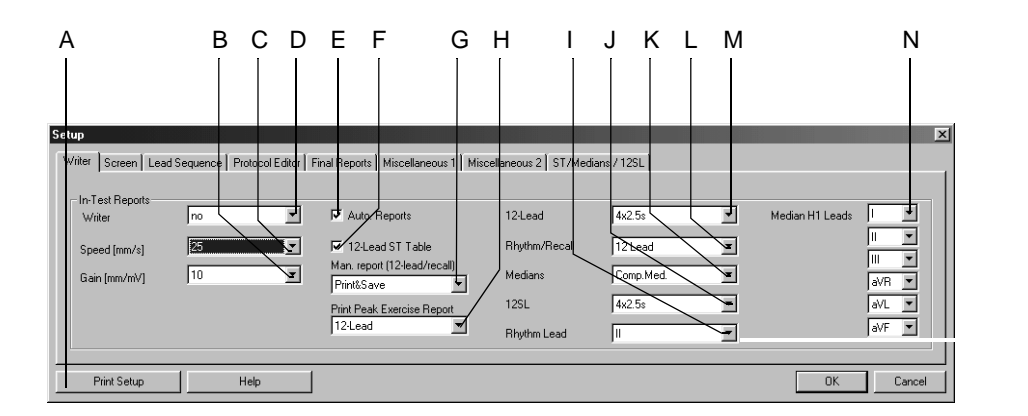

- A Kliknutím si vytlačíte nastavenia záťažového testu.
- B Kliknutím si môžete zmeniť zosilenie tlačiarne/zapisovača.
- C Kliknutím si môžete zmeniť rýchlosť tlačiarne/zapisovača.
- D Tu si môžete vybrať tlačiareň pre správy generované počas testov (In-Test Reports).
- E Vyberte ☑, alebo zrušte výber □ správ generovaných automaticky počas testu nakonfigurovaných prostredníctvom *Protokol Editor* (pozri "Karta Protocol Editor" na strane 11-19).
- F Vyberte ☑, alebo zrušte výber □ zobrazenia ST Table v 12-zvodových správach.
- G Definujte výstup správ generovaných ručne počas testov: *Print*, *Print&Save* alebo *Save*.
- H Zvoľte typ správy pre test pri maximálnej záťaži: *none, Medians, 12-Lead* EKG.
- I Zvoľte zvod pre rytmus pre prezeranie a záznam.
- J Zvoľte formát hlásenia 12SL.
- K Zvoľte správu Medians:
  - Tlačidlom I zvoľte zvod pre rytmus pre Linked Medians.
  - Tlačidlom N zvoľte zvody pre rytmus pre Median H1.
- L Zvoľte formát správy Recall.
- M Zvoľte formát správy 12-Lead.
- N Zvoľte zvody EKG pre H1.

## Karta Screen

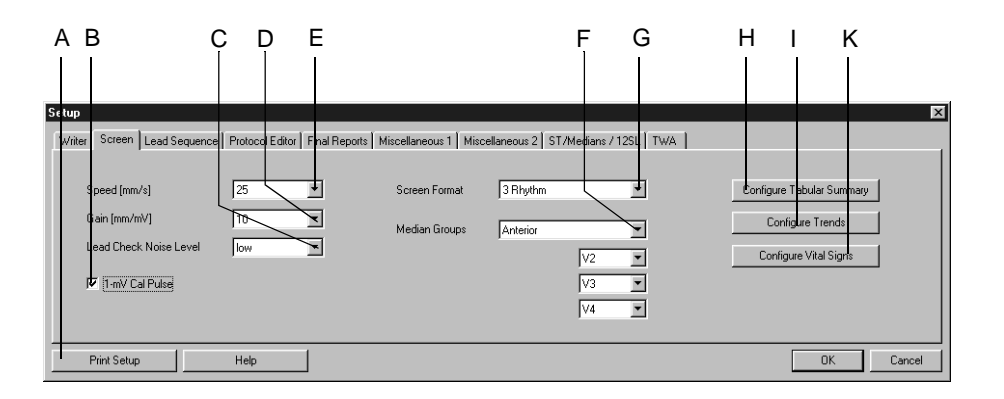

Kliknutím na kartu Screen si otvoríte toto okno.

- A Kliknutím si vytlačíte nastavenia záťažového testu.
- B Veberte 🗹 alebo zrušte výber 🗌 zobrazení 1-mV kalibračného pulzu.
- C Zvoľte stupeň citlivosti na hluk (pomer hluk/signál): nízky, stredný, vysoký prah (vysoko impedančné elektródy (signál je na nich príliš rušený šumom) sú vyznačené žltou farbou).
- D Zvoľte zosilenie pre zobrazené EKG.
- E Zvoľte rýchlosť pre zobrazené EKG.
- F Zvoľte skupinu mediánov. Potom zvoľte zvody pre túto skupinu.
- G Zvoľte formát EKG pre vyobrazenie na obrazovke.
- H Kliknutím môžete konfigurovať okno Tabular Summary (pozri "Konfigurácia okna Tabular Summary" na strane 11-14).
- I Kliknutím môžete konfigurovať okno Trends (pozri "Konfigurácia okna Trends" na strane 11-15).
- K Kliknutím môžete konfigurovať okno Vital Signs (pozri "Konfigurácia okna Vital Signs (Vitálne znaky)" na strane 11-16).

## Konfigurácia okna Tabular Summary

V okne Tabular Summary si môžete okrem štandardných stĺpcov nadefinovať až 5 ďalších stĺpcov s údajmi.

Zvoľte dopredu nakonfigurované typy údajov, alebo si vytvorte nové záhlavia stĺpcov.

Kliknite na *Configure Tabular Summary* v "Karta Screen" na strane 11-13. Zobrazí sa vám okno, v ktorom môžete vykonať konfiguráciu.

| Tabular Summary Configuration 🛛 🔀                                 |   |
|-------------------------------------------------------------------|---|
| Select up to 5 items to be displayed in the<br>Tabular Summary    |   |
| RPP METS VE/min ST Level Sp02 Column 1 Column 2 Column 3 Column 4 | 1 |
| Column 5 Column 1 Column 2 Column 3 Column 4 Column 5             | 3 |
| OK Cancel                                                         |   |

Zvýraznené položky sú vybrané k zobrazeniu.

- 1. Kliknutím na zvýraznenú položku zrušíte jej výber.
- 2. Kliknutím na položku, ktorá nie je zvýraznená, ju vyberiete.
- 3. Pre vytváranie nových záhlaví stĺpcov:
  - a. Zadajte nové záhlavie stĺpca.
  - b. Kliknutím na toto záhlavie si ho vyberiete.

### Poznámka

Hodnoty stĺpcov 1 až 5 môžete priamo zadávať v Tabuľkovom súhrne, alebo pomocou tlačidla *F11 Comment*.

# Konfigurácia okna Trends

Kliknite na *Configure Trends* v "Karta Screen" na strane 11-13. Zobrazí sa Vám konfiguračné okno.

Môžete si vybrať parametre ku šiestim grafickým trendom.

|             | 1              | 1 | :             | 2   |      | 3             | 3 |
|-------------|----------------|---|---------------|-----|------|---------------|---|
| Trend Confi | guration       |   |               |     | -    |               | × |
|             | Y-axis, left   |   | Y-axis, right |     | Lead |               |   |
| Trend 1     | VE/min         | • |               | t I | V5   |               |   |
| Trend 2     | Heart Rate     | • |               | •   | V5   | -             |   |
| Trend 3     | Blood Pressure | • |               | •   | V5   | $\overline{}$ |   |
| Trend 4     | ST Level       | • | ST Slope      | •   | V1   | •             |   |
| Trend 5     | ST Level       | • | ST Slope      | •   | V2   | •             |   |
| Trend 6     | ST Level       | • | ST Slope      | •   | V5   | Ŧ             |   |
|             | OK             |   | Cancel        |     |      |               |   |

- 1. Zvoľte parameter ľavej osy Y.
- 2. Zvoľte parameter pravej osy Y.
- 3. Zvoľte zvod signálu EKG pre grafické trendy súvisiace so segmentom ST.

## Konfigurácia okna Vital Signs (Vitálne znaky)

Kliknite na *Configure Vital Signs* v "Karta Screen" na strane 11-13. Zobrazí sa vám konfiguračné okno. Môžete si vybrať

- vitálne znaky, ktoré sa majú zobraziť
- poradie, v ktorom sa zobrazia
- veľkosť písma

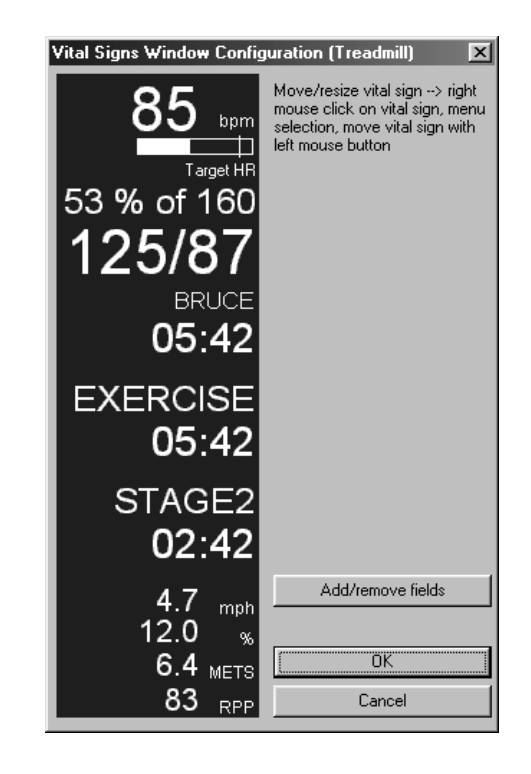

912A-S

- 1. Kliknutím na Add/remove fields si vyberiete zobrazenie životných funkcií.
- 2. Pravým tlačidlom myši kliknite na okno a môžete si vybrať inú veľkosť písma, alebo presunúť položku.

Ponuka obsahuje nasledovné možnosti:

- ♦ move (presunúť)
- bigger font (väčší font)
- smaller font (menší font)
- 3. Kliknutím na príslušnú položku v ponuke môžete zmeniť veľkosť textu.
- 4. Kliknutím na *Move* môžete zvoliť iné umiestnenie položky. Okolo vybratej položky sa objaví rámček.
- 5. Kliknite do rámčeka a držte tlačidlo myši stlačené, súčasne presuňte položku do novej polohy.

### Poznámka

Môžete zadať rôzne nastavenia pre bicyklové ergometere a bežecké trenažéry.

## Karta Lead Sequence

Kliknutím na kartu Lead Sequence si otvoríte okno.

Postupnosť zvodov je priradenie zvodov EKG kanálom zapisovača, alebo stránky.

Poradie zvodov si môžete meniť podľa potreby a jednotlivé poradia môžete ukladať pod rovnakým alebo iným názvom. Môžete si tiež nadefinovať iné poradie zvodov pre zobrazenie stránky a iné pre tlač.

### Poznámka

Prvé dve poradia zvodov sú implicitne nadefinované a nedajú sa meniť.

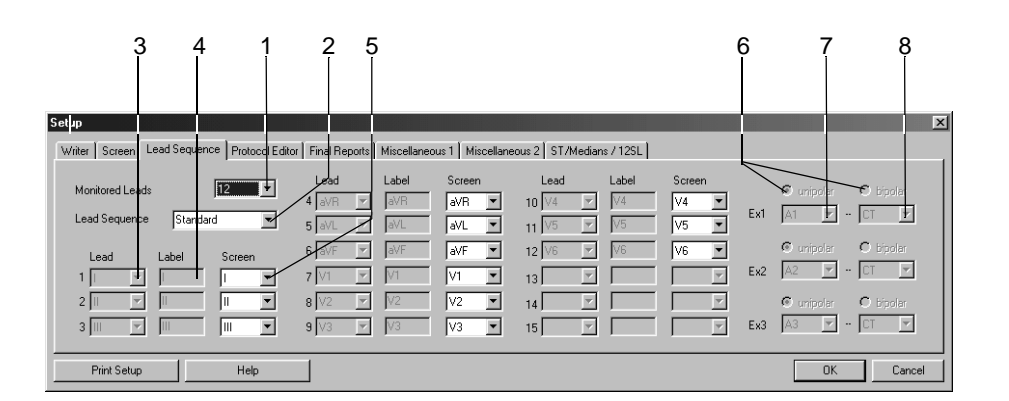

Úpravy poradia zvodov

- 1. Zvoľte si počet monitorovaných zvodov. Tieto zvody budú zaznamenávané.
- 2. Zvol'te kartu Lead Sequence.
- 3. Otvorte si výberový zoznam kanálov, pre ktorý chcete zaznamenávať ďalší zvod a zvoľte tento zvod.
- 4. Zadajte nálepku (označenie) zvodu.
- 5. Zvoľte zvod pre zobrazenie stránky (možné len po nadefinovaní poradia zvodov).

## Konfigurácia zvodov Ex1, Ex2, Ex3

- 6. Vyberte si položku *unipolar*, alebo *bipolar*.
- 7. Vyberte oblasť umiestnenia prvej elektródy pre *Ex1*.
- 8. Vyberte oblasť umiestnenia druhej elektródy pre *Ex1* (*bipolar* (*dvojpólové*)) (umiestnenie druhej elektródy pre *unipolar* (*jednopólové*) zvody je vždy CT)
- 9. Ak je potrebné, zmeňte názov poradia zvodov (2. krok) a kliknite na tlačidlo *OK*. Tým sa výber uloží.

Ak zmeníte hociktoré nastavenie zvodu Ex, názov poradia sa zmení na ?

# Karta Protocol Editor

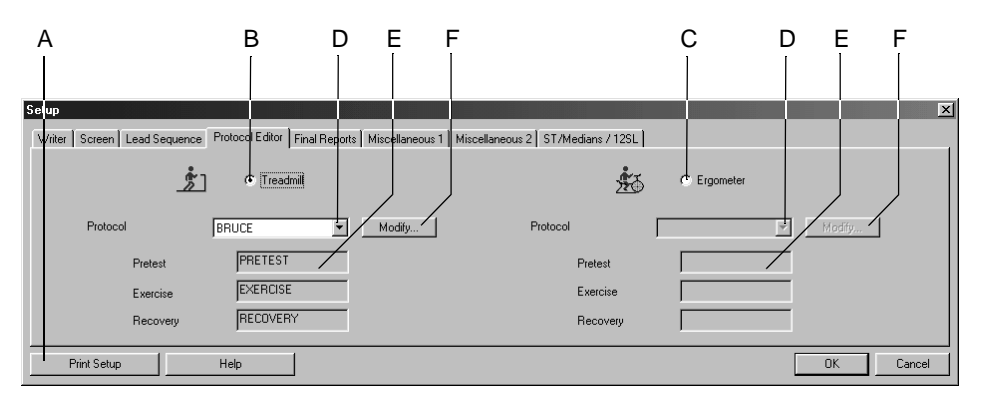

Kliknutím na kartu Protocol Editor si otvoríte okno.

914A-S

- A Kliknutím si vytlačíte nastavenia záťažového testu.
  - Pomocou tlačidla voľby si môžete vybrať bežecký trenažér pre záťažové testy.
- C Pomocou tlačidla voľby si môžete vybrať ergometer pre záťažové testy.
- D Klikinite na šípku dole a zvoľte protokol.
- E Názvy fáz protokolu.

В

F Kliknutím si môžete upravovať alebo vymazávať protokoly (pozri "Obrazovka Protocol Editor" na strane 11-20).

### Výber implicitného protokolu

- 1. Vyberte si ergometer B alebo bežecký trenažér C pre záťažový test.
- 2. Zvoľte implicitný protokol D.
  - Môžete si vybrať buď štandardný protokol (napr. *BRUCE*) a upraviť jeho parametre, alebo
  - si môžete vytvoriť nový protokol pomocou prázdnej šablóny (napr. TEST 14).
- 3. Pre editáciu štandardných protokolov, alebo vytvorenie nových kliknite na *Modify*. Tým zobrazíte okno *Protocol Editor*.

### Poznámka

Zo zoznamu D si môžete vybrať aj protokol pre farmakologické testy (napr. Dobutamin).

## Obrazovka Protocol Editor

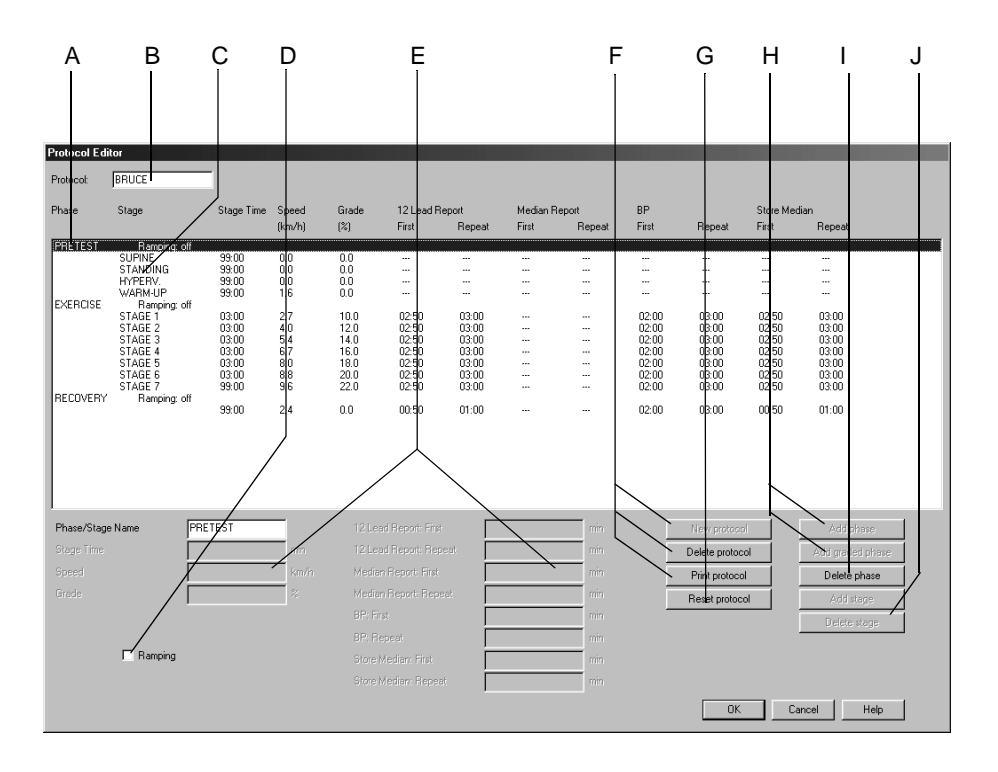

915A-S

### Poznámka

Výber formátov správ 12 lead a Median sa vykonáva v karte Writer.

Mediány uložené pomocou Store Median budú obsiahnuté v správe Medians.

- A Názov fázy.
- B Vybraný protokol.
- C Názov stupňa.
- D Vyberte, alebo zrušte výber postupnej zmeny parametrov fázy (ramping = postupné zvyšovanie rýchlosti/záťaže; možné len vtedy, ak je zvýraznený názov fázy, napr. BRUCE; nastaviteľné samostatne pre každú fázu).

- Е Položky parametrov (odpovedajú stĺpcom zľava doprava). Phase/Stage Name – Názov fázy/stupňa. Stage Time - doba trvania stupňa. Speed - rýchlosť. Grade – sklon. 12-Lead Report: First = čas prvej 12-zvodovej správy. 12-Lead Report: Repeat = interval tlače po vytvorení prvej správy. Median Report: First = čas prvej správy o mediánoch. Median Report: Repeat = interval tlače po vytvorení prvej správy. *BP: First* = čas prvej výzvy k zadaniu hodnoty krv. tlaku, alebo jeho meraniu. BP: Repeat= interval po prvej výzve k zadaniu hodnoty krv. Tlaku, alebo jej meraniu. Store Median – uloženie mediánu: First = čas uloženia prvého mediánu. Store Median – uloženie mediánu: Repeat = časový interval po prvom uloženom mediáne F Kliknutím na tlačidlo si môžete pridať nový protokol, alebo vymazať či vytlačiť ten existujúci. G Kliknutím na toto tlačidlo zrušíte všetky zmeny. Н Kliknutím na toto tlačidlo si pridáte fázu, alebo stupňovanú fázu.
- I Kliknutím na toto tlačidlo vymažete vybranú fázu.
- J Kliknutím na toto tlačidlo pridáte, alebo vymažete fázu.

### Upozornenie

VÝSTRAHA – NENASTAVUJTE interval meraní krvného tlaku na dobu kratšiu než 2 minúty. Môžu vzniknúť chybné výsledky, alebo by mohlo dôjsť k poškodeniu mäkkých tkanív.

## Vytvorenie novej fázy

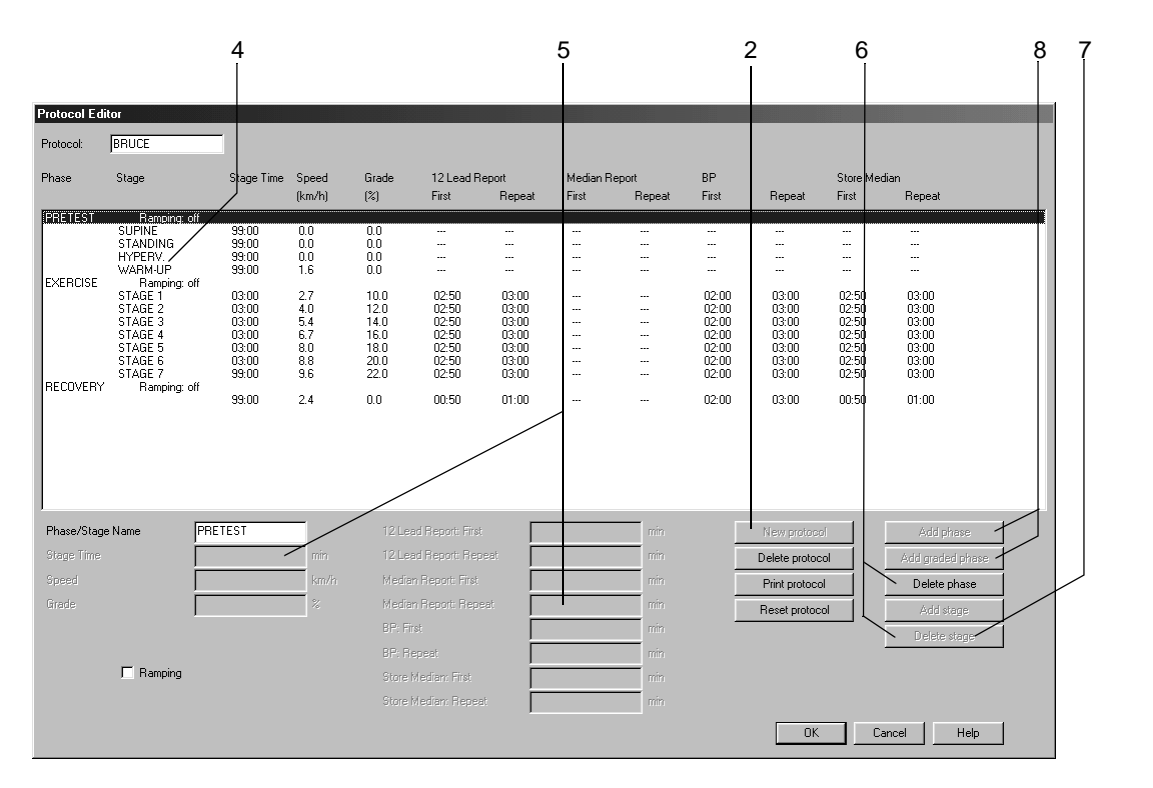

1. Zvoľte prázdny protokol (napr. TEST 14).

- 2. Kliknutím na tlačidlo *New Protocol* si zobrazíte okno zo všetkými šablónami protokolov.
- 3. Zo zoznamu si vyberte niektorú zo šablón.

## Editáciu informácií o fáze, alebo stupni

- 4. Kliknite na fázu, alebo stupeň. Zobrazia sa Vám aktívne údajové položky.
- 5. Zadajte nové údaje pre fázu alebo stupeň.
- 6. Pre mazanie danej fázy, alebo etapy kliknite na tlačidlo *Delete stage*, alebo *Delete phase*.
- 7. Pre vloženie stupňa kliknite na tlačidlo Add stage.
- 8. Ak chcete vložiť fázu, vyberte ju. Potom kliknite na tlačidlo *Add phase*, alebo *Add graded phase*. Nová fáza sa vloží pod vybranú fázu.

### Poznámka

Nové protokoly sa môžu vytvárať len vtedy, keď je zobrazený protokol prázdny, alebo pokiaľ bol vymazaný.

Nové fázy sa môžu vytvoriť len vtedy, keď predtým vymažeme existujúcu fázu a pokiaľ sú v protokole obsiahnuté maximálne 3 fázy.

Ak je čas predzáť ažovej fázy nastavený na 0, predzáť ažová fáza sa automaticky spustí v momente, keď pacient začne šliapať do pedálov.

# Karta Final Report

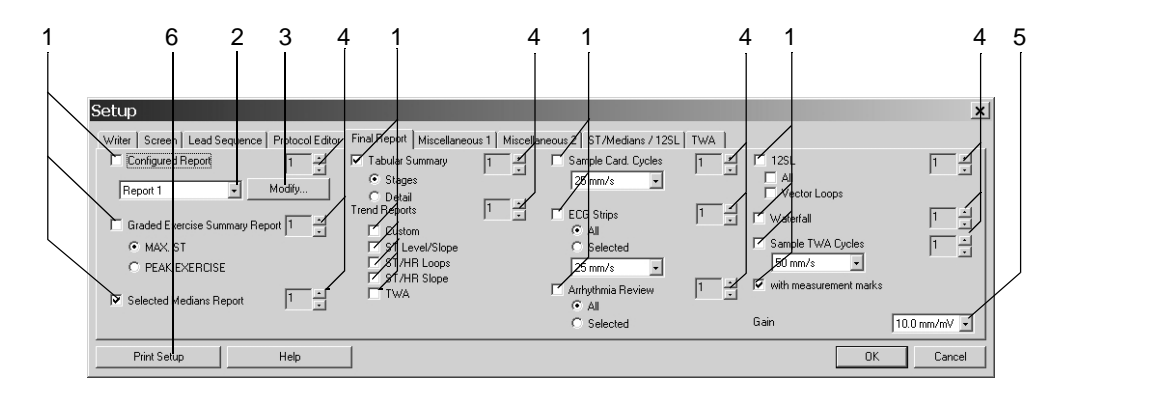

Kliknutím na kartu Final Report môžete vykonať konfiguráciu správy pre tlač.

- 1. Zvoľte dokumenty, ktoré budú súčasť ou správy. 🗹
  - Configured Report (Konfigurovaná správa)
  - Graded Exercise Summary Report (Stupňová súhrnná správa o záť ažovom teste)
  - Selected Medians Report (Správa o vybraných mediánoch)
  - Tabular Summary (Tabuľkový súhrn stupeň/detail)
  - Trend Reports (vytlačia sa len vybraté grafy)
  - Sample Cardiac Cycles (Vzorky srdcových cyklov)
  - ECG Strips / Arrhythmia Review : All: vytlačí všetky uložené záznamy, alebo arytmie; Selected: vytlačí záznamy EKG alebo arytmie z vyhodnotenia po teste.
  - ◆ *12SL / Vector Loops* (12SL Vektorové diagramy)
  - ♦ Waterfall (Kaskáda)
  - ◆ TWA Beat (Cyklus TWA)
  - *with measurement marks (so značkami merania)*: stredové komplexy s referenčnými značkami segmentu ST.
- 2. Zvoľte formát správy.
- 3. Kliknite na tlačidlo *Modify...* pre editovanie hlásenia, alebo pre vyhotovenie nového hlásenia Configured Report (pozri "Úprava hlásenia" na strane 11-10).
- 4. Zvoľte počet kópií.
- 5. Zvol'te zosilnenie.
- 6. Kliknutím na tlačidlo si vytlačíme nastavenie záť ažového testu.

## Karta Miscellaneous 1

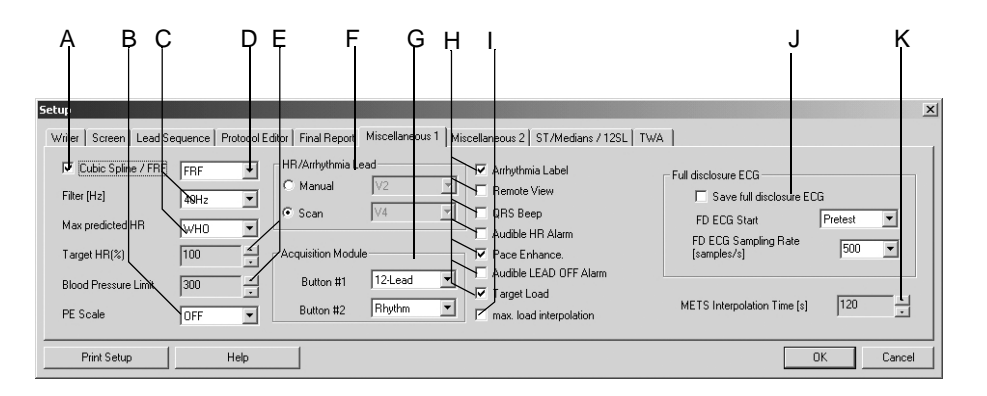

Kliknutím na kartu Miscellaneous 1 si otvoríte príslušné okno.

- A Vyberte ☑, alebo zrušte výber □ funkciu FRF (Finite Residual Filter algorithm = filtrácia vysoko- a nízko- frekvenčných komponentov bezo zmeny komplexov QRS, oneskorenie signálu 1 sek.), alebo Cubic Spline (kompenzácia fluktuácie základnej čiary, oneskorenie signálu 2 sek.), pozri časť "Aplikačné tipy" na strane B-9.
- B Zvoľte hodnotu pre PE Scale (Perceived Exertion vnímaná námaha). Vybraný rozsah sa zobrazí v zozname príhod.
- C Zvoľte frekvenciu svalového filtru a metódu výpočtu *Max. predicted HR* (max. predpokladané srdcové frekvencie).
  - WHO: max. predpokladaná srdcová frekvencia = 220 vek
  - AHA: max. predpokladaná srdcová frekvencia pre vek <25 r.: 160, pre vek > 75 r.: 115, pre vek medzi 25 a 75 r.: 160 (vek 25) x 45/50
- D Zvoľte FRF alebo Cubic Spline (pozri A).
- E Zvoľte *Target HR (%)* percentuálny pomer medzi max. predpokladanou srdcovou frekvenciou a max. krvným tlakom.
- F Vyberte si režim výberu zvodu pre arytmie: Scan alebo Manual (ak Manual: zvoľte zvody.)
- G Zadajte hlásenia na dátovom module CAM-14 tlačidlami 1 a 2.
- H Vyberte ☑ alebo zrušte výber □ nasledovných funkcií:
  - zobrazenie Arrhyrhmia Labels (popis arytmií)
  - Remote View (zobrazenie vzdialených testov)
  - QRS Beep -zvukový signál QRS (len pre snímací modul CAM 14)
  - Audible HR Alarm (zvukový signál srdečnej frekvencie ozve sa, ak je prekročená cieľová srdcová frekvencia)
  - zobrazenie značiek Pace Enhancement (rozšírenie stimulačného impulzu)
  - Audible LEAD OFF Alarm (zvukový signál odpojenia zvodu ozve sa v prípade odpojenia zvodu)
  - Target Load (výpočet a zobrazenie hodnoty cieľovej záťaže len pri bicyklových ergometroch)

L

- Výber funkcie maximálnej záťažovej interpolácie (pokiaľ test beží na cyklistickom ergometri). Maximálna záťaž je záťažou posledného dokončeného stupňa plus doba trvania posledného stupňa x zvýšenie záťaže/doba trvania stupňa. Príklad: záťaž pri poslednej ukončenej fáze: 125 W posledná fáza bola prerušená po 1 minúte nárast záťťaže: 25 W čas trvania fázy: 2 minúty 125 W + 1 x 25/2 = 137,5 W Táto hodnota sa taktiež používa na určenie percenta cieľového zaťaženia.
- J Zvoľte funkciu *Save Full Disclosure ECG*, potom vyberte fázu, v ktorej by malo začať ukladanie kontinuálneho rozboru EKG a frekvenciu zberu vzoriek.
- K V položke *METS Interpolation Time* zvoľte hodnotu času interpolácie METS.

# Karta Miscellaneous 2

Kliknutím na kartu Miscellaneous 2 si otvoríte príslušné okno.

| Setup                          |                               |                                   |                   |                 | ×         |
|--------------------------------|-------------------------------|-----------------------------------|-------------------|-----------------|-----------|
| Writer Screen Lead Sequence Pr | rotocol Editor   Final Report | s Miscellaneous 1 Miscellaneous 2 | ST/Medians / 12SL | 1               |           |
|                                |                               |                                   |                   |                 |           |
| Comments                       | Modify                        | Interpretation                    | Modify            | Test Types      | Modify    |
| Reason for Test Library        | Modify                        | Reasons for Termination           | Modify            | Extra Questions | Modify    |
| Measurement Results            | Modify                        | Medications                       | Modify            | Function Keys   | Modify    |
|                                |                               |                                   |                   |                 |           |
| Drivt Cature                   | dala 1                        |                                   |                   |                 | OK Canad  |
| - Fint Setup                   | leip                          |                                   |                   |                 | UK Cancer |

918A-S

# Úprava Comments, Test Types, Reason for Test, Reasons for Termination, Medications Library

- 1. Kliknutím na Modify... si otvoríte editačné okno.
- 2. Upravte nové frázy, odstráňte pôvodné, alebo pridajte nové.

## Nastavenie vyhodnotenia vykonaného systémom

- 1. Kliknutím na Modify.... si otvoríte okno System Evaluation.
- 2. Zvoľte parametre patriace do vyhodnotenia vykonaného systémom (Test Summary –Zhrnutie testu).

### Poznámka

ST/HR Index je maximálna zmena depresie segmentu ST vyjadrená ako funkcia zmeny frekvencie srdca počas fázy zotavenia.

Ak vyberiete viacej parametrov, môže sa stať, že záhlavie správy bude pokračovať na ďalšej stránke.

## Editácia knižnice Interpretation

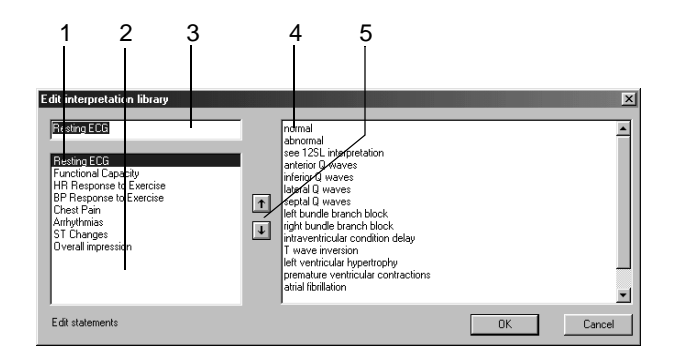

Kliknutím na Modify.... si otvoríte okno Edit Interpretation Library.

- 1. Zvoľte tému na editáciu.
- 2. Pre pridanie novej témy kliknite do prázdneho miesta pod poslednou témou.
- 3. Kliknite na textové pole a vložte novú tému. Vložiť je možné maximálne 8 tém.
- 4. Vymažte alebo zmeňte pôvodné témy alebo pridajte nové (do každej témy je možné vložiť maximálne 20 fráz).
- 5. Zmenu poradia tém vykonáte pomocou šípok hore/dole.

## Zadávanie doplňujúcich otázok

Kliknutím na Modify.... si otvoríte okno Extra Questions.

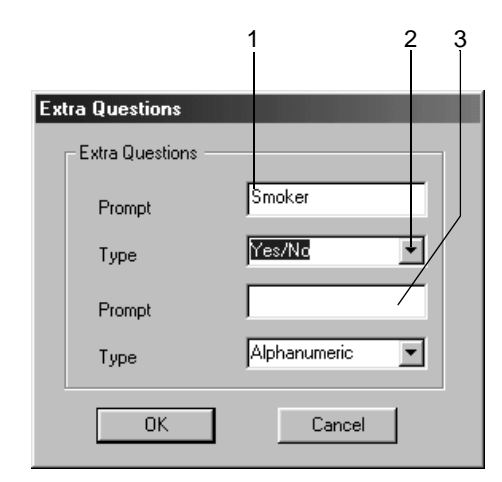

- 1. Kliknite na textové pole k prvej otázke a zapíšte text (max. 20 znakov).
- 2. Zvoľte formát odpovede: Alphanumeric, Numeric, Yes/No.
- 3. Druhú otázku zadajte rovnakým spôsobom.

# Pridelenie funkcií k jednotlivým funkčným klávesom

Jednotlivým funkčným klávesom F1 až F12 na klávesnici je možné prideliť rôzne funkcie. Kliknutím na *Modify....* si otvoríte okno *Assign function to keys F1 through F12 (Priradenie funkcií klávesom F1 až F12).* V textových poliach sa zobrazia aktuálne pridelené funkcie.

|                | 1                        |      | 1                    |
|----------------|--------------------------|------|----------------------|
| Assign functio | n to keys F1 through F12 |      | X                    |
| F1             | pretest 🛨                | F2   | exercise             |
| F3             | recovery                 | F4   | test end             |
| F5             | speed + / load +         | F6   | speed - / load - 🛛 💌 |
| F7             | grade + 💌                | F8   | grade - 💌            |
| F9             | start treadmill 💌        | F10  | stop treadmill 💌     |
| F11            | comment 💌                | F12  | enter BP             |
|                | ()                       | Cano | el                   |

- 1. Šípkou sa nastavte na funkčný kláves, ktorého funkciu chcete zmeniť.
- 2. Zo zoznamu zvoľte niektorú z funkcií.

# Karta ST/Medians/12SL

Kliknite na kartu *ST/Median / 12SL*. Zobrazí sa vám okno pre nastavenie merania segmentu ST a 12SL.

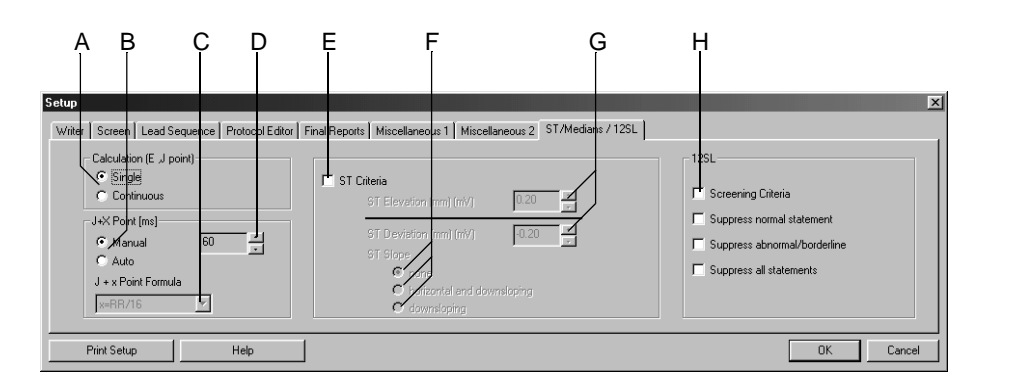

- A Pomocou týchto tlačidiel zvoľte metódu výpočtu pre body E a J.
- B Pomocou týchto tlačidiel si zvoľte metódu výpočtu pre bod J + X.
   Manual: nastavte bod post-J pri D
   Auto: výber vzorca v C.
- C Zvoľte vzorec používaný pre výpočet bodu post-J.
- D Ručný výber hodnoty bodu post-J.
- E Zvoľte 🗹 , alebo zrušte 🗌 kritérium ST.
- F Pomocou týchto výberových prepínačov si nastavíte kritéria pre ST Slope (sklon krivky ST).
- G Zvoľte maximálnu hodnotu krivky ST stúpanie/klesanie (ak ste dosiahli hranicu, objaví sa na obrazovke pre zber údajov hlásenie)
- H Vyberte ☑, alebo zrušte výber □ 12SL Criteria.

# Karta TWA

Kliknutím na TWA otvoríte okno.

Počas záť ažového testu TWA algoritmus analyzuje údaje na pozadí. Pre každý z vybraných zvodov algoritmus vykoná výpočet dominantných a subdominantných mediánov, hodnotu TWA a limit šumu. Údaje sa ukladajú v 15-sekundových intervaloch. Pred spustením testu si otvorte nastavenie TWA na tejto karte.

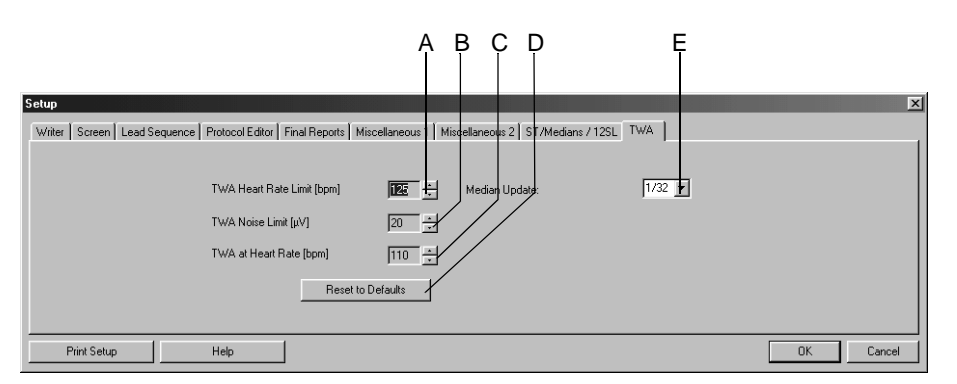

923A-S

- A Zvoľte TWA Heart Rate Limit (hodnoty TWA, pre ktoré frekvencia srdca presahuje limit, sú z výpočtu maximálnej hodnoty TWA vyradené a sú na displeji označené otáznikom).
- B Vyberte si TWA Noise Limit (hodnoty TWA, pri ktorých hodnota šumu presahuje limit, sú z výpočtu maximálnej hodnoty TWA vyradené a sú na displeji označené otáznikom).
- C Srdcová frekvencia: keď sa dosiahne prvý raz, uloží sa samostatne zodpovedajúca hodnota TWA.
- D Kliknutím sa vrátite k pôvodnému nastaveniu hodnôt.
- E Kliknite na šípku dole. Zo zoznamu zvoľte faktor aktualizácie.

### Poznámka

Počas testu sa v konkrétnych časových bodoch ukladajú záznamy údajov TWA. Každý záznam TWA hodnôt obsahuje nasledujúce informácie:

- doba, keď boli údaje uložené
- srdcová frekvencia (pulz)
- TWA a hodnoty šumu pre každý zvod

# Nastavenie ambulantného merania krvného tlaku

Nastavenia špecifické pre snímanie krvného tlaku pri chôdzi možno zadať buď zo zberovej obrazovky vyšetrenia krvného tlaku za chôdze, kde kliknete na *Setup* a zobrazíte menu nastavenia, alebo z návestia Všeobecné v Systémovej konfigurácii (pozri návestie "Karta General" na strane 11-41).

# Karta Acquisition

Karta Acquisition s nastaveniami pre zber údajov je už zobrazená.

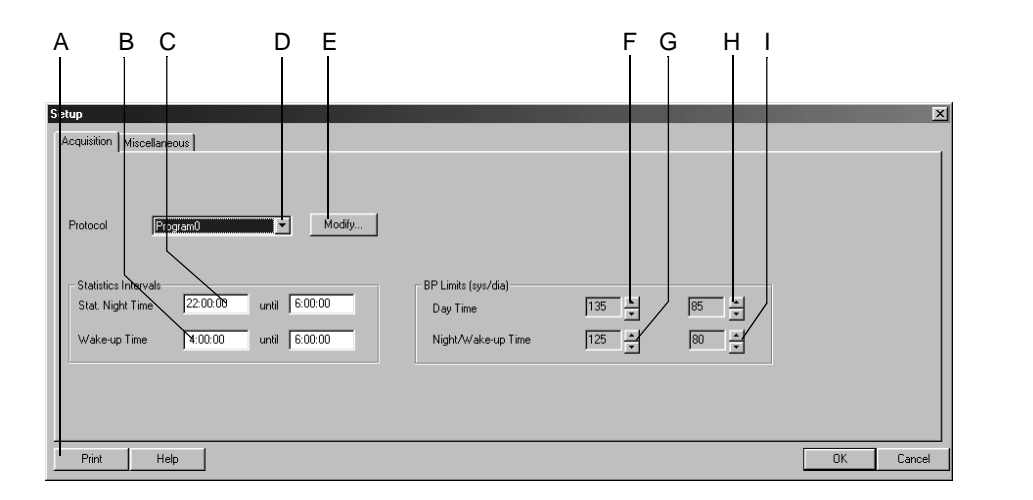

192A-BP

- A Kliknutím si vytlačíte nastavenie ambulantného merania krvného tlaku.
- B Zvoľte políčko za účelom zmeny štatistického ranného času.
- C Zvoľte políčko za účelom zmeny štatistického nočného času.
- D Kliknite si zvoľte protokol merania.
- E Kliknutím môžete editovať protokol (pozri nasledujúcu kapitola).
- F Kliknutím zmeníte ohraničenia denného systolického krvného tlaku.
- G Kliknutím zmeníte ohraničenia ranného/nočného systolického krvného tlaku.
- H Kliknutím zmeníte ohraničenia denného diastolického krvného tlaku.
- I Kliknutím zmeníte ohraničenia ranného/nočného diastolického krvného tlaku.

## Editovanie protokolu merania krvného tlaku

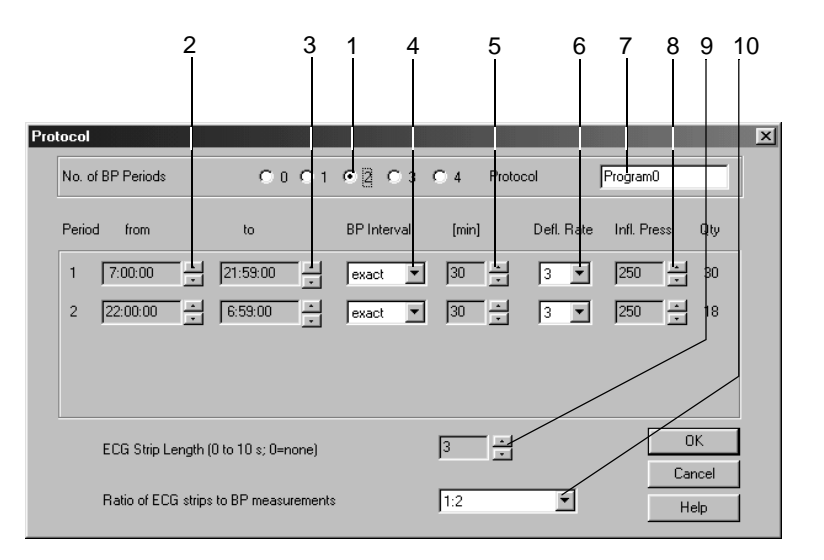

Kliknutím na *Modify* zobrazíte ponuku nastavení.

194A-BP

- 1. Zvoľte počet meraní TK.
- 2. Zvoľte začiatok meraní.
- 3. Zvoľte ukončenie meraní.
- 4. Vyberte či sa majú merania uskutočniť v presne alebo približne stanovených intervaloch.
- 5. Zvoľte interval merania TK.
- 6. Zvoľte intenzitu deflácie manžety.
- 7. Zadajte názov protokolu.
- 8. Zvoľte tlak manžety v prvom meraní.
- 9. Zvoľte dĺžku záznamov EKG (len pre TONOPORT IV).
- 10 Zvoľte či chcete zaznamenávať EKG spolu s každým, každým druhým, alebo každým tretím meraním TK (len pre TONOPORT IV).
- 11 Kliknutím na OK si zavriete okno.

# Karta Miscellaneous

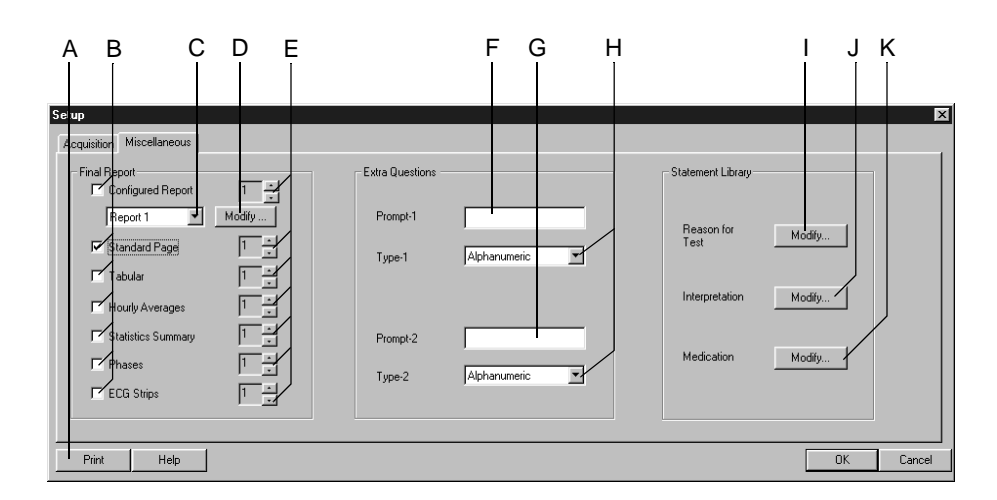

Kliknutím na kartu Miscellaneous si otvoríte okno.

#### 195A-BP

- A Kliknutím si vytlačíte nastavenie ambulantného merania krvného tlaku.
- B Zvoľte dokumenty, ktoré budú súčasťou správy.
- C Zvoľte formát správy Configured Report
- D Kliknutím na tlačidlo môžete editovať správu Configured Report alebo vytvoriť novú (pozri "Úprava hlásenia" na strane 11-10).
- E Zvoľte počet kópií.
- F Zadajte Extra Question 1 (doplňujúcu otázku 2 maximálne 20 znakov).
- G Zadajte Extra Question 2 (doplňujúcu otázku 2 maximálne 20 znakov).
- H Zvoľte formát odpovede pre Extra Questions.
- I Kliknutím môžete editovať knižnicu Reason for Test.
- J Kliknutím môžete editovať knižnicu Interpretation.
- K Kliknutím môžete editovať knižnicu *Medications*.

## Editácia knižníc Reason for Test, Medication

- 1. Kliknutím na Modify... si otvoríte editačné okno.
- 2. Upravte nové frázy, odstráňte pôvodné alebo pridajte nové.

## Editácia knižnice Interpretation

V tomto okne môžete editovať knižnicu fráz pre interpretáciu EKG. Môžete zadať maximálne 12 fráz.

- 1. Kliknutím na Modify... zobrazíte knižnicu Interpretation.
- 2. Kliknutím si zvýrazníte riadok.
- 3. Ďalším kliknutím si aktivujete režim editácie a môžete zadávať zmeny.
- 4. Pomocou ikôn v dolnej časti okna môžete
  - ◆ otvárať (++) alebo zatvárať (--) priečinky,
  - vkladať kapitoly,
  - ♦ vkladat' riadky,
  - ♦ vymazávať kapitoly, ★
  - zoraďovať texty podľa abecedy.  $\mathbf{E}_{\mathbf{E}}^{\mathbf{A}}$

# Nastavenie spirometrie

Nastavenia špecifické pre spirometriu možno zadať buď zo zberovej obrazovky spirometrického vyšetrenia, kde kliknete na *Setup* a zobrazíte menu nastavenia, alebo z návestia Všeobecné v Systémovej konfigurácii (pozri návestie "Karta General" na strane 11-41).

# Karta Acquisition

**B** CDEFGHI Κ A uisition Miscellaneous Equation for Reference Value Сня -Interpretation Mode Measurement Mod ATS -PT Code 700 •, Atmospheric Press. (600 - 1200 hPa) 970 Ambient Tem erature (10 · 40 °C) 21 Rel. Humidity (10 - 90 %) 50 Print Help OK Cancel

Karta Acquisition s nastaveniami pre zber údajov je už zobrazená.

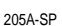

- A Kliknutím si vytlačíte nastavenia spirometrického testu.
- B Zvoľte rovnicu výpočtu referenčných hodnôt.
- C Zvoľte interpretačný režim.
- D Zvoľte režim meraní.
- E Zvoľte PT Code
- F Zvoľte 🗹 pre automatickú tlač správy po teste.
- G Zvoľte ☑ ak chcete počuť zvukový signál po ukončení expirácie vATS režime.
- H Zadajte atmosférický tlak.
- I Zadajte relatívnu vlhkosť vzduchu.
- J Zadajte teplotu prostredia (len pre Spirosoft).
- K Zadajte teplotu vdychovaného vzduchu pre VC/FVC test (len pre LF 501).

#### Poznámka

Denne kontrolujte vložené údaje o podmienkach okolitého prostredia. Program potrebuje túto informáciu kvôli korekcii BTPS (Body Temperature Pressure Saturated), to znamená, že namerané hodnoty sa vťahujú k okolitému atmosférickému tlaku a nasýteniu vodnou parou pri telesnej teplote 37° C.

### Poznámka

Kliknutím na *OK* vystúpite z menu nastavenia spirometrie a potvrdíte všetky údaje a kód PT. Súbežne sa aktualizuje dátum a čas v riadku PT kódu na obrazovke pre zber údajov.

## Karta Miscellaneous

Kliknutím na kartu Miscellaneous si otvoríte okno.

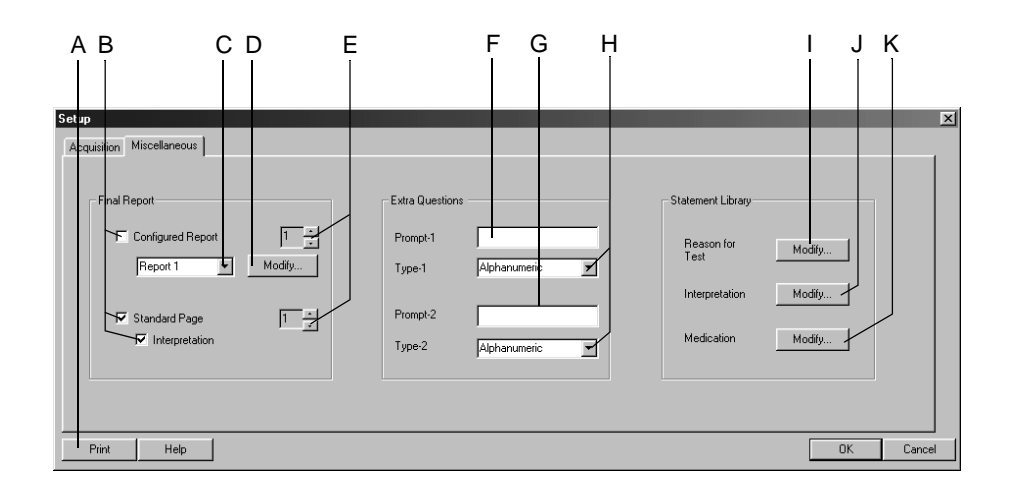

208A-SP

- A Kliknutím si vytlačíte nastavenia spirometrického testu.
- B Zvoľte dokumenty, ktoré budú súčasťou správy.
- C Zvoľte formát správy Configured Report
- D Kliknutím na tlačidlo môžete editovať správu Configured Report alebo vytvoriť novú (pozri "Úprava hlásenia" na strane 11-10).
- E Zvoľte počet kópií.
- F Zadajte Extra Question 1 (doplňujúcu otázku 2 maximálne 20 znakov).
- G Zadajte Extra Question 2 (doplňujúcu otázku 2 maximálne 20 znakov).
- H Zvoľte formát odpovede pre Extra Questions.
- I Kliknutím môžete editovať knižnicu Reason for Test.
- J Kliknutím môžete editovať knižnicu Interpretation.
- K Kliknutím môžete editovať knižnicu *Medications*.

## Editácia knižníc Reason for Test, Medication

- 1. Kliknutím na Modify... si otvoríte editačné okno.
- 2. Upravte nové frázy, odstráňte pôvodné alebo pridajte nové.

## Editácia knižnice Interpretation

V tomto okne môžete editovať knižnicu fráz pre interpretáciu EKG. Môžete zadať maximálne 12 fráz.

- 1. Kliknutím na Modify... zobrazíte knižnicu Interpretation.
- 2. Kliknutím si zvýrazníte riadok.
- 3. Ďalším kliknutím si aktivujete režim editácie a môžete zadávať zmeny.
- 4. Pomocou ikôn v dolnej časti okna môžete
  - ◆ otvárať (++) alebo zatvárať (--) priečinky,
  - vkladat' kapitoly ⊨,

  - ♦ vymazávať kapitoly ★,
  - zoraďovať texty podľa abecedy  $\models_{\mathbb{R}}^{\mathbb{A}}$ .

# Vlastné nastavenia, nastavenie z výroby

Program umožňuje načítať, uložiť a zmazať osobné nastavenia pre rôzne režimy testu. Z tejto ponuky sa dajú tiež obnoviť pôvodné nastavenia.

K menu nastavenie sa dostanete kliknutím na tlačidlo *Custom Setup* na zberovej, alebo predzberovej obrazovke, alebo z návestia Všeobecné v Systémovej konfigurácii (pozri návestie "Karta General" na strane 11-41).

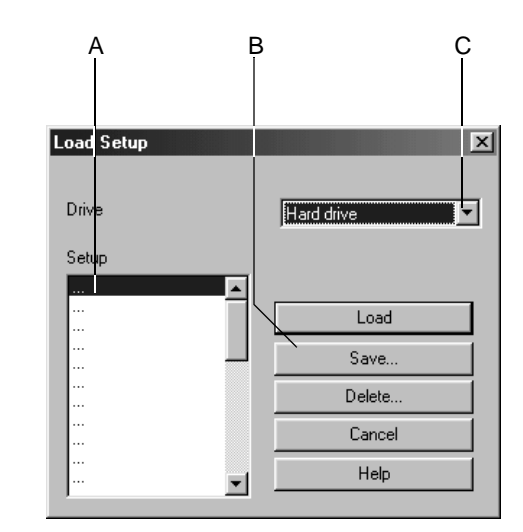

924A

- A Názvy uložených vlastných nastavení.
- B Kliknutím na toto tlačidlo načítate, uložíte alebo odstránite nastavenie.
- C Kliknutím na toto tlačidlo si vyberiete diskovú jednotku.

### Uložiť

- 1. Kliknite na tlačidlo Save.
- 2. V okne Save Setup si zo zoznamu zvoľte cieľovú diskovú jednotku.
  - Pevný disk
  - ♦ Floppy disk A
- 3. V okne A vyberte riadok Setup.
- 4. Zadajte názov do políčka Save As.
- 5. Kliknite na Save.

### Poznámka

Pomocou tohto príkazu môžete uložiť nastavenia všetkých funkcií jednotlivých režimov, nielen vybraného režimu.

## Načítať alebo odstrániť

- 1. Zvoľte diskovú jednotku.
- 2. Zvoľte názov.
- 3. Kliknite na *Load* pre načítanie nastavenia, alebo kliknite na *Delete* pre zmazanie nastavenia.

### Poznámka

Pred načítaním uložených nastavení sa uistite, či ste si aktuálne nastavenie uložili, inak sa vaše úpravy stratia.

Pri niektorých bicyklových ergometrov sa pri obnove firemných nastavení (Factory Setup) vymažú vlastné protokoly a fázy záť ažových testov.

Nasledujúce parametre nie je možné uložiť do firemných implicitných nastavení, ani ich načítať či meniť.

Záť ažový test

• Remote View (zobrazenie vzdialených testov)

Spirometrické testy

• podmienky okolitého prostredia

Konfigurácia systému

• všetky nastavenia na karte General

### Načítať nastavenie z výroby

- 1. Kliknite na tlačidlo Custom Setup (Vlastné nastavenie) na obrazovke zberu alebo predzberu alebo na karte General (Všeobecné) Konfigurácie systému.
- 2. Prejdite na spodný koniec políčka zoznamu.
- 3. Zvoľte Factory Setup (Nastavenie z výroby).
- 4. Kliknite Load (Načítať) pre načítanie nastavenia.

# Konfigurácia systému

Pre zobrazenie menu kliknite na tlačidlo *System Configuration* na vstupnej obrazovke.

## Karta General

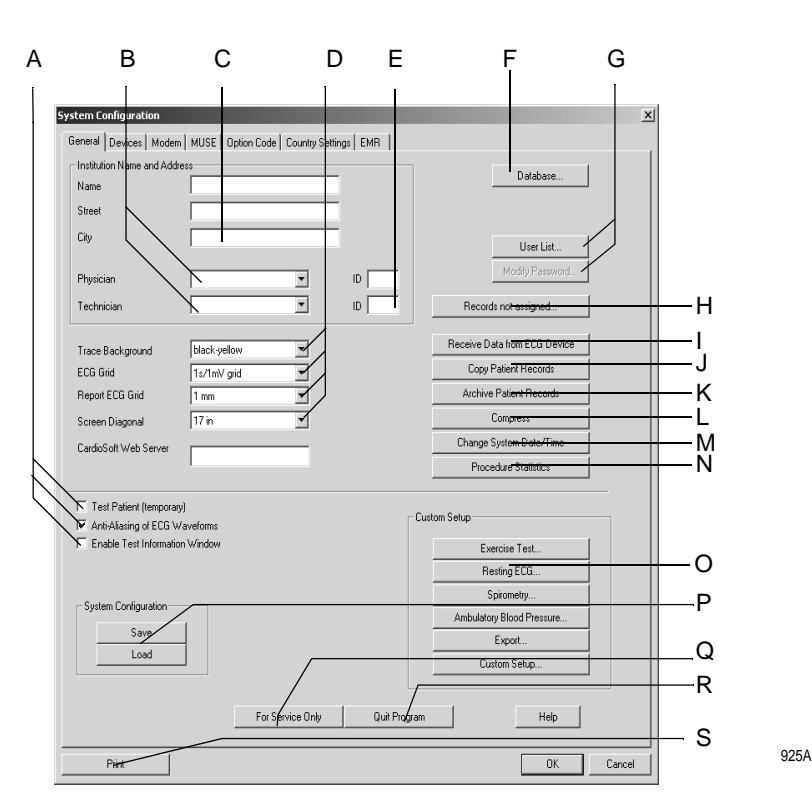

- Test Patient: Ak chcete spustiť test s využitím simulovaných údajov pacienta, začiarknite toto políčko. Tuto funkciu je nutné vybrať pred začiatkom každého simulovaného testu.
  - Anti-Aliasing: Pri výbere tohto políčka dôjde k vyhladeniu záznamov signálu EKG.
  - Enable Test Information Window: Zaškrtnite okienko pre automatické zobrazovanie okna informácií o vyšetrení na zberovej, či predzberovej obrazovke.
- B Zadajte alebo vyberte meno lekára a laboranta (mená sa objavia v karte *Test/ Personnel*).
- C Zadajte názov a adresu nemocnice alebo sídla praktického lekára (informácie sa objavia v tlačených správach).
  - Trace Background: Zvoľte pozadie záznamov signálu.
    - ECG Grid: Zvoľte formát mriežky pre zobrazené EKG.
    - *Report ECG Grid:* Zvoľte formát mriežky pre tlačené EKG.
    - Screen Diagonal: Zadajte veľkosť monitora svojho počítača.

А

D

G

- E Uveďte identifikačné číslo doktora a technika. Keď zasielate údaje do systému MUSE, presvedčite sa, že sa identifikačné číslo užívateľa systému MUSE zhoduje s identifikačným číslom užívateľa systému Cardiosoft.
- F Kliknite a zadajte percentuálne hodnotu minimálnej voľnej kapacity pevného disku. Keď kapacita klesne pod túto hodnotu, zobrazí sa upozornenie.
  - User List: Kliknutím si môžete definovať užívateľa, skupiny a práva pre jednotlivcov pracujúcich so systémom (pozri "Správa užívateľov" na strane 11-43).
    - Modify Password: Zmeňte heslo aktuálneho užívateľa (nie v zozname užívateľov Windows).
- H Kliknutím zobrazte zoznam priradení (zoznam existuje len ak existujú aj nezadané vyšetrenia, pozri "Zoznam priradení" na strane 11-47).
- I Kliknutím prenesiete pokojové EKG (pozri "Príjem pokojového EKG z iných zariadení snímacích EKG" na strane 11-45).
- J Kliknutím môžete kopírovať záznamy pacientov na iné pamäťové médium.
   Záznamy pacientov zostávajú uložené v lokálnej databáze (pozri
   "Kopírovanie záznamov pacienta" na strane 11-48).
- K Kliknutím si archivujete záznamy pacienta, momentálne nepoužívané na externom pamäťovom médiu (pozri "Archivovanie záznamov pacientov" na strane 11-49).
- L Kliknutím môžete záznamy pacientov komprimovať (pozri "Komprimovanie záznamov pacienta" na strane 11-50).
- M Kliknutím môžete zmeniť dátum a čas v systému (pozri "Zmena dátumu a času v systéme" na strane 11-51).
- N Kliknutím na toto tlačidlo môžete nechať vykonať štatistickú analýzu všetkých testov a testov vykonaných systémom (pozri "Štatistiky procedúr" na strane 11-52).
- O Kliknutím zobrazte obrazovku Custom Setup pre
  - Pokojové EKG (pozri "Nastavenie pokojového EKG" na strane 11-3)
  - Záťažové vyšetrenie (pozri "Nastavenie záťažového testu" na strane 11-12)
  - Spirometriu (pozri "Nastavenie spirometrie" na strane 11-36)
  - Krvný tlak pri chôdzi (pozri "Nastavenie ambulantného merania krvného tlaku" na strane 11-32).
  - Export (pozri "Nastavenie" na strane 9-10).
  - Užívateľské nastavenie (pozri "Vlastné nastavenia, nastavenie z výroby" na strane 11-39).
- P Kliknutím načítate alebo uložíte konfiguráciu systému.
- Q Kliknutím si vytlačíte konfiguráciu systému.
- R Kliknutím na toto tlačidlo sa dostanete na servisnú obrazovku (vyžaduje heslo pre Service).
- S Kliknutím na toto tlačidlo ukončíte program.

### Poznámka

Ak si nepamätáte heslo pre správu systému, kontaktujte technickú podporu GE Medical Systems *Information Technologies* alebo miestneho servisného zástupcu.

## Správa užívateľov

Položka *User List* zobrazuje zoznam všetkých užívateľov registrovaných v systéme, pokiaľ ste v predchádzajúcom okne začiarkli *Enable Password Function*. Pomocou *Modify...* môžete upravovať údaje užívateľov (najprv vyberte meno), užívateľa môžete odstrániť tlačidlom *Delete* alebo vložiť nového užívateľa tlačidlom *New....* 

Ak aktivujete položku *Use Windows User List*, zobrazí sa zoznam užívateľov z príslušnej *domény Windows* (pozri koniec tejto časti).

### Zoznam užívateľov Windows

Táto funkcia vám umožní zobraziť zoznam užívateľov domény Windows a prideliť týmto užívateľom oprávnenie k prístupu do systému. Lokálny zoznam užívateľov bude odstránený.

- 1. Kliknutím na Set Administrator User Name sa prihlásite ako administrátor.
- 2. Zvoľte užívateľa zo zoznamu.
- 3. Vykonajte registráciu užívateľa s príslušnými užívateľskými právami.

### Poznámka

Zaznamenajte si užívateľské meno administrátora a priraďte mu všetky práva.

Nastavenia prihlasovania sa do systému sú prístupné zo zoznamu *User List.* Vybrané príhody sa uložia v súbore protokolu. Funkcia registrácie príhod je k dispozícii len v operačných systémoch: *WINDOWS 2000, WINDOWS XP Professional.* Záznamy sa ukladajú do súboru *Event Log.* Súbor *Event Log* môžete vyvolať pomocou *Start ->Programy ->General Administration ->Event Log.* Zvoľte spôsob ukladania v súbore *Event Log.* Zdroj pre všetky vstupy z tejto aplikácie je *CARDIO.* Po dvojitom kliknutí na položku sa zobrazia nasledujúce podrobnosti:

- kategórie príhod,
- ♦ užívateľ,
- číslo vozíka/zariadenia
- ID (identifikačné číslo) pacienta,
- typ testu
- dátum testu,
- ♦ čas testu.

### Poznámka

Tieto nastavenia môže upravovať len správca systému.

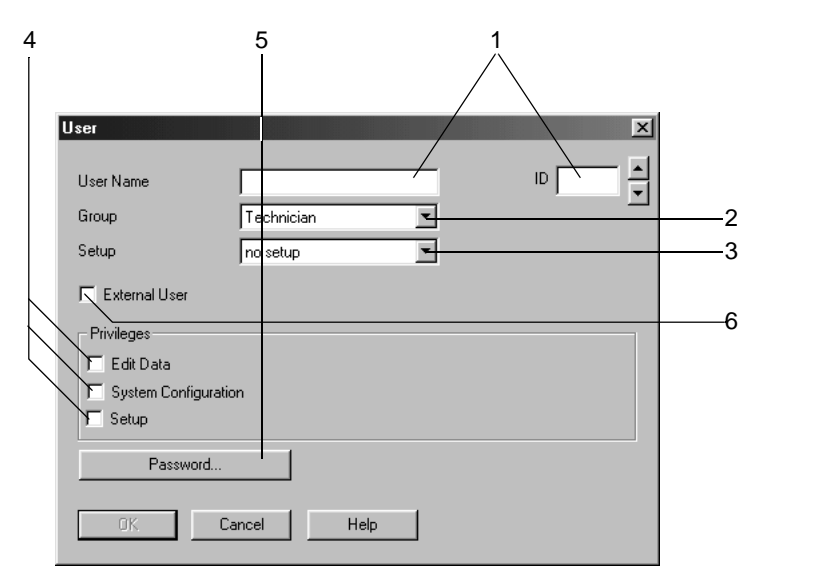

Kliknutím na New... otvoríte okno registrácie.

- Zadajte meno užívateľa a identifikačné číslo pacienta. Ak uvediete priezvisko pred menom, vložte medzi ne čiarku. V opačnom prípade bude systém pri registrácii užívateľa do systému MUSE považovať prvý zaregistrovaný údaj za krstné meno a druhý za priezvisko. Nezabudnite, že MUSE akceptuje krstné mená s maximálnou dĺžkou 10 znakov, priezvisko nesmie byť dlhšie ako 16 znakov. Keď zasielate údaje do systému MUSE, presvedčte sa, že sa identifikačné číslo užívateľa systému MUSE zhoduje s identifikačným číslom užívateľa systému Cardiosoft.
- 2. Zvoľte skupinu užívateľov.
- 3. Zvoľte vlastné nastavenie užívateľa (pozri 11-39).
- 4. Zvoľte práva užívateľa.

*Edit Data*: užívateľ je oprávnený vykonávať zmeny v údajoch o teste a pacientovi.

*System Configuration*: užívateľ je oprávnený vykonávať zmeny v *konfigurácii systému (System Configuration)*.

Setup: užívateľ je oprávnený vykonávať zmeny v nastaveniach testov.

- 5. Zadajte heslo. Uistite sa, že si ho zapamätáte. Ak heslo zabudnete, kontaktujte technickú podporu GE Medical Systems *Information Technologies* alebo miestneho servisného zástupcu.
- 6. Ak budete prijímať údaje zo vzdialených staníc vykonávajúcich testy, začiarknite políčko *External User* (na vysielajúcich staniciach zadajte meno a heslo adresáta).

### Poznámka

V hesle nepoužívajte žiadne špeciálne znaky. Minimálna dĺžka hesla je 6 znakov.

926A
#### Príjem pokojového EKG z iných zariadení snímacích EKG

Pomocou funkcie *Receive Data from ECG Device* sa dá do lokálnej databázy importovat' EKG získané pomocou iných zariadení firmy GE Medical Systems *Information Technologies*.

#### Poznámka

Ak sa zaznamená EKG bez identifikačného čísla (ID) pacienta , bude mu pridelené ID 000000.

| C ECG system connected to | modem port                                    |        |  |
|---------------------------|-----------------------------------------------|--------|--|
| C ECG recorder connected  | o modem port<br>predistered obusician name or |        |  |
| C ECG recorder connected  | o serial interface                            | ny.    |  |
| Baud Rate                 | 19200 🔽                                       |        |  |
| Port                      | COM2                                          |        |  |
| Data from storage medium  |                                               |        |  |
| D:\                       |                                               | Modify |  |
| Receive MAC3500/5000/     | 5500 ECGs from storage medi                   | um     |  |
| A:\ECG\                   |                                               | Modify |  |
|                           |                                               |        |  |
| Automatically generate pa | tient record and assign proced                | lure   |  |

Kliknutím na Receive Data from ECG Device (I na kartu General ) zobrazíte nastavenia okna.

- 1. Zvoľte formu prenosu.
  - Systém EKG je pripojený k modemovému portu = CardioSoft
  - Záznamník EKG je pripojený na port modemu = MAC 500, MAC 1200. Ak si želáte akceptovať len merania registrovaných doktorov, začiarknite políčko. Pri práci s MAC 1200 musí byť pred začatím záznamu pokojového EKG uvedené meno doktora. Rovnaké meno doktora musí byť zaregistrované v užívateľskom zozname v skupine doktorov.
  - Záznamník EKG je pripojený na sériové rozhranie (MAC 500, MAC 1200): Zadajte prenosovú rýchlosť (odporúča sa 19200, pozri Technical Specifications of the equipment used - technická špecifikácia použitého vybavenia) a port.

#### Poznámka

Niektoré informácie o pacientovi nebudú prenesené (napr. liek). Prosím skontrolujte prijaté záznamy pacientov.

Niekedy, keď nezadáte identifikačné číslo pacienta, EKG záznamníky pošlú sériu nepodpísaných záznamov bez identifikačného čísla.

Na záznamníku EKG môžete zadať číslo zariadenia (napr.12): urobíte tak zapísaním mena nemocnice %12% Nemocnica/oddelenie.

- 2. Vyberte toto tlačidlo voľby pre príjem údajov z pamäť ového nosiča a špecifikujte adresár.
- 3. Vyberte toto výberové tlačidlo, aby ste prijali AKG MAC 5000 alebo MAC 5500 z disku alebo pamäť ovej karty (SD karta) a určili adresár.

Podmienky automatického priradenia testov pacientom:

- Identifikačné číslo pacienta je nové a je prenesené do databázy spolu s údajmi o pacientovi týkajúcimi sa nadchádzajúceho testu.
- Identifikačné číslo pacienta už existuje a priezvisko, krstné meno a dátum narodenia sú identické s informáciami, týkajúcimi sa nadchádzajúceho testu. Polia, ktoré neobsahujú žiadne údaje sa považujú za identické.

Ak nie sú tieto podmienky splnené, test sa zobrazí v zozname pre manuálne priradenie aj napriek tomu, že bol vybraný spôsob automatického priradenia (pozri ďalšiu stranu).

5. Kliknutím na OK spustíte prenos.

Objaví sa indikátor priebehu. Postupujte podľa zobrazených pokynov.

- 6. Stlačte tlačidlo **Copy** na záznamníku EKG alebo odošlite uložené záznamy EKG (pozri Návod na obsluhu záznamníku EKG).
- 7. Kliknutím na Cancel ukončíte prenos.

#### Poznámka

Do systému je možné súčasne poslať cez modem záznamy EKG až zo štyroch záznamníkov EKG súčasne. Pre využitie tejto funkcie, je potrebné použiť ďalšie PC ako komunikačný server. Tento server je súčasť ou siete cez ktorú môže byť EKG prenesené do systému alebo do databázy systému MUSE. O podrobnostiach vás bude informovať GE Medical Systems *Information Technologies* odd. technickej podpory alebo miestny servisný zástupca.

#### Zoznam priradení

V zozname zadaní nájdete všetky vyšetrenia, ktoré neboli automaticky priradené k pacientovej správe. Tento zoznam sa objaví vždy keď prichádzajúce EKG záznamy nemožno priradiť, alebo ho môžete zobraziť manuálne z návestia Všeobecné (pozri "Karta General" na strane 11-41).

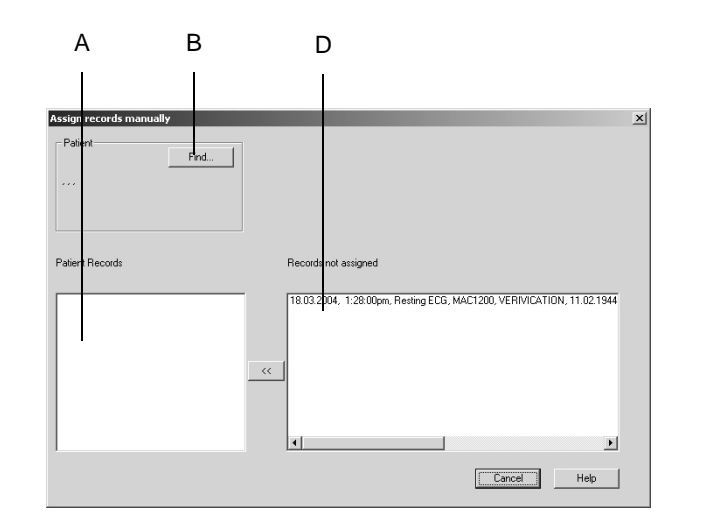

- A Tieto vyšetrenia nemohli byť priradené.
- B Kliknutím na tlačidlo zvolíte správneho pacienta pre priradenie testu.
- C Jestvujúce vyšetrenia zvoleného pacienta.
- 1. Kliknite na záznam pacienta.
- 2. Kliknutím na Find... vyberiete pacienta alebo zadáte nového pacienta.
- 3. Kliknutím na << pridelíte záznam k pacientovi.

# Kopírovanie záznamov pacienta

Pomocou funkcie *Copy Patient Records* možno záznamy pacienta kopírovať na disk alebo na iné záznamové médium alebo ich možno presunúť z disku do miestnej databázy. Potom budú dátové záznamy vymazané zo záznamového média.

Kliknutím na Copy Patient Records (J v karte General) zobrazíte okno nastavení.

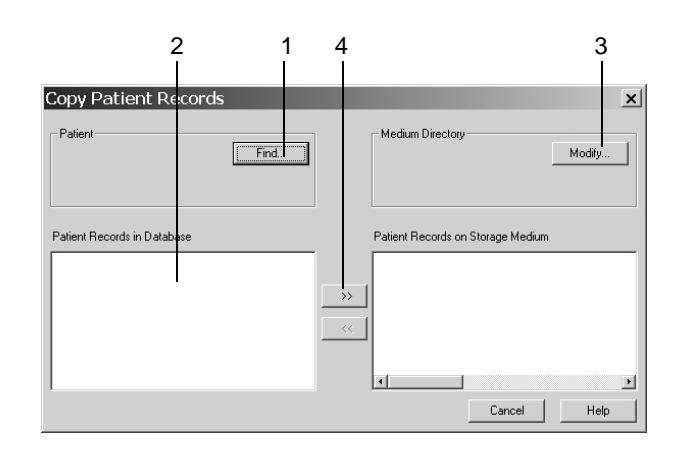

- 1. Vyberte pacienta.
- 2. Zvoľte záznamy pacienta, ktoré chcete skopírovať.
- 3. Zvoľte cieľový disk a/alebo adresár.
- 4. Kliknutím na >> prenesiete záznamu pacienta NA disk.
- 5. Kliknutím na << prenesiete záznamy pacienta Z disku.

#### Archivovanie záznamov pacientov

S funkciou *Archive Patient Records* môžete záznamy pacienta ktoré momentálne nie sú používané, ukladať na externé pamäťové médium. Dátum a typ testu ostanú zahrnuté v zázname pacienta. Hviezdička\* označuje archivované záznamy pacienta.

Nekopírujte údaje do hlavného adresára (napr. D:\), vytvorte podadresár (napr. d:\údaje\).

Ak si chcete prezrieť archivované záznamy pacienta, systém vyhľadá pamäťové médium. Archivované záznamy pacienta, môžu byť prenesené do systémovej databázy MUSE len vtedy, ak boli obnovené.

Kliknutím na Archive Patient Records (  ${\bf K}$ v karte $\ General$ ) zobrazíte okno nastavení.

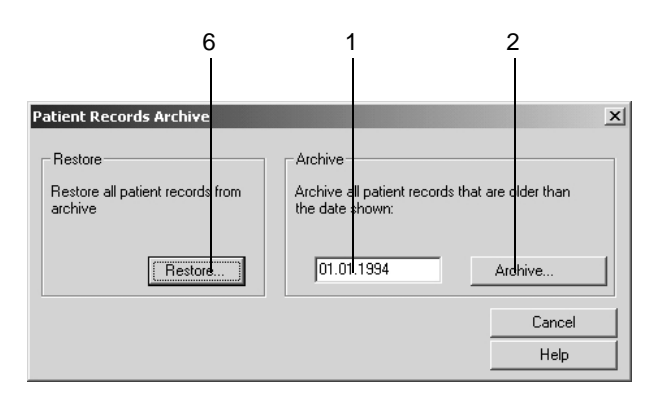

929A

- 1. Zadajte dátum: záznamy pacienta staršie ako je tento dátum budú archivované.
- 2. Kliknite na tlačidlo Archive.
- 3. Vložte pamäť ové médium a po archivácii ho označte zobrazeným číslom.
- 4. Zvoľte cieľový jednotku alebo adresár.
- 5. Stlačte OK. Postupujte podľa zobrazených pokynov.
- 6. Pri obnovovaní archivovaných záznamov postupujte podobne.

#### Poznámka

Pri práci v prostredí siete pred samotným kopírovaním alebo komprimáciou záznamov pacienta najskôr program ukončite. Vytvorte zálohovacie kópie všetkých údajov pred ich archiváciou alebo kompresiou. Zapamätajte si, že každý archivovaný súbor musí byť menší ako je kapacita pamäť ového média.

### Komprimovanie záznamov pacienta

Staršie záznamy pacientov, ktoré sa nepoužívajú príliš často, je možné komprimovať pomocou položky *Compression* a uvoľniť si tak kapacitu pamäte pre nové údaje. Ak si zvolíte skomprimované záznamy pacientov a chcete si ich prezrieť, automaticky sa dekomprimujú.

Kliknutím na Compress (L v karte General) zobrazíte okno nastavení.

- 1. Zadajte dátum: skomprimujú sa záznamy pacienta staršie než tento dátum.
- 2. Kliknite na Compress.

#### Poznámka

Pri práci v prostredí siete pred samotným kopírovaním alebo komprimáciou záznamov pacienta najskôr program ukončite.

Vytvorte zálohovacie kópie všetkých údajov pred ich archiváciou alebo kompresiou.

## Zmena dátumu a času v systéme

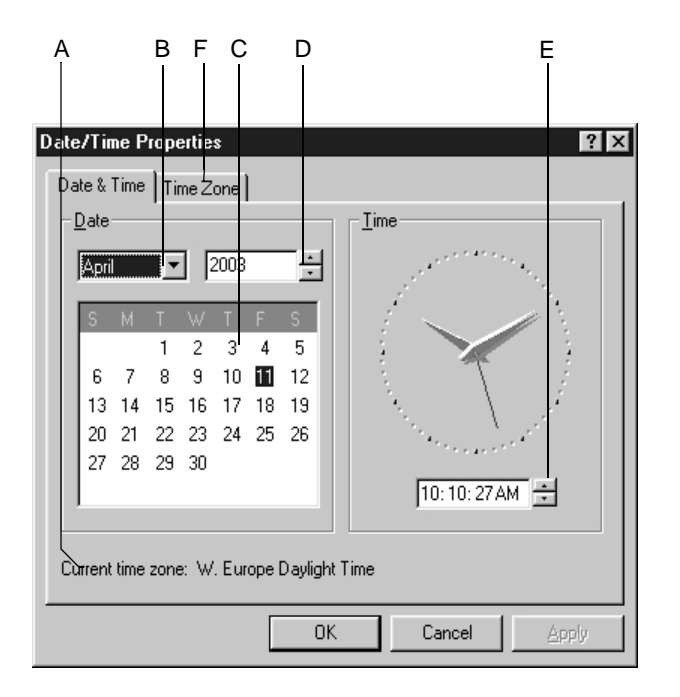

Kliknutím na *Change System Date/Time* (**M** v karte *General*) zobrazíte okno nastavenia.

- A Časové pásmo.
- B Kliknutím si môžete zvoliť mesiac.
- C Kliknutím si môžete zvoliť deň.
- D Kliknutím si môžete zvoliť rok.
- E Kliknutím zmeníte časové nastavenie systému.
- F Kliknutím si zvolíte časové pásmo (Time Zone).

#### Poznámka

Prístup k dialógu Date/Time Properties (Vlastnosti dátumu/času) je obmedzený na oprávnených užívateľov systému.

# Štatistiky procedúr

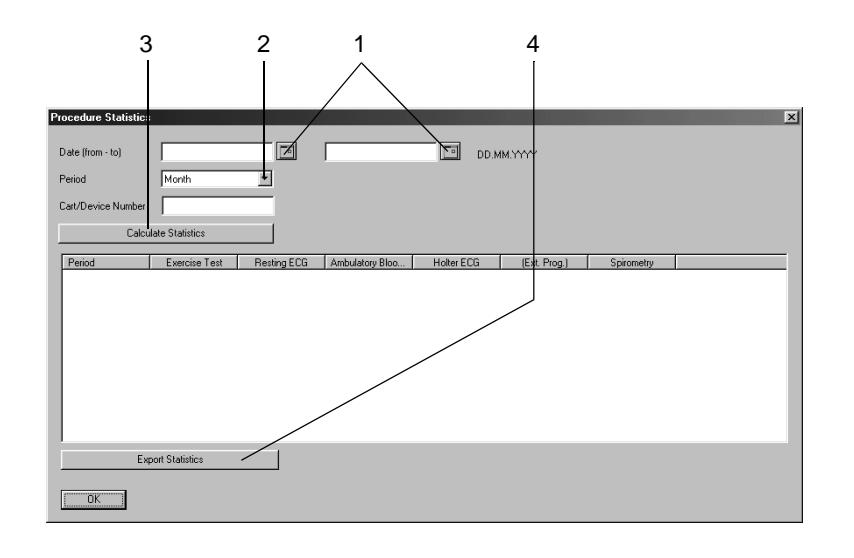

Kliknutím na Procedure Statistics (N v karte General) zobrazíte okno nastavenia.

- 1. Zadajte časový interval štatistickej analýzy.
- 2. Zvoľte obdobie (mesiac, štvrť rok, rok).
- 3. Kliknutím na toto tlačidlo necháte systém vypočítať štatistiky.
- 4. Kliknutím na toto tlačidlo exportujete údaje do formátu Microsoft Excel.

# Karta Devices

| А      | В                        | С                                 | D                | E F                | · (         | G              |     |
|--------|--------------------------|-----------------------------------|------------------|--------------------|-------------|----------------|-----|
| 1      |                          |                                   | ĺ                |                    |             |                |     |
|        |                          |                                   |                  |                    |             |                |     |
|        | System Configuration     |                                   |                  |                    |             |                | ×   |
|        | General Devices Mode     | em   MUSE   Option Code   Country | Settings EMR     |                    |             |                | 1   |
|        | Treadmill Model          | Internal Treadmill                | Ergometer Model  |                    | nternal     | •              |     |
|        | Port                     | СОМ 1                             | Port             |                    | COM 1       | •              |     |
|        | BB Manitar               | Vn0 <b>v</b>                      | Sp02 Monitor     |                    | Ohmeda 3740 | •              |     |
| $\leq$ | Port                     | COM 1                             | Port             | $\setminus$        | COM 1       | •              |     |
|        | Metabolic Cart           |                                   | Ambulatory Blood | Pressure           | TONOPORT    | •              |     |
|        | Port                     | COM 2                             | Ambulatory BP D  | evice Port         | COM 1       | <b>•</b>       |     |
|        |                          |                                   | Spirometry Devic | e Type             | SpiroSoft   | •              |     |
|        | Path to Holter ECG Prop  | gram                              | Spirometry Devic | e Port ∣(          | COM 2       | •              |     |
|        |                          |                                   |                  |                    |             |                | н н |
|        | Path to External Program | n                                 |                  |                    |             |                |     |
|        |                          |                                   |                  |                    |             |                | 1 I |
|        | Use External Progra      | im for Spirometry                 |                  |                    |             |                |     |
|        | Procedure Maine for Ex   |                                   |                  |                    |             |                |     |
|        |                          |                                   | TT               | L output           |             |                |     |
|        | Analog 1                 | none                              | •<br>•           | lan ) (faltin (ma) | 50          | 1 🗆            |     |
|        | Analog 2                 | none                              | <b>_</b>         | ise widin (ilis)   | 0           | ] <u></u><br>1 | J   |
|        | Analog 3                 | none                              |                  | iay (ms)           | Ju          |                |     |
|        | Analog 4                 | none                              | Po Po            | larity             | positive    | <b>•</b>       |     |
|        |                          |                                   |                  |                    |             |                |     |
|        |                          |                                   |                  |                    |             |                | — К |
|        |                          |                                   |                  |                    | He          | lp             |     |
|        |                          |                                   |                  |                    |             |                | -   |
|        | Print                    |                                   |                  |                    |             | JK Cancel      | 1   |

Kliknutím na kartu Devices si otvoríte okno.

- A Začiarknite toto políčko, potom zvoľte port pre metabolický vozík.
- B Zvoľte model monitoru krvného tlaku a príslušný port.
- C Zvoľte model bežeckého trenažéru a príslušný port.
- D Zvoľte typ spirometrického zariadenia a príslušný port (*none* značí, že metóda nie je aktívna).
- E Zvoľte si model monitoru SpO<sub>2</sub> a príslušný port.
- F Zvoľte model ergometra a príslušný port.
- G Kliknutím zvoľte zariadenie pre meranie tlaku krvi pri chôdzi a port (*none* značí, že metóda nie je aktívna).
- H Zadajte alebo zvoľte cestu k programu Holter EKG.
- I Zvoľte/zrušte externý program pre spirometriu, zadajte alebo zvoľte cestu.
- J Zvoľte analógový signál pre výstup 1 (pri snímacom module CORINA, je podporovaný len signály zvodov EKG).
- K Zvoľte max. 4 analógové signály rozhrania CAM-USB A/T (zberný modul CORINA podporuje len signály EKG zvodov).

# Karta Modem

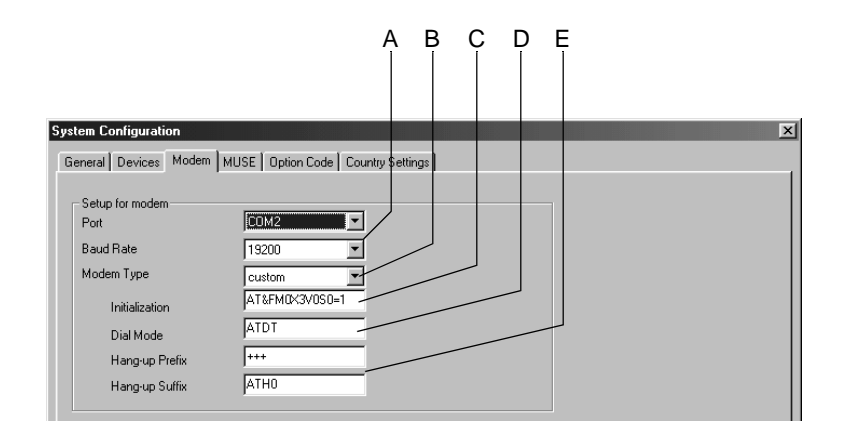

Kliknutím na Modem otvoríte okno.

934A

- A Zvoľte port pre modem a prenosovú rýchlosť (rovnaká prenosová rýchlosť pre príjem aj odosielanie!)
- B Zvoľte typ modemu.
- C Pole pre zadanie inicializačného reťazca (zadaný automaticky pre modemy *MultiTech* a *ELSA*).
   inicializačného reťazca pre ostatné modemy (napr. MultiTech 56K): AT&FM0\X3V0S0=1
- D Pole pre zadanie vytáčacieho režimu (pulzová / tónová voľba).
- E Pole pre zadanie Hang-up Prefix a Hang-up Suffix.

#### Výstraha

Nebezpečenstvo úrazu pacienta - všetky modemy pripojené k systému musia spĺňať požiadavky noriem IEC 60950 alebo UL1950. Okrem toho je nutné dodržovať smernice o používaní modemov platné v SR. Modem sa musí nachádzať v rámci zdravotného zariadenia, ale nie v blízkosti pacienta.

#### Poznámka

Pre Dial Mode, Hang-up Prefix a Hang-up Suffix, si prosím preštudujte návod na obsluhu modemu.

# Karta MUSE

Kliknutím na kartu MUSE si otvoríte okno.

#### Poznámka

Kompatibilita CardioSoft-u s príslušnou verziou softvéru MUSE je zaručená: 4B, 5A, 5B, 5C, 5D, 5E.

| Ν                                                           | 0                     |
|-------------------------------------------------------------|-----------------------|
|                                                             |                       |
|                                                             |                       |
| System Configuration                                        | ×                     |
| General Devices Modem MUSE Option Code Country Settings EMR |                       |
| Setup for MUSE                                              |                       |
| Hequest MUSE Data MUSE Site   · · ·                         | Location Number       |
| MUSE Web Selver                                             |                       |
| MUSE Basword                                                | ×0×                   |
| Port number 80 SSI Connection 443                           |                       |
| Internet Browser                                            |                       |
|                                                             |                       |
| Use MUSE Enumeration Lists Synchronize Lists                |                       |
| Store procedure for MUSE                                    |                       |
| No data transfer to MUSE                                    | Cart/Device/Number    |
| C Save MUSE data to medium                                  | ÷ 0                   |
| Dive A:                                                     |                       |
| <br>Data transfer to MUSE via the network                   |                       |
| MUSE FIP Server                                             |                       |
| MUDE FTF Deemend                                            | MUSE Software Version |
|                                                             | 5C and above          |
|                                                             |                       |
| Shared Directory                                            |                       |
| Directory                                                   |                       |
| Directory Oser Name                                         |                       |
| <br>Delete local test data after transfer to MILISE         |                       |
| <br>Start modem connection before transfer                  |                       |
|                                                             |                       |
| Patient ID Length Limit 13 -                                |                       |
|                                                             |                       |
|                                                             | Help                  |
| Print                                                       | OK Cancel             |

- A Kliknite sem pre výber dát pacientov a ordinácií zo systému MUSE.
- B Zapíšte potrebné informácie pre komunikáciu s vebovým systémom MUSE.
- C Vyznačte, ak SSL je konfigurovaní na serveri MUSE Web.
- D Políčko pre zadanie čísla portu.
- E Zoznamy záťažového testu MUSE (poznámky, dôvod testu, interprtácia, atď.) sú použité: Áno/Nie. Kliknite na Synchronize Lists pre načítanie zoznamov zo servera MUSE Web.
- F Vyberte, kedy má byť prenos dát pomocou diskety do systému MUSE.
- G Vyberte prenos dát pomocou diskety do systému MUSE.
- H Vyberte prenos dát do systému MUSE cez sieť. Zapíšte informácie servera MUSE FTP (verzia MUSE 5A alebo vyššia).
- I1 Vyberte prenos dát cez sieť k systému MUSE, použitím zdieľania súboru (umožní posielanie dát cez sieť k starším MUSE verziám, ku ktorým je potrebný jeden samostatný zdieľaný súbor na každej pracovnej stanici).

- J Voľte automatické odstránenie záznamov pacientov z miestnej databázy, ak ste ich prekopírovali do systému MUSE.
- K Pred prenosom údajov spustite modemové spojenie.
- L Vyberte a zapíšte max. dĺžku charakteristík pacienta. Čísla a písmená sú usporiadané vpravo, na miestach chýbajúcich čísel sú nuly.
- M Voľte systémom MUSE maximálnu akceptovanú dĺžku zapísaných textov podobne ako v súboroch *Patient Information*, *Test Information*.
- N Zapíšte číslo miesta MUSE.
- O Kliknite sem pre nastavenie prehľadávača Internetu. Zapíšte cestu prehľadávača internetu pre štart MUSE prehľadávača. Prehľadávač internetu (Internet Explorer, verzia 4.0 a vyššia) a program Acrobat Reader sa musia byť nainštalované. Prehľadávač internetu treba pripraviť na zodpovedajúcu komunikáciu (web. adresa systému MUSE, atď.). Pre ďalšie podrobnosti sa obráť te k GE Medical Systems *Information Technologies*servisu.
- P Zadajte miesto a číslo vozíka/zariadenia. Zobrazujte zoznam názvov miest.
- Q Vyberte softvérovú verziu systému MUSE: *Pre 5C*alebo*5c a ďalšie*. Versie V5c a ďalšie vyhotovujú podrobnejšie záznamy údajov.

#### Poznámka

Aby ste splnili všetky požiadavky pre izoláciu pacienta, použite sieť ovú inštalačnú sadu firmy GE Medical Systems *Information Technologies*.

Systém MUSE musí konfigurovať len servisný zástupca *GE Medical Systems Information Technologies*.

Do systému MUSE môžu byť prenesené len záznamy pokojových záznamov EKG a záťažových testov.

Nasledujúce informácie pokojového EKG sa nemôu prenášať do systému MUSE, pretože MUSE nepodporuje údaje takéhoto typu:

- názov nemocnice, ulica, anamnéza, disperzia QT a údaje o technikovi
- nálepky s popismi arytmií pre každý komplex QRS
- vektorové diagramy
- hodnoty meraní vzťahujúce sa k zvodom (tabuľkový súhrn)
- kontinuálny záznam EKG.

Nasledujúce informácie záťažového testu sa nemôžu prenášať do systému MUSE, pretože MUSE nepodporuje údaje takéhoto typu:

- názov nemocnice, ulica, anamnéza, Sokolov index, disperzia QT a údaje o technikovi
- kontinuálny záznam EKG
- prehľad arytmií
- dôvod testu
- sklon ST/HR
- index ST/HR
- kaskáda
- výsledky TWA.

# Karta Option Code

Kliknutím na kartu Option Code si otvoríte okno s kódmi voliteľných doplnkov.

Ak ste si zakúpili ďalšie softvérové doplnky, na tejto karte zadajte ich kódy, aby sa aktivovali. Čísla kódov sú uvedené na kartičkách s kódmi alebo na disku a dostanete ich pri predaji.

|                                                                    |             | 3                 | 65<br> | 5 1 4<br>        |      |
|--------------------------------------------------------------------|-------------|-------------------|--------|------------------|------|
| stem Configuration                                                 |             |                   |        |                  | >    |
| General Devices Modem MUSE Option Code Country S                   | ettings EMR |                   |        |                  |      |
| RESM: Rest ECG Measurement                                         |             | _ Expiration Date |        |                  |      |
| RESI: 12 SL ECG Interpretation                                     | 123         |                   |        | Use Floating     |      |
| ERGM: Remote View                                                  | 123         |                   |        | Lipense          |      |
| EGMD: Storage of Full Disclosure ECG                               | 123         |                   |        |                  |      |
| NETS: Low-Volume Data Storage on Network Server                    | 123         |                   |        |                  |      |
| NET?: Medium//dume Data Storage on Network Server                  | 123         |                   |        |                  |      |
| NET 2: High/Johnse Data Storage on Network Server                  | 123         |                   |        | Installed on     |      |
|                                                                    | ,<br>       |                   |        |                  |      |
| ARRY: Arrhythmia Detection / Documentation                         | 123         |                   | -      | 29.10/2004 16.0c |      |
| 2DWF: 2D Wateriaii Display                                         | 123         |                   |        |                  |      |
| BRWS: MUSE Browser                                                 | 123         | ]                 |        | CDR0M Seria      |      |
| RISK: Risk Factors and Scores                                      |             |                   |        | Number           |      |
| EXPD: Evnort Data as XML/Evnel                                     | 123         | 1                 |        |                  |      |
|                                                                    | 123         |                   |        |                  |      |
| EPUP: Export Report as PUP                                         | 120         | -                 |        |                  |      |
| EWRD: Export Report as WORD                                        | 1123        |                   |        |                  |      |
| LUHW: Archive to External Media                                    |             | -                 |        | Internal Serial  |      |
| DSPU: Screen Display Configuration                                 | J.          |                   |        | Number           |      |
| ITBL: In-Test Tabular Summary                                      | 123         |                   |        | 0                |      |
| ITRD: In-Test Trend                                                | 123         |                   |        |                  |      |
| PRVT: Previous Test Retrieval                                      | 123         |                   |        |                  |      |
| TWAA: T Wave Alternans                                             | 123         |                   |        | Madifu           |      |
| RESB: Rest ECG/Exercise Test Standard                              | 987         | 1                 |        | load             |      |
| ERG2: Exercise Test AT (ST Measurement, Arrhythmia, 6/12<br>Leads) | 123         |                   |        | Help             |      |
|                                                                    | ,           |                   |        |                  | •    |
| Print                                                              |             |                   |        | OK Car           | ncel |

936A

- 1. Kliknite na Modify.....
- 2. Po výzve *Change software option. Are you sure?*, kliknite na tlačidlo *Yes*, ktorým okno zavriete.
- 3. Zadajte kód voľby pre príslušnú položku alebo
- 4. Kliknite na Load kvôli načítaniu kódu doplnku z disku.
- 5. Zvoľte zaškrtávacie okienko, ak používate voľbu *Floating License ("plávajúca licencia")*.
- 6. Ak chcete aktivovať možnosť na obmedzené časové obdobie, kliknite na ikonu a zadajte dátum uplynutia tohto obdobia.

#### Poznámka

Ak pracujete so simulovanými údajmi testu *Test Patient*, môžete si aktivovať všetky možnosti pomocou číselného kódu "123".

# Karta Country Settings

Kliknutím na kartu Country Settings otvoríte okno.

#### Poznámka

Po výbere jazyka si najskôr nahrajte továrne nastavenia, aby všetky knižnice začali používať nový jazyk (*Custom Setup — Factory Settings — Load*).

Čínsky, japonský alebo ruský jazyk zvoľte iba v prípade, že operačný systém vášho počítača podporuje požadované znakové sady.

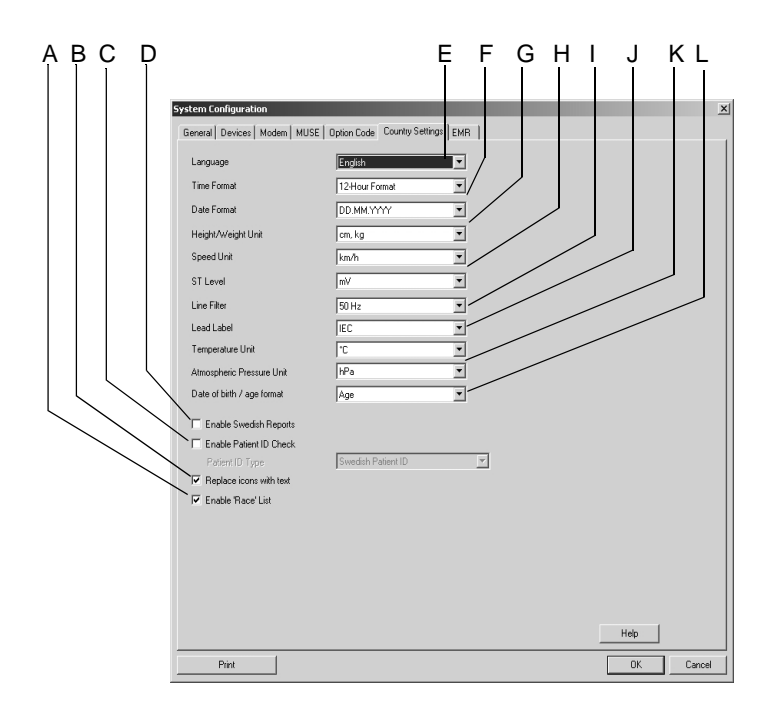

- A Výberom 🗹 si aktivujete zobrazenia rasového pôvodu na stránke informácií o pacientovi.
- B Zvolením nahradíte ikony ovládacích tlačidiel za textové štítky.
- C Vyberte pre aktiváciu kontroly ID pacienta (zvoľte typ ID pacienta).
- D Výberom si aktivujete formáty správ švédskeho typu.
- E Zvoľte jazyk.
- F Zvoľte formát času a dátumu.
- G Zvoľte jednotky váhy, výšky a rýchlosti (na bežeckom trenažéri musíte zadať tie isté jednotky rýchlosti).
- H Zvoľte jednotky pre úroveň ST (ST Level).
- I Zvoľte frekvenciu filtra napájacej siete AC (off = filter je deaktivovaný).
- J Zvoľte nálepky s popismi zvodov EKG (EC, AAMI).
- K Zadajte jednotky pre teplotu a atmosférický tlak (pre spirometriu).
- L Vyberte, či chcete vidieť dátum narodenia pacienta alebo jeho vek.

# Karta EMR

| А         | В                              | С               | D                    | Е            | F   |      |        |
|-----------|--------------------------------|-----------------|----------------------|--------------|-----|------|--------|
| [         |                                |                 |                      |              |     |      |        |
| System Co | nfiguration                    |                 |                      |              |     |      | ×      |
| General   | Devices   Modem   MU           | JSE Option Code | Country Settings EMF | • ]          |     |      |        |
|           | Bead from                      |                 |                      |              | 1   |      |        |
|           | Write to                       |                 |                      |              | ]   |      |        |
|           | - Settings for data uploa      | id              |                      |              |     |      |        |
|           | Folder                         | C:\DOCUME~1     | DMINI~1\LOCALS~1\T   | emp\outbound | ]   |      |        |
|           | Data transfer via              | a the network   |                      |              |     |      |        |
|           | Host name                      |                 |                      |              |     |      |        |
|           | Port number                    | 21000           |                      |              |     |      |        |
|           | HL-7 Header                    | \011            |                      |              |     |      |        |
|           | HL-7 Trailer                   | \028\013        |                      |              |     |      |        |
| ſ         | Error logging                  |                 |                      |              |     |      |        |
|           | Folder                         | C:\DOCUME~1V    | DMINI~1\LOCALS~1\T   | emp/errors   | í i |      |        |
|           |                                |                 | View error log       |              |     |      |        |
|           | Upload to EMR datab            | ase             |                      |              |     |      |        |
|           | Patients: 2<br>Examinations: 0 |                 | Start                |              |     |      |        |
|           |                                |                 |                      |              |     | Help |        |
| F         | Print                          |                 |                      |              | [   | OK   | Cancel |

Kliknutím na návestie EMR otvoríte okno (len pri voľbe XEMR).

- A Zvoľte prenos dát na EMR rozhranie cez sieť.
- B Zvoľte prenos dát na EMR rozhranie cez zdieľaný priečinok.
- C Nastavte alebo zvoľte komunikačné zložky (čítajte pokyny z rozhrania EMR, píšte dáta do EMR rozhrania).
- D Kliknutím zobrazíte záznam chýb.
- E Nastavte alebo zvoľte zložku záznamu chýb.
- F Kliknutím spustíte prenos dát (pacientových dát, dát z vyšetrenia) z CardioSoft na priečinky rozhrania EMR zvolené pod A alebo B.

Pre vaše poznámky

# A Čistenie a údržba

Pre vaše poznámky

A-2

# Čistenie, dezinfekcia a údržba

# Povrch zariadenia

#### VÝSTRAHA

Hrozba zasiahnutia prúdom - pred čistením alebo dezinfekciou systému vytiahnite zástrčku zo zásuvky.

- Povrch zariadenia očistite vlhkou handričkou. Dbajte na to, aby sa do vnútra zariadenia nedostali tekutiny. Pre dezinfekciu sú vhodné všetky čistiace a dezinfekčné prostriedky používané v nemocniciach, ktoré obsahujú max. 70% alkoholu. Ak sa do zariadenia dostali tekutiny, informujte o tom pracovníka servisu, ktorý systém pred ďalším použitím skontroluje.
- Na dezinfekciu vonkajších povrchov NEPOUŽÍVAJTE prostriedky na báze fenolu alebo s peroxidovými zložkami.

# Káble, elektródy

- Pred čistením alebo dezinfekciou odpojte systém zo siete. Pri odpájaní káblov t'ahajte vždy zástrčku, nie kábel.
- Káble očistite handričkou namáčanou v mydlovej vode. Ak je nutné vydezinfikovať kábel, otrite ho dezinfekčným prostriedkom. Pre dezinfekciu sú vhodné všetky čistiace a dezinfekčné prostriedky používané v nemocniciach, ktoré obsahujú max. 70% alkoholu. Káble neponárajte do kvapalín!
- Adhézne elektródy určené na jedno použitie hneď po použití zlikvidujte, aby nemohli byť opätovne použité.
- Opakovane použiteľné elektródy očistite hneď po ich odpojení od pacienta podľa príslušných pokynov.

# Údržba

# Pred každým použitím

Pred každým použitím dôkladne vizuálne skontrolujte zariadenie, káble a elektródy, či nejavia známky mechanického poškodenia.

Ak zistíte poškodenie, alebo funkčnú poruchu, ktoré by mohli ohrozit' bezpečnosť pacienta, alebo obsluhy, treba systém pred ďalším použitím vymeniť, alebo opraviť.

Systém nevyžaduje inú pravidelnú údržbu.

# Technické prehliadky

Z bezpečnostných príčin vyžaduje zariadenie pravidelnú údržbu. Raz ročne je nutné vykonať technické prehliadky zaručujúce funkčnú a prevádzkovú bezpečnosť systému.

Tieto kontroly musia byť vykonané osobami s príslušnými odbornými znalosť ami a potrebnými skúsenosť ami.

Tieto pravidelné prehliadky môžu vykonať servisní technici firmy GE Medical Systems *Information Technologies* Servis v rámci servisnej zmluvy. Technické prehliadky zahŕňajú:

- Vizuálnu kontrolu zariadenia a príslušenstva, či nie sú tieto mechanicky poškodené takým spôsobom, že by obmedzovali funkčnosť systému.
- Kontrolu čitateľnosti bezpečnostného značenia na zariadení.
- Funkčný test.
- Meranie zvodového prúdu a odporu ochranného vodiča v súlade s miestnymi smernicami.

Systém nevyžaduje inú pravidelnú údržbu.

# Likvidácia zariadenia po skončení jeho životnosti

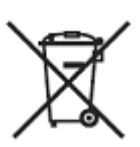

Tento symbol naznačuje, že odpadové elektrické a elektronické zariadenie sa nesmie likvidovať na netriedenej skládke odpadu a musí sa zbierať oddelene. Ohľadom informácií vzťahujúcich sa na likvidáciu vášho zariadenia, prosím, kontaktujte autorizovaného zástupcu výrobcu.

# B Rôzne poučenia

Pre vaše poznámky

# Pripojenie periférnych zariadení

#### Poznámka

Pred začiatkom používania systému treba kalibrovať ergometer a bežiaci pás. Informácie o kalibrovaní nájdete v príslušných servisných príručkách.

# **Bicyklové ergometre**

Bicyklové ergometre pripojte na porty COM 1 a COM 2.

| Model                                                                                    | Konfigurácia                 |
|------------------------------------------------------------------------------------------|------------------------------|
| Ergometer bez digitálneho komunikačného rozhrania.                                       | vnútorné                     |
| Ergometer bez digitálneho komunikačného rozhrania, ale s možnosťou diaľkového spustenia. | vnútorné, diaľkové spúšťanie |
| Ergoline 900 / 900 L / 900 EL <sup>1</sup> ),<br>variobike 500                           | Ergoline 900                 |
| EC 1200, verzia 3.52 a novšia <sup>2</sup> )                                             | EC 1200 (verzia 3.52)        |
| Lode Excalibur <sup>2</sup> )                                                            | Excalibur                    |
| eBike PC, eBike PCplus, eBike L, eBike EL                                                | eBike                        |
| 1. Pozri "Pripojenie ergometrov rady<br>systému" na strane B-3.                          | ERGOLINE 900/900 L/900 EL k  |

2. Pozri "Uvedenie ergometra EC 1200 do prevádzky" na strane B-4.

#### Pripojenie ergometrov rady ERGOLINE 900/900 L/900 EL k systému

Nastavte na ergometre nasledujúce parametre:

- EKG model: P10
- Prenosová rýchlosť: 4800

Ergometer musí byť vybavený softvérovou verziou V436, alebo V236 a ergometre so 4-tlačidlovým ovládacím panelom musia byť vybavené softvérovou verziou 752, alebo M343.

Okrúhly konektor spojovacieho kábla zapojte do portu ergometra **J10 / RS 232** a druhý koniec do jedného z **COM** portov systému.

#### Uvedenie ergometra Lode Excalibur do prevádzky

Vždy po zapnutí ergometra treba v jeho ponuke vybrať možnosť TERMINAL a potvrdiť ju tlačidlom **Enter**. Na displeji sa potom zobrazí hodnota záť aže a rýchlosti. Až POTOM spustite systém. V opačnom prípade sa na displeji zobrazí chybové hlásenie "Chyba komunikácie s ergometrom/bežeckým trenažérom" (No communication with ergometer/treadmill).

### Uvedenie ergometra EC 1200 do prevádzky

Bicyklový ergometer EC 1200 podporuje len odstupňované fázy. Pri prvej aktivácii editora protokolu sa pre každú fázu zobrazí jeden riadok s nasledujúcimi položkami:

- Basic Load (východiskové zaťaženie)
- Load Increase (zvýšenie zaťaženia)
- Stage Time (doba trvania stupňa)
- Number of Stages (počet stupňov)
- ECG Recording Interval (interval záznamu EKG) a
- BP Interval (interval krvného tlaku)

•

*Basic Load* je úroveň záť aže na začiatku fázy. Keď uplynie *Stage Time*, začne ďalší stupeň a záť až sa zvýši o hodnotu uvedenú v položke *Load Increase*.

V položke *Number of Stages* zadávate počet stupňov jednej fázy. Vďaka konfigurácii *ECG Recording Interval* a *BP Interval* sa záznamy EKG a merania krvného tlaku začínajú vždy v konkrétnom časovom okamžiku pred ukončením stupňa. Prvý záznam EKG a meranie krvného tlaku sú implicitne nadefinované a nedajú sa menit'. Zadajte minimálnu hodnotu 10 sekúnd pre položku *ECG Recording interval* a 1 minútu pre položku *BP Interval*. Hodnoty *ECG Recording Interval* a 8*P Interval* zostanú zachované až do konca fázy. Preto sa tieto údaje dajú nastavit' nezávisle od hodnoty položky *Stage Time*. Vždy, keď program prejde do ďalšieho stupňa, obidva intervaly sa vynulujú a synchronizujú s novým stupňom.

V predzáť ažovej fáze sa musí zadať hodnota pre *BP Interval*, aby sa krvný tlak zmeral ešte pred začatím vyšetrenia. Keď že v predzáť ažovej fáze nie sú potrebné žiadne ď alšie merania krvného tlaku, implicitná hodnota *BP Intervalu* je 99 minút. Ak nechcete v predzáť ažovej fáze merať krvný tlak, nastavte túto hodnotu na 00:00:00.

Monitor krvného tlaku, priamo napojený na EC 1200, vykonáva meranie tlaku na začiatku každej fázy.

Pomocou tlačidiel so šípkami W+ a W– sa menia nastavenia záť aže na hodnotu nasledujúceho, alebo predchádzajúceho stupňa. Všetky ostatné parametre protokolu ostávajú nezmenené. Záť až pre nasledujúce stupne sa mení podľa tohto nastavenia.

# Bežecké trenažéry

Bežecké trenažéry pripojte na porty COM.

| Model                                                                                                    | Konfigurácia               |
|----------------------------------------------------------------------------------------------------|----------------------------|
| Bežecké trenažéry bez digitálneho<br>komunikačného rozhrania                                                        | vnútorný bežecký trenažér  |
| GE Medical Systems <i>Information</i><br><i>Technologies</i> bežecké trenažéry<br>■ 1800<br>■ 1900<br>■ T2000/T2100 | Series 2000                |
| <ul> <li>T2100</li> <li>Trackmaster TMX 425</li> <li>Trackmaster TM400</li> </ul>                                   | T2100<br>TMX 425<br>TM 400 |

Poznámka

Ostatné modely bicyklových ergometrov a bežeckých trenažérov vybavené analógovým portom možno pripojiť na analógový výstup systému.

# Monitor krvného tlaku

Monitory krvného tlaku pripojte na porty COM.

| Model                                                                          | Konfigurácia            |
|--------------------------------------------------------------------------------|-------------------------|
| integrované v ergometri                                                        | integrované v ergometri |
| bez monitora krvného tlaku<br>(s výzvou na vykonanie<br>merania krvného tlaku) | žiadna                  |
| SunTech 4240 a 2120 (Tango)                                                    | Suntech 4240            |
| Bosotron 2 / BP 511                                                            | Bosotron                |
| Colin STBP-780                                                                 | Colin STBP-780          |

Monitor krvného tlaku musí byť pripravený na použitie ešte pred začatím záťažového testu. V opačnom prípade ho systém nerozpozná a vyzve používateľa, aby vykonal manuálne meranie krvného tlaku.

Ak meranie trvá dlhšie než 60 sekúnd, hodnoty sa môžu objaviť v tabuľkových údajoch nasledujúceho stupňa, alebo fázy.

Ak nie je pripojený vonkajší monitor krvného tlaku, systém si vyberie monitor integrovaný v ergometri, alebo pripojený na ergometer.

#### Poznámka

Ak predpokladáte, že systolický tlak bude vyšší než 200 mmHg, zvýšte rýchlosť deflácie manžety, aby sa skrátila doba merania. Bosotron 2 zastaví meranie po uplynutí približne 90 sekúnd.

Ak Bosotron 2 identifikuje počas merania nejaké problémy, hodnoty sa zobrazia na prístroji, ale program ich bude ignorovať.

Ak vykonávate počas záť ažových testov meranie krvného tlaku prístrojom SunTech 4240, používajte vždy elektródy SunTech.

### Poznámky k používaniu monitora krvného tlaku Colin STBP-780

- 1. Vypnite zabudovaný časovač intervalov (vyberte príslušnú položku z ponuky pomocou tlačidla *Modify*).
- 2. Ďalšie merania možno spustiť ručne.
- 3. Monitor krvného tlaku automaticky prechádza všetkými fázami. Pozor však na nasledovné:
  - Monitor krvného tlaku prejde do ďalšej fázy až vtedy, keď v predchádzajúcej fáze správne dokončil meranie krvného tlaku.
  - NEVRACAJTE sa do predchádzajúcej fázy, pretože tým zmätiete monitor krvného tlaku.

#### Nastavenie monitora krvného tlaku SunTech 4240

Tento monitor krvného tlaku treba nakonfigurovať len raz:

1. Na obrazovke programu vyberte možnosť *Change Test Parameters (zmeniť parametre testu).* 

Medzi položkami sa môžete záť ažovať pomocou klávesov *LAST (Posledný)* a *NEXT (Nasledujúci)*.

- 2. Voľby potvrďte stlačením klávesu YES.
- 3. Vyberte položku Set BP Reading Interval a potvrďte klávesom YES.
- 4. Zvoľte *MAN* pre *PRE*, *TEST* a *POST* (klávesmi *YES* alebo *NO* (*Nie*), 1 až 90 min, *MAN*).
- 5. Pre opätovné zobrazenie programovej obrazovky stlačte dvakrát *OK* a zvoľte *Utilities*.
- 6. Voľbu potvrďte stlačením klávesu YES.
- 7. Zvoľte položku Select System Interface a potvrďte klávesom YES.
- 8. Zvoľte *SUNTECH* stlačením klávesu *YES*, alebo *NO*.
- 9. Pre opätovné zobrazenie programovej obrazovky stlačte dvakrát kláves OK.

Nastavenie je teraz dokončené. Od tejto chvíle bude systém spúšťať monitor krvného tlaku.

# SpO<sub>2</sub> Monitor

|                     | Model                                        | Konfigurácia                                                                                |  |  |  |
|---------------------|----------------------------------------------|---------------------------------------------------------------------------------------------|--|--|--|
|                     | Ohmeda 3740                                  | Ohmeda 3740                                                                                 |  |  |  |
|                     | Nellcor N-200                                | Nellcor N-200                                                                               |  |  |  |
|                     | Nellcor NPB 290/295                          | Nellcor NPB 290/295                                                                         |  |  |  |
|                     | Systém ukazuje len aktuálı                   | nu hladinu SpO <sub>2</sub> .                                                               |  |  |  |
|                     | Konfigurácie sa vykonajú                     | priamo na monitore SpO <sub>2</sub> .                                                       |  |  |  |
| Nellcor N-200       |                                              |                                                                                             |  |  |  |
|                     | Konfigurácia sa vykonáva strane monitora.    | Konfigurácia sa vykonáva pomocou prepínačov v dvojradovom puzdre na zadnej strane monitora. |  |  |  |
| Nellcor NPB 290/295 |                                              |                                                                                             |  |  |  |
|                     | Konfigurácia sa vykonáva<br>strane monitora. | pomocou prepínačov v dvojradovom puzdre na zadnej                                           |  |  |  |
| Záznamník EKG       |                                              |                                                                                             |  |  |  |
|                     | Pripojte MAC 1200 k port                     | u COM pomocou sériového kábla.                                                              |  |  |  |
|                     | Pripojte MAC 500 na séric                    | vý port cez IR konvertor.                                                                   |  |  |  |
| Modem               |                                              |                                                                                             |  |  |  |
|                     | Pripojte modem k portu CO                    | OM pomocou sériového kábla.                                                                 |  |  |  |
|                     | Pripojte MAC 1200, MAC                       | 500, alebo EKG systém cez modem.                                                            |  |  |  |

Monitory SpO<sub>2</sub> pripojte k portom COM.

# Laserová tlačiareň

V závislosti od používaného modelu tlačiarne pripojte laserovú tlačiareň Kyocera FS-1000+, FS-1010, HP 2420dn, HP3800n, HP 4100n, HP 4200n, HP 4250n, HP 4600hdn alebo HP 4650 k portu LPT, USB alebo LAN počítača.

Výstraha

Neumiestňujte tlačiareň do blízkosti pacienta (1,5 m).

#### Nastavenie laserovej tlačiarne ako predvolenej tlačiarne

Pomocou týchto krokov môžete nastaviť laserovú tlačiareň ako predvolenú tlačiareň pre tlač záverečných správ.

- 1. Prihláste sa do systému ako administrátor.
- Stlačením zvoľte nasledujúce položky z ponuky Windows: Start > Settings (Nastavenia) > Printers (Tlačiarne). Zobrazí sa okno s ponukou tlačiarní, ktoré sú dostupné v systéme.
- 3. Na zvolenie tlačiarne dvakrát stlačte (*Kyocera FS-1000+, Kyocera FS-1010, HP 2420dn, HP3800n, HP 4100n, HP 4200n, HP 4250n, HP 4600hdn, HP 4650*).
- 4. Otvorí sa okno z názvom tlačiarne v záhlaví.
- 5. Stlačením zvoľte nasledujúce položky z ponuky Windows: *Printer (Tlačiareň)* > *Set as Default Printer (Nastaviť ako predvolenú tlačiareň)*.
- 6. Zatvorte všetky okná a spustite CardioSoft.

# Aplikačné tipy

# Všeobecné použitie

Pri práci v sieť ovom prostredí nechajte systém pravidelne kontrolovať antivírovým programom. Antivírusový sofrvér by sa mal aktualizovať raz týždenne. Za inštaláciu a aktualizáciu antivírového softvéru zodpovedá zákazník.

Dozrite, aby v ponuke nastavenia grafického adaptéra nebolo označené začiarkávacie políčko *Center Dialog Boxes*.

# EKG záznamy u pacientov s kardiostimulátorom

Priame zobrazenie stimulačných impulzov vo všetkých situáciách nie je možné. Pri rýchlosti posunu obrazovky, alebo zapisovača 50 mm/s a pri trvaní pulzu len 0,5 ms, by šírka zaznamenaného stimulačného impulzu bola len 0,025 mm. Ak je aktivované rozšírenie impulzu (pozri "Karta Miscellaneous" na strane 11-8), stimulačný impulz nahradí 6-milisekundový impulz so správnou polaritou a amplitúdou 0,5 mV. V závislosti od polarity stimulačného impulzu pri zvodoch I a II, môže byť stimulačný impulz pri zvode III potlačený.

#### Poznámka

- Algoritmus Cubic Spline a FRF zapríčiňuje približne 2-sekundové oneskorenie signálu, preto by mal byť pri nastavení parametrov kardiostimulátora deaktivovaný.
- Ak sa naraz vyskytne viac nepriaznivých okolností, môže dôjsť k nesprávnej interpretácii stimulačných impulzov ako QRS komplexov. Súčasne však môžu byť v určitých prípadoch QRS komplexy potlačené. Z bezpečnostných dôvodov preto pacienti s kardiostimulátorom vyžadujú zvýšenú pozornosť.

# Vyhotovenie EKG záznamov počas defibrilácie

Vstup pacientovho signálu je zabezpečený proti účinku defibrilácie. Preto nie je pred defibriláciou potrebné odpájať elektródy EKG.

Pri použití elektród z nehrdzavejúcej ocele, alebo strieborných elektród však môže prúd pri defibrilačnom výboji vytvoriť na kontaktnej ploche medzi elektródou a pokožkou reziduálny náboj, ktorý spôsobuje polarizáciu, alebo zvyškové napätie DC (jednosmerný prúd). Táto polarizácia elektród zamedzí na niekoľko minút snímanie signálu EKG. Vyhnúť sa tomuto stavu možno používaním Ag/AgCl elektród.

Ak používate elektródy z iného materiálu, doporúčame pred aplikáciou defibrilačného výboja odpojiť pacientský kábel zo systému.

Algoritmus Cubic Spline a FRF zapríčiňuje približne 2-sekundové oneskorenie signálu , preto by mal byť v prípade potreby defibrilácie pacienta počas záznamu EKG deaktivovaný ("Karta Acquisition" na strane 11-3 ).

Doporučujeme používať elektródy na jedno použitie spĺňajúce požiadavky na zotavenie po defibrilačnom výboji určené normou AAMI EC 12.3.2.2.4 (MMS P/N 900703 Silver Trace). Podľa normy AAMI EC12, polarizačný potenciál dvojice elektród nesmie päť sekúnd po aplikácii defibrilačného výboja prekročiť hranicu 100 mV.

#### Poznámka

Ak boli na elektródach zistené príliš vysoké hodnoty jednosmerného napätia, zobrazí sa oznam indikujúci odpojenie zvodu (Lead Off).

# Rovnice referenčných hodnôt, interpretačné módy, merania

# Rovnice referenčných hodnôt

### ECCS/Zapletal

Rovnica používa referenčné hodnoty vyvinuté QUANJEROM (ECCS93) a ZAPLETALOM.

Referenčné hodnoty ECCS boli publikované v r. 1993 (ISBN 87-16-15024-4).

Referenčné hodnoty sú závislé od výšky a pohlavia a sú určené pre pacientov od 19 do 70 rokov.

#### Poznámka

- Pacienti vo veku od 19 do 25 rokov sú považovaní za 25 ročných.
- Rozpätie pre výšku nie je definované.

ZAPLETALOVE referenčné hodnoty boli publikované v r.1987. (Progress of Respiration Research Vol 22 (1987): Lung function in Children and Adolescents; ISBN: 3-8055-4495-2).

Referenčné hodnoty sú závislé od výšky a pohlavia a sú určené pre pacientov od 5 do 18 rokov.

#### Poznámka

- Výška je v rozpätí 107 cm až 182 cm.
- Pri pacientoch mimo tohto rozpätia, budú použité hraničné hodnoty.

Rovnica je definovaná nasledovnými referenčnými hodnotami: FEV1/FVC (vypočítané z jednotlivých hodnôt), FEV1, FVC, MEF25, MEF50, MEF75, MMEF, PEF, VC (rovnaké ako FIVC).

#### NHANESIII

Rovnica referenčných hodnôt bola publikovaná v r.1999 (AM J RESPIR CRIT CARE MED 1999; 159:179-187).

Referenčné hodnoty sú závislé od výšky a pohlavia a sú určené pre pacientov od 8 do 80 rokov pre etnické skupiny belochov (Výber rasy: *beloch*), Afroameričanov (Výber rasy: *cernoch*), Mexických Američanov (Výber rasy: *hispánska*).

#### Poznámka

- Výška je v rozpätí 110cm až 200 cm.
- Vekové rozpätie od 8 do 80 rokov.
- Pri pacientoch mimo tohto rozpätia, budú použité hraničné hodnoty.

Rovnica je definovaná nasledovnými referenčnými hodnotami: FEV1, FEV6, FVC, PEF, MMEF, FEV1/FEV6, FEV1/FVC.

#### Knudson

Rovnica referenčných hodnôt bola publikovaná v r.1983 (KNUDSON a iní Am Rev Respir Dis 127 (1983) 725-734).

Referenčné hodnoty sú závislé od výšky a pohlavia a sú určené pre pacientov od 5 do 90 rokov pre etnické skupiny belochov (Výber rasy: *beloch*), Afroameričanov (Výber rasy: *černoch*).

#### Poznámka

- Vekové rozpätie od 5 do 90 rokov.
- Pri pacientoch mimo tohto rozpätia, budú použité hraničné hodnoty.
- Rozpätie pre výšku nie je definované.

Rovnica je definovaná nasledovnými referenčnými hodnotami: VC (rovnaké ako FIVC), MEF75, MEF50, MEF25, PEF, MMEF, FVC, FEV1, FEV1/FVC.

Forche

Táto rovnica referenčných hodnôt bola publikovaná r.1994 (Sollwerte für die Lungenfunktion; Arbeitskreis für die Standardisierung der Österreichischen Gesellschaft für Lungenerkrankungen und Tuberkulose 1994).

Referenčné hodnoty sú závislé od výšky a pohlavia a sú určené pre pacientov od 5 do 90 rokov, a pre dorast sú hodnoty závislé aj od váhy.

#### Poznámka

- Vekové rozpätie od 5 do 90 rokov.
- Pri pacientoch mimo tohto rozpätia, budú použité hraničné hodnoty.
- Rozpätie pre výšku nie je definované.

Rovnica je definovaná nasledovnými referenčnými hodnotami: VC (rovnaké ako FIVC), MEF75, MEF50, MEF25, PEF, FVC, FEV1, FEV1/FVC.

# Fínsko

Rovnica kombinuje referenčné hodnoty vyvinuté VILJANEN-OM a WANNE-OM.

Referenčné hodnoty podľa VILJANENA boli publikované v r.1982 (Scand. J. clin. Invbest. Vol. 452 Suppl. 159 1982).

Referenčné hodnoty sú závislé od výšky a pohlavia a sú určené pre pacientov od 18 do 65 rokov.

#### Poznámka

- Vekové rozpätie od 18 do 65 rokov.
- Pre pacientov starších ako 65 rokov sa nastaví vek 65.
- Rozpätie pre výšku nie je definované.

Rovnica je definovaná nasledovnými referenčnými hodnotami: MEF25, MEF50, PEF, FVC, FEV1, FEV1/FVC, VC (rovnaké ako FIVC).

Referenčné hodnoty podľa WANNE-A sú závislé od výšky a pohlavia a sú určené pre pacientov od 6 do 17 rokov.

#### Poznámka

- Vekové rozpätie od 6 do 17 rokov.
- Pre pacientov mladších ako 6 rokov sa nastaví vek na 6 rokov.
- Rozpätie pre výšku nie je definované.

Rovnica je definovaná nasledovnými referenčnými hodnotami: MEF50, PEF, FVC, FEV1, FEV1/FVC, VC (rovnaké ako FIVC).

## Brazília

*Brazílska* rovnica je založená na referenčných hodnotách podľa PEREIRA a MALLOZI-HO.

Referenčné hodnoty podľa PEREIRA boli publikované v r.1992 (Jornal de Pneumologia 1992; 18:10-22).

Referenčné hodnoty sú závislé od výšky a pohlavia a sú stanovené pre mužov vo veku od 25 do 78 rokov a ženy vo veku od 20 do 78 rokov.

#### Poznámka

- Vekové rozpätie25 až 78 rokov pre mužov a 20 až 78 rokov pre ženy.
- Pre pacientov starších než je stanovená horná hranica sa použije horná hranica.
- Rozpätie pre výšku nie je definované.

Rovnica je definovaná nasledovnými referenčnými hodnotami: PEF, FVC, FEV1, FEV1/FVC, MMEF.

Referenčné hodnoty podľa MALLOZI-HO boli publikované v r.1995(Tese, Doutorado, Escola Paulista de Medicina, 1995; 116p.).

Referenčné hodnoty sú závislé od výšky a pohlavia a sú stanovené pre mužov vo veku od 6 do 24 rokov a ženy vo veku od 6 do 19 rokov.

#### Poznámka

- Vekové rozpätie 6 až 24 rokov pre mužov a 6 až 19 rokov pre ženy.
- Pre pacientov mladších než je stanovená dolná hranica sa použije dolná hranica.
- Rozpätie pre výšku nie je definované.

Rovnica je definovaná nasledovnými referenčnými hodnotami: PEF, FVC, FEV1, FEV1/FVC, MMEF.

# Interpretačné schémy

#### Poznámka

Autori referenčných hodnôt vyvinuli pre rovnice referenčných hodnôt interpretačné schémy. Rozdielne rovnice referenčných hodnôt, môžu viesť k rozličným interpretáciám.

# Európa

Interpretačná schéma založená na referenčných hodnotách ECCS. Prietokovoobjemová slučka sa analyzuje podľa nasledovných kritérií:

- 1. Obmedzenie expiračného prietoku?
- 2. Krivka typická pre reštrikciu?
- 3. Expiračná stenóza?
- 4. Porucha periférnej respirácie?

#### Obmedzenie expiračného prietoku

| Možné príčiny | zvýšená rezistencia dýchacích ciest (napr. bronchiálna<br>astma), znížená elasticita pľúc (napr. emfyzém), obštrukcia<br>dýchacích ciest |
|---------------|----------------------------------------------------------------------------------------------------|
| Kritérium     | MEF50 % VC Ref. hodnota                                                                                                    |
| Definícia     | Interpretačné stanovisko                                                                                                    |
| > 70 %        | normálne*                                                                                                    |
| 50 70 %       | mierne obmedzenie expiračného prietoku                                                                                                   |
| 35 49 %       | stredne ťažké obmedzenie expiračného prietoku                                                                                            |
| < 35 %        | závažné obmedzenie expiračného prietoku                                                                                                  |
| ak < 70%      | odporúčajú sa ďalšie merania pľúcnych funkcií                                                                                            |

\* Ak sú všetky štyri interpretačné kritériá v norme, zobrazí sa interpretačné stanovisko Normal lung function values (Hodnoty normálneho fungovania pľúc).

# Krivka typická pre reštrikciu

| Možné príčiny | znížený pľúcny objem (reštrikcia), zvýšená pľúcna elasticita<br>(fibróza) |
|---------------|---------------------------------------------------------------------------|
| Kritérium     | FVC Act. < xx % FVC Ref. hodnota a (VC MAX / (2 x<br>MEF50) < 0,8)        |
| Definícia     | Interpretačné stanovisko                                                  |
| > 70 %        | normálne*                                                                 |
| 50 70 %       | krivka typická pre miernu reštrikciu                                      |
| < 49 %        | krivka typická pre stredne ťažkú až závažnú reštrikciu                    |
| ak < 70%      | odporúčajú sa ďalšie merania pľúcnych funkcií                             |

# Expiračná stenóza

| Možné príčiny | stenóza horných dýchacích ciest, mimohrudníková<br>obštrukcia prietoku, expiračná tracheálna stenóza                                        |
|---------------|----------------------------------------------------------------------------------------------------|
| Kritérium     | FVC Act. / PEF > 0,8                                                                                                    |
| Definícia     | Interpretačné stanovisko                                                                                                    |
| < 0,8         | normálne*                                                                                                    |
| > 0,8         | Odporúča sa ďalšie vyšetrenie mimohrudníkovej obštrukcie<br>prietoku a expiračnej tracheálnej stenózy. Sledujte či pacient<br>spolupracuje! |

\* Ak sú všetky štyri interpretačné kritériá v norme, zobrazí sa interpretačné stanovisko Normal lung function values (Hodnoty normálneho fungovania pľúc).
## Porucha periférnej respirácie

| Možné príčiny    | znížená pľúcna elasticita (emfyzém), porucha distribúcie vzduchu, periférna obštrukcia dýchacích ciest |
|------------------|----------------------------------------------------------------------------------------------------|
| Kritérium        | VC MAX / (2 x MEF50)                                                                                   |
| Definícia        | Interpretačné stanovisko                                                                               |
| T50 % = < 0,8 s  | normálne*                                                                                              |
| T50 % = 0,8 -1 s | mierne obmedzenie expiračného prietoku v hlbokom<br>výdychu                                            |
| T50 % = > 1 s    | stredne ťažké až závažné obmedzenie expiračného prietoku<br>v hlbokom výdychu                          |
| ak > 0,8 s       | odporúčajú sa ďalšie merania pľúcnych funkcií                                                          |

\* Ak sú všetky štyri interpretačné kritériá v norme, zobrazí sa interpretačné stanovisko Normal lung function values (Hodnoty normálneho fungovania pľúc).

## CHS

Interpretačná schéma vychádzajúca z "American Thoracic Society recommendations for disability testing" (Odporúčania pre testovanie nespôsobilosti od Americkej pl'úcnej spoločnosti) Najdôležitejšie kritérium je pomer FEV1 / FVC, zmeny FEV 1 a FVC sa tiež berú do úvahy. Nižšie uvedené referenčné hodnoty sú prebraté od KNUDSONA.

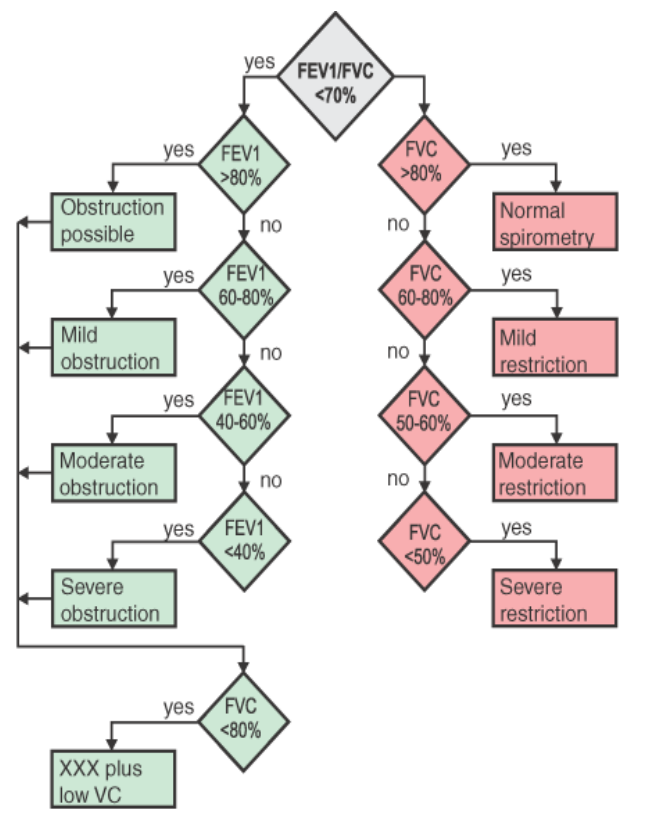

211A

XXX = "Obstruction possible" or "Mild" or "Moderate" or "Severe obstruction"

## Definícia spirometrických testovacích hodnôt

| FVC       | silná výdychová vitálna kapacita                                                                |
|-----------|-------------------------------------------------------------------------------------------------|
| FEV0.5    | úsilná výdychová kapacita v prvých 0,5 sekundách                                                |
| FEV1      | úsilná výdychová kapacita za prvú sekundu (rovnaká ako FVC<br>ak je čas výdychu< 1 sekunda)     |
| FEV1/FVC  | FEV1 ako percentuálna hodnota FVC                                                               |
| FEV3      | úsilná výdychová kapacita za prvé 3 sekundy (rovnaká ako<br>FVC, ak je čas výdychu < 3 sekundy) |
| FEV6      | úsilná výdychová kapacita za prvých 6 sekúnd (rovnaká ako<br>FVC, ak je čas výdychu < 6 sekúnd) |
| FEV1/FEV6 | FEV1 ako percentuálna hodnota FEV6                                                              |
| PEF       | maximálna výdychová rýchlosť                                                                    |
| MEF75     | maximálna výdychová rýchlosť ak 75% FVC ostane<br>nevydýchnutej                                 |
| MEF50     | maximálna výdychová rýchlosť ak 50% FVC ostane<br>nevydýchnutej                                 |
| MEF25     | maximálna výdychová rýchlosť ak 25% FVC ostane nevydýchnutej                                    |
| MMEF      | maximálna stredná výdychová rýchlosť (medzi 25 a 75% FVC)                                       |
| FIVC      | úsilná vdychová vitálna kapacita                                                                |
| FIV1      | úsilná vdychová kapacita za prvú sekundu                                                        |
| FIV1/FVC  | FIV1 ako percentuálna hodnota FVC                                                               |
| PIF       | maximálna vdychová rýchlosť                                                                     |
| MIF25     | maximálna vdychová rýchlosť po vdýchnutí 25% FIVC                                               |
| MIF50     | maximálna vdychová rýchlosť po vdýchnutí 50% FIVC                                               |
| MIF75     | maximálna vdychová rýchlosť po vdýchnutí 75% FIVC                                               |
| MVV(ind)  | maximálny ventilačný objem za jednu minútu (nepriamo<br>určený: 30*FEV1)                        |

# CardioSoft Web

CardioSoft Web umožňuje dosať testy cez internet pre zobrazenie na akomkoľvek počítači.

#### Poznámka

Ohľadom webových inštalačných pokynov softvéru CardioSoft sa, prosím, obráť te na sprievodcu inštaláciou softvéru CardioSoft a sprievodcu aktualizáciou.

## Pripomienky

## Všeobecne

## Záťažový test

- Stopa EKG je vytvorená na sieti súradníc, ktorá sa neprispôsobí ani veľkosti monitora ani rozlíšeniu zobrazenia. Súradnice sú vytvorené pre 17" monitor s rozlíšením 1024 x 768 bodov.
- Sklon krivky ST/SF (srdcová frekv.) nie je zobrazený.

## Spirometrické testy

Porovnanie dvoch spirometrických testov nie je zobrazené.

## Informácie o pacientovi

- Archívne záznamy o pacientovi sa neobjavia v zozname záznamov pacienta.
- Zoznam záznamov o pacientovi obsahuje
  - ♦ typ testu
  - ♦ dátum a čas
  - ♦ číslo vozíka/zariadenia
  - potvrdené (áno/nie)
  - prenesené (áno/nie)
- Záznam o pacientovi obsahuje len priezvisko, meno, dátum narodenia a pacientov preukaz totožnosti.

## **Zobrazenie testov**

- 1. Zadajte priezvisko pacienta, alebo prvé písmeno jeho priezviska a stlačte tlačidlo *Find (Hľadat')...*.
- 2. Zobrazí sa zoznam pacientov.
- 3. Druhá možnosť je stlačiť prvé písmeno abecedy a zobrazí sa zoznam pacientov (napr. stlačte písmeno S, ak chcete nájsť pacienta s menom Saunders).
- 4. Zvoľte pacienta, ktorého záznam si želáte vidieť.

Vyhľadá sa zoznam pacientových záznamov.

5. Zvoľte záznam, ktorý chcete vidieť.

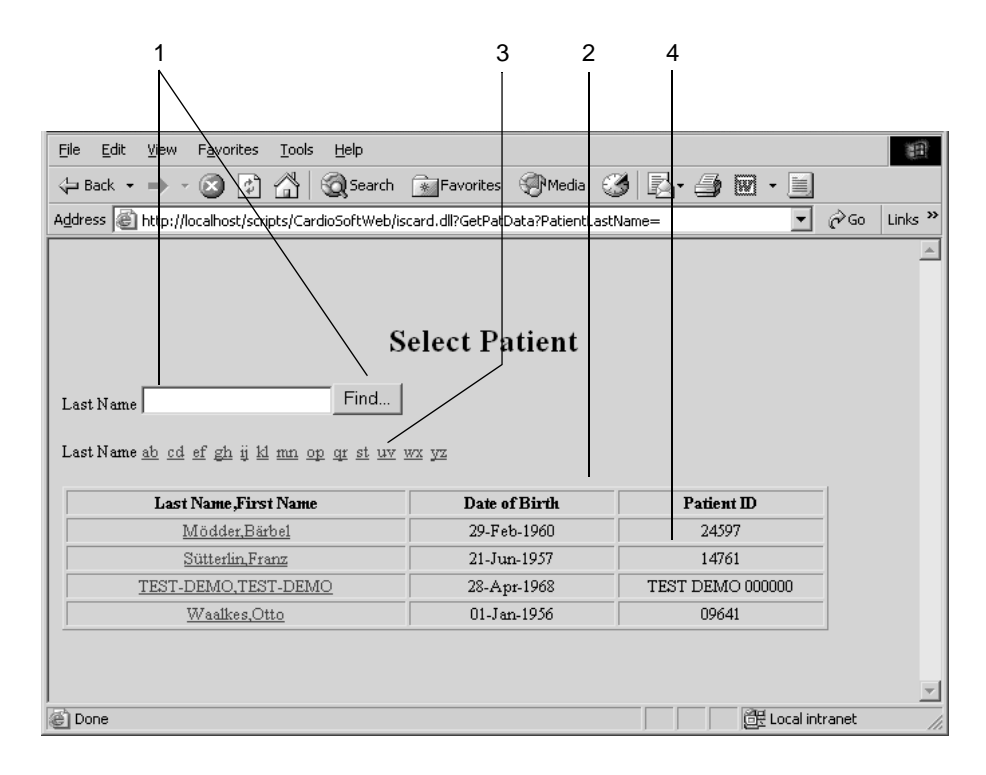

210A

# Inštalácia programu

#### Poznámka

 Ohľadom webových inštalačných pokynov softvéru CardioSoft sa, prosím, obráť te na sprievodcu inštaláciou softvéru CardioSoft a sprievodcu aktualizáciou.

# Riešenie problémov

| Problém                                                                                                    | Riešenie                                                                                                    |
|----------------------------------------------------------------------------------------------------|----------------------------------------------------------------------------------------------------|
| Inštalácia zberného<br>zariadenia nie je<br>možná, zariadenie<br>má problém s<br>posielaním údajov,<br>červený pás na<br>EKG | <ul> <li>CORINA:</li> <li>Skontrolujte napäťový AC adaptér! Keď začne snímanie EKG, musí svietiť zelená dióda.</li> <li>Skontrolujte napájací kábel a prípojky.</li> <li>CAM-USB:</li> <li>Normálna prevádzka: zelená dióda svieti, žltá dióda nesvieti.</li> <li>Nesvieti ani jedna dióda: chýba elektrické napätie.</li> <li>Svieti zelená dióda, bliká žltá dióda: modul CAM14 nie je pripojený.</li> <li>Svieti zelená a žltá dióda: nepripravený.</li> <li>Svieti zelená a žltá dióda + pípanie: nie je spojenie s CAM-USB.</li> <li>Ak má nainštalovaný ovládač výrobcu tlačiarne manipulačný program alebo indikátor stavu tlače (napr. HP), treba tento ovládač odinštalovať a relevantné záznamy treba z registra odstrániť- ak je to možné. Treba to oznámiť autorizovanému správcovi systému, pretože nesprávne záznamy v registri môžu spôsobiť zrútenie systému. Nainštalujte štandardný ovládač tlačiarne, napr. Windows ovládač HP LaserJet 4 pre laserové tlačiarne.</li> </ul> |
| Send exercise test<br>data (Poslat' údaje<br>záťažového testu)<br>nie je umožnené.                                           | <ul> <li>Skontrolujte sieťovú adresu vzdialeného PC na miestnom počítači a v prípade potreby ju opravte.</li> <li>Skontrolujte kód možnosti a zmeňte ho ak je potrebné.</li> <li>Aktivujte funkciu <i>Remote View</i>.</li> </ul>                                                                                                    |
| Nefunguje analýza<br>záťažového testu.                                                                                       | <ul> <li>Nepoužívajú sa všetky potrebné elektródy. Keď chcete napriek<br/>tomu spustiť analýzu, stlačte tlačidlo Relearn medians.</li> </ul>                                                                                                    |
| Nesprávne údaje o<br>srdcovej frekvencii<br>alebo arytmii.                                                                   | <ul> <li>Program asi zvolil dva nevhodné zvody. Manuálne preto zvoľte<br/>dva správne zvody (pozri časť "Karta Miscellaneous 1" na<br/>strane 11-24).</li> </ul>                                                                                                    |
| Zobrazené údaje sú<br>neúplné.                                                                                               | <ul> <li>Uhlopriečka obrazovky zadaná do systémovej konfigurácie<br/>(časť "Karta General" na strane 11-41) nie je správna.</li> <li>Pre obrazovky menšie než 17": panel úloh systému Windows je<br/>vždy na vrchu (Windows nastavenia - Taskbar).</li> <li>Nesprávne nastavenie rozlíšenia obrazovky vo Windows-e.<br/>Používajte nastavenie <i>Small Fonts</i>.</li> </ul>                                                                                                    |

| Problém                                                                                                    | Riešenie                                                                                                    |
|----------------------------------------------------------------------------------------------------|----------------------------------------------------------------------------------------------------|
| Zobrazí sa<br>odkaz The following<br>software options<br>are not available<br>(nasledovné<br>možnosti softvéru<br>sú nedostupné),<br>hoci všetky kódy<br>možností boli<br>zadané správne. | Rozhranie CAM-USB zariadenia nebolo zapojené v momente<br>spustenia programu. Pripojte rozhranie CAM-USB, ukončite<br>program a reštartujte PC.                                                                                                    |
| Systém<br>nerozoznáva<br>ergometer.                                                                                                    | <ul> <li>Nesprávny model ergometra / nesprávne zvolený port (časť<br/>"Karta Devices" na strane 11-53).</li> <li>Skontrolujte napájací kábel a prípojky.</li> <li>Ergometer vypnite a znova zapnite. Reštartujte program.</li> </ul>                                                                                                    |
| Neprebieha<br>komunikácia so<br>systémom MUSE.                                                                                                    | <ul> <li>Nesprávne zadaná sieťová adresa servera MUSE, alebo nesprávny názov zdielaného adresára (časť "Karta MUSE" na strane 11-55).</li> <li>Potrebné možnosti <i>Request MUSE Data</i>, alebo <i>Send Data to MUSE</i> nie sú aktívne (časť "Karta MUSE" na strane 11-55).</li> <li>Nesprávna konfigurácia siete (správca systému).</li> <li>Nesprávne nastavenie programu Internet Explorer (je potrebná verzia &gt;4.0, aj pre prenos dát na MUSE).</li> </ul>                                                                                                    |
| Súradnicová sieť<br>EKG nie je v súbore<br>PDF viditeľná.                                                                                                    | <ul> <li>Nastavte program Acrobat Distiller nasledovne<br/>Acrobat verzia 6.0:</li> <li>Start -&gt;Settings -&gt; Printer -&gt; Acrobat Distiller -&gt;Adobe PDF -&gt;<br/>ponuka-Printer -&gt;Document Defaults -&gt; ponuka Adobe PDF<br/>Settings -&gt; vypnite do not send fonts to distiller,<br/>ponuka Paper/Quality -&gt; tlačidlo Advanced -&gt; Graphic a vyberte<br/>pole Download True Type Font as Softfont.</li> <li>Acrobat verzia 5.0:</li> <li>Start -&gt; Settings -&gt; Printer -&gt; Acrobat Distiller -&gt; ponuka Printer<br/>-&gt;Document Defaults -&gt; ponuka Adobe PDF Settings -&gt; vypnite<br/>do not send fonts to distiller,<br/>ponuka Paper/Quality -&gt; tlačidlo Advanced -&gt; Graphic a vyberte<br/>pole Download True Type Font as Softfont.</li> </ul> |
| Hlásenie Not<br>enough free<br>memory on hard<br>drive! (Na pevnom<br>disku nie je k<br>dispozícii dostatok<br>pamäte)                                                                    | Uvoľnite miesto na pevnom disku, kde sa ukladá databáza,<br>napr. komprimovaním údajov záťažového testu, alebo<br>vymazaním vyšetrení. Uistite sa, že na pevnom disku, kde máte<br>umiestnený operačný systém a v dočasných adresároch máte<br>dosť voľného miesta (minimálne 100 MB).                                                                                                    |

| Problém                                                                       | Riešenie                                                                                                    |
|-------------------------------------------------------------------------------|----------------------------------------------------------------------------------------------------|
| Po zapojení<br>rozhrania CAM-<br>USB k PC sa<br>nezobrazí EKG.                | <ul> <li>Odpojte konektor rozhrania CAM-USB od počítača, počkajte 10<br/>sekúnd a znova pripojte. Ak sa zobrazí výzva, aby ste<br/>nainštalovali nové zariadenie USB, zrušte výzvu, alebo iné<br/>hlásanie tlačidlom Cancel.</li> </ul> |
| Pacientov záznam<br>sa nedá otvoriť a<br>systém ho označuje<br>ako uzamknutý. | <ul> <li>V prostredí siete môže byť aktuálny záznam pacienta<br/>zamknutý, kvôli zrúteniu klienta, alebo poruche servera (napr. v<br/>prípade elektrickej poruchy). Obráť te sa na zákaznícky servis.</li> </ul>                        |

#### Poznámka

Deaktivujte Technológiu SpeedStep, keď používate laptop (pozri Návod na servis v teréne).

#### Poznámka

Problematickú obrazovku môžete zaslať do firmy GE Medical Systems *Information Technologies*.

- Stlačením klávesu **Print** na klávesnici skopírujte obrazovku do schránky.
- Otvorte program *WordPad* zvolením *Start -> Programs -> Accessories*.
- Vložte obrazovku zo schránky pomocou *Edit -> Paste*.
- Pomocou *File -> Print setup -> Landscape* zvoľte orientáciu stránky.
- Vytlačte stranu a odfaxujte ju do firmy GE Medical Systems Information Technologies alebo uložte stranu ako dokument WordPad a pošlite ju elektronickou poštou.

## Diaľkový servis

V porovnaní s aplikáciou InSite 2.0 je softvér CardioSoft systémom s možnosťou servisu na diaľku. Ohľadom inštalačných pokynov pre aplikáciu InSite 2.0 sa, prosím obráť te na sprievodcu inštaláciou softvéru CardioSoft a sprievodcu aktualizáciou. Musíte mať prístup na Internet, aby ste mohli používať možnosť vykonávania servisu na diaľku.

#### Výstraha

Riziko pre pacienta – Počas vzdialeného vykonávania servisu odpojte pacienta od systému.

# Program náhrady liečebných nákladov/Klinický informačný systém (CIS)

Program je vybavený rozhraním BDT, ktoré mu umožňuje komunikáciu s programom náhrady liečebných nákladov, alebo s klinickým informačným systémom.

Ak používate program súčasne s programom náhrady liečebných nákladov, tento sa zaoberá demografiou pacienta, kým program CardioSoft spracováva údaje získané z testu. V takom prípade by mal byť pacient v programe náhrady liečebných nákladov. Výška a váha pacienta by mali byť uvedené v refundačnom programe, ale tieto informácie možno pridať aj do programu CardioSoft.

Ak ste zvolili pacienta, vyberte typ testu. Automaticky sa prenesiete do programu firmy GE Medical Systems *Information Technologies*ktorého obsluha je popísaná v tomto návode. Môžete pracovať s predchádzajúcimi testmi pacienta, porovnávať testy alebo vykonávať nové testy. Za účelom výberu iného pacienta však musíte opustiť vyšetrovací program a vrátiť sa do programu náhrady liečebných nákladov.

Po teste a skončení vyšetrovacieho programu budú najdôležitejšie výsledky testu, ale nie signálové stopy, poslané do refundačného programu. Niektoré refundačné programy tiež vytvoria účet, ktorý môžete, ale nemusíte akceptovať.

Komunikácia medzi refundačným programom a vyšetrovacím programom firmy GE Medical Systems *Information Technologies*:

- spustenie programu náhrady liečebných nákladov
- výber pacienta
- zobrazenie záznamu pacienta
- výber typu testu (spustenie vyšetrovacieho programu firmy GE Medical Systems *Information Technologies*)
- záznam nových testov (EKG, spirogram, atď)
- ukončenie testu a ukončenie vyšetrovacieho programu
- prenos údajov z testu do programu náhrady liečebných nákladov

Pri súčasnom spustení vyšetrovacieho programu firmy GE Medical Systems Information Technologies a programu náhrady liečebných nákladov, nie sú funkcie selecting another patient (výber nového pacienta), admitting a new patient (prijatie nového pacienta) prístupné.

Do programu náhrady liečebných nákladov sa zapisujú nasledovné demografické informácie o pacientovi: priezvisko, meno, doklad totožnosti pacienta, dátum narodenia, výška a váha.

#### Poznámka

Firma GE Medical Systems *Information Technologies* nemôže zaručiť úplnú kompatibilitu programu náhrady liečebných nákladov s programom CardioSoft

# Údržba systému

## Zálohovanie údajov

Odporúčame urobiť zálohu operačného systému a denne zálohovať softvér CardioSoft a údaje pacientov.

## **Program Norton AntiVirus**

Odporúčame používať program Norton AntiVirus spolu s programom CardioSoft. Za účelom používania antivírového programu zvoľte nasledujúce možnosti:

- *AUTOPROTECT*: Vypnite *AUTOPROTECT a START AUTOPROTECT WHEN WINDOWS STARTS*.
- SCRIPT BLOCKING Vypnite ENABLE BLOODHOUND HEURISTICS.
- INTERNET: Vypnite SCAN INCOMING EMAIL (RECOMMENDED) (Odporúča sa).
   Vypnite SCAN OUTGOING EMAIL (RECOMMENDED) (Odporúča sa)

tomto okne.

*LIVE UPDATE*: Vypnite *ENABLE AUTOMATIC LIVE UPDATE*.
 INÉ Zrušte výber všetkých štyroch začiarkávacích políčok v

Pravidelne aktualizujte cez modem, alebo sieť TCP/IP databázu vírusov pomocou manuálnej voľby Live Update. (raz týždenne, ak je to možné).

#### Výstraha

Riziko pre pacienta – Keď je zapojený modem, odpojte pacienta od systému.

# Prenos vytlačených dokumentov faxom

Namiesto posielania dokumentov do tlačiarne ich možno priamo nasmerovať do iného PC, alebo do faxu. Na tento účel je potrebný modem so sériovým portom. Modemy odporučené firmou GE Medical Systems *Information Technologies* zahŕňajú aj softvérové faxy.

Pri inštalácií sofvérového faxu z programového disku, môžete nastaviť faxový port ako štandardnú tlačiareň. Toto nastavenie zabezpečuje, že sa každý príkaz na tlač posiela do faxového programu. Často používané faxové čísla zapíšte do*Telephone Directory (Telefónneho zoznamu)*. Zvoľte*high (vysoké)* rozlíšenie tlačiarne a horizontálnu orientáciu stránky. Ak sa ten istý obraz prenáša viac ako dvakrát medzi dvomi počítačmi, musíte po druhom prenesení zvoliť vertikálnu orientáciu stránky.

## Posielanie faxu

- 1. Zobrazte obrazovku, ktorá sa má tlačiť.
- 2. Zadajte fax ako tlačiareň (napr. fax tlačiareň CAPTURE FAX BVZP).

Program skonvertuje EKG na grafický súbor. V závislosti od výkonu počítača to môže trvať niekoľko minút. Indikátor stavu ukazuje, že strana sa konvertuje. Softvérový fax sa aktivuje automaticky po skonvertovaní.

- 3. Vyberte adresáta (z telefónneho zoznamu).
- 4. Zvoľte Send. Stavové okno a zvukový signál z modemu indikuje prenos.

#### Poznámka

Všetky modemy pripojené k systému musia spĺňať požiadavky IEC 60950 alebo UL1950. Okrem toho sa musia dodržiavať predpisy danej krajiny. Modem sa musí nachádzať v rámci zdravotného zariadenia, ale nie v blízkosti pacienta.

#### Upozornenie

Riziko pre pacienta – Keď je zapojený modem, odpojte pacienta od systému.

# Program merania a interpretácie EKG

Pozri osobitné návody:

- HEART ECG Interpretation Program (Interpretačný program EKG) diel č. 227 477 02
- 12 SL Physician's Guide (Príručka lekára 12 SL) diel č. 416791-001
- Stress Test Physician's Guide (Príručka lekára stresový test) diel č. 2009352-001
- TWA Sprievodca lekára, diel č. 2020044-067

Pre vaše poznámky

# C Informácie pre objednávateľa

Pre vaše poznámky

# Informácie pre objednávateľa

Právo zmien vyhradené. Používajte vždy najnovší zoznam príslušenstva.

2014655-012 Súprava programov CardioSoft pre ananlýzu EKG, vrátane snímacieho modulu.

## Príslušenstvo

## Voliteľné softvérové programy

| 45502401     | Interpretácia pokojového EKG (RESI)                                       |
|--------------|---------------------------------------------------------------------------|
| 45502901     | Monitorovanie vzdialeného miesta záť ažového testu (ERGM)                 |
| 45502701     | Ukladanie kompletného rozboru EKG (EGMO)                                  |
| 45503001     | Ukladanie údajov na sieť ovom serveri, < 3 000 vyšetrení<br>(NETS)        |
| 2014659-001  | Ukladanie údajov na sieť ovom serveri, < 15 000 vyšetrení<br>(NET2)       |
| 2014659-002  | Ukladanie údajov na sieť ovom serveri, neobmedzený počet vyšetrení (NET3) |
| 2014659-014  | Detekcia a dokumentácia arytmie (ARRY)                                    |
| 2014659-003  | Kaskádové zobrazenie krivky (2DWF)                                        |
| 2014659-004  | Prehliadač MUSE (BRWS)                                                    |
| 2014659-006  | Export údajov vo formáte programu Excel alebo v XML formáte (EXPD)        |
| 2014659-007  | Exportovanie hlásenia vo formáte PDF (EPDF)                               |
| 2014659-008  | Exportovanie hlásenia vo formáte programu Word (EWRD)                     |
| 2014659-009  | Konfigurácia zobrazenia (DSPC)                                            |
| 2014659-010  | Tabuľkový súhrn v priebehu vyšetrenia (ITBL)                              |
| 2014659-011  | Trend v priebehu vyšetrenia (ITRD)                                        |
| 2014659-012  | Zobrazenie predchádzajúceho vyšetrenia (PRVT)                             |
| 2014659-013  | Zmeny vlny T (TWAA)                                                       |
| 20114659-020 | EMR rozhranie (XEMR)                                                      |
| 2014659-021  | Plávajúca licencia (FLLX)                                                 |
| 45502301     | Meranie pokojového EKG (RESM)                                             |
| 45502601     | Meranie ST, arytmia, 6/12-zvodový záťažový test (ERG2)                    |

| 45503201   | Záťažový test Expert Mode (ERG3)                                                      |
|------------|---------------------------------------------------------------------------------------|
| 45505101   | CardioSoft Web (CWEB)                                                                 |
| 45504001   | Anamnéza EKG - vyžaduje hardvérový kľúč (ECGH)                                        |
| Káble      |                                                                                       |
| 223 330 03 | Napájací kábel pre M700                                                               |
| 223 366 03 | Napájací kábel pre EC1200                                                             |
| 223 362 03 | Napájací kábel pre variobike 500 / MAC 1200                                           |
| 223 368 01 | Napájací kábel pre TM 400E                                                            |
| 223 380 01 | Napájací kábel pre všetky bicyklové ergometre Ergoline a eBike                        |
| 223 381 01 | Napájací kábel pre SunTech 4240                                                       |
| 223 362 03 | Napájací kábel pre monitor Bosotron BP                                                |
| 700609-001 | Napájací kábel pre T2000 / T2100 (RS232)                                              |
| 223 372 01 | Napájací kábel pre EK 51, EK 53, EK 56, EK 512                                        |
| 223 298 04 | Siet'ový napájací kábel                                                               |
| 700761-001 | Napájací kábel pre COLIN STBP-780                                                     |
| 700607-001 | Napájací kábel pre modely bežeckých trenažérov 1800 /<br>1900 / T2000 / T2100 (RS422) |
| 700764-001 | Napájací kábel pre bicyklové ergometre LODE<br>EXCALIBUR                              |
|            |                                                                                       |

## Káble pacienta

| 223 418 01 | Diaľkový kábel na spojenie s pacientom, 10-zvodový, ICE, MultiLink, 2,2 m    |
|------------|------------------------------------------------------------------------------|
| 223 418 02 | Diaľkový kábel na spojenie s pacientom, 10-zvodový, AHA, MultiLink, 2,2 m    |
| 223 418 06 | Diaľkový kábel na spojenie s pacientom, 10-zvodový, ICE, MultiLink, 4,5 m    |
| 223 418 07 | Diaľkový kábel na spojenie s pacientom, 10-zvodový,<br>AHA, MultiLink, 4,5 m |

## Moduly zberu údajov

| 901142-005   | Modul zberu údajov CAM 14 s elektródovými konektormi<br>AHA (vyžaduje 2009000-001, 2009500-001 alebo<br>2009500-009)                                                                                       |
|--------------|----------------------------------------------------------------------------------------------------|
| 901142-008   | Modul zberu údajov CAM 14 s elektródovými konektormi<br>IEC (vyžaduje prepojovacie rozhranie CAM USB 2009000-<br>001)                                                                                      |
| 901142-007*  | Samostatný modul pre zber údajov CAM 14 (vyžaduje<br>univerzálny zvodový nasávací systém 2009500-009 a KISS,<br>2022865-001).                                                                              |
| 303 443 77   | Otočné rameno pre KISS                                                                                                    |
| 384 015 84   | Stolová svorka so stojanom                                                                                                    |
| 384 013 30   | Stenový upínač pre otočné rameno                                                                                                    |
| 303 444 21   | Príchytka na adhézne elektródy                                                                                                    |
| 303 444 20   | Podpera KISS, montovateľná na ergometer                                                                                                    |
| 2009000-001  | Rozhranie CAM-USB požadované pre modul zberu údajov<br>CAM 14 (901142-005, 901142-008, 901142-007)                                                                                                    |
| 2009500-001  | skrinka s rozhraním CAM-USB A/T s analógovým a<br>spúšťacím výstupom, vyžadovaná pre zberný modul CAM<br>14 (901142-005, 901142-008, 901142-007)                                                           |
| 2009500-009* | skrinka s rozhraním CAM-USB A/T s analógovým a<br>spúšť acím výstupom, vyžadovaná pre odsávacie čerpadlo<br>pre KISS Multilead, vyžadovaná pre zberný modul CAM 14<br>(901142-005, 901142-008, 901142-007) |
| 2024264-001  | Striedavý napájací zdroj pre rozbočovač CAM-USB A/T<br>alebo rozbočovač CAM USB A/T KISS interface box                                                                                                    |
| 101 118 31*  | Modul zberu údajov CORINA (vyžaduje použitie adaptéra na striedavý prúd 200300-001)                                                                                                    |
| 101 118 32*  | Modul zberu údajov CORINA s nasávacím čerpadlom pre<br>elektródový aplikačný systém KISS (vyžaduje použitie<br>elektródového aplikačného systému KISS 216 121 01 a<br>adaptér na striedavý prúd 2003-001)  |
| 101 118 33*  | Modul zberu údajov CORINA s analógovým výstupom<br>(vyžaduje sieť ový adaptér AC (striedavý prúd) 200300-<br>001)                                                                                          |
| 101 118 34*  | Modul zberu údajov CORINA s analógovým výstupom a<br>pumpou pre elektródový aplikačný systém typu KISS<br>(vyžaduje elektródový aplikačný systém typu KISS 216 121<br>01 a sieť ový adaptér AC 200300-001) |
| 200300-001*  | Sieť ový adaptér pre modul zberu údajov CORINA                                                                                                    |

\*) Nepoužíva sa v USA a Kanade.

## Príslušenstvo CAM-14

| 2001920-001 | Stepe Zastieky (4 kusy)                    |
|-------------|--------------------------------------------|
| 2001926-001 | Slené zástrčky (4 kusy)                    |
| 900178-203  | Súprava adaptérov pre zber údajov (14) IEC |
| 900178-103  | Súprava adaptérov pre zber údajov (10) IEC |
| 900179-203  | Súprava adaptérov pre zber údajov (14) AHA |
| 900178-003  | Súprava adaptérov pre zber údajov (10) AHA |
| 420101-002  | Súprava s 10 zvodmi                        |
| 420101-001  | Súprava s 14 zvodmi                        |
| 2016560-002 | Pripájací kábel, Zariadenie do CAM-14      |
|             |                                            |

| 217 320 01 | Adhézne elektródy pre deti, priemer 22 mm, tlakový gombík, fixácia adhéznymi krúžkami 217 123 01      |
|------------|----------------------------------------------------------------------------------------------------|
| 217 321 01 | Adhézne elektródy pre dospelých, priemer 35 mm, tlakový gombík, fixácia adhéznymi krúžkami 927 223 00 |
| 217 194 01 | Hrudníková elektróda pre hrudníkový pás, priemer 30 mm                                                |
| 217 196 01 | Pás na hrudníkové elektródy 217 194 01 a 301 340 00                                                   |
| 9033-015   | Prísavné elektródy, malé, striebro                                                                    |
| 9623-003P  | Príchytné elektródy SILVER MACTRODE plus, balené po 1000ks                                            |
| 9490-210   | Svorkový adaptér pre SILVER MACTRODE, balené po<br>10ks                                               |
| 919 202 32 | Svorkové elektródy na končatiny, balené po 4ks (červená,<br>žltá, zelená, čierna)                     |

## EKG príslušenstvo pre snímanie zvodov NEHB

223 403 03 Diaľkový kábel na spojenie s pacientom, 12-zvodový, NEHB, IEC

## EKG príslušenstvo pre záťažové testy

| 223 418 01 | Diaľkový kábel na spojenie s pacientom, 10-zvodový, ICE, MultiLink, 2,2 m    |
|------------|------------------------------------------------------------------------------|
| 223 418 02 | Diaľkový kábel na spojenie s pacientom, 10-zvodový, AHA, MultiLink, 2,2 m    |
| 223 418 06 | Diaľkový kábel na spojenie s pacientom, 10-zvodový, ICE, MultiLink, 4,5 m    |
| 223 418 07 | Diaľkový kábel na spojenie s pacientom, 10-zvodový,<br>AHA, MultiLink, 4,5 m |

| 223 418 01 | Diaľkový kábel na spojenie s pacientom, 10-zvodový, ICE<br>MultiLink, 2,2 m       |
|------------|-----------------------------------------------------------------------------------|
| 384 018 08 | Súprava 10 zvodových káblov, IEC, MultiLink, pre<br>elektródy s tlakovým gombíkom |
| 384 018 09 | Súprava 10 zvodových káblov, AHA, MultiLink, pre<br>elektródy s tlakovým gombíkom |
| 923 096 72 | Opasok pre záť ažový test                                                         |
| 303 441 61 | Držiak káblov pacienta pre ergometer                                              |
| 919 200 31 | Jednorázové elektródy pre dospelých, balené po 200ks                              |

## Spotrebné príslušenstvo

| 217 083 06 | Gél na elektródy, 10 túb, každá po 100ml                                |
|------------|-------------------------------------------------------------------------|
| 217 083 05 | Krém na elektródy, 10 túb, každá po 100ml                               |
| 217 083 18 | Krém na elektródy, 250-ml opakovane naplniteľná fľaša                   |
| 217 083 14 | Krém na elektródy, 5-l kontajner                                        |
| 930 115 82 | Dávkovač, 30 ml                                                         |
| 217 307 01 | Kontaktný sprej na elektródy, 200-ml nádoba                             |
| 217 307 05 | Kontaktný sprej na elektródy, 2-l náplň                                 |
| 927 224 00 | Priľnavé krúžky, balené po 500ks, pre elektródy 217.225                 |
| 217 123 01 | Priľnavé krúžky, balené po 500ks, pre elektródy 217 320, 217 110        |
| 927 223 00 | Priľnavé krúžky, balené po 500ks, pre elektródy 217321                  |
| 217 007 01 | Papier na elektródy, balené po 200ks, pre elektródy 504 648 56          |
| 217 148 01 | Papier na elektródy, balené po 200 ks, pre elektródy 217<br>144 01 / 02 |
| 217 043 02 | Kartotékové lístky na EKG, balené po 50 ks                              |

#### Aplikačný systém elektród pre CORINA

| 216 121 01 | Aplikačný systém elektród KISS 10 (10-zvodový systém, bez pumpy)        |
|------------|-------------------------------------------------------------------------|
| 216 122 01 | Aplikačný systém elektród KISS 12 (12-zvodový systém (NEHB), bez pumpy) |
| 303 443 77 | Otočné rameno pre KISS                                                  |
| 384 015 84 | Stolová svorka so stojanom                                              |
| 384 013 30 | Stenový upínač pre otočné rameno                                        |

| 216 121 01 | Aplikačný systém elektród KISS 10 (10-zvodový systém, bez pumpy) |
|------------|------------------------------------------------------------------|
| 303 444 21 | Príchytka na adhézne elektródy                                   |
| 303 444 20 | Podpera KISS, montovateľná na ergometer                          |

## Aplikačný systém elektród pre CAM-USB A/T-KISS

| 2022865-001 | Aplikačný systém elektród KISS Multilead |
|-------------|------------------------------------------|
| 2024038-001 | Prídavné elektródy pre zvody FRANK       |
| 2024039-001 | Prídavné elektródy pre zvody NEHB        |
| 2024040-001 | Prídavné elektródy pre zvody A1 až A4    |
| 303 443 77  | Otočné rameno pre KISS                   |
| 384 015 84  | Stolová svorka so stojanom               |
| 384 013 30  | Stenový upínač pre otočné rameno         |
| 303 444 21  | Príchytka na adhézne elektródy           |
| 303 444 20  | Podpera KISS, montovateľná na ergometer  |

## Spirometrické testy

| 2014845-001 | Spirometrický testov | vací systém SpiroSof |
|-------------|----------------------|----------------------|
|-------------|----------------------|----------------------|

#### Ambulantné meranie krvného tlaku

|             | _           |         |               |           |          |                          |
|-------------|-------------|---------|---------------|-----------|----------|--------------------------|
| 2001762 001 | Pronocný c  | vetám m | parania kru   | náho tlak | η ΤΟΝΟΡΟ | $\mathbf{PT} \mathbf{V}$ |
| 2001/02-001 | I ICHOSHY S | ystem m | ici anna ki v | neno uak  |          | 1/1 1                    |
|             |             | 2       |               |           |          |                          |

## Prostriedky na prípravu kože pre záťažové testy

| 9612-002  | Analyzátor prípravy pokožky                                                |
|-----------|----------------------------------------------------------------------------|
| 3704-901  | Žiletky na jedno použitie (100 ks/balík)                                   |
| 4828-004  | Brúsne pemzy s alkoholom (100 kusov)                                       |
| 4828-005  | Prúžky brúsneho papiera (100 ks/balík)                                     |
| 48218-006 | Tampóny na odstraňovanie nečistôt po adhéznych elektródach (100 ks/ balík) |
| 9386-001  | Dezinfekčné tampóny (200 tampónov/škatuľa)                                 |
|           |                                                                            |

## Modem

2245794

Sada globálneho modemu

#### Numeriká

10 sekundový záznam EKG, prehliadanie 5-13 10-sekundový záznam EKG s analýzou 5-7 3D graf 5-34

## A

Acronyms 5-26

Aplikácia elektród 3-3

- Alternatívne miesta aplikácie elektród pre zvody MA-SON-LIKAR 3-8
- Miesta aplikácie elektród pre pomocné zvody CM5, CC5, CH 3-12
- Miesta aplikácie elektród pre pomocné zvody CM5, CC5, ML 3-11
- Miesta aplikácie elektród pre zvody NEHB 3-10
- Miesta aplikácie elektród pre štandardné zvody (12 zvodov) 3-5
- Miesta aplikácie elektród pre štandardné zvody (15 zvodov) 3-7

– Miesta aplikácie elektród so zvodmi FRANK X, Y, Z 3-9 ATS, merací režim 8-7, 8-10

#### B

Bezpečnostné informácie 1-6 Bežecké trenažéry, pripojenie B-5 Bicyklové ergometre, pripojenie B-3 Biokompatibilita 1-13 Bronchodilatačný test 8-12

#### С

Cieľová srdcová frekvencia 6-15 Cubic Spline 6-10

## D

- Databáza systému MUSE 4-6 Dátum a čas systému, zmena 11-51 Diaľkový servis B-25 Doplňujúce otázky, zadávanie – Záť ažový test 11-28 Doterajšie zmeny 1-4 Dôvod testu, editácia knižnice – Ambulantné meranie krvného tlaku 11-34 – Pokojové EKG 11-4 – Spirometrické testy 11-37
  - Záť ažový test 11-26

## E

Čas, nastavenie 11-51 Editácia záznamov pacienta 9-6 Číslo umiestnenia 5-3 Čistenie, povrch zariadenia, káble A-3 EKG záznam počas defibrilácie B-9 EMR Interfejs 10-3 Envelope, merací režim 8-7

#### F

Faktor zväčšenia, výber 5-14 Faxový prenos správ B-28 Fáza zotavenia 6-26 Formát obrazovky 5-13 FRF 6-10 Funkčné klávesy, pridelenie funkcií 11-29 Funkčný test 2-6

#### G

Grafikony, ambulantné meranie krvného tlaku 7-13 Grafy trendov 6-32

## H

Help 2-9 Hodinové priemery, ambulantné meranie krvného tlaku 7-15

## I

Identifikácia zariadenia 1-15 Identifikáčný kód pacienta (ID) 4-7 Indikátor príhody 5-10 Informácie o teste, zadanie – Pokojové EKG 5-3 – Záť ažový test 6-4 Informovanie pacienta 6-3 Interpretácia – Ambulantné meranie krvného tlaku 7-12 – Pokojové EKG 5-26 – Spirometrické testy 8-16 Interpretácia 12SL 6-48 Interpretačné schémy, spirometria B-15 Inštalácia programu B-22

## J

Jednotky merania 11-58

## K

Karta informácií o pacientovi – Ambulantné meranie krvného tlaku 7-9 – Pokojové EKG 5-3 – Spirometrické testy 8-4 – Záť ažový test 6-4 Karta Medikácie – Ambulantné meranie krvného tlaku 7-11 – Pokojové EKG 5-5 – Spirometrické testy 8-6 – Záť ažový test 6-7 Karta Test /Obsluhujúci personál – Ambulantné meranie krvného tlaku 7-10 – Pokojové EKG 5-4 – Spirometrické testy 8-5

– Záť ažový test 6-6 Kaskádové zobrazenie 6-47 Klasifikácia 1-12 Klinický informačný systém B-26 Kód PT 8-9 Kódy doplnkov, zadávanie 11-57 Kombinovaná správa 9-6 Kompletný rozbor EKG (záťažový test) - Tlač 6-45 - Zobrazenie 6-43 Koncová značka vlny T, nastavenie 5-19 Konektor napájania 2-6 Konfigurácia protokolu merania krvného tlaku (TK) 11-33 Konfigurácia protokolu, Protocol Editor 11-20 Konfigurácia systému - Karta Country Settings 11-58 - Karta Devices 11-53 - Karta General 11-41 - Karta Modem 11-54 - Karta MUSE 11-55 - Karta Option Code 11-57 Kontinuálny záznam EKG (pokojové EKG) - Tlač 5-24 - Uložiť 5-10 - Zobrazenie 5-23 Kontrola kvality signálu EKG – Pokojové EKG 5-6 – Záť ažový test 6-8 Kontrola zariadenia vykonávaná pred každým použitím A-4

#### L

Laserová tlačiareň, pripojenie B-8 LF 501 8-12 Licenčná zmluva 1-3 Lieky, zaradenie do liekových skupín 11-6 – Pokojové EKG 5-5 Likvidácia A-4 Lokálna databáza 4-3, 9-3 Lokálna databáza, prezeranie všetkých záznamov pacientov 9-3 Lokálna databáza, zvolenie záznamov pacienta 9-4

#### Μ

Measurement Results – Pokojové EKG 5-12 – Záť ažový test 6-31 Medians – Pokojové EKG 5-16 Meranie EKG 5-15 Meranie FVC so snímačom LF501 8-13 Meranie FVC so Spirosoft-om 8-9 Meranie VC 8-12 Miestnej databázy, vybraných záznamov pacientov 10-4 Modem 11-54, B-7 Modul zberu údajov, pripojenie k pacientovi 3-13 Monitor krvného tlaku, pripojenie B-5 Monitor SpO2, pripojenie B-7 Myš 2-8

## Ν

Načítať nastavenie z výroby 11-40 Nastavenie ambulantného merania krvného tlaku Karta Miscellaneous 11-34 - Karta zberu údajov 11-32 Nastavenie pokojového EKG - Karta Final Report 11-9 - Karta Lead Sequence 11-7 - Karta Miscellaneous 11-8 Karta zberu údajov 11-3 Nastavenie spirometrie - Karta Miscellaneous 11-37 Karta zberu údajov 11-36 Nastavenie vyhodnotenia vykonaného systémom 11-26 Nastavenie záť ažového testu - Karta Final Report 11-23 - Karta Lead Sequence 11-17 - Karta Miscellaneous 1 11-24 - Karta Miscellaneous 2 11-26 - Karta Protocol Editor 11-19 - Karta Screen 11-13 - Karta ST/Medians/12SL 11-30 - Karta TWA 11-31 - Karta Writer 11-12 Návod na obsluhu, prezeranie, tlač 2-11 Nebezpečenstvo (Definícia) 1-8 Nový pacient, vloženie 4-7

#### 0

Ochrana proti vírusom B-27 Okná údajov EKG – 12SL 6-23 – Interpretácia 6-24 – ST/Arrhy 6-16 – Tabuľkový súhrn 6-19 – Trendy 6-21 – Záznamy EKG 6-22 Okno Trends, konfigurácia 11-15 Okno Vital Signs, konfigurácia 11-16 Opätovná analýza – Pokojové EKG 5-17 – Záť ažový test 6-37

## Order 4-6

## P

Poradové číslo 5-4 Porovnanie Spirogramov 8-18 Porovnanie záť ažových testov 6-25 Porovnávanie vyšetrení – Pokojové EKG 5-28

- Pokojové EKG, interpretácia 5-30 - Pokojové EKG, mediány 5-30 - Pokojové EKG, viacero mediánov 5-31 Poznámky, zadávanie do tabuľkového súhrnu. 6-15 Pradie zvodov, úprava – Pokojové EKG 11-7 Záťažový test 11-17 Predvolená tlačiareň, nastavenie B-8 Predzáť ažová fáza 6-13 Prehľad arytmií 6-41 – Pokojové EKG 5-20 Prenosné monitory krvného tlaku 7-3 Prietokovo-objemové meranie 8-9 Príjem pokojového EKG od iných zariadení snímacích EKG 11-45 Pripojenie modemu B-7 Príprava kože 3-4 Program náhrady liečebných nákladov B-26

#### R

Referenčná značka konca vlny T, nastavenie 5-19 Referenčné značky, nastavenie 5-17 Remote View (zobrazenie vzdialených testov) 6-54 Režim zväčšenia – Kontinuálny záznam EKG 5-24 – Záťažový test 6-46 Riešenie problémov B-23 Rovnice referenčných hodnôt, spirometria B-11 Rýchlosť bežeckého trenažéra, ručná zmena 6-15

## S

Sample Cardiac Cycles (Vzorky srdcových cyklov) 6-35 Sklon bežeckého trenažéra, ručná zmena 6-15 Skratky interpretačných fráz 5-27 Skupiny liekov, editácia - Ambulantné meranie krvného tlaku 11-34 - Pokojové EKG 11-6 - Spirometrické testy 11-37 Snímanie signálu EKG - 12SL 6-13 Spirometrické snímače 8-3 Spirometrické testovacie hodnoty, definície B-19 Správa užívateľov 11-43 Súhrn testu - Ambulantné meranie krvného tlaku 7-8 - Pokojové EKG 5-11 - Spirometrické testy 8-14 – Záť ažový test 6-29 Symboly zariadenia 1-13 Systém MUSE - Nastavenie 11-55 - Prenos, odoslanie pacientových záznamov 9-8

– Zobrazenie, tlač uložených správ 9-7

## Т

Tabuľkové zhrnutie, konfigurácia 11-14 Tabuľkový súhrn Ambulantné meranie krvného tlaku 7-14 – Záť ažový test 6-31 Technické prehliadky A-4 Tlač hlásení v reálnom čase 6-28 Tlač správy - Ambulantné meranie krvného tlaku 7-17 - Pokojové EKG 5-25 - Spirometrické testy 8-17 - Záť ažový test 6-50 Tlačidlá modulu zberu údajov 3-13 Tlačidlá ovládajúce záť ažové testy 2-10 TONOPORT – Programovanie 7-5 - St'ahovanie údajov o krvnom tlaku 7-7 Trendy TWA 6-33 TWA 6-13 TWA analýza, zapnite/vypnite 6-5 Typ testu, výber 4-4

## U

Údaje pacienta, vkladanie 4-4 Upozornenie (Definícia) 1-8 Úprava hlásenia 11-10 Určenie prístroja 1-6 Určenie srdcovej frekvencie 5-21

## V

Vektorové diagramy 5-22, 6-49 Vlastné nastavenia, nastavenie z výroby 11-39 Voliteľné doplnky 2-12 Voliteľné softvérové funkcie 2-12 Vstupná obrazovka 2-7 Vzorec METS 6-20 Vzorky cyklov TWA 6-39 Výber jazyka 11-58 Výber jazyka 11-58 Výber záznamu pacienta – Databáza systému MUSE 4-5 – Lokálna databáza 4-3 Výsledky merania, ambulantné meranie krvného tlaku 7-11 Výstraha (Definícia) 1-8

## Z

Zálohovanie údajov B-27 Zapnutie 2-6 Záznam 10-sekundového úseku EKG 5-7 Záznam EKG (Záť ažový test) 6-15 Záznamník EKG, pripojenie B-7 Záznamy EKG 6-40 Záznamy EKG u pacientov s kardiostimulátorom B-9 Záznamy pacienta, editácia 9-6 Záznamy pacienta, kopírovanie 11-48 Záznamy pacientov, archivácia 11-49 Záznamy pacientov, kompresia 11-50 Záť ažová fáza 6-14 Záť ažové testy, porovnanie 6-25 Záť ažový test, ovládacie klávesy 2-10 Záť ažový test, postup 6-13 Záť ažový test, ukončenie 6-27 Záť ažový test, výber implicitného protokolu 11-19 Zoznam úloh 4-6

## S

Špecifikácie 1-14 Štatistický súhrn, ambulantné meranie krvného tlaku 7-16 Štatistiky procedúr 11-52 Štýly 1-5 Švédske formáty správ, zapnuté - vypnuté 11-58

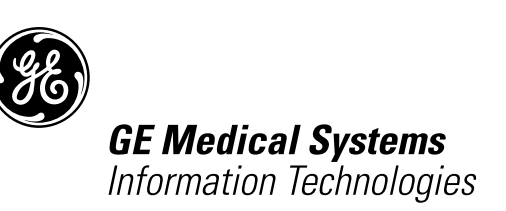

gemedical.com

World Headquarters GE Medical Systems Information Technologies, Inc. 8200 West Tower Avenue Milwaukee, WI 53223 USA Tel. +1 414 355 5000 1 800 558 5120 (US only) Fax +1 414 355 3790 European Representative GE Medical Systems Information Technologies GmbH Munzinger Straße 3 D-79111 Freiburg Germany Tel. +49 761 45 43 - 0 Fax +49 761 45 43 - 233 Asia Headquarters GE Medical Systems Information Technologies Asia; GE (China)Co., Ltd. 24th Floor Shanghai MAXDO Centre, 8 Xing Yi Road, Hong Qiao Development Zone Shanghai 200336, P.R. China Tel: +86-21-5257-4650 Fax: +86-21-5208-2008

# **CE** <sub>0459</sub>